# **FlexDSL ORION 2**

#### Модули регенераторов, линейного и сетевого окончания

# ТЕХНИЧЕСКОЕ ОПИСАНИЕ И ИНСТРУКЦИЯ ПО ЭКСПЛУАТАЦИИ

Модели:

| F | -G-PAM-SRL-E1B/4Eth-RP, V9   | FG-PAM-SRL-4Eth-RP, V9   | FG-PAM-SRL-2E1B/4Eth-RP,V9   |
|---|------------------------------|--------------------------|------------------------------|
| F | -G-PAM-SR2L-2E1B/4Eth-RP, V9 | FG-PAM-SR2L-4Eth-RP, V9  | FG-PAM-SR2L-4E1B/4Eth-RP, V9 |
| F | -G-PAM-SR4L-4E1B/4Eth-RP, V9 | FG-PAM-MRN-E1B/Eth, V8   | FG-PAM-SAN-E1B/Eth, V8       |
| F | -G-PAM-SA2N-2E1B/Eth, V8     | FG-PAM-SAN-Eth, V8       | FG-PAM-SA2N-Eth, V8          |
| F | FG-PAM-SA4N-Eth, V8          | FG-PAM-RG2N-Eth-XCVR, V8 | FG-PAM-RGN-Eth-XCVR, V8      |
| F | -G-PAM-RG2N-Eth-PL, V8       | FG-PAM-RGN-Eth-PL, V8    | FG-PAM-RG2N-Eth-IP, V8       |
| F | -G-PAM-RGN-Eth-IP, V8        |                          |                              |

Версия 2.5 Идентификатор: Orion2\_NEW\_guide Код документа: 96 14 01

© Научно-технический центр НАТЕКС, 2007

Права на данное описание принадлежат ЗАО «НТЦ НАТЕКС». Копирование любой части содержания запрещено без предварительного письменного согласования с ЗАО «НТЦ НАТЕКС».

# ОГЛАВЛЕНИЕ

| KOł | ТРОЈ  | 1Ь ВЕРС | СИЙ                  |                                                        | l      |
|-----|-------|---------|----------------------|--------------------------------------------------------|--------|
| BBB | ЕДЕНИ | 1E      |                      |                                                        | 2      |
| 1.  | TEX   | НИЧЕС   | кое опис             | АНИЕ13                                                 | 3      |
|     | 1.1.  | Назнач  | чение и обц          | цие сведения о модулях FlexDSL Orion 2                 | 3      |
|     | 1.2.  | Основ   | ные особен           | ности модулей FlexDSL Orion 2 16                       | 6      |
|     | 1.3.  | Описа   | ние модуле           | й семейства FlexDSL Orion 217                          | 7      |
|     |       | 1.3.1.  | Конструк             | ция 17                                                 | 7      |
|     |       |         | 1.3.1.1.             | SubRack                                                | 3      |
|     |       |         | 1.3.1.2.             | MiniRack20                                             | )      |
|     |       |         | 1.3.1.3.             | Stand Alone 21                                         | l      |
|     |       |         | 1.3.1.4.             | Регенераторы во влагозащищенных корпусах IP-67 24      | ł      |
|     |       |         | 1.3.1.5.             | XCVR                                                   | 7      |
|     |       | 1.3.2.  | Режимы д             | цистанционного питания, генерации и приема тока обтек  | ания   |
|     |       |         | модулями             | и серии V9 30                                          | )      |
|     |       |         | 1.3.2.1.             | Правила электробезопасности при использовании          |        |
|     |       |         |                      | дистанционного питания 30                              | )      |
|     |       |         | 1.3.2.2.             | Совместимость режимов тока обтекания и ДП              | )      |
|     |       |         | 1.3.2.3.             | Режим приема ДП для моделей NTU 32                     | 2      |
|     |       |         | 1.3.2.4.             | Режим генерации ДП, тока обтекания и его приема для    |        |
|     |       |         | _                    | модулей LIU                                            | 3      |
|     |       | 1.3.3.  | І Іропуск-і          | илеиф дистанционного питания на регенераторах серии    | 1 V 8  |
|     |       |         | <br>1 0 0 1          |                                                        | 5      |
|     |       |         | 1.3.3.1.             | шлеиф дистанционного питания                           | )<br>) |
|     |       | 131     | П.З.З.Z.<br>Описация | пропуск дистанционного питания                         | "<br>1 |
|     |       | 1.3.4.  |                      | интерфейсов модуля FlexDSL Onon 2                      | )<br>) |
|     |       |         | 134.1.               | линеиный интерфейс (xDSL)                              | )      |
|     |       |         | 1.5.4.               |                                                        | ۱N     |
|     |       |         | 134                  | 1.2 Многопарные режимы 41                              | l      |
|     |       |         | 1.3.4                | 1.3. Система резервирования 42                         | ,<br>) |
|     |       |         | 1.3.4.1              | 1.4. Система автоматической настройки соединения 47    | 7      |
|     |       |         | 1.3.4.2.             | Сетевой интерфейс Е1 (2 Мбит/G.703/G.704)              | )      |
|     |       |         | 1.3.4.2              | 2.1. Режимы Transparent и ITU-T G.704                  | )      |
|     |       |         | 1.3.4.2              | 2.2. Режимы CRC4 (контроль с использованием цикличе    | еского |
|     |       |         |                      | избыточного кода)                                      | )      |
|     |       |         | 1.3.4.2              | 2.3. Опция AIS Generation (генерация сигнала AIS) 50   | )      |
|     |       |         | 1.3.4.2              | 2.4. Опция AIS Detection (детектирование сигнала AIS)5 | 0      |
|     |       |         | 1.3.4.2              | 2.5. Режимы синхронизации Е151                         |        |
|     |       |         | 1.3.4.3.             | Сетевой интерфейс Ethernet 52                          | 2      |
|     |       | 1.3.5.  | Встроенн             | ый кросс-коммутатор КИ 64 кбит/с 57                    | 7      |

|      |         | 1.3.5.1.            | Режим Е1 (передача только канальных интервало           | в пото       | ков  |
|------|---------|---------------------|---------------------------------------------------------|--------------|------|
|      |         |                     | E1)                                                     | 57           |      |
|      |         | 1.3.5.2.            | Режим одновременной передачи канальных интер            | валов        |      |
|      |         |                     | потоков E1 и данных Ethernet                            | 58           |      |
|      | 1.3.6.  | Режимы              | диагностики                                             | 59           |      |
|      |         | 1.3.6.1.            | Analog Loopback (функция аналогового шлейфа)            | 60           |      |
|      |         | 1.3.6.2.            | Контроль ошибок и качества соединения                   | 60           |      |
|      |         | 1.3.6.3.            | Контроль ошибок по G.826                                | 61           |      |
| 1.4. | Описан  | ие светод           | иодов и аварийной сигнализации                          | 62           |      |
|      | 1.4.1.  | Светоди             | оды                                                     | 62           |      |
|      | 1.4.2.  | Аварийн             | ая светодиодная сигнализация                            | 64           |      |
| 1.5. | Управл  | ение моду           | улями FlexDSL Orion 2                                   | 66           |      |
|      | 1.5.1.  | Управле             | ние модулями FlexDSL Orion2 посредством интерфе         | эйса RS      | 5232 |
|      |         | 1511                | Иправление молулями ElexDSL Orion2 SubRack              | 66           |      |
|      |         | 1512                | Управление модулями Пехрос Orion2 Oubrack               | Stand        |      |
|      |         | 1.0.1.2.            | Alone                                                   | 67           |      |
|      | 1.5.2.  | Управле             | ние модулями FlexDSL Orion2 посредством интерфе         | эйса         |      |
|      |         | Ethernet            |                                                         | 67           |      |
|      |         | 1.5.2.1.            | Управление модулями FlexDSL Orion2 посредство<br>сессии | м Tele<br>67 | net- |
|      |         | 1.5.2.2.            | Встроенный WEB-интерфейс                                |              |      |
|      |         | 1.5.2.3.            | Управление модулями FlexDSL Orion2 через SNM            | P76          |      |
| 1.6. | Монтаж  | к комплект          | га оборудования                                         | 80           |      |
|      | 161     | Moutovu             |                                                         | 90           |      |
|      | 1.0.1.  | Попилион            | модульной кассеты                                       | 00           |      |
|      | 1.0.2.  | Тюдключ<br>Vстанови | иение питания и заземления                              | OU<br>Q1     |      |
|      | 1.0.3.  | Установи            |                                                         | 01<br>Q1     |      |
|      | 1.0.4.  | Полипион            | ые соединения                                           | 01<br>81     |      |
|      | 1.0.5.  | Подключ             |                                                         | 01           |      |
|      | 1.0.0.  | Випици              |                                                         | 01           |      |
|      | 1.6.8   | Vстановг            | ление свази                                             | 01           |      |
|      | 1.6.9   | Контроли            | ошибок и пинейных параметров организованного т          | пакта        | 83   |
|      | 1 6 10  | Програм             | мирование параметров сетевых стыков F1                  | 85           | 00   |
|      | 1611    | Измерен             | ие параметров организованного цифрового тракта          | 85           |      |
|      | 1.6.12. | Подключ             | ение оконечного оборудования и проверка функцио         | нирова       | ания |
|      |         |                     | 85                                                      |              |      |
|      |         | 1.6.12.1.           | Подключение Ethernet                                    | 86           |      |
| РУК  | оводст  | гво по п            | РОГРАММИРОВАНИЮ МОДУЛЕЙ                                 | 87           |      |
| 2.1. | Структу | ура систем          | лы команд                                               | 87           |      |
| 2.2. | Програ  | ммное обе           | еспечение модуля Orion 2                                | 97           |      |
| 2.3. | Органи  | зация хра           | нения и применения конфигурации                         | 97           |      |
| 2.4. | Группы  | команд с            | подтверждением применения                               | 100          |      |

2.

| 2.5. | . Соглашение о синтаксисе команд |           | 101                                                                                    |                               |  |
|------|----------------------------------|-----------|----------------------------------------------------------------------------------------|-------------------------------|--|
| 2.6. | Описание команд                  |           |                                                                                        |                               |  |
|      | 2.6.1.                           | Главное м | леню (Main Menu)                                                                       | 101                           |  |
|      |                                  | 2.6.1.1.  | Вид главного меню                                                                      | 101                           |  |
|      |                                  | 2612      | Системное приглашение                                                                  | 102                           |  |
|      | 2.6.2.                           | Меню кон  | троля эксплуатационных параметров (Performance                                         | e                             |  |
|      |                                  | managem   | ent)                                                                                   | 102                           |  |
|      |                                  | 2.6.2.1.  | <br>Команда вывода справочной информации <h></h>                                       | 102                           |  |
|      |                                  | 2622      | Команда просмотра статистики протокопов ІСМР                                           | IPиTCP                        |  |
|      |                                  |           | <tcpip></tcpip>                                                                        | 103                           |  |
|      |                                  | 2.6.2.3.  | Команда просмотра статистики Ethernet-интерфе                                          | йса <mac><br/> 104</mac>      |  |
|      |                                  | 2.6.2.4.  | Команда просмотра эксплуатационных параметре<br>E1 <g826 e1=""></g826>                 | ов по стыку<br>106            |  |
|      |                                  | 2.6.2.5.  | Команда обнуления эксплуатационных параметро<br><resetg826></resetg826>                | ов<br>107                     |  |
|      |                                  | 2.6.2.6.  | Команда просмотра эксплуатационных параметре<br>xDSL <g826></g826>                     | ов<br>108                     |  |
|      |                                  | 2.6.2.7.  | Команда просмотра статистики по интерфейсам I<br><netstat></netstat>                   | _AN и WAN<br>109              |  |
|      |                                  | 2.6.2.8.  | Команда обнуления статистики по интерфейсам I <resetnetstat></resetnetstat>            | _AN и WAN<br>110              |  |
|      |                                  | 2.6.2.9.  | Команда просмотра эксплуатационных параметралинии связи <allg826 [n="14]"></allg826>   | ов xDSL<br>110                |  |
|      |                                  | 2.6.2.10. | Команда обнуления эксплуатационных параметре<br><resetallg826 [n="14]"></resetallg826> | ов<br>111                     |  |
|      |                                  | 2.6.2.11. | Команда инициализации управления удаленным <connect n:113="" r=""></connect>           | модулем<br>111                |  |
|      |                                  | 2.6.2.12. | Команда возврата в главное меню <m></m>                                                | 112                           |  |
|      | 2.6.3.                           | Меню кон  | троля состояния и обслуживания (Fault and mainte                                       | nance                         |  |
|      |                                  | managem   | ent)                                                                                   | 112                           |  |
|      |                                  | 2.6.3.1.  | Команда вывода справочной информации <h></h>                                           | 112                           |  |
|      |                                  | 2.6.3.2.  | Команда контроля соотношения "сигнал/шум" <n< td=""><td>M&gt;113</td></n<>             | M>113                         |  |
|      |                                  | 2.6.3.3.  | Команда контроля параметров приемопередатчи <status></status>                          | ка xDSL<br>114                |  |
|      |                                  | 2.6.3.4.  | Команда контроля параметров Ethernet-порта LAI<br>ETH>                                 | N <status<br> 116</status<br> |  |
|      |                                  | 2.6.3.5.  | Команда отображения динамической таблицы МА <mactable></mactable>                      | AC-адресов<br>116             |  |
|      |                                  | 2.6.3.6.  | Команда просмотра таблицы индикаторов аварий<br>состояний <alarm></alarm>              | і́ных<br>117                  |  |
|      |                                  | 2.6.3.7.  | Команда установки шлейфа на сетевом стыке <l<br>ON/OFF [N=14]&gt;</l<br>               | OOP1<br>118                   |  |
|      |                                  | 2.6.3.8.  | Команда установки шлейфа на удаленном линей <loop2 n:addr="" off="" on=""></loop2>     | ном стыке<br>119              |  |

|        | 0 0 0 0   | K                                                                                             |
|--------|-----------|-----------------------------------------------------------------------------------------------|
|        | 2.6.3.9.  | команда установки аналогового шлеифа линеиного                                                |
|        |           | интерфеиса <startal n="" off="" on=""> 119</startal>                                          |
|        | 2.6.3.10. | Команда перезапуска канала xDSL <restart [n="14]"><br/>119</restart>                          |
|        | 2.6.3.11. | Команда перезапуска модуля <reset></reset>                                                    |
|        | 2.6.3.12. | Команда блокирования индикаторов аварийного состояния<br><aco [group="" off])="" on=""></aco> |
|        | 2.6.3.13. | Команда загрузки нового ПО в модем <softupdate>121</softupdate>                               |
|        | 2.6.3.14. | Команда подтверждения нового ПО <softconfirm>121</softconfirm>                                |
|        | 2.6.3.15. | Команда вывода информации о версиях программного                                              |
|        | 26216     | очеспечения, загруженного в модем <30F ПиFO/122                                               |
|        | 2.0.3.10. | ALL/NET/VLAN/LINE/SNMP> 122                                                                   |
|        | 2.6.3.17. | Команда подтверждения текущей конфигурации </td                                               |
|        | 2.6.3.18. | Команда создания резервной копии конфигурации модема                                          |
|        |           | <backup> 123</backup>                                                                         |
|        | 26319     | Команда восстановления конфигурации из резервной колии                                        |
|        | 2.0.0.10  | <restore></restore>                                                                           |
|        | 2.6.3.20. | Команда просмотра различий между конфигурациями <diff< td=""></diff<>                         |
|        |           | N/R/S/B N/R/S/B> 124                                                                          |
|        | 2.6.3.21. | Команда вывод конфигурации в текстовом виде <dump<br>N/R/S/B&gt;</dump<br>                    |
|        | 2.6.3.22. | Команда загрузки конфигурации через X-Modem <load></load>                                     |
|        | 26222     |                                                                                               |
|        | 2.0.3.23. | <connect n:113="" r=""> 126</connect>                                                         |
|        | 2.6.3.24. | Команда установки режима питания модулей серии V8<br><powermode [05]=""></powermode>          |
| 2.6.4. | Меню кон  | юмихорования (Configuration Management)                                                       |
| -      | 2.6.4.1.  | Команда вывода справочной информации <h> 128</h>                                              |
|        | 2.6.4.2.  | Команда установления режима СА <auto [on="" off]="">129</auto>                                |
|        | 2643      | Команда просмотра установленной конфигурации модуля                                           |
|        | 2.0.1.0.  | <config></config>                                                                             |
|        | 2.6.4.4.  | Команда просмотра одной из конфигураций модуля<br><config b="" n="" r="" s="">135</config>    |
|        | 2.6.4.5.  | Команда выбора режима MASTER/SLAVE <master< td=""></master<>                                  |
|        |           | ON/OFF/AUTO N>                                                                                |
|        | 2.6.4.6.  | Команда выбора стандарта передачи <annex a="" ab<br="" b="">[N=14]&gt;</annex>                |
|        | 2.6.4.7.  | Команды задания групп резервирования <reserve [list]="">,</reserve>                           |
|        | 0040      |                                                                                               |
|        | 2.6.4.8.  | команда включения многопарного режима <multpair< td=""></multpair<>                           |
|        |           | [MODE]>                                                                                       |
|        | 2.6.4.9.  | Команда переключения режима кадрирования <g704<br>ON/OFF [N]&gt;137</g704<br>                 |
|        |           |                                                                                               |

| 2.6.4.10. | Команда переключения режима контроля и подсчета CRC4                                                                                           |
|-----------|----------------------------------------------------------------------------------------------------|
| 2.6.4.11. | Команды управления режимами AIS <aisgen [n]="" off="" on="">,<br/><aisdet [n]="" off="" on=""></aisdet></aisgen>                               |
| 2.6.4.12. | Команда установки вида линейного кодирования <pam 16="" 32="" [n]=""> 138</pam>                                                                |
| 2.6.4.13. | Команда выбора скорости передачи по линейному стыку xDSL <baserate [n="14]" auto="" k=""></baserate>                                           |
| 2.6.4.14. | Команда выбора передаваемых по DSL канальных                                                                                                   |
|           | интервалов E1 <dslts [n="14]" list="" none=""> 139</dslts>                                                                                     |
| 2.6.4.15. | Команда выбора канальных интервалов E1, используемых<br>для передачи данных WAN <wants [list]="" [n="14]"> (Ethernet<br/>через E1)</wants>     |
| 2.6.4.16. | Команда задания списка потоков данных, передаваемых по<br>каналу xDSL <payload [n="14]" list="" none=""></payload>                             |
| 2.6.4.17. | Команда указания приоритетного источника синхронизации <li>SETCLOCK list [N=14]&gt;</li>                                                       |
| 2.6.4.18. | Команда задания пароля <password admin="" user="">141</password>                                                                               |
| 2.6.4.19. | Команда просмотра серийного номера <sernum>. 141</sernum>                                                                                      |
| 2.6.4.20. | Команда ввода идентификатора модуля <id n=""> 141</id>                                                                                         |
| 2.6.4.21. | Команда инициализации управления удаленным модулем <connect n:113="" r=""></connect>                                                           |
| 2.6.4.22. | Команда перехода к подменю конфигурирования сетевой                                                                                            |
|           | подсистемы и интерфейсов <net> 142</net>                                                                                                    |
| 2.6.4.23. | Команда вывода справочной информации <h> 142</h>                                                                                               |
| 2.6.4.24. | Команда просмотра текущей конфигурации сетевой                                                                                                 |
|           | подсистемы и интерфейсов <netconfig [r="" b]="" n="" s="">143</netconfig>                                                                      |
| 2.6.4.25. | Команда настройки интерфейса <interface name<="" td=""></interface>                                                                            |
|           | COMMAND PARAM > 146                                                                                                    |
| 2.6.4.26. | Команда добавления или удаления специальных МАС-<br>адресов <specaddr></specaddr>                                                              |
| 2.6.4.27. | Команда установки соответствия VID и VLAN <vid>148</vid>                                                                                       |
| 2.6.4.28. | Команда настройки порта Ethernet <ethsd 10="" 100="" auto="" f<="" h="" td=""></ethsd>                                                         |
| 2.6.4.29. | Команда установки максимального размера пакета с низким<br>приоритетом <lppacking size="" wan1="" wan2="" wan3="" wan4=""><br/>149</lppacking> |
| 2.6.4.30. | Команда установки IP-адреса модема <setip x.x.x.x="">149</setip>                                                                               |
| 2.6.4.31. | Команда установки маски подсети модема <netmask<br>X.X.X.X&gt;</netmask<br>                                                                    |
| 2.6.4.32. | Команда установки адреса шлюза по умолчанию<br><gateway x.x.x.x="">149</gateway>                                                               |
| 2.6.4.33. | Команда установки IP-адресов для отсылки SNMP trap<br>(оповещений) <trapip add="" del="" x.x.x.x=""></trapip>                                  |
| 2.6.4.34. | Команда установки SNMP community <community>149</community>                                                                                    |

|    |      |                  | 2.6.4.35.                        | Команда разрешения управления устройством через SNMP<br><snmpset off="" on="">150</snmpset>                                                                          |
|----|------|------------------|----------------------------------|----------------------------------------------------------------------------------------------------|
|    |      |                  | 2.6.4.36.                        | Команда установки сетевой конфигурации по умолчанию<br><netdefault>150</netdefault>                                                                                  |
|    |      |                  | 2.6.4.37.                        | Команда установки параметров по умолчанию <default><br/>151</default>                                                                                                |
|    |      |                  | 2.6.4.38.                        | Команда установки всех параметров по умолчанию<br><default everything="">151</default>                                                                               |
|    |      |                  | 2.6.4.39.                        | Команда возврата в главное меню <m></m>                                                                                                    |
| 3. | РУК  | оводс            | тво по зи                        | АГРУЗКЕ ПРОГРАММНОГО ОБЕСПЕЧЕНИЯ                                                                                                    |
|    | 3.1. | Загруз<br>исполь | ка програм<br>зованием           | много обеспечения через последовательный порт RS232, с<br>программы Flash Loader152                                                                                  |
|    | 3.2. | Загруз<br>(прото | ка програм<br>кол X-mode         | много обеспечения по последовательному интерфейсу<br>em)                                                                                                    |
|    | 3.3. | Загруз           | ка програм<br>161                | много обеспечения по сети Ethernet (X-modem и TELNET).                                                                                                    |
| 4. | инс  | ТРУКЦІ           | ия по эко                        | СПЛУАТАЦИИ 162                                                                                                    |
|    | 4.1. | Основ            | ные требов                       | вания по эксплуатации 162                                                                                                    |
|    | 4.2. | Провеј           | ока качеств                      | за цифрового тракта и эксплуатационных параметров.163                                                                                                    |
|    | 4.3. | Устанс           | вка и снят                       | ие технологических шлейфов163                                                                                                    |
| 5. | при  | ложен            | ия                               | 164                                                                                                    |
|    | 5.1. | Приме            | р настроек                       | модулей Orion 2                                                                                                    |
|    |      | 5.1.1.           | Настройн<br>5.1.1.1.<br>5.1.1.2. | ка модуля FlexDSL Orion 2, находящегося в Central Office164<br>Настройка системы (меню Configuration Management)164<br>Настройки линейного стыка (меню Configuration |
|    |      |                  | 5.1.1.3.                         | Настройки внутреннего Ethernet-коммутатора (подменю<br>Network Management)                                                                                           |
|    |      |                  | 5.1.1.4.                         | Применение всех настроек (меню Fault And Maintenance<br>Management) 165                                                                                              |
|    |      |                  | 5.1.1.5.                         | Подтверждение всех настроек (меню Fault And Maintenance<br>Management)165                                                                                            |
|    |      | 5.1.2.           | Hастройн<br>Equipmer             | а модуля FlexDSL Orion 2, находящегося в Customer Premises<br>nt                                                                                                    |
|    |      |                  | 5.1.2.1.                         | Настройка системы (меню Configuration Management)165                                                                                                    |
|    |      |                  | 5.1.2.2.                         | настроики линеиного стыка (меню Configuration 165                                                                                                    |
|    |      |                  | 5.1.2.3.                         | Настройки внутреннего Ethernet-коммутатора (подменю<br>Network Management)                                                                                           |
|    |      |                  | 5.1.2.4.                         | Применение всех настроек (меню Fault And Maintenance<br>Management)                                                                                                  |

|      |             | 5.1.2.5.                                                | Подтверждение всех настроек (меню Fault And Mair    | ntenance    |  |  |
|------|-------------|---------------------------------------------------------|-----------------------------------------------------|-------------|--|--|
|      |             |                                                         | Management)                                         | 165         |  |  |
|      | 5.1.3.      | настроика регенератора FlexDSL Orion 2, находящегося на |                                                     |             |  |  |
|      |             | Regenera                                                | tor Point                                           | 166         |  |  |
|      |             | 5.1.3.1.                                                | Настройка системы (меню Configuration Managemer     | nt)166      |  |  |
|      |             | 5.1.3.2.                                                | Настройки линейного стыка (меню Configuration       |             |  |  |
|      |             |                                                         | Management)                                         | 166         |  |  |
|      |             | 5.1.3.3.                                                | Настройки внутреннего Ethernet-коммутатора (подм    | еню         |  |  |
|      |             |                                                         | Network Management)                                 | 166         |  |  |
|      |             | 5.1.3.4.                                                | Применение всех настроек (меню Fault And Mainten    | ance        |  |  |
|      |             | - /                                                     | Management)                                         | 166         |  |  |
|      |             | 5.1.3.5.                                                | Подтверждение всех настроек (меню Fault And Mair    | itenance    |  |  |
|      | _           |                                                         | Management)                                         | 166         |  |  |
| 5.2. | Пример      | о настроек                                              | модулей Orion 2 с конфигурированием VLAN            | 167         |  |  |
|      | 5.2.1.      | Настройк                                                | а модуля FlexDSL Orion 2, находящегося в Central Of | fice167     |  |  |
|      |             | 5.2.1.1.                                                | Настройка системы (меню Configuration Managemer     | nt)167      |  |  |
|      |             | 5.2.1.2.                                                | Настройки линейного стыка (меню Configuration       |             |  |  |
|      |             |                                                         | Management)                                         | 167         |  |  |
|      |             | 5.2.1.3.                                                | Настройки внутреннего Ethernet-коммутатора (подм    | еню         |  |  |
|      |             |                                                         | Network Management)                                 | 168         |  |  |
|      |             | 5.2.1.4.                                                | Применение всех настроек (меню Fault And Mainten    | ance        |  |  |
|      |             |                                                         | Management)                                         | 168         |  |  |
|      |             | 5.2.1.5.                                                | Подтверждение всех настроек (меню Fault And Mair    | ntenance    |  |  |
|      |             |                                                         | Management)                                         | 168         |  |  |
|      | 5.2.2.      | Настройк                                                | а модуля FlexDSL Orion 2, находящегося в Customer   | Premises    |  |  |
|      |             | Equipmer                                                | nt                                                  | 169         |  |  |
|      |             | 5.2.2.1.                                                | Настройка системы (меню Configuration Managemer     | nt)169      |  |  |
|      |             | 5.2.2.2.                                                | Настройки линейного стыка (меню Configuration       |             |  |  |
|      |             |                                                         | Management)                                         | 169         |  |  |
|      |             | 5.2.2.3.                                                | Настройки внутреннего Ethernet-коммутатора (подм    | еню         |  |  |
|      |             |                                                         | Network Management)                                 | 169         |  |  |
|      |             | 5.2.2.4.                                                | Применение всех настроек (меню Fault And Mainten    | ance        |  |  |
|      |             |                                                         |                                                     | 169         |  |  |
|      |             | 5.2.2.5.                                                | Подтверждение всех настроек (меню Fault And Mair    |             |  |  |
|      | <b>5</b> 00 |                                                         |                                                     | 169         |  |  |
|      | 5.2.3.      | Настроик                                                | а регенератора FlexUSL Orion 2, находящегося на     | 470         |  |  |
|      |             | Regenera                                                |                                                     | 170         |  |  |
|      |             | 5.2.3.1.                                                | Настроика системы (меню Configuration Managemer     | nt)170      |  |  |
|      |             | 5.2.3.2.                                                | Настроики линеиного стыка (меню Configuration       | 470         |  |  |
|      |             | <b>5000</b>                                             |                                                     | 170         |  |  |
|      |             | 5.2.3.3.                                                | пастроики внутреннего Etnernet-коммутатора (подм    | іеню<br>170 |  |  |
|      |             | E O O 4                                                 |                                                     | 170         |  |  |
|      |             | 5.2.3.4.                                                | Применение всех настроек (меню Fault And Mainten    | 170         |  |  |
|      |             | 5 <b>7</b> 7 5                                          |                                                     | 17U         |  |  |
|      |             | J.Z.J.J.                                                | Подтверждение всех настроек (меню Fault And Malf    |             |  |  |
|      |             |                                                         |                                                     | 1/1         |  |  |

| 5.3. | Описан                                                               | ие разъемов 171                                              |  |
|------|----------------------------------------------------------------------|--------------------------------------------------------------|--|
|      | 5.3.1.                                                               | Разъем "Ethernet" 171                                        |  |
|      | 5.3.2.                                                               | Разъем "xDSL" (линейный стык) 172                            |  |
|      | 5.3.3.                                                               | Разъем "G703" (сетевые стыки E1 для модулей SubRack) 173     |  |
|      | 5.3.4. Разъем "G703" (сетевой стык E1 для модулей Stand Alone и Mini |                                                              |  |
|      |                                                                      |                                                              |  |
|      | 5.3.5.                                                               | Разъем "Monitor" (модуль MiniRack и Stand Alone)             |  |
|      | 5.3.6.                                                               | Разъем "-48VDC" 176                                          |  |
|      | 5.3.7.                                                               | Разъем "Monitor/TLM" (для модулей регенераторов IP и PL) 176 |  |
| 5.4. | 4. Информация для заказа 178                                         |                                                              |  |

# КОНТРОЛЬ ВЕРСИЙ

| №<br>версии | Дата     | Версия ПО | Описание изменений                                                                                           | Утвержд |
|-------------|----------|-----------|----------------------------------------------------------------------------------------------------|---------|
| 2.1         |          |           | Предварительная версия                                                                                       |         |
| 2.2         | 06.02.07 |           | Добавлено описание перемычек<br>на регенераторах, обновлены<br>рисунки до версии платы 960103.<br>Кольцов М. |         |
| 2.3         | 08.02.07 |           | Поправлено в соответствии с<br>замечаниями ПМ. Кольцов М.                                                    |         |
| 2.4         | 08.02.07 |           | Минимальное значение NM<br>уменьшено до 4 dB. Кольцов M.                                                     |         |
| 2.5         | 07.03.07 |           | Редакция. Перевод рисунков.<br>Балабанов А.                                                                  |         |
|             |          |           |                                                                                                    |         |
|             |          |           |                                                                                                    |         |

# ВВЕДЕНИЕ

Настоящий документ описывает модули семейства FlexDSL Orion 2. Документ содержит техническое описание модулей, инструкцию по монтажу, настройке и эксплуатации. В состав технической документации входит комплект приложений, который содержит необходимые дополнительные сведения о системе.

Внимание! В связи с постоянным совершенствованием системы, фирма производитель оставляет за собой право вносить изменения в продукт без предварительного уведомления заказчиков. При несоответствии настоящего описания фактическому состоянию продукта, заказчик может получить обновления, направив запрос по адресу <u>help@nateks.ru</u>

Внимание! Перед использованием оборудования необходимо обязательно ознакомиться с "Частью 4" данного документа. На изделие, вышедшее из строя из-за несоблюдения требований, изложенных в "Инструкции по эксплуатации", гарантия не распространяется.

Внимание! Для быстрой настройки оборудования можно обратиться к приложению 5.1, в котором описан пример настройки системы.

# 1. ТЕХНИЧЕСКОЕ ОПИСАНИЕ

### 1.1. Назначение и общие сведения о модулях FlexDSL Orion 2

Модули FlexDSL Orion 2 представляют собой модемы xDSL (стандарт ITU-T G.991.2 – G.shdsl и ITU-T G.991.2 – G.shdsl.bis, линейное кодирование TC-PAM) и предназначены для организации высокоскоростных каналов связи по симметричным физическим линиям (DSL - Digital Subscriber Line) со скоростями передачи от 200 до 5704 кбит/с, (шаг 64 кбит/с). Кодирование **TC-PAM** (Trellis Coded Pulse Amplitude Modulation - импульсная амплитудная модуляция с треллис-кодированием) обладает наилучшей совокупностью характеристик дальности, помехоустойчивости и электромагнитной совместимости. Число уровней (кодовых состояний) в TC-PAM увеличено до 32 и применен специальный механизм коррекции ошибок. Для увеличения дальности работы в 2 и более раз могут использоваться **регенераторы**.

В состав семейства FlexDSL Orion2 входят модули с сетевыми интерфейсами G.703 и Ethernet. Таким образом, оборудование FlexDSL Orion2 позволяет предоставлять комплексные услуги по одновременной передаче данных и сигналов телефонии, а также строить TDM-сети различной топологии без применения дорогостоящих конвертеров типов интерфейсов и устройств мультиплексирования и кросс-коммутации.

Модули семейства подразделяются на модули сетевого окончания (**N**TU) и модули линейного окончания (**L**TU), предназначенные для установки на стороне абонента (пользователя) и на узлах оператора (провайдера), соответственно, а также модули регенераторов. Для организации соединений типа «точка-точка» могут использоваться соединения типа NTU-NTU, LTU-LTU или NTU-LTU.

Для питания модулей возможно использование источников локального электропитания постоянного и переменного тока. Модули регенератора и NTU могут питаться как локально, так и дистанционно от модуля LTU. Ниже приведен пример организации системы передачи данных при помощи модемов семейства FlexDSL Orion 2. Возможны и другие варианты включения оборудования.

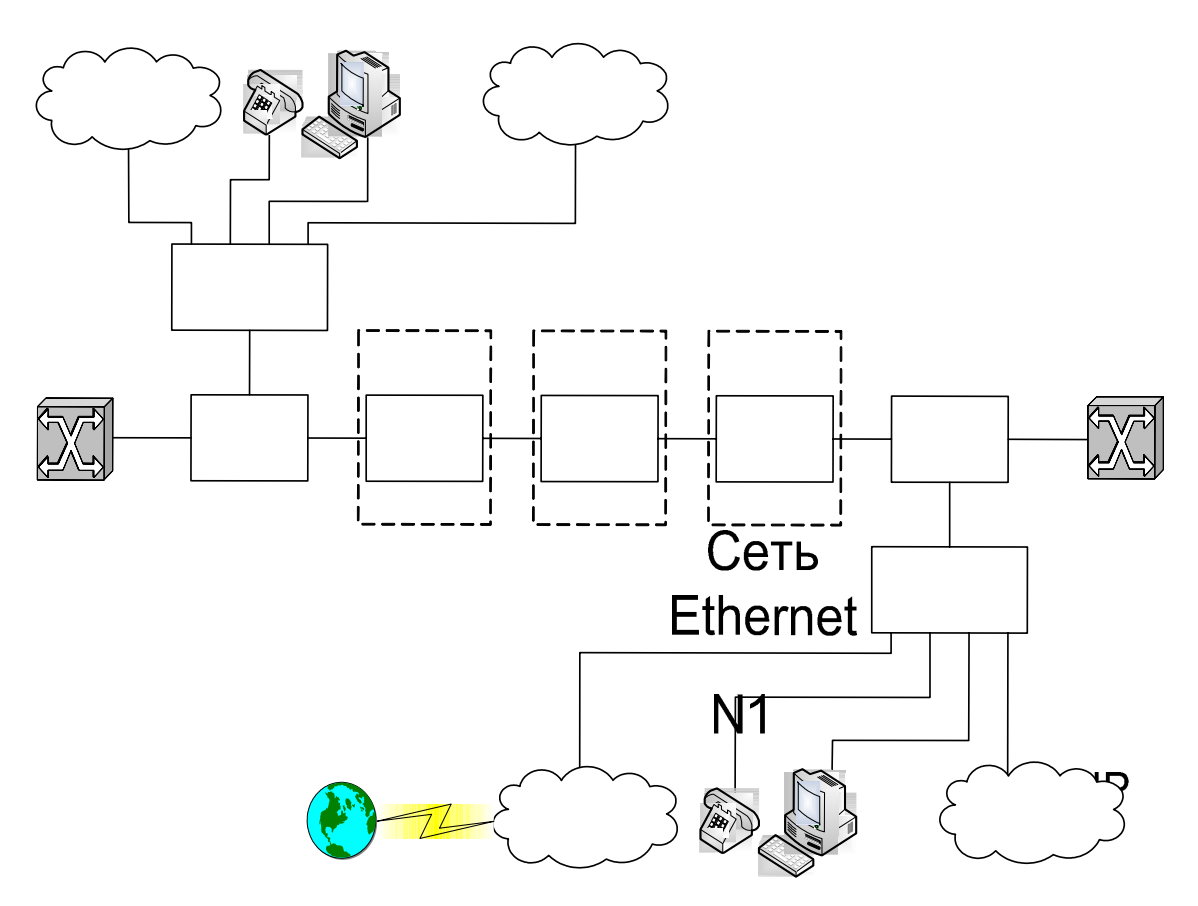

Рис. 1.1. Пример организации тракта с использованием модемов FlexDSL Orion 2

#### Обозначения на рисунках:

- ATS: автоматическая телефонная станция (ATC);
- E1: структурированный согласно ITU-T G.704 цифровой поток 2048 кбит/с;
- Management PC: персональный компьютер, используемый для конфулурарования системы;
- Vlan Switch: коммутатор Ethernet-пакетов с поддержкой функции VSWEEC 802.1q);
- VoIP: устройства IP-телефонии (VOICE over IP);
- Ethernet Network: локальная Ethernet-сеть;
- Orion2 LTU: модуль линейного окончания FlexDSL Orion2; Eth
- Orion2 NTU: модуль сетевого окончания FlexDSL Orion2;
- RGNo2: модуль регенератора FlexDSL Orion2.

Модули семейства выпускаются в различных вариантах конструктивного исполнения: SubRack – модуль для установки в конструктив Fex Car(EMi)hiRack – модлю 2000 10 SHDSL (44,5 мм) для монтажа в 19"стойку; Stand Alone –настольный модуль; IP-67 модуль во влагозащищенном пластиковом или силуминовом корпусе (класс IP-67); КСVR – модуль для установки в герметичный стальной конструктив.

# ATC

FG-PAM-SRL-E1B/4Eth-RP, V9

Модули имеют следующие возможности для мониторинга и управления:

- локальное управление и управление удаленными модулями и регенераторами терминал типа VT100;
- локальное управление и управление удаленными модулями и регенераторами Telnet-сессия;
- работа в составе сложных сетей под управлением единой системы управления поддержка SNMP.

Применение в качестве постоянного запоминающего устройства (ПЗУ) микросхем Flash-памяти обеспечивает легкое обновление программного обеспечения.

Питание xDSL-модемов осуществляется от первичного источника постоянного тока с номинальным напряжением 38 ... 72 В с заземленным плюсом или от источника дистанционного питания и предназначено для эксплуатации в помещениях в условиях:

- температуры окружающего воздуха -5 ... +45°C;
- относительной влажности воздуха 5 ... 85% при +25°C.

## 1.2. Основные особенности модулей FlexDSL Orion 2

Moдули FlexDSL Orion 2 являются следующим поколением модемов семейства FlexDSL Orion и имеют отличительные особенности:

- 1. Новый тип линейного кодирования ТС-РАМ32 (а также поддержка ТС-РАМ16).
- 2. Возможность дуплексной передачи данных по одной симметричной паре до 5,7 Мбит/с.
- 3. Одновременная передача TDM-трафика и данных Ethernet.
- 4. Поддержка протокола 802.1 q.
- 5. Широкие возможности по методам конфигурирования системы (например, удаленное конфигурирование модулей посредством сессии Telnet).
- 6. Встроенный WEB-интерфейс.
- 7. Поддержка протокола SNMP v.1.
- 8. Существование нескольких конфигураций, хранящихся в памяти модуля, для возможности возврата к предыдущим настройкам системы.
- 9. Два уровня пользователей системы: admin и user, защищенных паролями.
- 10. Применение современной элементной базы.
- 11. Увеличенная надежность оборудования.

## 1.3. Описание модулей семейства FlexDSL Orion 2

#### 1.3.1. Конструкция

Модули FlexDSL Orion 2 выпускаются в пяти вариантах конструктивного исполнения:

- SubRack (LTU) модуль для установки в конструктив FlexGain;
- **M**ini**R**ack (NTU) одиночный модуль высотой 1U (44,5 мм) для монтажа в 19"стойку;
- Stand Alone (NTU) модуль для размещения на горизонтальной поверхности.

|                              | SubRack      | MiniRack     | Stand Alone  |
|------------------------------|--------------|--------------|--------------|
| FG-PAM-SRL-E1B/4Eth-RP, V9   | $\checkmark$ |              |              |
| FG-PAM-SRL-4Eth-RP, V9       | $\checkmark$ |              |              |
| FG-PAM-SRL-2E1B/4Eth-RP, V9  |              |              |              |
| FG-PAM-SR2L-2E1B/4Eth-RP, V9 | $\checkmark$ |              |              |
| FG-PAM-SR2L-4Eth-RP, V9      |              |              |              |
| FG-PAM-SR2L-4E1B/4Eth-RP, V9 |              |              |              |
| FG-PAM-SR4L-4E1B/4Eth-RP, V9 |              |              |              |
| FG-PAM-MRN-E1B/Eth, V8       |              | $\checkmark$ |              |
| FG-PAM-SAN-E1B/Eth, V8       |              |              | $\checkmark$ |
| FG-PAM-SA2N-2E1B/Eth, V8     |              |              | $\checkmark$ |
| FG-PAM-SAN-Eth, V8           |              |              | $\checkmark$ |
| FG-PAM-SA2N-Eth, V8          |              |              | √            |
| FG-PAM-SA4N-Eth, V8          |              |              |              |

Таблица 1.1. Модули оконечные

Модули регенератора выпускаются в следующих вариантах конструктивного исполнения:

- IP-67 модуль во влагозащищенном корпусе, выполненном по классу IP-67;
- **XCVR** модуль для установки в герметичный стальной конструктив на четыре платоместа (MGS-4-CASE-ST).

|                          | XCVR         | IP-67        |
|--------------------------|--------------|--------------|
| FG-PAM-RG2N-Eth-XCVR, V8 |              |              |
| FG-PAM-RGN-Eth-XCVR, V8  | $\checkmark$ |              |
| FG-PAM-RG2N-Eth-PL, V8   |              | $\checkmark$ |
| FG-PAM-RGN-Eth-PL, V8    |              | $\checkmark$ |
| FG-PAM-RG2N-Eth-IP, V8   |              | $\checkmark$ |
| FG-PAM-RGN-Eth-IP, V8    |              | $\checkmark$ |

Таблица 1.2. Модули регенераторов

## 1.3.1.1. SubRack

Модули типа SubRack представляют собой печатные платы с передней панелью.

На панели устройства размещены следующие разъемы и средства индикации (см. таблицу 1.3).

| Элемент         |           | Назначение                                                                          |  |  |
|-----------------|-----------|-------------------------------------------------------------------------------------|--|--|
| 1               |           | Светодиод состояния локального модуля                                               |  |  |
| 2               |           | Светодиод состояния удаленного о модуля                                             |  |  |
| 3               |           | Светодиод состояния первого порта Е1                                                |  |  |
| 4               |           | Светодиод состояния второго порта Е1                                                |  |  |
| 5               |           | Светодиод состояния третьего порта Е1                                               |  |  |
| 6               |           | Светодиод состояния четвертого порта Е1                                             |  |  |
| ND              |           | Кнопка установки сетевых настроек "по умолчанию"                                    |  |  |
| Ethernet 1      |           | Разъем RJ-45 для подключения первой линии Ethernet                                  |  |  |
|                 | 2         | Разъем RJ-45 для подключения второй линии Ethernet                                  |  |  |
|                 | 3         | Разъем RJ-45 для подключения третьей линии Ethernet                                 |  |  |
|                 | 4         | Разъем RJ-45 для подключения четвертой линии Ethernet                               |  |  |
| G.703 1 и/или 3 |           | Разъем DB15 male порта 1 и/или 3 для подключения к оборудованию E1 (G.703)          |  |  |
|                 | 2 и/или 4 | Разъем DB15 male порта 2 и/или 4 для подключения к оборудованию E1 (G.703)          |  |  |
| xDSL            | 1 и/или 3 | Разъем RJ-45 для подключения 1-ой (А) и/или 3-ей (В)<br>xDSL-линии + два светодиода |  |  |
|                 | 2 и/или 4 | Разъем RJ-45 для подключения 2-ой (А) и/или 4-ой (В)<br>xDSL-линии + два светодиода |  |  |

Таблица 1.3. Элементы передней панели модулей типа SubRack

Техническое описание

#### FlexDSL Orion 2

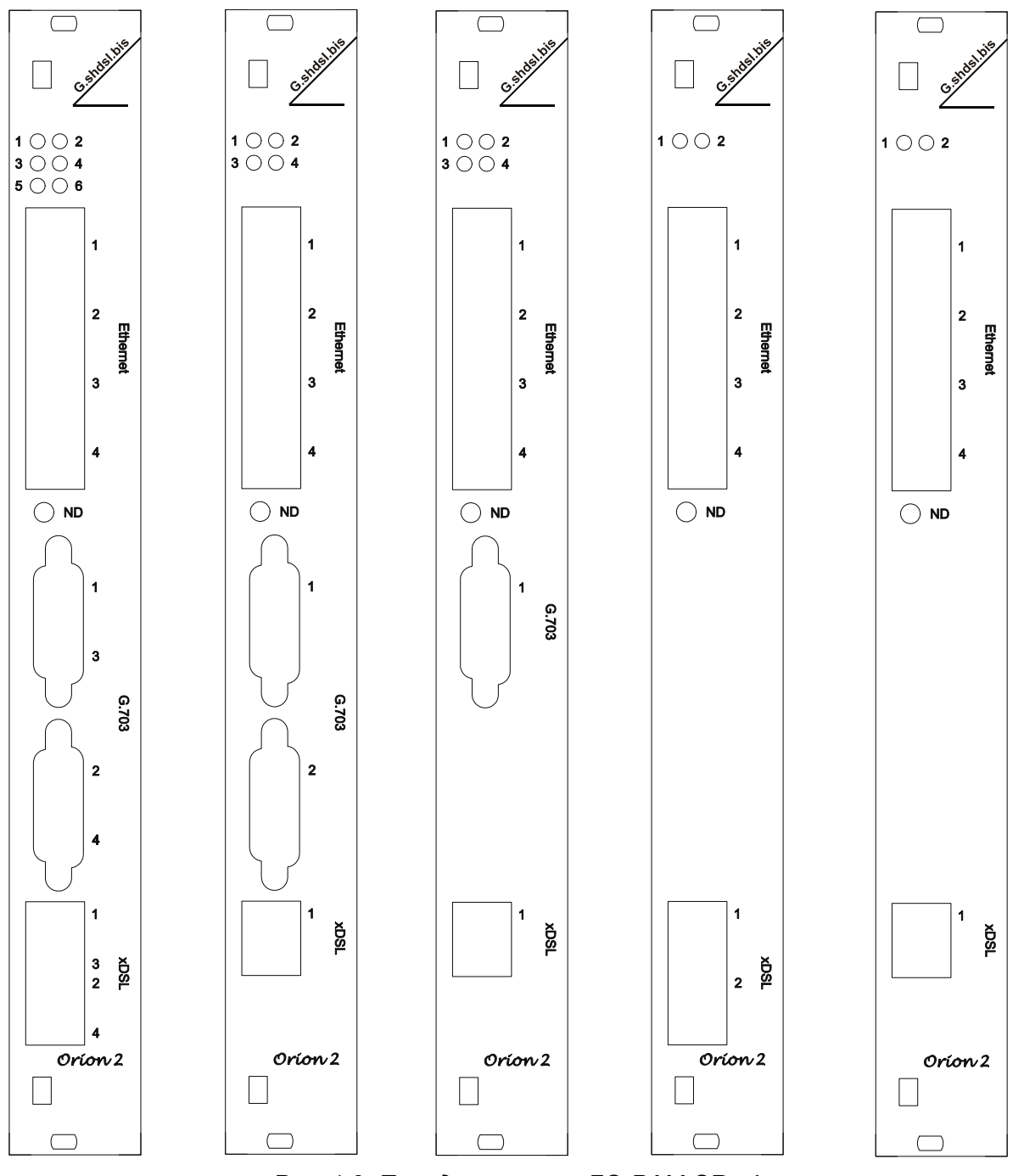

Рис. 1.2. Передняя панель FG-PAM-SRxxL-xxx

### 1.3.1.2. MiniRack

Модули типа MiniRack представляют собой корпус из нержавеющей стали, в котором смонтированы основные элементы устройства.

На панели устройства размещены следующие разъемы и средства индикации:

#### Таблица 1.4. Элементы передней панели модулей типа MiniRack

| Элемент    | Назначение                                                         |
|------------|--------------------------------------------------------------------|
| Ethernet   | Разъем RJ-45 для подключения одной линии Ethernet + два светодиода |
| G.703      | Разъем RJ-45 для подключения к оборудованию E1 + два светодиода    |
| xDSL       | Разъем RJ-45 для подключения xDSL-линии + два светодиода           |
| -48 VDC    | Разъем питания для подключения к источнику постоянного напряжения  |
| Monitor    | Разъем DB9 female для подключения к терминалу управления           |
| $\bigcirc$ | Болт заземления                                                    |
| LP/DP      | Переключатель типа электропитания (локальное/дистанционное)        |

| $\bigcirc$ | 0 | Orion 2<br>Galdelbis | Ð                                       | © ©    |
|------------|---|----------------------|-----------------------------------------|--------|
|            | _ |                      |                                         | เาน-เข |
| $\bigcirc$ | 0 |                      | Ethermet Q.708 NONTOR -4040C LPIOP x08L | ©      |

Рис. 1.3. Передняя панель FG-PAM-MRx-ххх

## 1.3.1.3. Stand Alone

С конструктивной точки зрения модуль представляет собой корпус из ударопрочного полистирола, в котором смонтированы основные элементы устройства. Источник питания выполнен отдельно в виде вилки увеличенных габаритов, включаемой в сетевую розетку.

На устройстве размещены следующие разъемы и средства индикации:

| Элемент  | Назначение                                                      |
|----------|-----------------------------------------------------------------|
| DSL 1    | Светодиод состояния первого линейного интерфейса модуля         |
| DSL 2    | Светодиод состояния второго линейного интерфейса модуля         |
| Eth      | Светодиод состояния порта Ethernet                              |
| G.703 1  | Светодиод состояния первого порта Е1                            |
| G.703 2  | Светодиод состояния второго порта Е1                            |
| Ethernet | Разъем RJ-45 для подключения Ethernet + два светодиода          |
| G.703    | Разъем RJ-45 для подключения к оборудованию E1 + два светодиода |
| Monitor  | Разъем DB9 female для подключения к терминалу управления        |
| -48VDC   | Разъем питания для подключения к источнику постоянного тока     |
| LP/DP    | Переключатель типа электропитания (локальное/дистанционное)     |
| xDSL     | Разъем RJ-45 для подключения физической линии + два светодиода  |
|          | Болт заземления                                                 |

Таблица 1.5. Элементы модулей типа Stand Alone

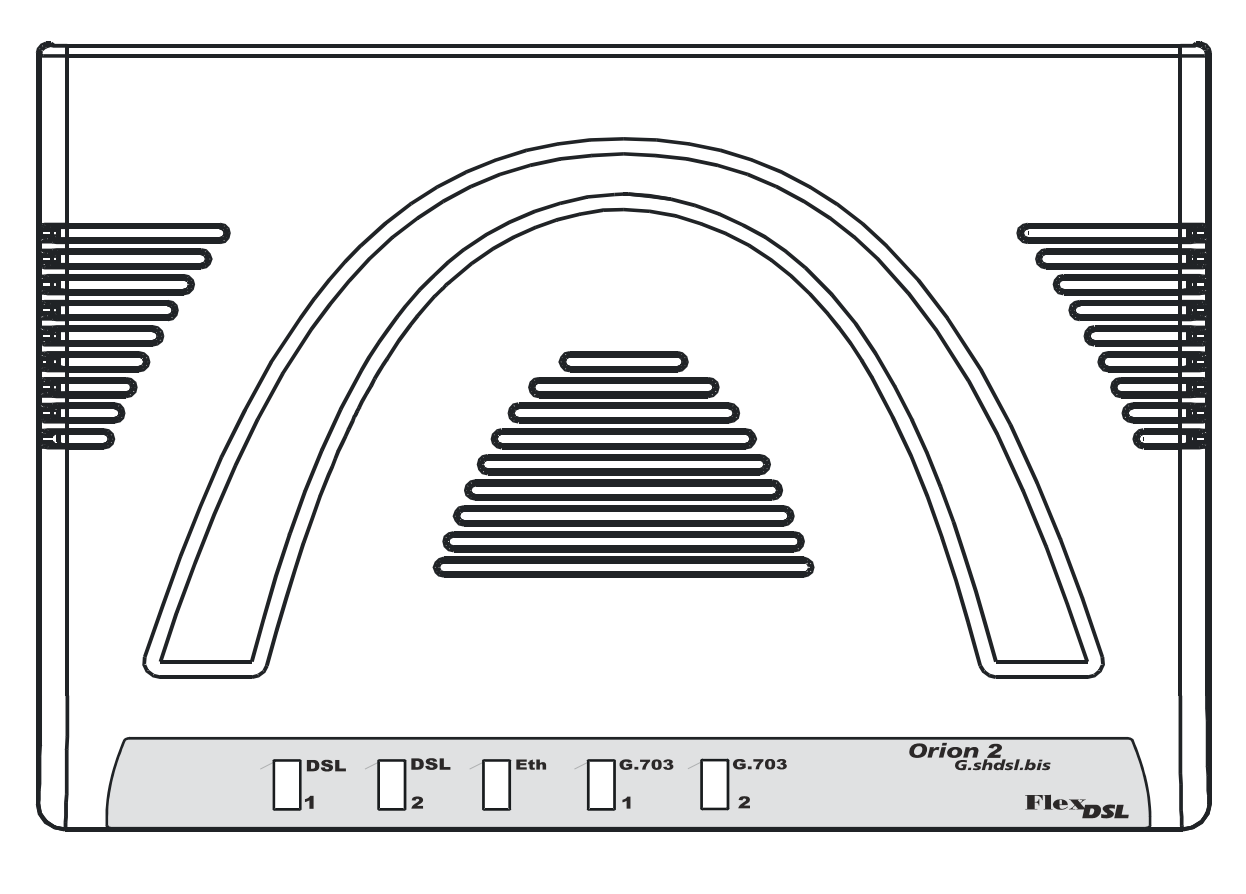

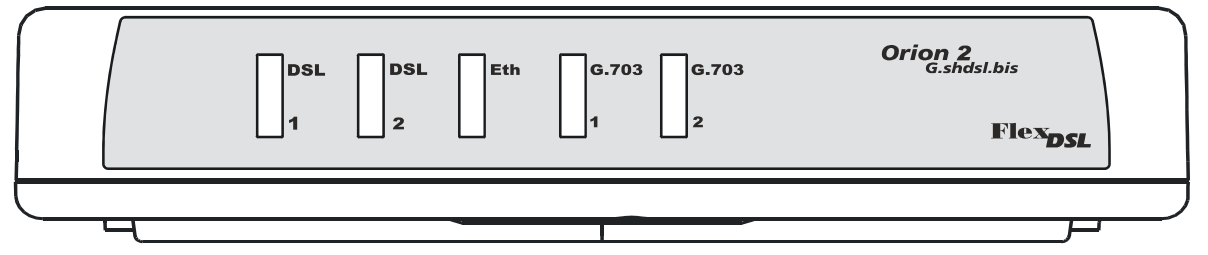

Рис. 1.4. Модуль FlexDSL Orion 2 типа Stand Alone, вид сверху и спереди для моделей FG-PAM-SA2N-2E1B/Eth, V8; FG-PAM-SAN-E1B/Eth, V8; FG-PAM-SA2N-Eth, V8 и FG-PAM-SA4N-Eth, V8; FG-PAM-SAN-Eth, V8

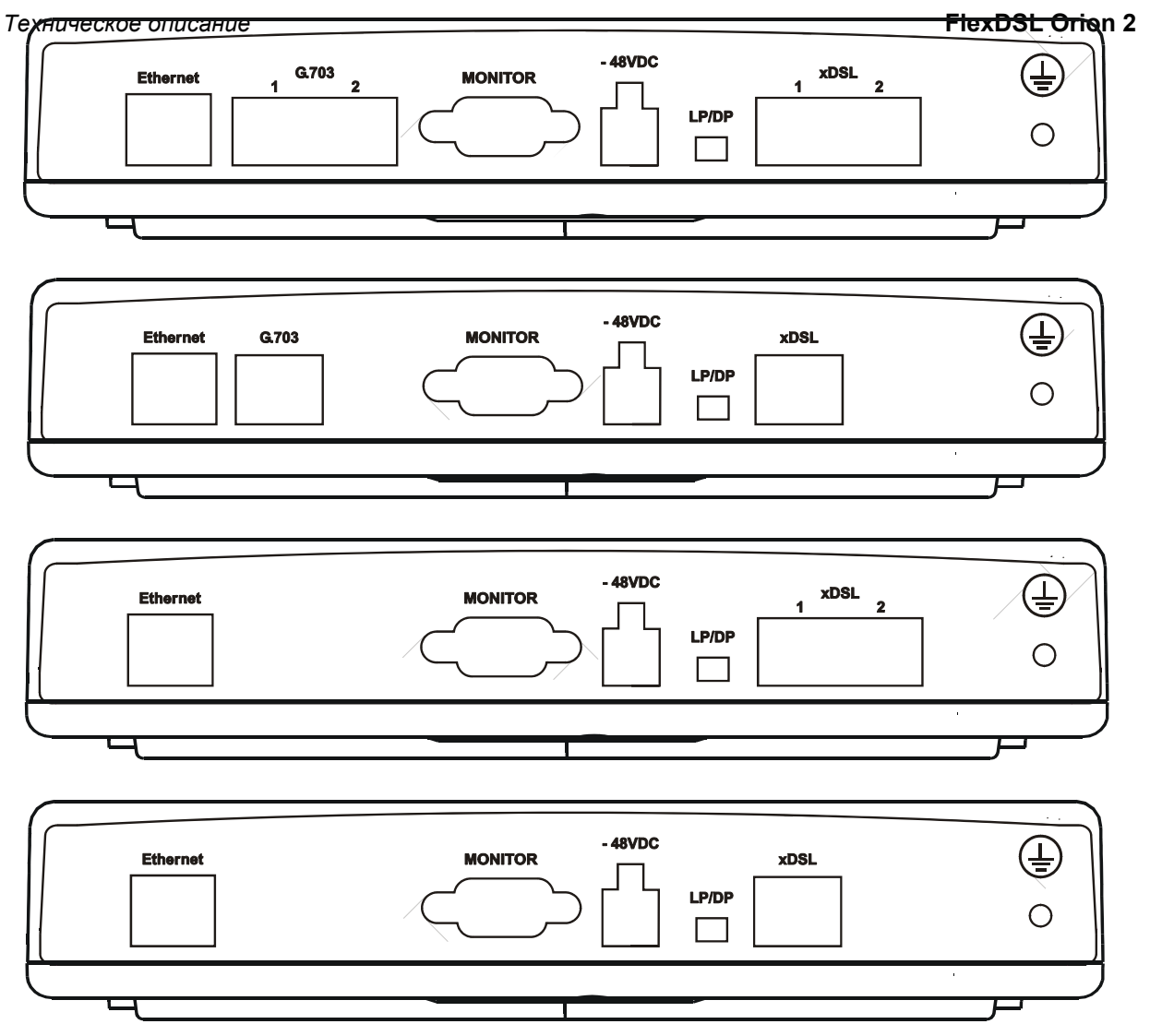

Рис. 1.5. Модуль FlexDSL Orion 2 типа Stand Alone, вид сзади для моделей FG-PAM-SA2N-2E1B/Eth, V8; FG-PAM-SAN-E1B/Eth, V8; FG-PAM-SA2N-Eth, V8 и FG-PAM-SA4N-Eth, V8; FG-PAM-SAN-Eth, V8 (сверху вниз)

#### 1.3.1.4. Регенераторы во влагозащищенных корпусах IP-67

Модуль представляет собой корпус из силумина или пластика, в котором смонтированы основные элементы устройства. Конструкция корпуса соответствует классу IP-67 (в соответствии с **IEC-60529**). Корпус имеет два или три (для пластикового исполнения) кабельных ввода, через который выведены стаб-кабели для подключения к линиям xDSL, два герметичных разъема RJ-45, болт M4 заземления, а также светодиод для корпуса из силумина.

На регенераторе в силуминовом корпусе размещены следующие элементы и средства индикации:

| Элемент          |  | Назначение                                                                                      |  |
|------------------|--|-------------------------------------------------------------------------------------------------|--|
| "STATUS"         |  | Светодиод                                                                                       |  |
| Ethernet         |  | Герметичный разъем RJ-45 для подключения Ethernet                                               |  |
| Monitor/TLM      |  | Герметичный разъем RJ-45 для подключения к терминалу<br>управления или датчикам сухих контактов |  |
| Болт М4          |  | Болт заземления                                                                                 |  |
| xDSL 1 1 и/или 3 |  | Кабель 1-ой и/или 3-ей xDSL-линии                                                               |  |
| xDSL 2 2 и/или 4 |  | Кабель 2-ой и/или 4-ой xDSL-линии                                                               |  |

#### Таблица 1.6. Элементы модулей регенераторов в силуминовом корпусе

На регенераторе в пластиковом корпусе размещены следующие элементы и средства индикации:

| Элемент          |           | Назначение                                                                                        |  |  |
|------------------|-----------|---------------------------------------------------------------------------------------------------|--|--|
| DSL1             |           | Светодиод состояния первой линии                                                                  |  |  |
| DSL2             |           | Светодиод состояния второй линии (для двухканальной версии регенератора)                          |  |  |
| Eth              |           | Светодиод состояния порта Ethernet                                                                |  |  |
| G703 (верхний)   |           | Светодиод состояния первого порта Е1                                                              |  |  |
| G703 (нижий)     |           | Светодиод состояния второго порта Е1                                                              |  |  |
| А                |           | Герметичный разъем RJ-45 для подключения к терминалу<br>управления или датчикам «сухих» контактов |  |  |
| В                |           | Герметичный разъем RJ-45 для подключения Ethernet                                                 |  |  |
| Питание          |           | Вывод кабеля питания (для варианта исполнения с локальным питанием) и                             |  |  |
| Заземление       |           | Кабеля заземления                                                                                 |  |  |
| xDSL 1           | 1 и/или 3 | Кабель 1-ой и/или 3-ей xDSL-линии                                                                 |  |  |
| xDSL 2 2 и/или 4 |           | Кабель 2-ой и/или 4-ой xDSL-линии                                                                 |  |  |

Таблица 1.7. Элементы модулей регенераторов в пластиковом корпусе

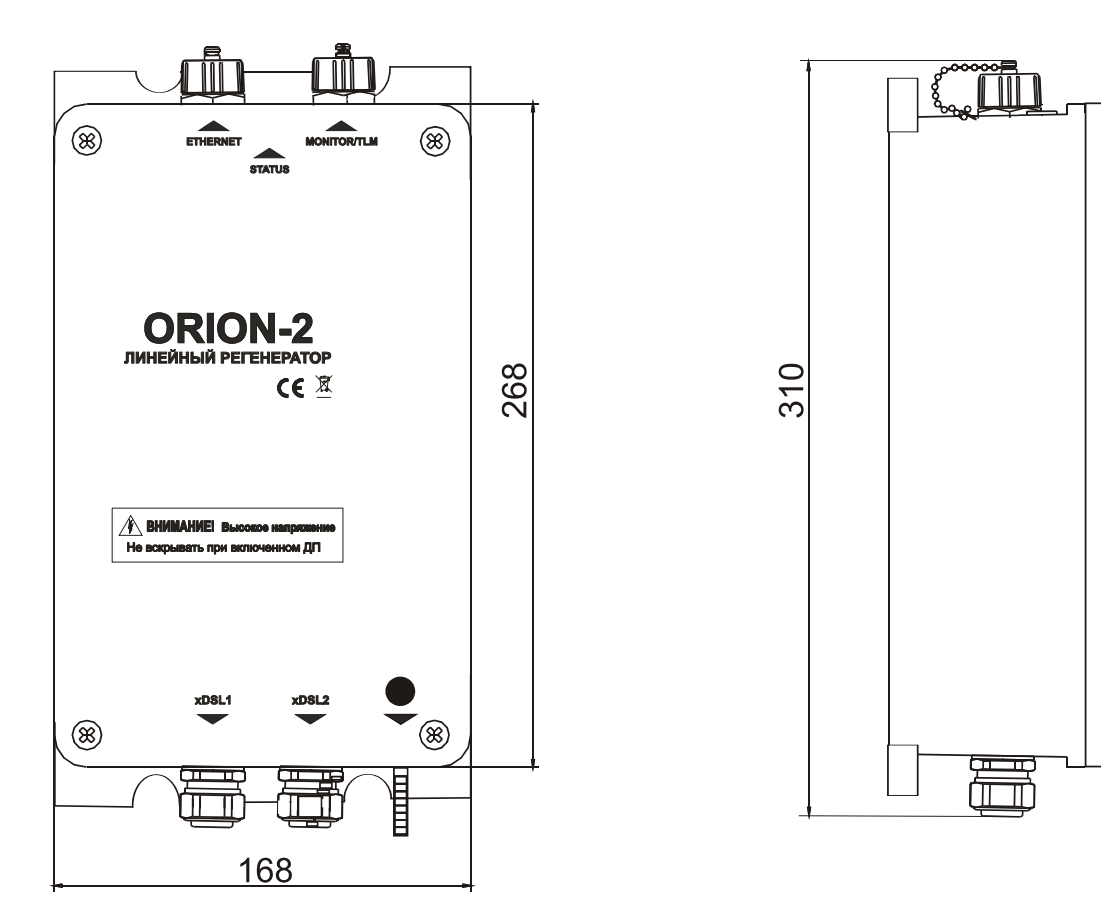

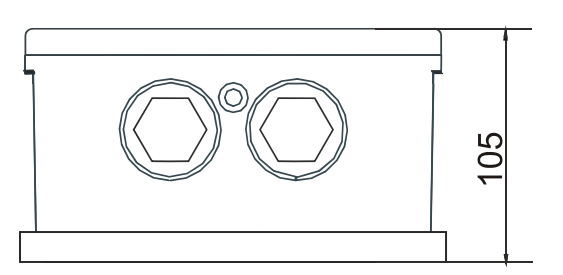

Межцентровое расстояние отверстий для крепления 142х277мм Диаметр отверстий: 6,5 мм

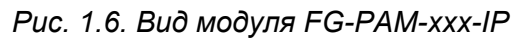

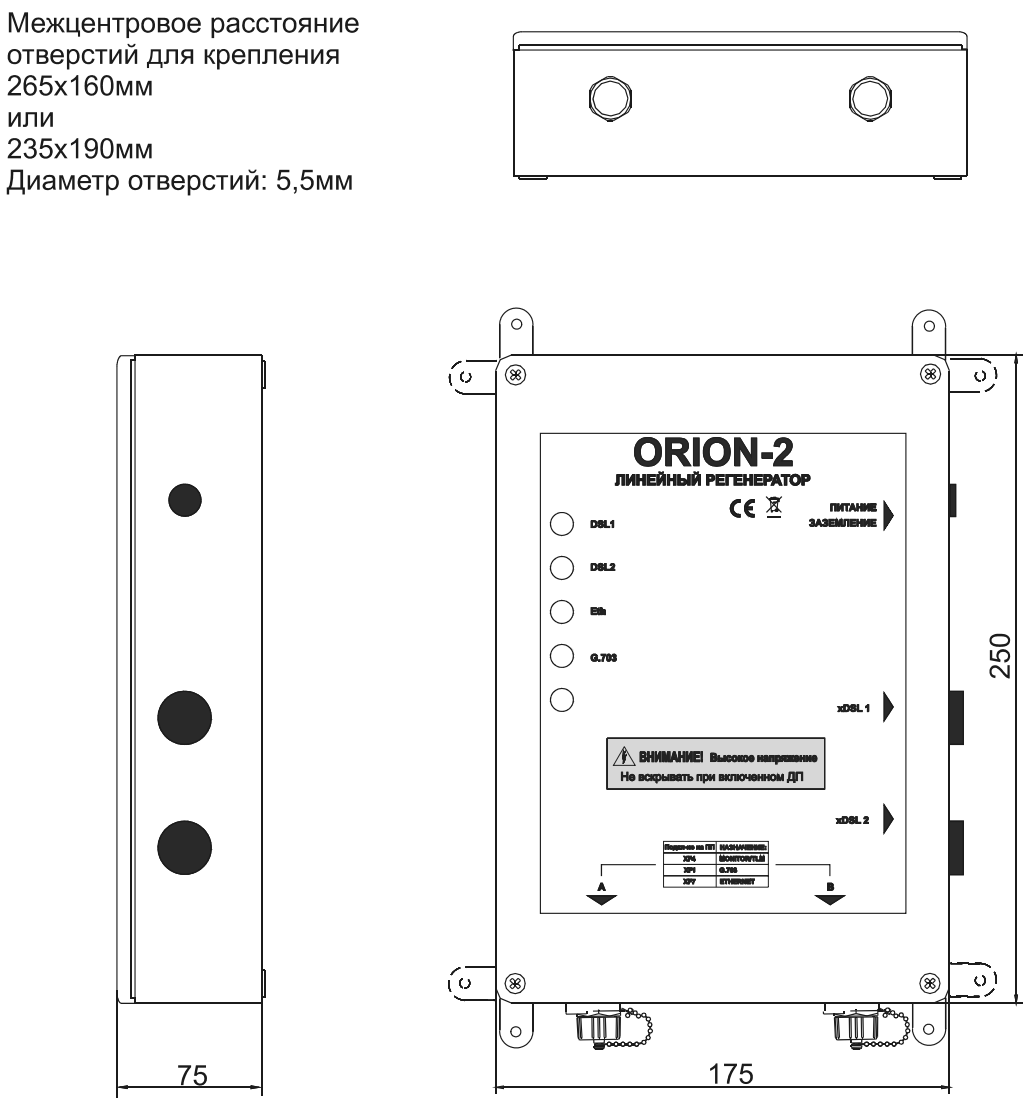

Рис. 1.7. Вид модуля FG-PAM-xxx- PL

## 1.3.1.5. XCVR

Модули типа **XCVR** представляет собой комплект, состоящий из печатной платы (или 2-х печатных плат) и передней панели.

Таблица 1.8 Элементы модулей регенераторов в корпусе MGS-4-CASE-ST

| Элемент     | Назначение                                                                          |
|-------------|-------------------------------------------------------------------------------------|
| DSL1        | Светодиод состояния первой линии                                                    |
| DSL2        | Светодиод состояния второй линии                                                    |
| Ethernet    | Разъем RJ-45 для подключения Ethernet                                               |
| Monitor/TLM | Разъем RJ-45 для подключения к терминалу<br>управления и датчикам «сухих» контактов |

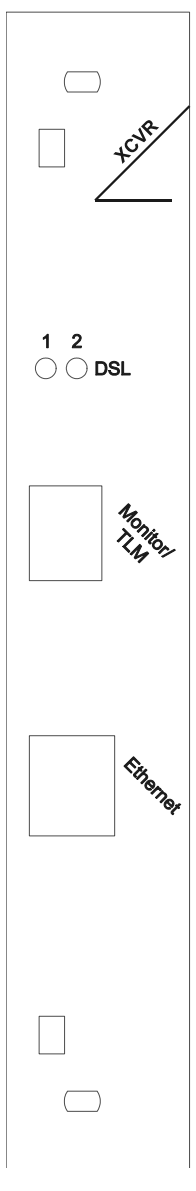

Рис. 1.8. Вид модулей FG-PAM-RGN-Eth-XCVR и FG-PAM-RG2N-Eth-XCVR

Модули в этом исполнении предназначены для установки в герметичный стальной конструктив на четыре платоместа MGS-4-CASE-ST. Подключение регенераторов производится посредством стаб-кабелей, выведенных через кабельные вводы (обозначение на Рис. 1.9 «In» и «Out»). В связи с возможным применением альтернативной маркировки в таблице назначения стаб-кабелей кабельные вводы обозначены как «левый» и «правый» (в соответствии с Рис. 1.9).

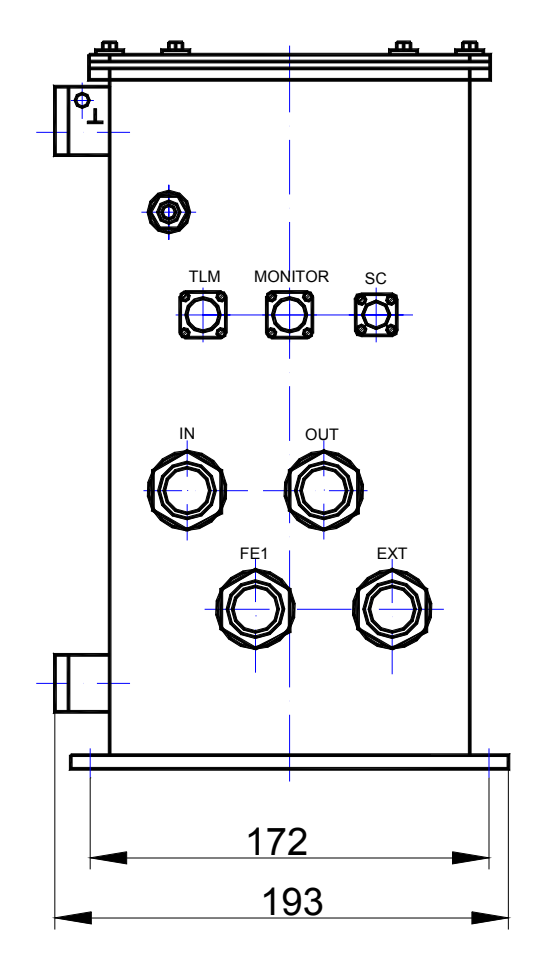

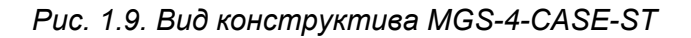

| Таблица 1.9. Маркировка кабелеи для корпуса MGS-3-CASE-S | вка кабелей для корпуса MGS-3-CASE-ST |
|----------------------------------------------------------|---------------------------------------|
|----------------------------------------------------------|---------------------------------------|

| Ввод     | Кабель | Назначение                                                                              | Назначение                                        |
|----------|--------|-----------------------------------------------------------------------------------------|---------------------------------------------------|
|          |        | (FG-PAM-RG-XCVR)                                                                        | (FG-PAM2-RG-XCVR)                                 |
| «Левый»  | «A1»   | Второй линейный интерфейс Четвертый линейный 2-го регенератора интерфейс 1-го регенерат |                                                   |
|          | «A2»   | Второй линейный интерфейс<br>4-го регенератора                                          | Четвертый линейный<br>интерфейс 2-го регенератора |
|          | «B1»   | Второй линейный интерфейс<br>1-го регенератора                                          | Третий линейный интерфейс<br>1-го регенератора    |
|          | «B2»   | Второй линейный интерфейс<br>3-го регенератора                                          | Третий линейный интерфейс<br>2-го регенератора    |
| «Правый» | «A1»   | Первый линейный интерфейс<br>1-го регенератора                                          | Первый линейный интерфейс<br>1-го регенератора    |
|          | «A2»   | Первый линейный интерфейс<br>3-го регенератора                                          | Первый линейный интерфейс<br>2-го регенератора    |
|          | «B1»   | Первый линейный интерфейс<br>2-го регенератора                                          | Второй линейный интерфейс<br>1-го регенератора    |
|          | «B2»   | Первый линейный интерфейс<br>4-го регенератора                                          | Второй линейный интерфейс<br>2-го регенератора    |

# 1.3.2. Режимы дистанционного питания, генерации и приема тока обтекания модулями серии V9

Режимы тока обтекания и дистанционного питания (ДП) изменяются при помощи перемычек и управляющего компьютера.

# 1.3.2.1. Правила электробезопасности при использовании дистанционного питания

Несмотря на безопасную величину напряжения в каждом проводе относительно земли (<120 Вольт), при использовании дистанционного питания необходимо обеспечить строгое выполнение следующих правил:

- при выполнении работ на линии или кроссе кабель xDSL должен быть отключен от модуля, подающего дистанционное питание;
- состояние изоляции кабельных пар, мест соединений (кроссы, плинты и т.д.) должно соответствовать нормам, принятым на сети;
- модули FlexDSL Orion 2 должны быть заземлены.

### 1.3.2.2. Совместимость режимов тока обтекания и ДП

На следующей странице приведена таблица совместимости режимов тока обтекания и ДП.

Модули, работающие друг с другом, должны быть сконфигурированы на совместимые режимы («√» - разрешено). Использование режимов «-» не рекомендуется, так как может вызвать: повышенное энергопотребление, ухудшение качества (устойчивости) связи, необходимость принятия дополнительных мер безопасности. Установка режимов «нс», не позволит модулям установить связь (так как в этом случае один или оба модуля будут обесточены).

Внимание! Во избежание ВЫХОДА ОБОРУДОВАНИЯ ИЗ СТРОЯ использование режимов «Х» КАТЕГОРИЧЕСКИ ЗАПРЕЩАЕТСЯ!

| Режимы<br>тока обтекания<br>и ДП |                                | NTU или<br>регенератор |              | LTU          |                                |                            |              |
|----------------------------------|--------------------------------|------------------------|--------------|--------------|--------------------------------|----------------------------|--------------|
|                                  |                                | Прием<br>ДП            | Hem          | Подача<br>ДП | Генерация<br>тока<br>обтекания | Прием<br>тока<br>обтекания | Hem          |
| NTU<br>или                       | Прием ДП                       | НС                     | НС           | $\checkmark$ | нс                             | нс                         | нс           |
| регенератор                      | Нет                            | нс                     | $\checkmark$ | -            | -                              | $\checkmark$               | $\checkmark$ |
| LTU                              | Подача<br>ДП                   | $\checkmark$           | -            | X            | X                              | X                          | -            |
|                                  | Генерация<br>тока<br>обтекания | нс                     | -            | X            | x                              | $\checkmark$               | -            |
|                                  | Прием<br>тока<br>обтекания     | нс                     |              | X            | $\checkmark$                   | $\checkmark$               | $\checkmark$ |
|                                  | Нет                            | нс                     |              | -            | -                              |                            |              |

Таблица 1.10. Совместимость режимов работы подачи/приема ДП и тока обтекания

# 1.3.2.3. Режим приема ДП для моделей NTU

Модули NTU и регенераторов могут быть сконфигурированы на режим локальное питание (**LP**) и дистанционное питание (**DP**). Выбор режима производится переключателем **LP/DP**, находящимся на задней панели модуля (см. Рис. 1.10).

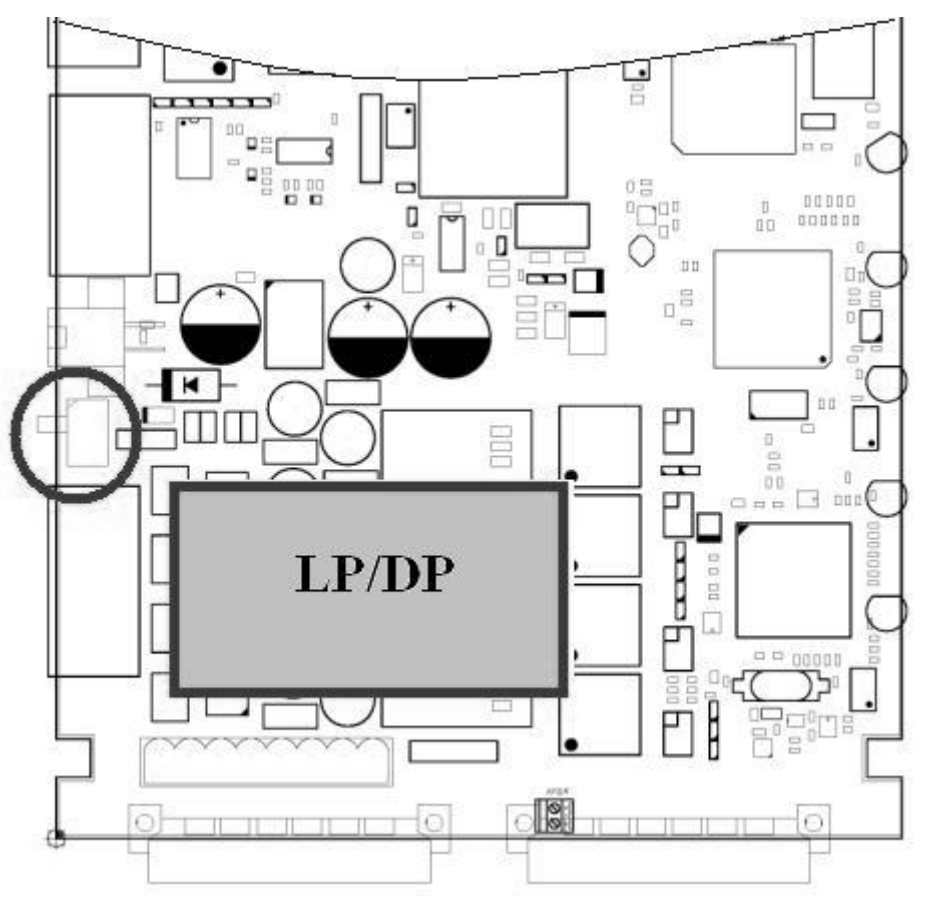

Рис. 1.10. Расположение переключателя LP/DP на плате NTU

Модули регенератора в исполнении XCVR всегда используют дистанционное питание.

Установками по умолчанию является:

- для модулей NTU в корпусе настольного исполнения переключатель в положении LP (локальное питание);
- для модулей NTU в корпусе IP и PL переключатель в положении DP (дистанционное питание).

# 1.3.2.4. Режим генерации ДП, тока обтекания и его приема для модулей LTU

Каждый из каналов модулей LTU может быть сконфигурирован на генерацию тока обтекания, прием тока обтекания или генерацию ДП.

Переключение режимов осуществляется соответствующими перемычками отдельно для каждого xDSL канала модема (**J11**, **J12**, **J13**, **J14**) (см. Рис. 1.12):

- J13 конфигурация 1-го xDSL канала для 2-х и 4-х канальной версий;
- J11 конфигурация 2-го xDSL канала для 4-х канальной версии;
- J14 конфигурация 3-го xDSL канала для 4-х канальной версии и конфигурация 2-го xDSL канала для 2-х канальной версии;
- J12 конфигурация 4-го xDSL канала для 4-х канальной версии.

Для 2-х канальной версии модуля LTU (SR2L) режимы ДП задаются перемычками XM18, XM24, XM25, XM28, XM30 в соответствии с рис. 1.13 и таблица 1.11.

| Положение                 | перемычек   | Соответствующий режим ДП       |
|---------------------------|-------------|--------------------------------|
| XM24, XM25,<br>XM28, XM30 | XM18        |                                |
| «влево»                   | установлена | 230 В на 1-й xDSL канал        |
| «влево»                   | снята       | 200 В на 1-й xDSL канал        |
| «вправо»                  | установлена | 115 В на 1-й и 2-й xDSL каналы |

Таблица 1.11. Задание режима ДП 2-х канального модуля LTU

Для 4-х канальной версии модуля LTU (SR4L) режимы ДП задаются перемычками XM18, XM19, XM23 - XM30 независимо для 1-го, 3-го и 2-го, 4-го xDSL каналов в соответствии с рис. 1.13 и таблица 1.12.

| Таблица 1.12. | Задание режима | дП 4-х канального | модуля LTU |
|---------------|----------------|-------------------|------------|
|---------------|----------------|-------------------|------------|

| Положение перемычек       |             | Соответствующий режим ДП       |
|---------------------------|-------------|--------------------------------|
| XM24, XM25,<br>XM28, XM30 | XM18        |                                |
| «влево»                   | установлена | 230 В на 1-й xDSL канал        |
| «влево»                   | снята       | 200 В на 1-й xDSL канал        |
| «вправо»                  | установлена | 115 В на 1-й и 3-й xDSL каналы |
| Положение перемычек       |             | Соответствующий режим ДП       |
| XM23, XM26,<br>XM27, XM29 | XM19        |                                |
| «влево»                   | установлена | 230 В на 2-й xDSL канал        |
| «влево»                   | снята       | 200 В на 2-й xDSL канал        |
| «вправо»                  | установлена | 115 В на 2-й и 4-й xDSL каналы |

В режиме **115** В устройство может обеспечить дистанционное питание одного модуля **NTU или одноканального регенератора по каждому из каналов DSL**. Дистанционное питание может быть выдано на все линейные интерфейсы.

В режиме **200** В устройство может обеспечить дистанционное питание **одного модуля NTU и 2-х одноканальных регенераторов или 3-х одноканальных регенераторов**. Дистанционное питание может быть выдано на линейные интерфейсы 1 и 3.

В режиме **230 В** устройство может обеспечить дистанционное питание модуля NTU и **3-х** одноканальных регенераторов или **4-х** одноканальных регенераторов.

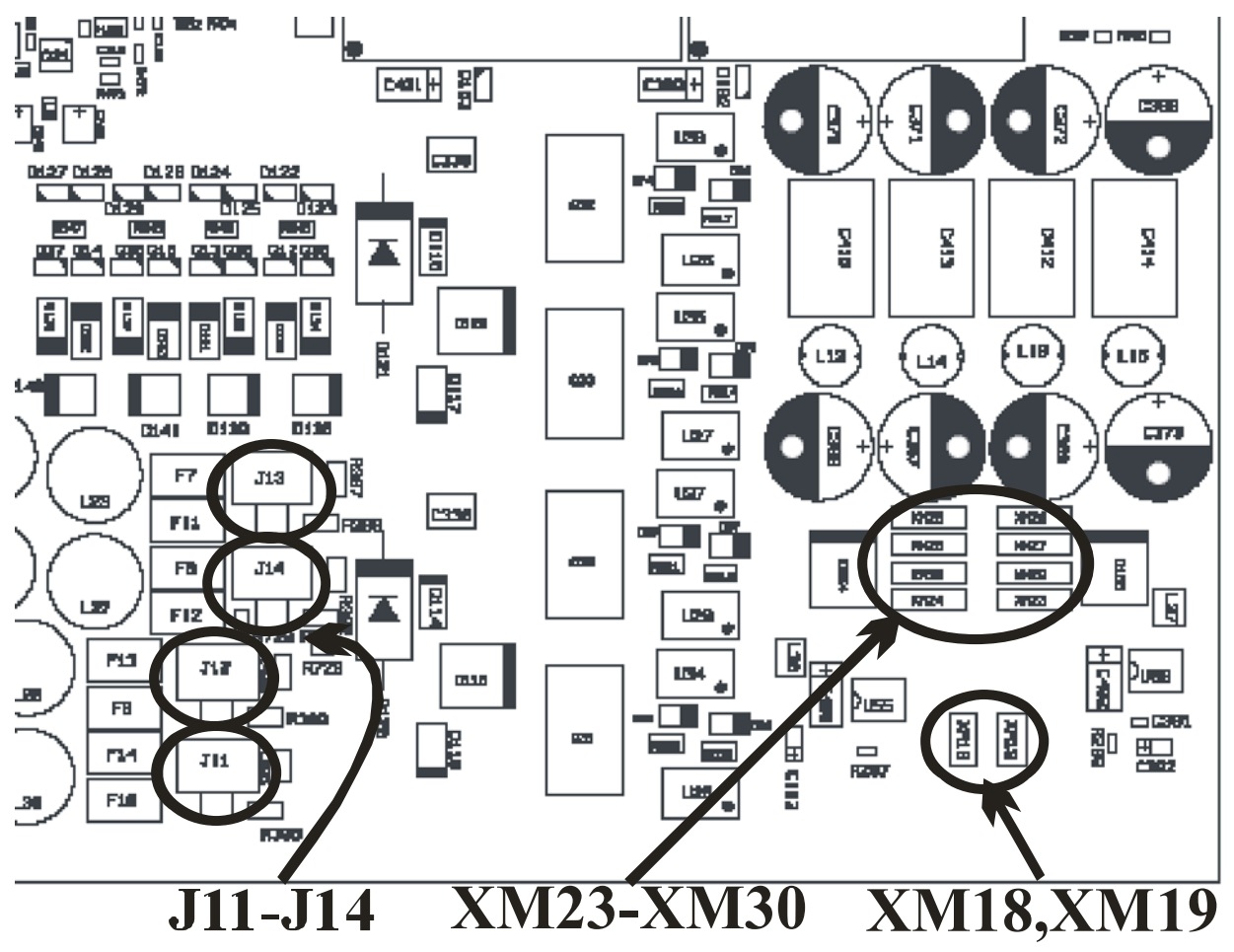

Дистанционное питание может быть выдано на линейные интерфейсы 1 и 3.

Рис. 1.11. Расположение перемычек выбора режима ДП, приема тока обтекания или источника тока обтекания на плате LTU

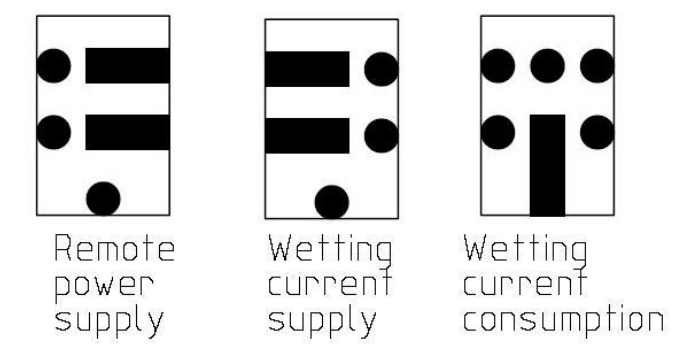

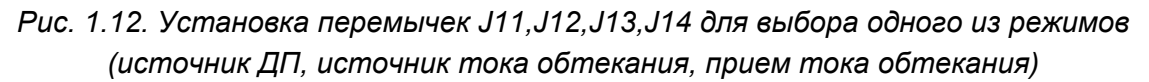

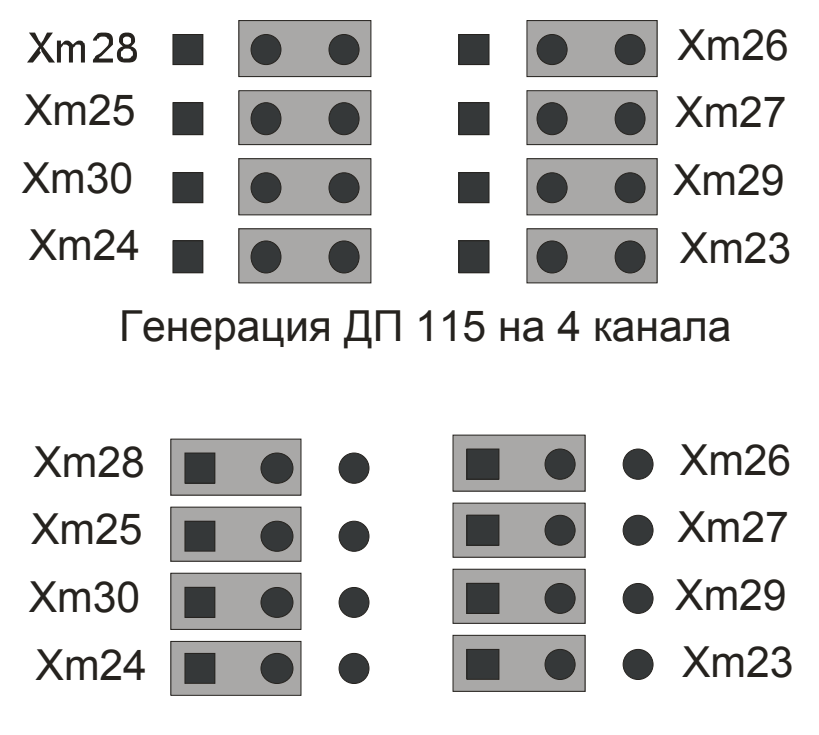

Генерация ДП 230 или 200 В на 2 канала

Рис. 1.13. Установка перемычек ХМ23 – ХМ30 для выбора напряжения источника ДП
#### Установки по умолчанию:

- для модулей NTU в корпусе настольного исполнения переключатель в положении LP (локальное питание);
- для модулей NTU в корпусе IP и PL переключатель в положении DP (дистанционное питание);
- для модулей LTU- дистанционное питание **115 В**.

Режим дистанционного питания FlexDSL Orion 2 имеет следующие отличительные особенности:

- безопасное напряжение в проводе относительно земли (<120 B);
- устойчивость к микропрерываниям;
- автоматический перезапуск системы после сбоев по цепи ДП;
- защита в соответствии с ITU-T K.20/K.21;
- управляемое микроконтроллером ограничение тока ДП (60мА).

## 1.3.3. Пропуск-шлейф дистанционного питания на регенераторах серии V8

За пропуск-шлейф дистанционного питания отвечают четыре перемычки: XM2, XM3, XM4 и XM5. Располагаются около соединителей DSL.

## 1.3.3.1. Шлейф дистанционного питания

Шлейф дистанционного питания установлен на модулях регенераторов по умолчанию. Для организации шлейфа дистанционного питания на регенераторе нужно снять 2 перемычки XM2, XM3 для одноканального регенератора, или 4 перемычки XM2, XM4, XM3, XM5 для двухканального регенератора (см. рис. 1.14).

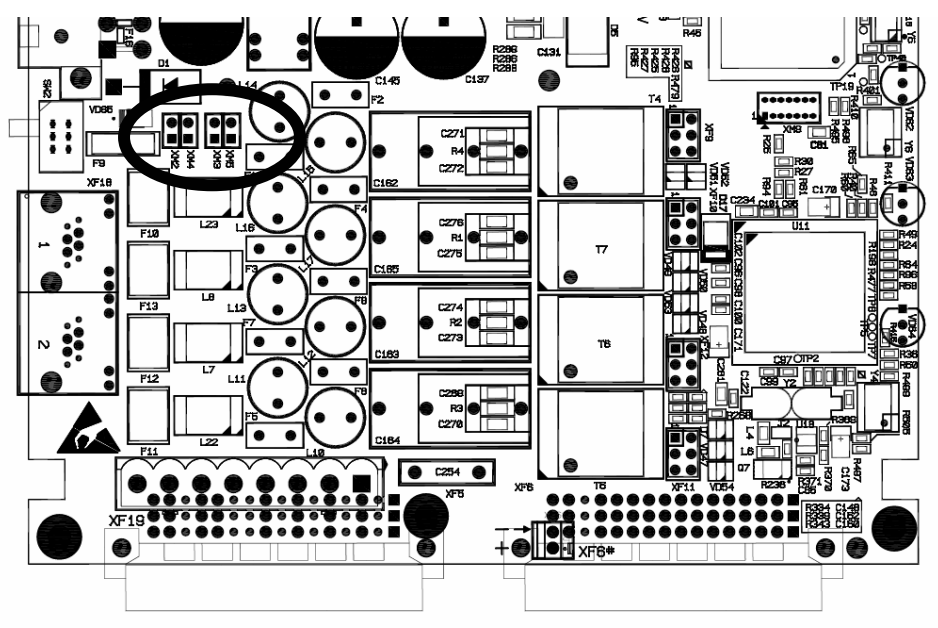

Рис. 1.14. Перемычки ХМ2-ХМ5 управления шлейфом-пропуском ДП

## 1.3.3.2. Пропуск дистанционного питания

Для организации пропуска дистанционного питания через регенератор нужно установить 2 перемычки XM2,XM3 для одноканального регенератора (см. рис. 1.15), или 4 перемычки XM2,XM3,XM4,XM5 для двухканального регенератора (см. Рис. 1.16).

**Примечание:** Ориентация перемычек для одноканальной и двухканальной версий регенератора различны.

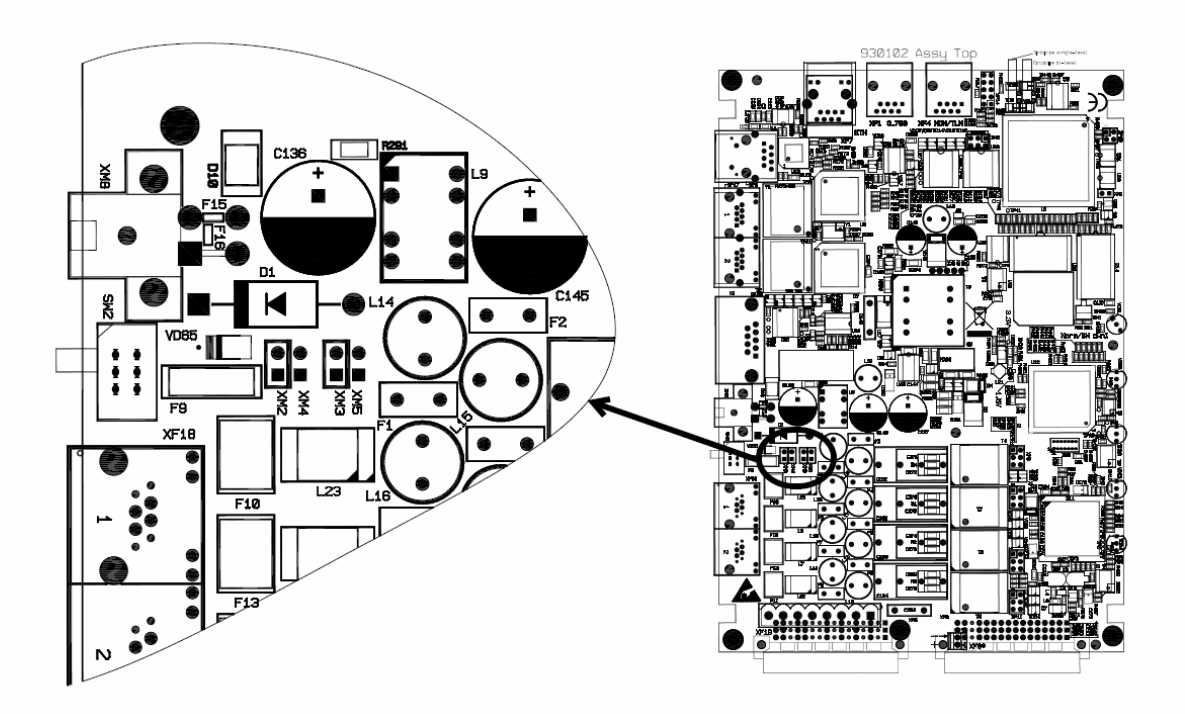

Рис. 1.15. Одноканальный регенератор. Пропуск ДП

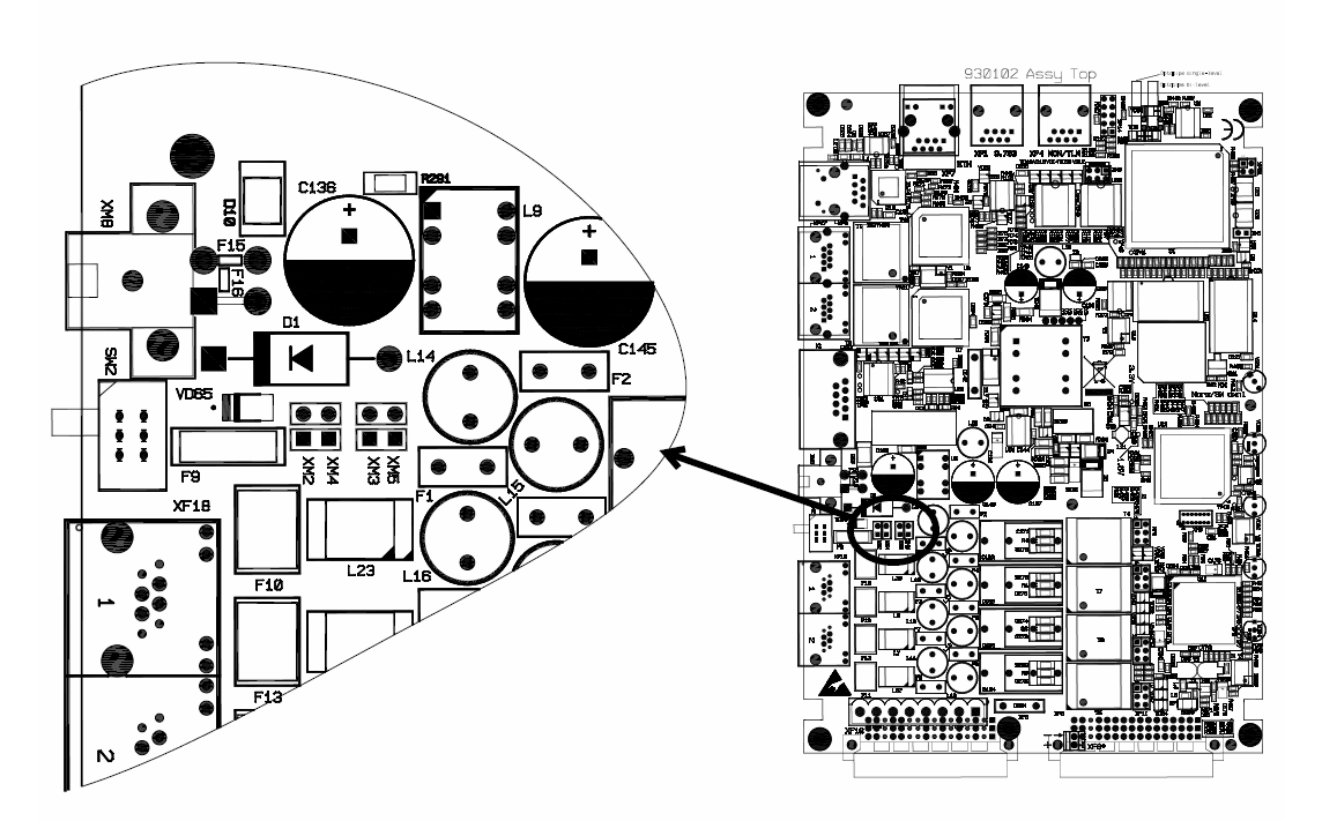

Рис. 1.16. Двухканальный регенератор. Пропуск ДП

## 1.3.4. Описание интерфейсов модуля FlexDSL Orion 2

## 1.3.4.1. Линейный интерфейс (xDSL)

Описанные ниже режимы относятся к линейному интерфейсу и линейной части устройства.

## 1.3.4.1.1. Режим Master/Slave/Auto (Ведущий/Ведомый/Автоматическое определение)

Для установления связи необходимо, чтобы один модуль приемопередатчика работал в режиме **Master**, а второй – в режиме **Slave**. При этом процедура установления связи контролируется модулем Master. Невозможно установление связи с конфигурацией Master-Master или Slave-Slave. Модуль регенератора также может работать в режиме автоматического определения режима "Ведущий/Ведомый". В данном режиме модуль регенератора автоматически определяет, со стороны какого из его линейных интерфейсов находиться модуль Master, а с какого Slave модем.

Выбор режима работы Master/Slave производится командой **MASTER ON/OFF/AUTO** в меню "Configuration management".

### 1.3.4.1.2. Многопарные режимы

Модемы и регенераторы FlexDSL Orion2 поддерживают работу в многопарном режиме.

Если 2, 3 или 4 канала DSL настроены на работу в многопарном режиме, то они функционируют на одной тактовой частоте и линейной скорости, как один канал DSL с удвоенной, утроенной или учетверенной пропускной способностью. Объединенный канал DSL может одновременно передавать один или несколько потоков E1 и один поток WAN. Передача данных осуществляется в плезиохронном режиме. Все потоки E1, передаваемые через один интерфейс DSL, должны использовать одинаковую тактовую частоту в одном направлении.

В многопарном режиме один канал xDSL является задающим каналом, а все остальные каналы xDSL – ведомыми. При разрыве одного соединения разрывается соединение по всем каналам, и процедура активации соединения начинается заново.

В четырехканальном модеме можно включить каналы попарно, т.е. два двухпарных соединения, при этом они будут функционировать независимо друг от друга.

Основным применением многопарных режимов является решение задачи увеличение дальности передачи. При этом отдельные каналы работают на невысокой скорости. В многопарном режиме на Baserate установлены ограничения, перечисленные в таблица 1.13.

| Режим                               | Тип<br>кодирования     | Baserate     | Скорость<br>передачи<br>данных | Стандарт                                           |  |
|-------------------------------------|------------------------|--------------|--------------------------------|----------------------------------------------------|--|
| 2-парный,                           | PAM16                  | 3 60         | 2*Baserate                     | Annex A, Annex B,                                  |  |
| Ручная настроика,<br>Master, Slave  | PAM32                  | 12 64        | " 64 КОИТ/С                    | аппех ав<br>(автоопределение)                      |  |
| 2-парный,<br>Автоопределение,       | PAM16                  | Авто (3 60)  |                                | Annex AB<br>(автоопределение)                      |  |
| Master                              | PAM32                  | Авто (12 64) |                                |                                                    |  |
| 2-парный,<br>Автоопределение, Slave | Авто (РАМ16,<br>РАМ32) | Авто (3 64)  |                                | Annex AB<br>(автоопределение)                      |  |
| 3-парный,                           | PAM16                  | 3 42         | 3*Baserate                     | Annex A, Annex B,<br>Annex AB<br>(автоопределение) |  |
| Ручная настройка,<br>Master, Slave  | PAM32                  | 12 42        | * 64 кбит/с                    |                                                    |  |
| 3-парный,                           | PAM16                  | Авто (342)   |                                | Annex AB                                           |  |
| Автоопределение,<br>Master          | PAM32                  | Авто (12 42) |                                | (автоопределение)                                  |  |
| 3-парный,<br>Автоопределение, Slave | Авто (РАМ16,<br>РАМ32) | Авто (3 42)  |                                | Annex AB<br>(автоопределение)                      |  |
| 4-парный,                           | PAM16                  | 3 32         | 4*Baserate                     | Annex A, Annex B,                                  |  |
| Ручная настройка,<br>Master, Slave  | PAM32                  | 12 32        | * 64 кбит/с                    | Annex AB<br>(автоопределение)                      |  |
| 4-парный,                           | PAM16                  | Авто (3 32)  |                                | Annex AB                                           |  |
| Автоопределение,<br>Master          | PAM32                  | Авто (12 32) |                                | (автоопределение)                                  |  |
| 4-парный,<br>Автоопределение, Slave | Авто (РАМ16,<br>РАМ32) | Авто (332)   |                                | Annex AB<br>(автоопределение)                      |  |

Таблица 1.13. Линейные настройки в многопарном режиме

На рис. 1.17 изображен пример реализации чертырехпарного режима работы. Четыре канала xDSL объединяются в одну группу xDSL какналов, по которой передается поток E1 и Ethernet. Применение данной схемы включения оборудования FlexDSL Orion2 позволяет увеличить дальность передачи, по сравнению с использованием одного канала xDSL (выигрыш в далности связи зависит от состояния кабеля и помеховой обстановки).

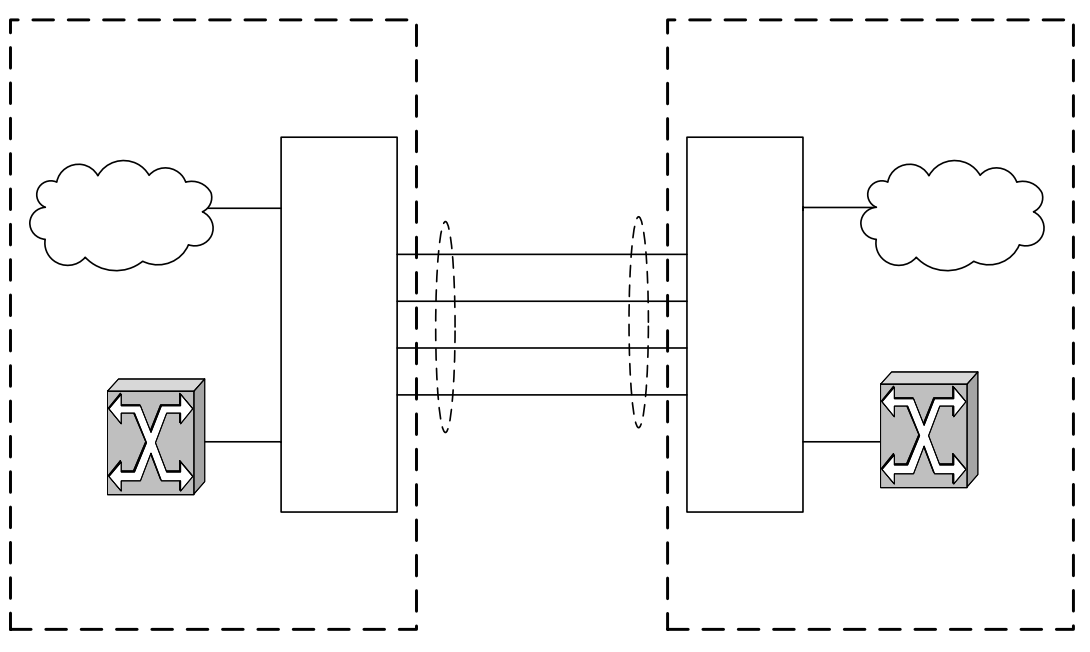

Рис. 1.17. Пример реализации четырехпарного режима работы

Многопарные соединения настраиваются командой <MULTIWIRE>.

### 1.3.4.1.3. Система резервирования

Для 2-х и 4-х канальных модулей FlexDSL Orion2 реализована система резервирования.

Задачей резервирования является сохранение функции передачи наиболее важных потоков данных при разрыве одного или нескольких DSL соединений (возникновении нештатной ситуации). Система с резервированием должна Стакже Стакже Стакже Стакже Стакже Стакже Стакже с резервированием должна Стакже Стакже Стакж

Системе резервирования не ставится задача непрерывной передачи важных потоков данных в момент возникновения нештатной ситуации. В момент разрыва одного или нескольких DSL соединений возможна кратковременная потеря пакетов Ethernet и данных E1.

Каналы DSL с последовательными номерами, например, DSL1 и DSL2, или DSL2,DSL3 и DSL4, объединяются в группу каналов с резервированием. Среди этих каналов трафик каналов с меньшими номерами считается приоритетнее трафика каналов с большими номерами. Например, DSL1 приоритетнее DSL2, а DSL2, в свою очередь, приоритетнее DSL3.

В штатном режиме работы каждый канал передает свои данные в обычном режиме.

При пропадании связи по одному или нескольким каналам в группе резервирования, оставшиеся работоспособными каналы передают данные высокоприоритетных каналов. Таким образом, система в нештатном режиме всегда функционирует так, как если бы были разорваны самые низкоприоритетные каналы.

Рассмотрим систему резервирования с двумя каналами, DSL1 и DSL2 (DSL1 более приоритетный поток, чем DSL2). Если разрывается DSL2, DSL1 продолжает функционировать без изменений. Если разрывается DSL1, DSL2 передает те данные, которые до разрыва передавал DSL1. Поэтому наиболее приоритетные данные нужно передавать по DSL1.

Если заменяющий канал имеет меньшую пропускную способность, чем основной, то количество передаваемых по нему данных также уменьшается. Сначала уменьшается количество данных WAN, пока для передачи этих данных не останется 1 TS, затем уменьшается количество передаваемых канальных интервалов Е1 потока, стоящего в конце списка передаваемых Е1 потоков (т.е., в списке Е1-1, Е1-2 – урезается Е1-2). Сначала удаляются канальные интервалы с большими номерами. Существует исключение для 16-ого канального интервала, который, если передается, убирается предпоследним, или последним, перед нулевым канальным интервалом.

В таблица 1.14 приведены примеры для резервирования с двумя каналами:

| Режим                                   | Штатнь                         | ый режим                        | Обрыв I                 | DSL2      | Обрыв DSL1          |                                  |  |
|-----------------------------------------|--------------------------------|---------------------------------|-------------------------|-----------|---------------------|----------------------------------|--|
|                                         | DSL1                           | DSL2                            | DSL1                    | DSL2      | DSL1                | DSL2                             |  |
| DSL1: baserate 72,<br>DSL2: baserate 61 | E1-1,<br>40 TS<br>WAN          | E1-2,<br>29 TS<br>WAN           | E1-1,<br>40 TS<br>WAN   | Обрыв     | Обрыв               | E1-1,<br>29 TS WAN               |  |
| Всего передается                        | E1-1, E1-2,<br>WAN             | 69 TS                           | E1-1, 40 TS             | 6 WAN     | E1-1, 29            | TS WAN                           |  |
| DSL1: baserate 72,<br>DSL2: baserate 61 | E1-1, E1-<br>2,<br>8 TS<br>WAN | 61 TS<br>WAN                    | E1-1, E1-2,<br>8 TS WAN | Обр<br>ыв | Обрыв               | E1-1,<br>28 TS E1-2,<br>1 TS WAN |  |
| Всего передается                        | E1-1, E1-2,<br>WAN             | 69 TS                           | E1-1, E1-2,<br>WAN      | 8 TS      | E1-1, 28<br>1 TS WA | 3 TS E-12,<br>AN                 |  |
| DSL1: baserate 72,<br>DSL2: baserate 61 | 72 TS<br>WAN                   | E1-1,<br>29 TS<br>WAN           | 72 TS<br>WAN            | Обрыв     | Обрыв               | 61 TS WAN                        |  |
| Всего передается                        | E1-1, 101 T                    | S WAN                           | 72 TS WAN               | l         | 61 TS V             | /AN                              |  |
| DSL1: baserate 89,<br>DSL2: baserate 89 | E1-1,<br>57 TS<br>WAN          | E1-2, E1-<br>3,<br>25 TS<br>WAN | E1-1,<br>57 TS<br>WAN   | Обрыв     | Обрыв               | E1-1,<br>57 TS WAN               |  |
| Всего передается                        | E1-1, E1-2,<br>82 TS WAN       | E1-3,                           | E1-1, 57 TS             | S WAN     | E1-1, 57            | TS WAN                           |  |

Таблица 1.14. Примеры резервирования системы с двумя каналами

На рис. 1.17 проиллюстрирован пример работы системы резервирования для двухканальной системы (в соответствии с последними двумя строками таблица 1.14), знаком **X** обозначен обрыв:

- линейная скорость по DSL1 и DSL2 равна 89x64 kBit/s;
- в штатном режиме система передает поток E1-1, данные WAN (Ethernet) по DSL1 и E1-2, E1-3, данные WAN (Ethernet) по DSL2 (Normal Mode);
- интерфейс DSL1 имеет более высокий приоритет по сравнению с DSL2, таким образом, при разрыве связи по DSL2 резервирование не происходит (DSL1 Up, DSL2 Down);
- при возникновении пропадании связи на интерфейсе DSL1 запускается процесс резервирования, который переносит потоки E1-1 и WAN на линию DSL2.

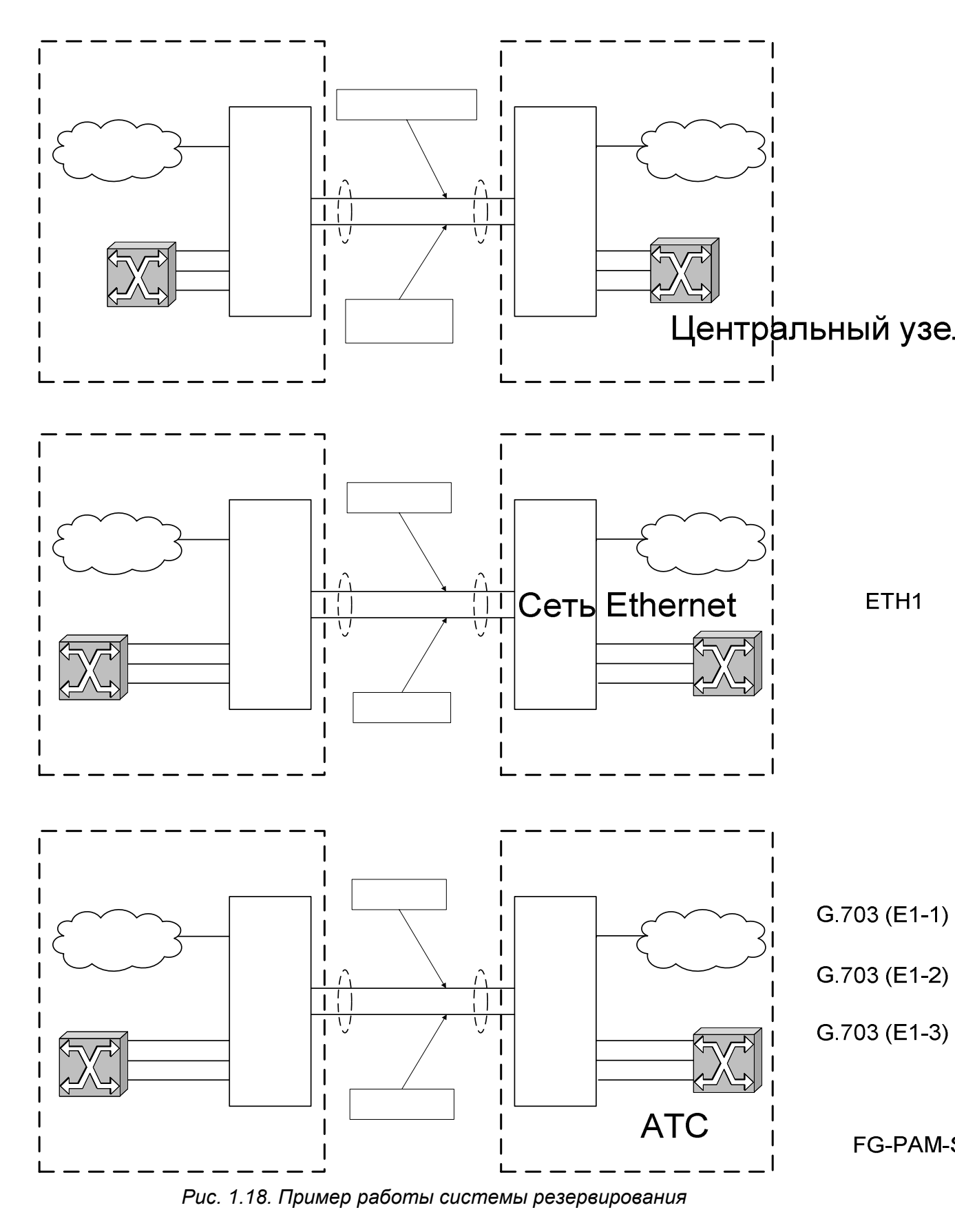

В то время как для двухканальной системы способ замены каналов при нештатной ситуации тривиален, в трех- и четырехканальной системе возможны варианты. Однако, в системе с резервированием есть четкая логика замены каналов, т.к. система по умолчанию работает в условиях неполной передачи данных, ненадежной связи. По режиму функционирования интерфейсов DSL (в синхронизации или нет) должно быть возможным однозначно назначить каналы. Поэтому далее приведена таблица замены каналов, которым должны следовать устройства в нештатной ситуации.

Таблица для четырех DSL составлена, исходя из предположения, что чаще всего в системе будет пропадать связь по одному каналу, реже по двум, причем пропадание связи происходит последовательно, т.е. чаще сначала пропадает один канал, а затем другой. Тогда следование таблицы позволит минимизировать количество перестановок каналов в нештатной ситуации, особенно высокоприоритетных каналов, что минимизирует количество потерь данных во время переключения. Таблицы для 2-х и 3-х каналов составлены из того же предположения, но более просты.

| DSL  | DSL  | DSL  | DSL  | DSL  | DSL  | DSL  | DSL  | DSL  |
|------|------|------|------|------|------|------|------|------|
| 1    | 2    | 1    | 2    | 3    | 1    | 2    | 3    | 4    |
| 1    | 2    | 1    | 2    | 3    | 1    | 2    | 3    | 4    |
| 1    | Обр. | 1    | 2    | Обр. | 1    | 2    | 3    | Обр. |
| Обр. | 1    | 1    | Обр. | 2    | 1    | 2    | Обр. | 3    |
|      |      | 1    | Обр. | Обр. | 1    | 2    | Обр. | Обр. |
|      |      | Обр. | 2    | 1    | 1    | Обр. | 3    | 2    |
|      |      | Обр. | 1    | Обр. | 1    | Обр. | 2    | Обр. |
|      |      | Обр. | Обр. | 1    | 1    | Обр. | Обр. | 2    |
|      |      |      |      |      | 1    | Обр. | Обр. | Обр. |
|      |      |      |      |      | Обр. | 2    | 3    | 1    |
|      |      |      |      |      | Обр. | 2    | 1    | Обр. |
|      |      |      |      |      | Обр. | 2    | Обр. | 1    |
|      |      |      |      |      | Обр. | 1    | Обр. | Обр. |
|      |      |      |      |      | Обр. | Обр. | 2    | 1    |
|      |      |      |      |      | Обр. | Обр. | 1    | Обр. |
|      |      |      |      |      | Обр. | Обр. | Обр. | 1    |

Рис. 1.19. Примеры резервирования системы с двумя, тремя и четырьмя каналами xDSL

Система резервирования настраивается командой <RESERVE>.

#### 1.3.4.1.4. Система автоматической настройки соединения

Система модулей FlexDSL Orion2 позволяет конфигурировать соединение в соответствии с конфигурацией Master-модема. Данный режим доступен для следующих соединений:

- одноканальное соединение точка-точка;
- многоканальное соединение точка-точка с независимыми каналами;
- многоканальное соединение с топологией "звезда";
- многопарные соединения точка-точка;
- двухканальное двухпарное соединение точка-точка;
- двухпарная топология "звезда";
- системы с регенераторами.

**Примечание:** Автонастройка систем с резервированием соединений не поддерживается.

При использовании системы автонастройки, Slave-модем и регенераторы получают почти все параметры настройки DSL и E1 из линии. В большинстве случаев, они требуют минимального конфигурирования, исключается необходимость ручного дублирования настроек на всех устройствах в линии передачи данных. Такие настройки, как количество канальных интервалов E1 передаваемые по DSL, режимы CRC4 и G704 нет нужды настраивать на всех устройствах, т.к. они автоматически принимаются из линии.

Система автонастройки работает следующим образом:

- Сторона СР (Slave) автоматически подстраивается таким образом, чтобы соответствовать структуре потока, принятой от СО (Master), и не привести к перманентной потере пользовательских данных.
- Если сторона СР (Slave) не может подстроиться соответствующим образом, она устанавливает аварийное состояние RCONF и передает сообщение об аварии на удаленный оконечный модуль. Если у оконечных модулей (Master и Slave) не совпадает конфигурация, загорится авария RCONF. Авария RCONF – удаленная срочная авария.

Соединение подстраивается под структуру канала в направлении "от Master к Slave":

На Master-устройстве настраивается структура потока.

- Следующий за ним регенератор принимает эту структуру и конфигурирует себя в соответствии с ней.
- Таким образом, все регенераторы в линии последовательно конфигурируются в соответствии с Master-устройством.
- Slave принимает структуру потока от последнего в цепочке и конфигурирует себя.
- Slave при получении конфигурации распределяет принятые потоки E1 на свои порты E1. Если ему не хватает портов для терминации E1 – он выставляет аварию RCONF и не изменяет конфигурацию E1 потоков. Если E1 потоки распределить не удается, Slave принимает установки передачи WAN. Таким образом, поддерживается целостность Ethernet соединения.

Авария RCONF (отображаемая по команде <ALARM> и являющаяся удаленной срочной аварией) обозначает: локальная и удаленная сторона имеют несовместимые конфигурации.

Авария RCONF автоматически снимается, когда разрывается DSL соединение, по которому она была установлена. Если модуль работает в режиме CA (автоматической настройки соединения), авария снимается, когда модулю наконец удается подстроиться по сторону CO (Master).

Ниже рассмотрены несколько примеров по автоматическому конфигурированию системы FlexDSL Orion2.

Четыре неполных потока E1 и данные Ethernet передаются по одной DSL линии.

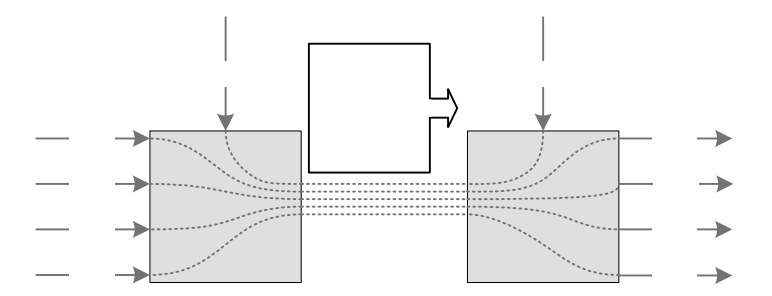

Рис. 1.20. Пример №1 автоматической настройки соединения

В следующем примере представлена схема с топологией "звезда". В качестве центра "звезды" выступает Master, тогда "лучи", представленные Slave устройствами, конфигурируются автоматически.

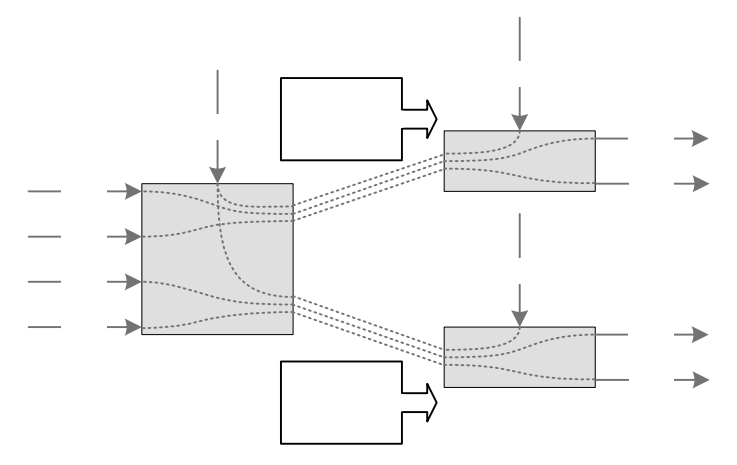

Рис. 1.21. Пример №2 автоматической настройки соединения

Более сложным случаем является независимое двухканальное подключение: в первом канале передается 2 потока E1 и Ethernet, аналогично – во втором. Slave определяет, в каком порядке назначить интерфейсы E1 потокам из каждого DSL соединения, только после установления обоих соединений.

## E1-4

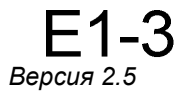

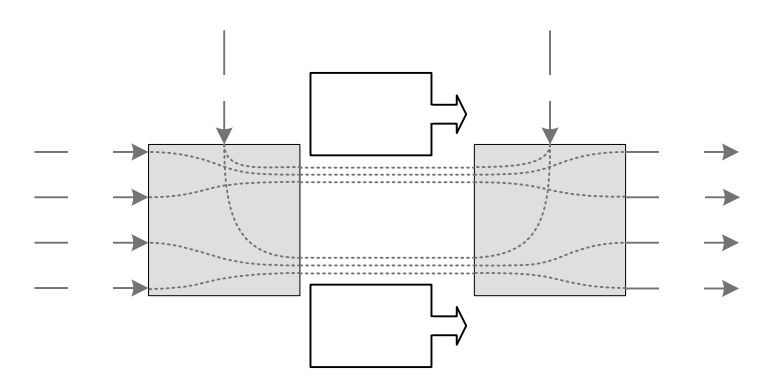

Рис. 1.22. Пример №3 автоматической настройки соединения

Аналогично вышерассмотренным примерам осуществляется работа с регенераторами FlexDSL Orion2.

## 1.3.4.2. Сетевой интерфейс Е1 (2 Мбит/G.703/G.704)

Описанные ниже режимы работы относятся к блокам сетевых интерфейсов Е1.

## 1.3.4.2.1. Режимы Transparent и ITU-T G.704

В режиме Transparent (прозрачный) поток E1 передается по DSL-линии без каких-либо изменений. Прозрачный режим возможен для скоростей передачи в линии не менее 2056 кбит/с при передаче одного потока E1 в данном режиме и не менее 4104 кбит/с при передаче обоих потоков E1 в данном режиме.

В режиме G.704 (кадрирование по ITU-T G.704) поток данных E1 обрабатывается фрэймером потока E1, расположенным в блоке сетевых интерфейсов E1, при этом по DSL-линии может передаваться от 1 до 32 КИ соответствующего потока E1.

Выбор режимов Transparent/ITU-T G.704 производится командой **G.704 OFF/ON** в меню "Configuration management".

# 1.3.4.2.2. Режимы CRC4 (контроль с использованием циклического избыточного кода)

Режим CRC4 включает функцию контроля данных сетевого интерфейса E1 с использованием циклического избыточного кода.

Если данный режим активен, то по входу E1 модем синхронизируется по CRC4подсверхциклам и выдает информацию о CRC-ошибках. При этом модем регенерирует E1 CRC4-подсверхциклы и слова контрольных сумм в исходящем потоке E1.

Если режим выключен, то модем передает CRC4-подсверхциклы и слова контрольных сумм прозрачно, в случае если нулевой канальный интервал не передается в линию. Если нулевой канальный интервал передается в линию, то он (нулевой канальный интервал) генерируется без CRC4-подсверхциклов и слов контрольных сумм.

### 1.3.4.2.3. Опция AIS Generation (генерация сигнала AIS)

Если данный режим разрешен, сигналы AIS будут выдаваться в сторону E1 при следующих условиях:

- отсутствует линейный сигнал от удаленного модуля или потеряна кадровая синхронизация в линейной части;
- удаленный модуль получает сигнал AIS по интерфейсу E1, настроенному на передачу данных из E1 в DSL. Данный режим активизируется только в том случае, если на удаленном модуле включен режим детектирования сигнала AIS (см. ниже). Если модемы (А и Б) передают два потока E1, то при принятии AIS по первому каналу E1 на модеме A, на модеме Б сигнал AIS будет сгенерирован по первому каналу, а при принятии AIS по второму каналу E1 на модеме A, на модеме Б сигнал AIS будет сгенерирован по второму каналу.

Включение/выключение режима AIS Generation производится командой **AISGEN ON/OFF** в меню "Configuration management".

Внимание! Если режим генерации сигнала AIS выключен, то при потере связи по DSLлинии сигнал на выходе E1 интерфейса будет отсутствовать (за исключением случая выделения части канальных интервалов данного интерфейса для передачи данных Ethernet).

Внимание! Если часть КИ одного из сетевых интерфейсов Е1 используется для передачи данных Ethernet, то сигналы AIS не будут вырабатываться для данного интерфейса ни при каких условиях.

### 1.3.4.2.4. Опция AIS Detection (детектирование сигнала AIS)

Если данный режим включен, получение сигнала AIS по интерфейсу E1 вызовет следующие события:

- появление сигнала несрочной аварии;
- передача сигнала AIS на удаленный модуль в DSL-линию.

Включение/выключение режима **AIS** Detection производится командой **AISDET ON/OFF** в меню "Configuration management".

Внимание! Рекомендуется всегда включать режимы AIS Detection и AIS Generation.

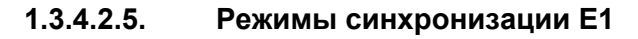

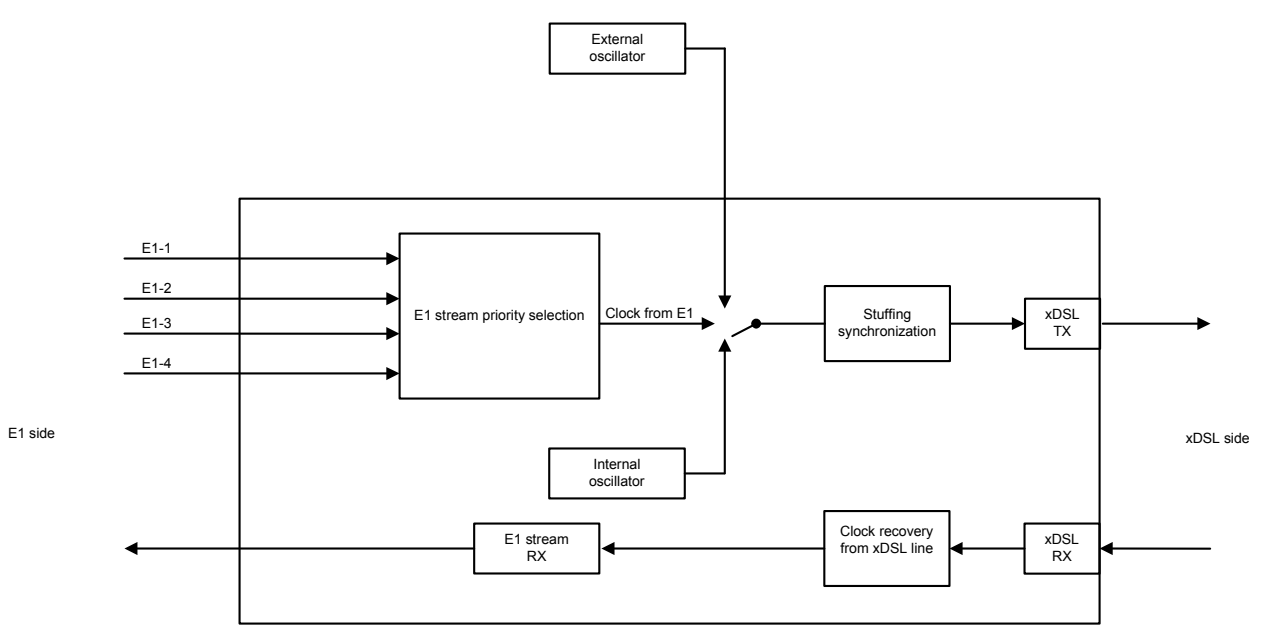

Рис. 1.23. Режимы синхронизации Е1

Опорным сигналом синхронизации для модуля с сетевым интерфейсом E1 в направлении xDSL могут служить следующие источники:

- внешний генератор (для модулей SubRack FlexDSL Orion 2) (EXTERNAL);
- сигнал от первого входящего потока E1 (E11) (при его наличии);
- сигнал от второго входящего потока E1 (E12) (при его наличии);
- сигнал от третьего входящего потока Е1 (Е13) (при его наличии);
- сигнал от четвертого входящего потока E1 (E14) (при его наличии);
- сигнал внутреннего генератора (INTERNAL).

Пользователь имеет возможность установки приоритетов источников синхронизации (команда **SETCLOCK**). Устройство автоматически переходит на источник синхронизации с наибольшим приоритетом при условии, что синхронизация в этом режиме возможна.

**EXTERNAL** - синхронизация от внешнего генератора с параметрами, соответствующими рекомендации МСЭ-Т G.703.10. При пропадании входного сигнала внешней синхронизации устройство переходит на другой источник синхронизации согласно уровню приоритета. При синхронизации от внешнего генератора данный источник синхронизации должен быть указан в списке приоритетов первым. При отсутствии внешнего генератора данный источник синхронизации не должен быть указан в списке приоритетов.

**Примечание:** У модулей типа Stand Alone и MiniRack отсутствует возможность подключать внешний источник синхронизации.

**E11, E12, E13, E14** - синхронизация от одного из входящих потоков E1. При пропадании потока, от которого в данный момент осуществляется синхронизация, устройство переходит на другой источник синхронизации согласно уровню приоритета. Данные источники синхронизации должны быть указаны как резервные на втором, третьем, четвертом и пятом местах в списке приоритетов при синхронизации от внешнего генератора или являться основными источниками синхронизации (и быть указанными на первом, втором, третьем и четвертом местах) при отсутствии внешнего источника синхронизации.

**INTERNAL** - синхронизация осуществляется от внутреннего источника. Данный источник синхронизации должен быть указан как резервный на последнем месте в списке приоритетов (но при отсутствии всех остальных источников синхронизации, например, когда передаются только данные Ethernet, данный источник может являться основным и единственным).

Переключение между источниками синхронизации осуществляется при отсутствии синхронизации в течение 100 мс.

### 1.3.4.3. Сетевой интерфейс Ethernet

Moдули FlexDSL Orion2 имеют сетевой стык IEEE 802.3 для подключения локальных сетей Ethernet.

В сетях Ethernet используется метод доступа к среде передачи данных, называемый методом коллективного доступа с опознаванием несущей и обнаружением коллизий (carrier-sense-multiply-access with collision detection, CSMA/CD).

Модули модемов и регенераторов поддерживают работу с VLAN (Virtual Local Area Network – IEEE 802.1q) – виртуальными локальными сетями.

Виртуальной сетью называется группа узлов сети, трафик которой, в том числе и широковещательный, на канальном уровне полностью изолирован от других узлов сети. Это означает, что передача кадров между разными виртуальными сегментами на основании МАС-адреса невозможна, независимо от типа адреса - уникального, группового или широковещательного. В то же время внутри виртуальной сети кадры передаются по технологии коммутации Ethernet. Используя механизм VLAN, можно объединить пользователей сети в отдельные логические группы, например, в соответствии со структурой компании с целью снижения загрузки сети, повышения безопасности и упрощения администрирования.

Создание виртуальных сетей позволяет снизить нагрузку на сеть, поскольку широковещательный трафик будет передаваться не во всю сеть, а только членам VLAN отправителя. Из-за того, что члены разных VLAN могут обмениваться информацией только через маршрутизатор, где трафик легко контролировать, использование VLAN обеспечивает высокий уровень безопасности. Кроме того, упрощается внесение изменений в структуру сети, поскольку вместо настройки рабочей станции достаточно настроить порт модема, к которому она подключена.

Для организации сетей VLAN и приоритезации передачи данных используются расширенный формат кадра Ethernet, который содержит дополнительное поле VLAN-тэг, длиной 2 байта. Тэг содержит номер VLAN, к которому принадлежит пакет, и его приоритет.

Некоторые виды трафика важно передавать по сети без задержек, например, видео в реальном времени при проведении видеоконференций или трафик ІР-телефонии. Для того чтобы обеспечить необходимое качество обслуживания такого трафика, модули поддерживают технологию приоритезации трафика Ethernet по протоколу IEEE 802.1p (QoS – Quality of Service). Анализируя содержимое заголовка кадра Ethernet, внутренний получает информацию необходимом коммутатор 0 для данного приложения обслуживании и помещает данные в соответствующую очередь выходного порта. На оборудовании FlexDSL Orion2 реализованы две очереди отправки пакетов - очередь высокого приоритета и очередь низкого приоритета. Очередь с наивысшим приоритетом (например, группа передачи VoIP, или канал управления) обслуживается первой, с низшим приоритетом – последней (локальная сеть №1, локальная сеть №2).

Изделия семейства FlexDSL Orion2 поддерживают два типа VLAN:

- Port-Based VLAN (Коммутация VLAN на уровне портов). Портам присваиваются номера VLAN и приоритет QoS (см. ниже);
- Address-Based VLAN (Коммутация VLAN на уровне MAC-адресов). Организуется статическая таблица специальных MAC-адресов (см. ниже).

Весь Ethernet-трафик коммутируется между сетевыми интерфейсами модуля посредством внутреннего Ethernet-коммутатора (Switch) (см. Рис. 1.24).

Существует 4 типа сетевых интерфейсов модулей семейства FlexDSL Orion2:

- группа интерфейсов стыка Ethernet (внешние разъемы, находящиеся на передней панели);
- группа линейных стыков xDSL (при соответствующих настройках модуля);
- один из сетевых стыков Е1 (при соответствующих настройках модуля);
- виртуальный порт управления (сессия Telnet).

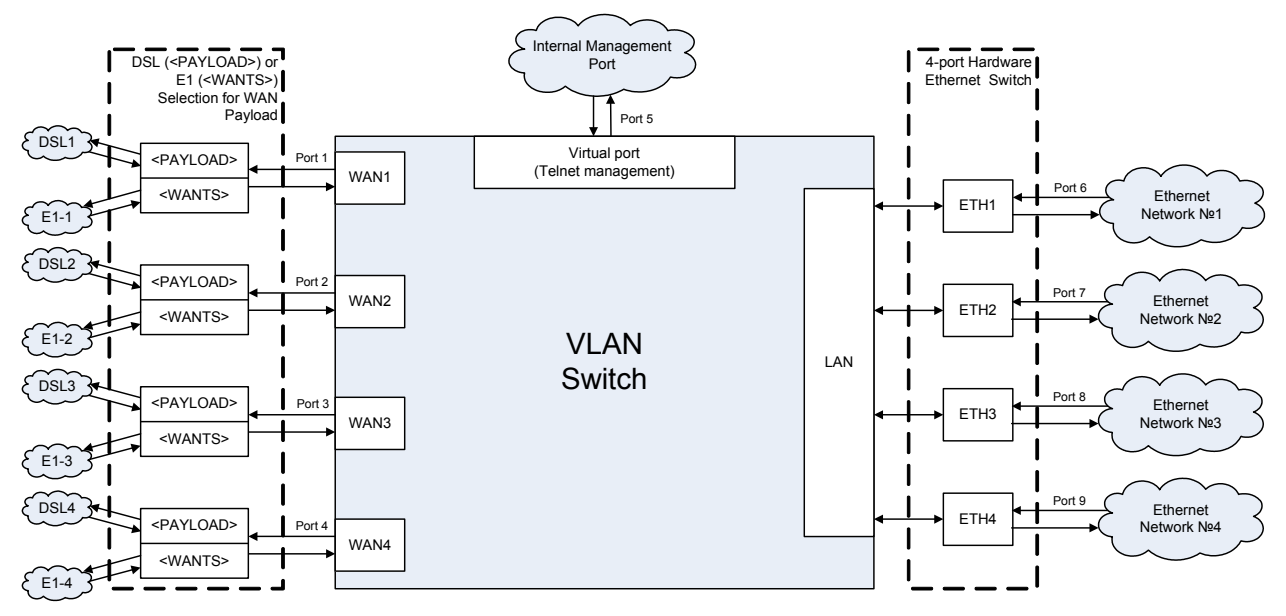

Puc. 1.24. Внутренний Switch

Количество сетевых интерфейсов Ethernet, E1 и xDSL может изменяться в зависимости от модели изделия.

На печатную плату оконечных модулей LTU интегрирован 4-портовый Ethernet коммутатор. В программном обеспечении модулей FlexDSL Orion2 серии V9 группа физических портов ETH1, ETH2, ETH3 и ETH4 объединены логически в один порт LAN, т.е. настраивая в сессии управления параметры порта LAN (тэг VLAN, режим TRUNK/ACCESS, QoS, работа с очередями пакетов Ethernet), производится конфигурирование сразу всех физических портов Ethernet.

Выбор типа интерфейса (DSL, или E1), который будет отображаться на соответствующий WAN-интерфейс, осуществляется командами <PAYLOAD> и <WANTS>.

Для одноканальных модемов на WAN1 жестко отображается DSL-канал, на WAN2 жестко отображается интерфейс E1 (см. Рис. 1.25).

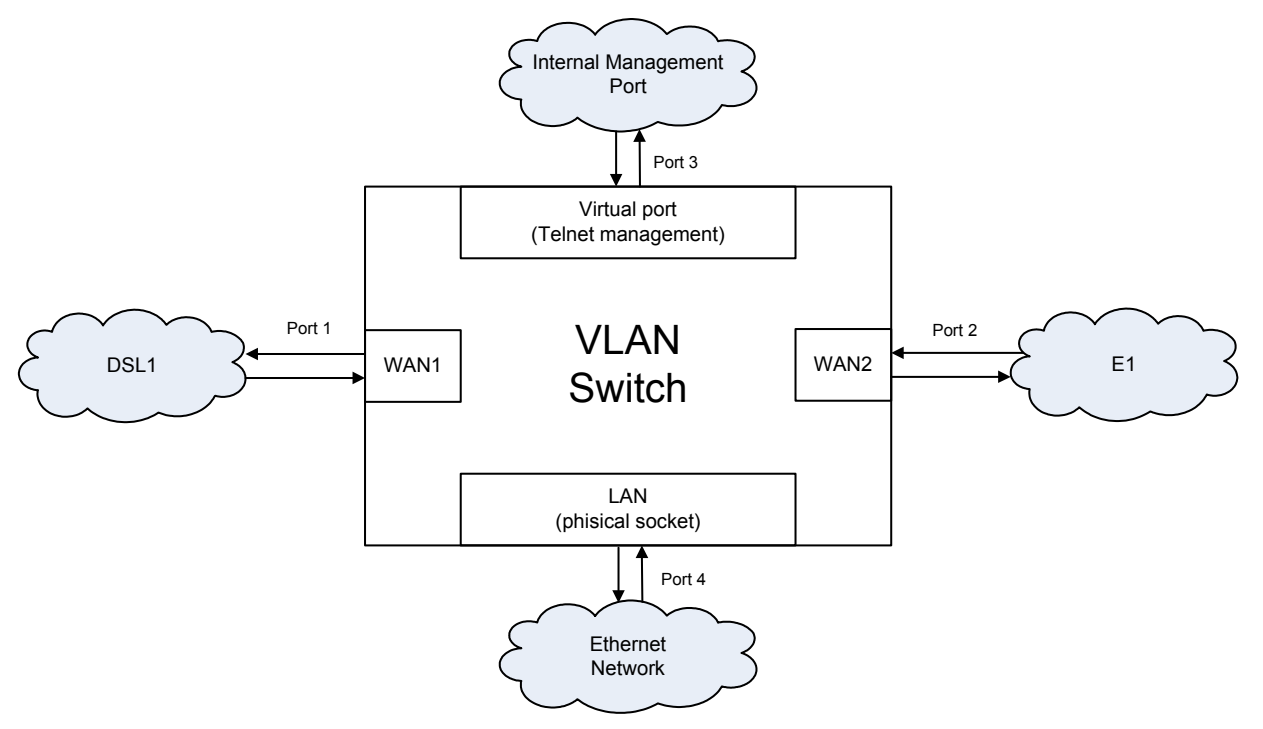

Рис. 1.25. Внутренний Switch для одноканальных модулей (например, FG-PAM-MRN-E1B/Eth, V8)

Для регенераторов внутренний Ethernet коммутатор имеет два интерфейса WAN (WAN1 для DSL1, WAN2 для DSL2), один интерфейс LAN и внутренний интерфейс управления INT. Интерфейсы E1 на регенераторе отсутствуют (см.

Рис. 1.26).

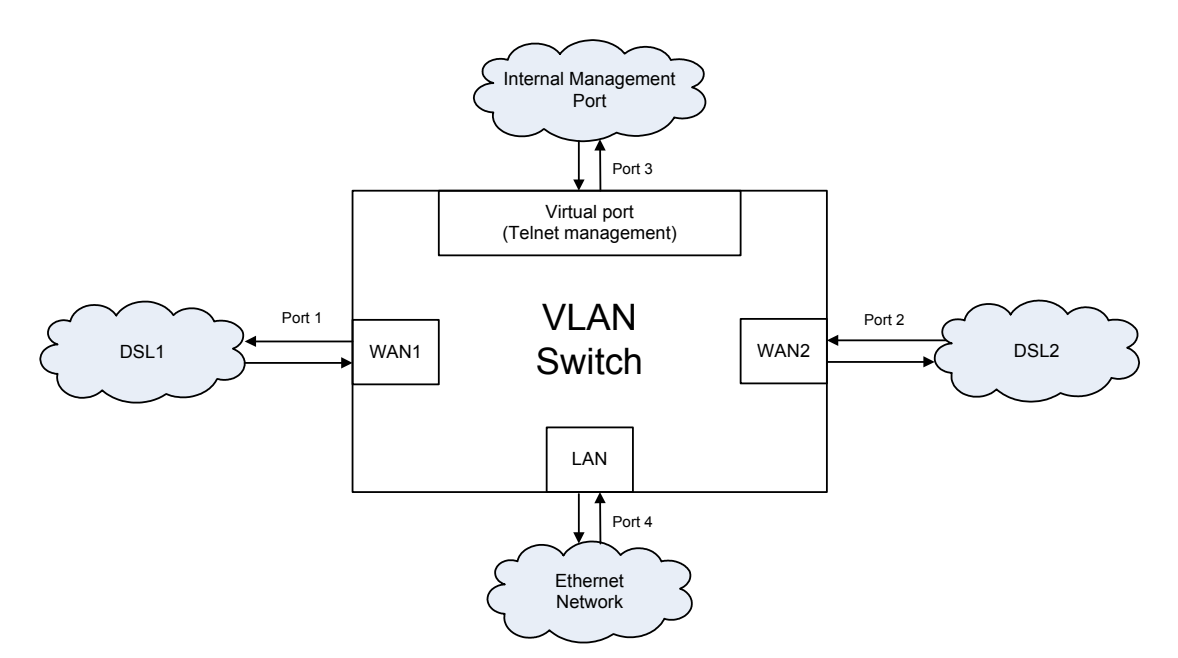

Рис. 1.26. Внутренний Switch для модулей одноканальных регенераторов (например, FG-PAM-RGN-Eth-PL, V8)

<u>Группа портов LAN</u> – физический стык Ethernet – разъем (или группа разъемов), находящийся на передней панели модуля. Данный порт может являться как **Trunk-портом**, так и **Access-портом**.

**Trunk-порт** - это порт, на входе и выходе которого все присутствующие пакеты имеют формат VLAN. То есть, Ethernet-кадр, у которого есть заголовок, определяющий номер VLAN и QoS (Quality of Service), к которому принадлежит IP-пакет. К Trunk-порту подключается специализированное оборудование, поддерживающее VLAN. К Trunk-порту нельзя подключить компьютер со стандартной сетевой картой.

**Access-порт** – порт, на входе и выходе которого все присутствующие пакеты имеют стандартный Ethernet-формат (без добавления двух байтов заголовка). К Access-порту можно подключить компьютер со стандартной сетевой картой.

Внутри системы модулей FlexDSL Orion2 по линейному стыку xDSL или E1 всегда передаются Ethernet-пакеты формата VLAN. При этом данные **Ассезs-портов** сначала преобразуются в Ethernet-пакеты формата VLAN в соответствии с заданными правилами, затем передаются по линейному стыку.

**Ассезѕ-порту** присвоен номер VLAN и уровень QoS, которые используются по умолчанию для преобразования Ethernet-пакетов в формат VLAN. Кроме того, каждый модуль содержит статическую таблицу MAC-адресов устройств, для каждого из которых может быть задан свой номер VLAN и уровень QoS (таблица специальных MAC-адресов). В данной таблице может содержаться до 8-ми MAC-адресов. Если с Access-порта приходит пакет, MAC-адрес отправителя которого находится в данной таблице, то перед передачей в Trunk данному пакету будет присвоен соответствующий заголовок с заданным номером VLAN и QoS. В противном случае, пакету будет присваиваться номер VLAN и QoS по умолчанию.

В программном обеспечении модулей физические порты (если их несколько) объединены в группу LAN. Все физические интерфейсы Ethernet (группа LAN) имеют одинаковую настройку VLAN и QOS. Имеется возможность настройки скорости и дуплекса передачи для каждого физического интерфейса отдельно (ЕТН1 – ЕТН4). <u>Группа портов DSL (WAN1-WAN4)</u> - Линейный стык xDSL – данные Ethernet посредством кросс-коммутатора канальных интервалов 64 кбит/с могут быть отображены на заданные интервалы линейного стыка xDSL. При этом данный порт всегда является **Trunk-портом**, то есть данные, пришедшие из **Access-портов**, сначала преобразуются в Ethernet-пакеты формата VLAN в соответствии с заданными правилами, затем передаются по линейному стыку xDSL.

<u>Группа портов E1 (WAN1-WAN4)</u> - Сетевой стык E1 – данные Ethernet посредством кросскоммутатора канальных интервалов 64 кбит/с могут быть отображены на заданные канальные интервалы одного из сетевых стыков E1. При этом данный порт, как и порт DSL, всегда является **Trunk-портом.** 

<u>Виртуальный порт управления (INT)</u> - Виртуальный порт управления – внутренняя программа управления модулем. Логическим адресом программы управления является IP-адрес данного модуля. Например, для открытия сессии управления удаленным модулем (то есть, обмена данными между компьютером управления и программой модуля) программе Telnet необходимо указывать IP-адрес данного устройства. На физическом уровне адресом программы управления, содержащимся в Ethernet-кадре, является MAC-адрес модуля.

**Примечание**: Как правило, данным порта управления присваивается высокий приоритет (например, QoS=7).

## 1.3.5. Встроенный кросс-коммутатор КИ 64 кбит/с

### 1.3.5.1. Режим Е1 (передача только канальных интервалов потоков Е1)

В данном режиме осуществляется передача по xDSL-линии только канальных интервалов потоков E1.

Канальные интервалы потока E1 предаются в xDSL-кадре согласно рекомендации ITU-T G.991.2.

Ниже представлена таблица, содержащая примеры соответствия скоростей передачи данных модема и передаваемых канальных интервалов потока E1 для данного режима передачи.

Таблица 1.15. Примеры соответствия скоростей передачи данных модема и передаваемых канальных интервалов потоков Е1 для данного режима передачи для одноканального модуля

| Канальные интервалы (КИ)<br>потоков Е1<br>(первый Е1/второй Е1) | Общее кол-во<br>передаваемых<br>канальных интервалов<br>(КИ) | Минимальная скорость передачи<br>в линии, необходимая для<br>передачи данного кол-ва КИ,<br>кбит/с |
|-----------------------------------------------------------------|--------------------------------------------------------------|----------------------------------------------------------------------------------------------------|
| 0,1,16/0,1,2,3                                                  | 7                                                            | 456                                                                                                |
| 0,1,2,3,31/none                                                 | 5                                                            | 264                                                                                                |
| 0-29,31/ none                                                   | 31                                                           | 1992                                                                                               |
| 0-31/0-31                                                       | 64                                                           | 4104                                                                                               |

# 1.3.5.2. Режим одновременной передачи канальных интервалов потоков E1 и данных Ethernet

Данной системой может осуществляться одновременная передача канальных интервалов потоков E1 и данных Ethernet (с порта WAN1, WAN2, WAN3, WAN4, внутреннего Ethernet коммутатора) в поток xDSL, т.е. режим мультиплексирования канальных интервалов с сетевых интерфейсов E1 и данных Ethernet в поток xDSL.

При одновременной передаче данных потоков E1 и данных Ethernet распределение канальных интервалов xDSL производится следующим образом:

- в КИ с 0 по m1-1 передаются канальные интервалы первого E1, выбранные для передачи в линейный интерфейс в порядке возрастания;
- в КИ с m1 по m1+m2-1 передаются канальные интервалы второго E1, выбранные для передачи в линейный интерфейс в порядке возрастания для модулей SubRack и MiniRack;
- в КИ с m1+m2 по n-1 передаются данные Ethernet.

При этом:

- n общее число передаваемых КИ xDSL;
- m1 количество выбранных для передачи в xDSL КИ с первого E1;
- m2 количество выбранных для передачи в xDSL КИ со второго E1.

**Примечание:** Часть канальных интервалов одного из интерфейсов E1 может быть занята под передачу данных порта WAN2 внутреннего Ethernet коммутатора.

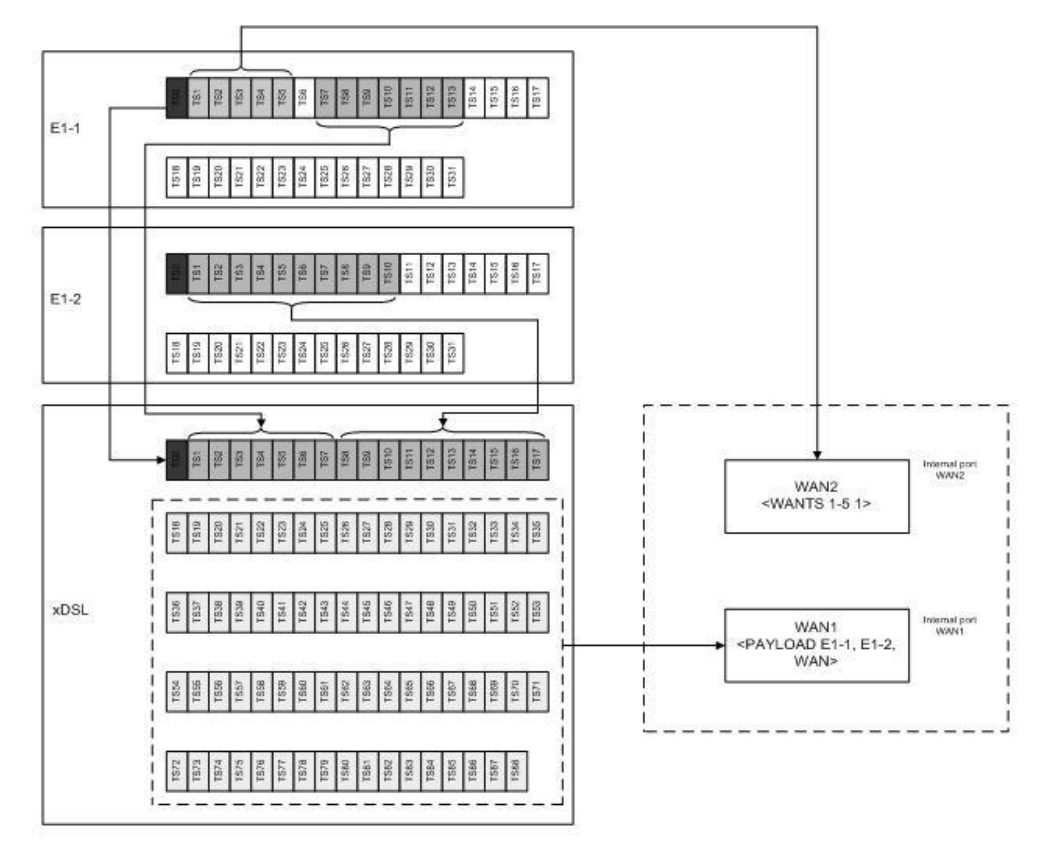

Рис. 1.27. Пример распределения КИ в кадре xDSL при линейной скорости 89x64 кбит/с в режиме использования двух интерфейсов E1 и обоих внутренних портов WAN1 и WAN2 для оконечного модуля

## 1.3.6. Режимы диагностики

Для упрощения пусконаладочных работ в системе имеется возможность установки технологических шлейфов на сетевых интерфейсах E1 и на линейном интерфейсе модуля.

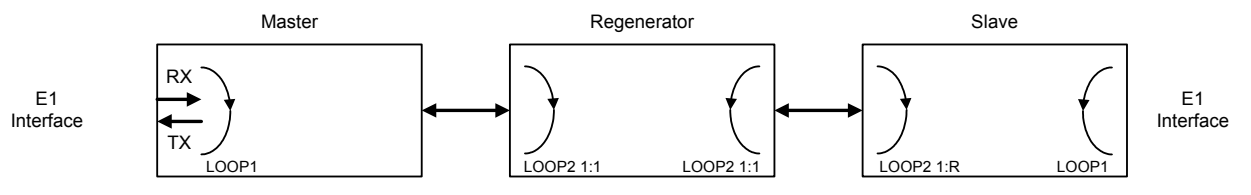

Рис. 1.28. Технологические шлейфы

Технологические шлейфы могут быть установлены как для модулей Master и Slave, так и для модуля Regenerator.

Технологический шлейф LOOP1 устанавливается/снимается командами LOOP1 ON/OFF N, где N – номер сетевого интерфейса.

Технологический шлейф **LOOP2 M:N**, где M – номер линейного интерфейса, N – номер регенератора **устанавливается только удаленно**. Данная команда позволяет удаленно установить шлейф в сторону модуля, с которого была подана команда. То есть, при установке шлейфа LOOP2 с модуля Master, данные будут завернуты в линейной части модуля Slave в сторону модуля Master, и наоборот.

Внимание! При установке LOOP2, при условии использования xDSL для передачи данных Ethernet, необходимо, чтобы модуль был отключен от локальной сети Ethernet.

### 1.3.6.1. Analog Loopback (функция аналогового шлейфа)

Во время аналоговой тестовой процедуры xDSL-приемник получает сигнал от своего собственного передатчика.

Функция аналогового шлейфа используется для диагностического тестирования оборудования.

Внимание! Для установки данного шлейфа необходимо, чтобы линейный кабель был отсоединен от модуля.

Внимание! При установке Analog Loopback, при условии использования xDSL для передачи данных Ethernet, необходимо, чтобы модуль был отключен от локальной сети Ethernet.

Тестовая процедура может быть запущена с помощью команды **STARTAL**.

Все данные, поступающие на линейный интерфейс, должны возвращаться обратно согласно настройкам этого интерфейса.

Данный режим вызывает сигнализацию о несрочной аварии локального модуля и о срочной аварии удаленного модуля.

### 1.3.6.2. Контроль ошибок и качества соединения

Передача в линии контролируется двумя различными способами. Контроль качества соединения необходим при инсталляции и в процессе эксплуатации, а контроль ошибок по ITU-T G.826 – для оценки качества линейного тракта в процессе эксплуатации и во время приемо-сдаточных испытаний.

Контроль качества соединения производится по параметру NM (Noise margin – запас помехоустойчивости), возвращаемому командой **NM**. Данный параметр вычисляется согласно G.991.2 и является эффективным инструментом определения устойчивости xDSL-соединения.

При пусконаладочных работах рекомендуется выбирать линейную скорость или подбирать кабельные пары (при жестко заданной линейной скорости) таким образом, чтобы значение NM было не меньше 4 dB.

Значение NM 4 dB обеспечивает необходимый запас по соотношению сигнал/шум.

Уровень «0dB» при наличии гауссова шума в линии соответствует ожидаемому коэффициенту битовых ошибок 10<sup>-7</sup>.

## 1.3.6.3. Контроль ошибок по G.826

Контроль качества организованного цифрового DSL-канала осуществляется в соответствии с рекомендацией МСЭ-Т G.704. Контроль ошибок по G.826 основан на методе проверки избыточным циклическим кодом.

Генерация избыточных циклических кодов производится отдельно для E1- и xDSL-интерфейсов.

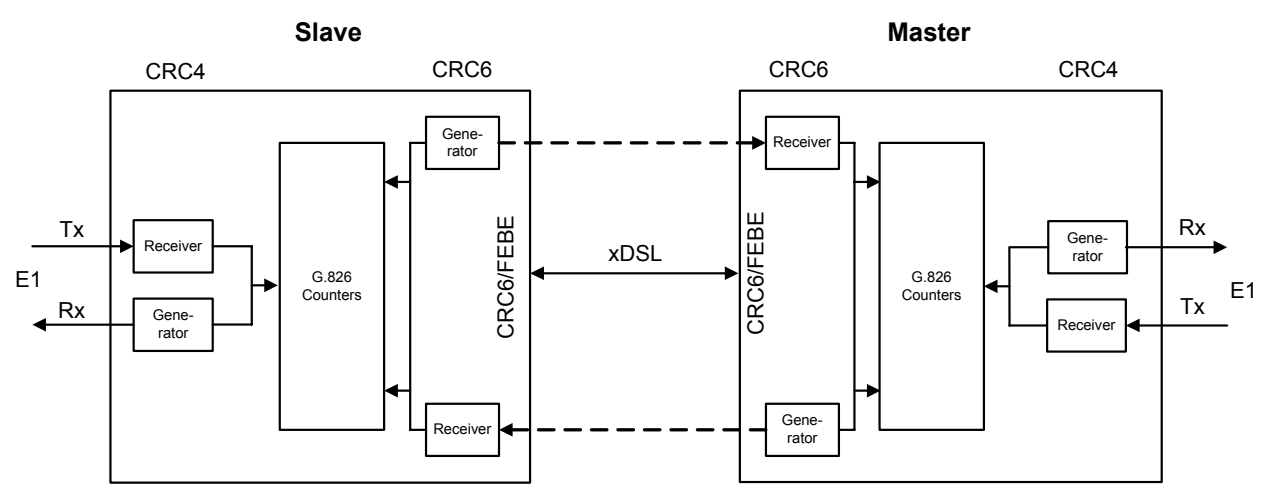

Рис. 1.29. Функции контроля избыточным циклическим кодом

Для интерфейсов E1 четыре тестовых (CRC4) бита генерируются в каждом подсверхцикле и сравниваются с соответствующими битами последующего подсверхцикла. Если они не совпадают, то счетчик CRC4-ошибок увеличивает свое значение.

В xDSL-интерфейсе шесть тестовых (CRC6) битов генерируются для каждого xDSL-кадра.

CRC6-ошибки используются программным обеспечением для подсчета блоковых ошибок xDSL-канала и различных коэффициентов в соответствии с рекомендациями ITU-T G.826.

Для E1 интерфейсов подсчет согласно рекомендации G.826 возможен только в режиме кадрирования по G.704 при включенном режиме CRC4. Если же данный режим выключен, то могут быть обнаружены только ошибки цикловой синхронизации.

Алгоритмы G.826 не позволяют проводить оценку коэффициента битовых ошибок системы.

Для просмотра статистики G.826 используются команды G826 и G826 E1 в меню "Performance management".

### 1.4. Описание светодиодов и аварийной сигнализации

### 1.4.1. Светодиоды

Для контроля режима работы модуля и идентификации аварийных состояний используются светодиоды (см. Рис. 1.2, Рис. 1.3, Рис. 1.4, Рис. 1.6, Рис. 1.7).

У модулей NTU и регенераторов в пластиковом корпусе:

- DSL 1 светодиод состояния первого линейного интерфейса;
- DSL 2 светодиод состояния второго линейного интерфейса;
- Eth светодиод индикации состояния интерфейса Ethernet;
- G.703 1 светодиод индикации состояния первого интерфейса E1;
- G.703 2 светодиод индикации состояния второго интерфейса E1;
- DSL\* светодиоды состояния линейных интерфейсов на разъемах;
- Eth\* светодиоды индикации состояния интерфейса Ethernet на разъеме;
- Е1\* светодиод индикации состояния интерфейсов Е1 на разъемах.

У модулей LTU:

- «1» светодиод индикации состояния локального модуля;
- «2» светодиод индикации состояния удаленного модуля;
- «З» светодиод индикации состояния первого интерфейса E1;
- «4» светодиод индикации состояния второго интерфейса E1;
- «5» светодиод индикации состояния третьего интерфейса E1;
- «6» светодиод индикации состояния четвертого интерфейса E1;
- DSL\* светодиоды состояния линейных интерфейсов на разъемах;
- Eth\* светодиоды индикации состояния интерфейса Ethernet на разъеме.

У модулей в корпусе MiniRack:

- DSL\* светодиоды состояния линейных интерфейсов на разъемах;
- Eth\* светодиоды индикации состояния интерфейса Ethernet на разъеме;
- Е1\* светодиод индикации состояния интерфейсов Е1 на разъемах.

| Состояние модуля                                             |     | Cocr | пояние светодиодов |        |
|--------------------------------------------------------------|-----|------|--------------------|--------|
|                                                              | «1» | «2»  | «3» , «4»,         | DSL 1; |
|                                                              |     |      | «5» , «6»,         | DSL2;  |
|                                                              |     |      | G.703 1, G.703     | DSL*   |
|                                                              |     |      | 2,                 |        |
|                                                              |     |      | G703*              |        |
| Неисправен собственный блок питания                          | Вык | Вык  | Вык                | Вык    |
| или питание отключено                                        |     |      |                    |        |
| Критический сбой в аппаратном или                            | КМ  | Вык  | Вык                | Вык    |
| программном обеспечении                                      |     |      |                    |        |
| Нормальное функционирование                                  | 3   | 3    | 3                  | 3      |
| Несрочная авария                                             | ж   | Ж    | -                  | -      |
| ("1"- на локальном стыке;                                    |     |      |                    |        |
| "2" – удаленная)                                             |     |      |                    |        |
| Срочная авария                                               | К   | К    | -                  | -      |
| ("1"- на локальном стыке;                                    |     |      |                    |        |
| "2" – удаленная)                                             |     |      |                    |        |
| Несрочная авария на Е1 интерфейсе                            | -   | -    | ж                  | -      |
|                                                              |     |      |                    |        |
| Данные интерфейса Е1 не выделены для                         | -   | -    | Вык                |        |
| передачи в линеиный стык или для<br>передачи данных Ethernet |     |      |                    |        |
|                                                              |     |      |                    |        |
| Срочная авария на линейном интерфейсе                        | -   | -    | -                  | К      |

| Таблица 1.16. | Таблица соответствия состо | ояний модуля состоянию светодиодо | В |
|---------------|----------------------------|-----------------------------------|---|
|---------------|----------------------------|-----------------------------------|---|

Таблица 1.17. Таблица соответствия состояний модуля состоянию светодиодов Ethernet

| Светодиод                      | Тип свечения              | Состояние модуля                            |
|--------------------------------|---------------------------|---------------------------------------------|
| Ethernet<br>(левый светодиод)  | Зеленый<br>мерцает        | Прием и/или передача данных,<br>полудуплекс |
| или Eth                        | Красный/Желтый<br>мерцает | Прием и/или передача данных, дуплекс        |
|                                | Выключен                  | Соединение не активно                       |
|                                | Красный<br>мерцает        | Обнаружены коллизии (collisions)            |
| Ethernet<br>(правый светодиод) | Зеленый<br>Постоянно      | Скорость приема/передачи 100 Мбит/с         |
|                                | Выключен                  | Скорость приема/передачи 10 Мбит/с          |

При открытии сессии управления устройством через интерфейс RS232 или через сессию Telnet все индикаторы устройства, кроме индикаторов Ethernet, мерцают с частотой 1 Гц.

В таблице приняты следующие сокращения:

- "З" зеленый светодиод;
- "Ж" желтый светодиод;
- "К" красный светодиод;
- "КМ" красный светодиод мерцает;
- "Вык." светодиод потушен.

#### 1.4.2. Аварийная светодиодная сигнализация

Если любой из модулей FlexDSL Orion 2 (Master или Slave) находится в аварийном состоянии, то светодиоды светятся красным или желтым цветом.

Ниже приведена таблица состояний аварийной светодиодной сигнализации модуля:

| 1 a 0 m a 0 m a 1.10. Abapininas cinnamisatins inotitis include the transmission in the second contract of the second contract of the |
|----------------------------------------------------------------------------------------------------|
|----------------------------------------------------------------------------------------------------|

| Название | Группа  | Cmamyc<br>aeapuu       | 1      | 2 | 3,4,<br>5,6 | DSL1<br>DSL2 | DSL* | Описание                                                                                                    |
|----------|---------|------------------------|--------|---|-------------|--------------|------|----------------------------------------------------------------------------------------------------|
| LOS      |         |                        | К      | К |             | К            | К    | Потеря связи в xDSL                                                                                                    |
| LOSW     |         |                        | К      |   |             | К            | К    | Потеря цикловой синхронизации в xDSL-<br>линии                                                                                                    |
| LOSD     |         |                        |        | К |             | К            | К    | Сигнализация потери сигнала xDSL<br>удаленной стороной                                                                                                    |
| BER-H    |         | ы                      | К      |   |             | К            | К    | Коэффициент блоковых ошибок в xDSL-<br>линии согласно G.826 ≥ 30%                                                                                                    |
| SEGD     |         | Срочна                 |        | К |             | К            | К    | Потеря сигнала или авария на каком-либо<br>из регенерационных участков                                                                                                    |
| ALB      |         | Срочная +<br>несрочная | ж      | К |             | ж            | К    | Активирован режим аналогового xDSL-<br>шлейфа                                                                                                    |
| SEGA     |         |                        |        | ж |             | Ж            | К    | Ошибки данных или цикловой<br>синхронизации на каком-либо из<br>регенерационных участков                                                                                                    |
| LOOP2    | DSL     |                        |        | ж |             | ж            | К    | Установлен шлейф на линейном стыке<br>удаленного модуля в сторону локального<br>модуля                                                                                                    |
| LOS-S    |         |                        |        |   | Ж           |              |      | Потеря сигнала на сетевом стыке Е1                                                                                                    |
| LFA-S    |         |                        |        |   | ж           |              |      | Потеря цикловой синхронизации на<br>сетевом стыке E1                                                                                                    |
| AIS-S    | 4       |                        |        |   | Ж           |              |      | На сетевом стыке E1 принят сигнал AIS                                                                                                    |
| BER-S    | -3,E1-  |                        |        |   | ж           |              |      | Коэффициент ошибок на сетевом стыке E1 превысил допустимое значение                                                                                                    |
| LOOP1    | 1-2,E1  | ная                    |        |   | ж           |              |      | Установлен шлейф на сетевом стыке в<br>сторону оборудования Е1                                                                                                    |
| AIS-R    | E1-1, E | Несроч                 |        | ж |             |              |      | Удаленный модуль принимает сигнал AIS<br>на сетевом стыке E1                                                                                                    |
| HW-F     |         |                        | K<br>M |   |             |              |      | Наличие аппаратной неисправности                                                                                                    |
| RCONF    | ance    |                        | К      |   |             |              |      | Конфигурация удаленного модуля не<br>совместима с конфигурацией локального<br>модуля (например, локальный модуль<br>настроен на передачу Ethernet, а<br>удаленный – на передачу 2 потоков E1). |
| DSL-F    | Jainten |                        | К<br>М |   |             |              |      | Ошибка инициализации сигнального процессора DSL                                                                                                    |

"Ж" – желтый светодиод.

"К" – красный светодиод.

"КМ" – красный светодиод мерцает.

Срочная авария имеет приоритет над несрочной.

## 1.5. Управление модулями FlexDSL Orion 2

Оборудование имеет встроенные функции управления и диагностики. Модули FlexDSL Orion 2 могут быть подсоединены посредством интерфейса RS232 к терминалу или компьютеру с возможностью эмуляции терминала VT100. Кроме этого, модули могут быть подсоединены к компьютеру, имеющему сетевую карту или к сети Ethernet, в которую включен данный компьютер. В этом случае для управления используется сессия Telnet, а для более наглядного отображения статистики может использоваться встроенный WEBинтерфейс.

Функции управления и диагностики позволяют конфигурировать модули и получать дополнительную информацию, такую как параметры качества xDSL-линии или характеристики G.826.

## 1.5.1. Управление модулями FlexDSL Orion2 посредством интерфейса RS232

## 1.5.1.1. Управление модулями FlexDSL Orion2 SubRack

На задней панели конструктивов FlexGain располагается шина управления TTL, организованная по схеме «point / multipoint». Преобразователь уровней TTL-RS232 находится на задней панели кассеты, там же располагается разъем для подключения терминала. В случае использования в составе системы модуля ACU, разъем управления располагается на передней панели этого модуля.

Для подключения терминала необходимо использовать стандартный кабель RS232. При подключении кабеля к COM-порту компьютера необходимо убедиться, что данный порт не занят драйверами каких-либо других устройств, например, мыши. Распайка кабеля приведена в Таблица 1.19.

| DB9, вилка<br>(сторона кассеты) | DB25, розетка (сторона<br>компьютера) | DB9, розетка (сторона<br>компьютера) |
|---------------------------------|---------------------------------------|--------------------------------------|
| 2                               | 3                                     | 2                                    |
| 3                               | 2                                     | 3                                    |
| 5                               | 7                                     | 5                                    |

Таблица 1.19. Распайка стандартного кабеля RS232

Терминальная оболочка должна быть сконфигурирована следующим образом:

- скорость передачи: 9600 кбит/с;
- формат передачи: 8-N-1;
- управление потоком: NONE;
- тип терминала: VT100.

В отдельный момент времени, возможно, управлять только одним модулем, установленным в кассету.

Соответствующий модуль выбирается в соответствии с номером плато-места, в которое он установлен. Для выбора соответствующего модуля необходимо набрать командную строку <%SN,, где SN – номер плато-места.

Пример: Для обращения к модулю, установленному в 3-м слоте, необходимо ввести:

803₊

Модули, находящиеся в конструктиве, отвечают на команду "ECHO" строкой SN, где SN – номер плато-места.

Набрав команду "ЕСНО", оператор получит отклик от модулей LTU, как показано:

```
ECHO↓
01 02 08 10 11 12
```

### 1.5.1.2. Управление модулями FlexDSL Orion2 MiniRack и Stand Alone

Терминал управления подключается к разъему MONITOR на передней или задней панели модуля. Требования к настройке терминала аналогичны требованиям для управления модулями типа SubRack. После включения питания модуля на экране ПК главное меню управления модулем появляется после нажатия клавиши Enter.

## 1.5.2. Управление модулями FlexDSL Orion2 посредством интерфейса Ethernet

### 1.5.2.1. Управление модулями FlexDSL Orion2 посредством Telenet-сессии

На передней панели модуля FlexDSL Orion 2 находится разъем "Ethernet". Посредством этого разъема может быть подключена локальная сеть, содержащая компьютер управления (или непосредственно сам компьютер).

Управление осуществляется посредством установления сессии TELNET, которую поддерживает стандартная команда telnet <IP address> операционной системы Windows 95 или выше (для открытия сессии TELNET может использоваться любая другая программа, поддерживающая данный протокол).

Сессия TELNET служит для удаленной настройки модема, а также других устройств, подключенных к шине MONITOR того же конструктива FlexGain, что и модем.

При открытии TELNET-сессии производится аутентификация пользователя. Возможно два типа пользователей: "admin", с возможностью изменения настроек, и "user", с возможностью только просмотра параметров и статистики. Изначально пароли пользователей пустые; аутентификация в этом случае не производится, и пользователь автоматически получает полные права ("admin"). Только пользователь "admin", может задавать пароли для обоих типов пользователей.

В случае успешной аутентификации модем выводит свое главное меню. В случае неудачи процедура аутентификации повторяется до 3-х раз, затем соединение разрывается.

Для модулей SubRack в любой момент времени, за исключением момента ввода пароля в Telnet-сессии, доступна команда выбора устройства для управления %NNN (NNN – цифры и символы латинского алфавита в количестве от 0 до 80). Данная команда применяется для настройки модема FlexDSL Orion 2 в исполнении SubRack, а также всех остальных устройств, подключенных к той же шине MONITOR (то есть установленных в той же кассете).

Для очистки экрана и подключения к шине "Monitor" управления конструктива (кассета, компакт) используется команда <,->%1,->. Данная команда имеет смысл только для дальнейшей посылки команды ЕСНО.

Перед подключением проверяется, не занята ли эта шина другим устройством, например, вторым модулем FlexDSL Orion2. Если занята, выводится сообщение:

"ERROR: Console is busy."

и ожидается ввод следующей команды выбора устройства %.

Для очистки экрана, подключения к шине Monitor и дальнейшего конфигурирования устройства, находящегося в этом конструктиве, необходимо ввести команду: +%1xxxx+

при этом на шину Monitor выдается команда:

?⊷%XXXX≁

(``?.-!" – нужны для завершения команды, возможно введенной по шине MONITOR ранее). XXXX – набор из цифр и букв латинского алфавита длинной до 79 символов. (Модем не осуществляет проверку на корректность XXXX).

При конфигурировании любого устройства, подключенного к шине MONITOR того же конструктива, для возвращения в режим управления устройства, для которого открыта TELNET-сессия, необходимо ввести команду:

┙ᡲ┙

В режиме подключения сессии telnet к задней панели все данные транслируются прозрачно на заднюю панель, включая команду %. Т.е. при наборе команды % на заднюю панель передаются символы '%' и перевод строки. И только после этого осуществляется отключение от задней панели.

Получение символа % с задней панели в режиме подключения сессии telnet к задней панели специально не обрабатывается (просто транслируется в telnet).

Если по Telnet-соединению в модем не поступает ни один символ в течение 5 мин, производится разрыв этого соединения и, при необходимости, отключение от шины Monitor.

Ниже приведен пример:

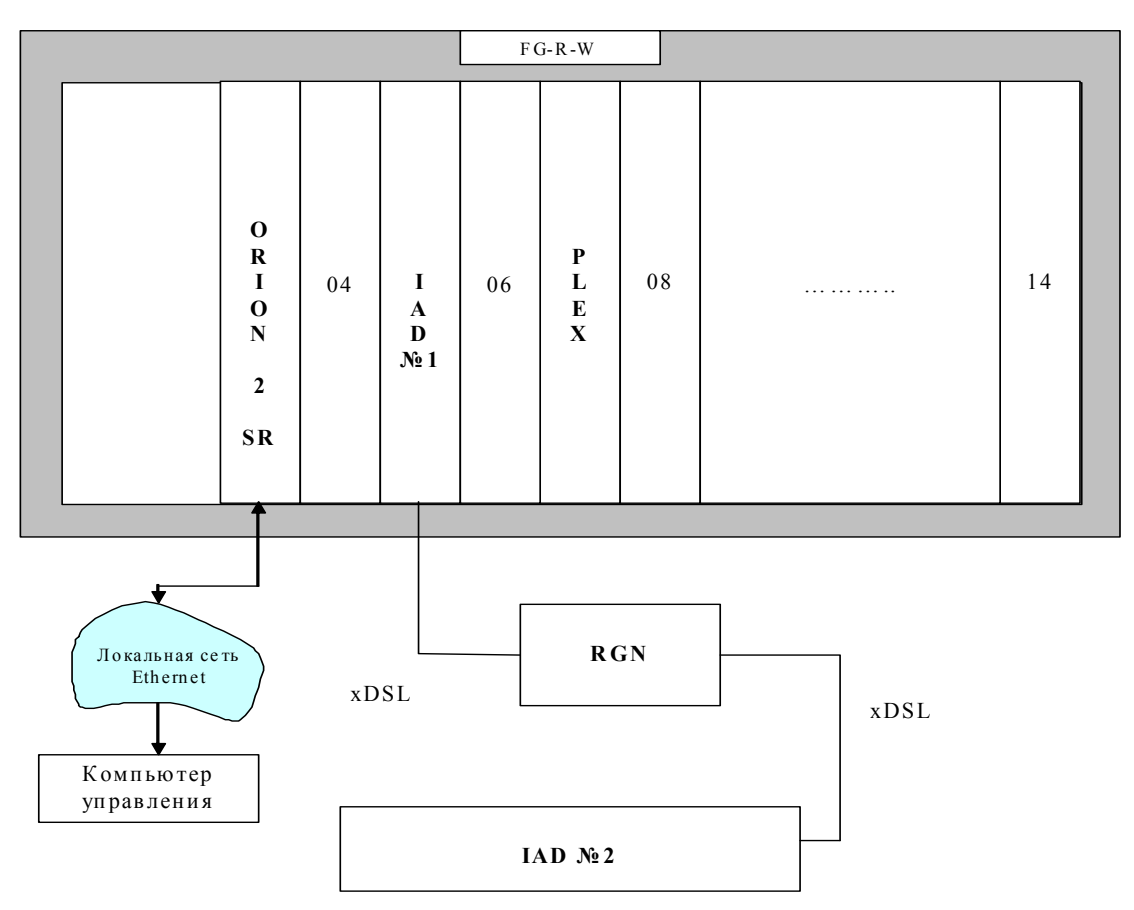

Рис. 1.30. Пример удаленного конфигурирования устройств через сетевой стык Ethernet модуля FlexDSL Orion 2

Для доступа через telnet к управлению модулями, изображенными на примере необходимо:

- открыть сессию telnet для модуля FlexDSL Orion2. Пройти аутентификацию пользователя (войти в модуль с правами пользователя **ADMIN**);
- для доступа в модуль IAD№1 %105;
- для доступа в модуль Plex %107;
- для доступа в модуль RGN (IAD и RGN модули семейства xDSL Orion) %10510;
- для доступа в модуль IAD№1 %105120.

## 1.5.2.2. Встроенный WEB-интерфейс

При подключении модуля FlexDSL Orion 2 к ПК управления через стык Ethernet для более наглядного отображения статистики можно использовать встроенный WEB-интерфейс. Для доступа к встроенному WEB-интерфейсу модуля FlexDSL Orion2 используется любой WEB-браузер (это программа, установленная на компьютере пользователя и служащая для поиска и отображения информации в сети). Для отображения встроенного WEB-интерфейса в строке набора адреса необходимо набрать:

http://X.X.X.X/

### Где X.X.X.X – IP-адрес модуля.

После соединения с внутренним WEB-интерфейсом в активном окне браузера будет отображена следующая статистика:

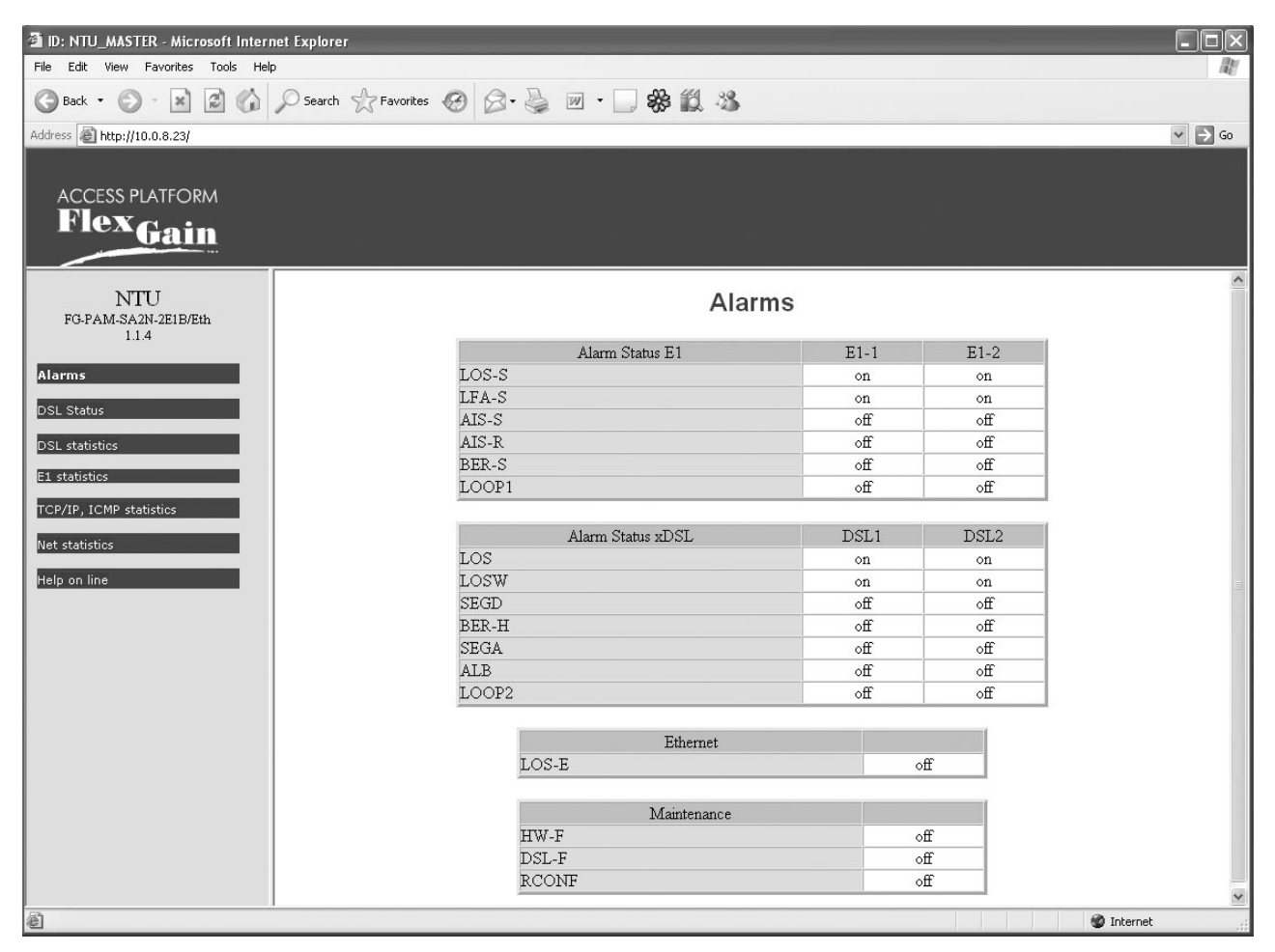

Рис. 1.31. WEB-интерфейс – Таблица аварийных индикаторов модуля FlexDSL Orion2

| 🗿 ID: NTU_MASTER - Microsoft Internet Exp | lorer                             |            |            | - D ×      |
|-------------------------------------------|-----------------------------------|------------|------------|------------|
| File Edit View Favorites Tools Help       |                                   |            |            | AL.        |
| 🕝 Back 🔹 🕥 🐇 🔊 🖓 🔎 Se                     | earch ☆ Favorites 🥝 🙆 🖌 🎍 🔟 🔹 🛄 🍪 |            |            |            |
| Address 🙆 http://10.0.8.23/               |                                   |            |            | ✓ → Go     |
|                                           |                                   |            |            |            |
|                                           |                                   |            |            |            |
|                                           |                                   |            |            |            |
| <sup>r rex</sup> Gain                     |                                   |            |            |            |
|                                           |                                   |            |            |            |
| NTTL                                      | Dol at                            | 41-41      |            |            |
| FG-PAM-SA2N-2E1B/Eth                      | DSL sta                           | TISTICS    |            |            |
| 1.1.4                                     | C 206 Emme De fermina             | CD CE 1    | CD CE D    |            |
| 0 Jarms                                   | G. 620 Error Performance          | 00000000   | 000000000  |            |
|                                           | Errored seconds                   | 000000000  | 0000000000 |            |
| DSL Status                                | Severely errored seconds          | 0000000000 | 0000000000 |            |
| DSL statistics                            | Background block errors           | 0000000000 | 0000000000 |            |
|                                           | ESR [%]                           | 0.00       | 0.00       |            |
| E1 statistics                             | SESR [%]                          | 0.00       | 0.00       |            |
| TCP/IP, ICMP statistics                   | BBER [%]                          | 0.00       | 0.00       |            |
|                                           | Available time                    | 000000000  | 0000000000 |            |
| Net statistics                            | Unavailable time                  | 0000003387 | 0000003387 |            |
| Help on line                              |                                   |            |            |            |
|                                           |                                   |            |            |            |
|                                           |                                   |            |            |            |
|                                           |                                   |            |            |            |
|                                           |                                   |            |            |            |
|                                           |                                   |            |            |            |
|                                           |                                   |            |            |            |
|                                           |                                   |            |            |            |
|                                           |                                   |            |            |            |
|                                           |                                   |            |            |            |
|                                           |                                   |            |            |            |
|                                           |                                   |            |            |            |
|                                           |                                   |            |            |            |
|                                           |                                   |            |            |            |
| Done                                      |                                   |            |            | 🔮 Internet |
| _                                         |                                   |            |            |            |

Рис. 1.32. WEB-интерфейс – Таблица статистики параметров ошибок в линии согласно ITU-T G.826

| ID: NTU_MASTER - Microsoft Intern   | iet Explorer            |           |          |          |        |
|-------------------------------------|-------------------------|-----------|----------|----------|--------|
| File Edit View Favorites Tools Help | )                       |           |          |          |        |
|                                     | O search A Eavorites 10 | 38        |          |          |        |
|                                     |                         | 14.0      |          |          |        |
| Address 🕘 http://10.0.8.23/         |                         |           |          |          | ✓ ⇒ Go |
|                                     |                         |           |          |          |        |
| ACCESS PLATFORM                     |                         |           |          |          |        |
| Flexa .                             |                         |           |          |          |        |
| Gain                                |                         |           |          |          |        |
|                                     |                         |           |          |          |        |
| NTU                                 |                         | SI Statue |          |          |        |
| FG-PAM-SA2N-2E1B/Eth                | D                       | SE Status |          |          |        |
| 1.1.4                               | Status                  | CRC6 1    | CRC6 2   |          |        |
| Alarms                              | SYNC                    | -         | -        |          |        |
|                                     | SEGD                    |           | -        |          |        |
| DSL Status                          | Tx power                | 0.0       | 0.0      | dbm      |        |
| DSL statistics                      | Rx power                | 0.0       | 0.0      | dbm      |        |
| E1 statistics                       | Loop attenuation        | 0.0       | 0.0      | dB       |        |
| ET Statistics                       | NMR                     | 0.0       | 0.0      | dB       |        |
| TCP/IP, ICMP statistics             | Bitrate                 | 0         | 0        | kbit/s   |        |
| Net statistics                      | Active sync. source     | Internal  | Internal |          |        |
|                                     | Temperature             | 32.750    |          | °C       |        |
| Help on line                        |                         |           |          |          |        |
|                                     |                         |           |          |          |        |
|                                     |                         |           |          |          |        |
|                                     |                         |           |          |          |        |
|                                     |                         |           |          |          |        |
|                                     |                         |           |          |          |        |
|                                     |                         |           |          |          |        |
|                                     |                         |           |          |          |        |
|                                     |                         |           |          |          |        |
|                                     |                         |           |          |          |        |
|                                     |                         |           |          |          |        |
|                                     |                         |           |          |          |        |
|                                     |                         |           |          |          |        |
|                                     |                         |           |          | <i>a</i> |        |
| Cone Done                           |                         |           |          | 🍏 Inter  | net 🤤  |

Puc. 1.33. WEB-интерфейс – Таблица параметров работы приемопередатчика xDSL модулей FlexDSL Orion2
| 🗿 ID: NTU_MASTER - Microsoft Internet Ex                                                                                                    | plorer                     |              |            |            |            | _ DX   |
|----------------------------------------------------------------------------------------------------|----------------------------|--------------|------------|------------|------------|--------|
| File Edit View Favorites Tools Help                                                                                                    |                            |              |            |            |            | At I   |
| 🕝 Back 🔹 🕥 - 💌 🗟 🏠 🔎 S                                                                                                    | iearch 👷 Favorites 😕 😥 🔹 🛄 | ** 11 ×3     |            |            |            |        |
| Address Address http://10.0.8.23/                                                                                                    |                            |              |            |            |            | ✓ ⇒ Go |
| and an address of the second second s |                            |              |            |            |            |        |
|                                                                                                    |                            |              |            |            |            |        |
| ACCESS PLATFORM                                                                                                    |                            |              |            |            |            |        |
| FlexGain                                                                                                    |                            |              |            |            |            |        |
|                                                                                                    |                            |              |            |            |            |        |
|                                                                                                    |                            |              |            |            |            |        |
| NTU                                                                                                    |                            | E1 statistic | cs         |            |            |        |
| FG-PAM-SA2N-2E1B/Eth                                                                                                    |                            |              |            |            |            |        |
| 1.1.4                                                                                                    | G.826 Error Performance    | 1-CRC4       | 1-E-Bit    | 2-CRC4     | 2-E-Bit    | 1      |
| Alarms                                                                                                    | Errored blocks             | 0000000000   | 0000000000 | 0000000000 | 0000000000 |        |
|                                                                                                    | Errored seconds            | 0000000000   | 0000000000 | 0000000000 | 0000000000 |        |
| DSL Status                                                                                                    | Severely errored seconds   | 0000000000   | 0000000000 | 0000000000 | 0000000000 |        |
| DSL statistics                                                                                                    | Background block errors    | 0000000000   | 0000000000 | 0000000000 | 0000000000 |        |
|                                                                                                    | ESR [%]                    | 0.00         | 0.00       | 0.00       | 0.00       |        |
| El statistics                                                                                                    | SESR [%]                   | 0.00         | 0.00       | 0.00       | 0.00       |        |
| TCP/IP, ICMP statistics                                                                                                    | BBER [%]                   | 0.00         | 0.00       | 0.00       | 0.00       |        |
|                                                                                                    | Available time             | 0000000000   | 0000000000 | 0000000000 | 0000000000 |        |
| Net statistics                                                                                                    | Unavailable time           | 0000003462   | 0000003462 | 0000003462 | 0000003462 |        |
| Help on line                                                                                                    |                            |              |            |            |            | _      |
|                                                                                                    |                            |              |            |            |            |        |
|                                                                                                    |                            |              |            |            |            |        |
|                                                                                                    |                            |              |            |            |            |        |
|                                                                                                    |                            |              |            |            |            |        |
|                                                                                                    |                            |              |            |            |            |        |
|                                                                                                    |                            |              |            |            |            |        |
|                                                                                                    |                            |              |            |            |            |        |
|                                                                                                    |                            |              |            |            |            |        |
|                                                                                                    |                            |              |            |            |            |        |
|                                                                                                    |                            |              |            |            |            |        |
|                                                                                                    |                            |              |            |            |            |        |
|                                                                                                    |                            |              |            |            |            |        |
|                                                                                                    |                            |              |            |            |            |        |
|                                                                                                    |                            |              |            |            |            |        |
| e                                                                                                    |                            |              |            |            | 🌒 Internet |        |

Рис. 1.34. WEB-интерфейс – Таблица статистики параметров ошибок на сетевых стыках E1 согласно ITU-T G.826 для модулей FlexDSL Orion2

| File Edit View Eavorites Tools Help | et Explorer                    |                  |           |      | -    |        |
|-------------------------------------|--------------------------------|------------------|-----------|------|------|--------|
|                                     |                                | AB 44 90         |           |      |      | 144    |
|                                     | Search & Pavorites 😸 🖾 🗸 🖉 🖬 🔹 | _ % IQ ~         |           |      |      |        |
| Address 🗃 http://10.0.8.23/         |                                |                  |           |      |      | ✓ → Go |
|                                     |                                |                  |           |      |      |        |
|                                     |                                |                  |           |      |      |        |
| FOX                                 |                                |                  |           |      |      |        |
| Gain                                |                                |                  |           |      |      |        |
|                                     |                                |                  |           |      |      |        |
| NTTL                                | -                              |                  | tatlation |      |      |        |
| FG-PAM-SA2N-2E1B/Eth                |                                | ICP/IP, ICIVIP S | tatistics |      |      |        |
| 1.1.4                               |                                |                  |           |      |      |        |
| Alarms                              |                                | IP               | IP frag   | TCP  | ICMP |        |
| Harris                              | Transmitted packets            | 1766             | 0         | 1353 | 7    |        |
| DSL Status                          | Retransmitted packets          |                  |           | 0    |      | -      |
| DSL statistics                      | Received packets               | 3422             | 0         | 2127 | 7    |        |
|                                     | Forwarded packets              | 0                | 0         |      | 0    |        |
| E1 statistics                       | Dropped packets                | 0                | 0         | 0    | 0    |        |
| TCP/IP, ICMP statistics             | Checksum error                 | 0                | 0         | 0    | 0    |        |
| Not statistics                      | Invalid length error           | 0                | 0         | 0    | 0    | _      |
| Net stausuus                        | Out of memory error            | 0                | 0         | 0    |      | _      |
| Help on line                        | Routing error                  | 0                | 0         |      |      | _      |
|                                     | Protocol error                 | 0                | U         | U    | U    | _      |
|                                     | Error in options               | 0                | 0         | 0    | 0    | -      |
|                                     | Ivusc error                    | U                | U         | U    | U    | _      |

Рис. 1.35. WEB-интерфейс – Таблица статистики протоколов IP, TCP и ICMP внутренней сетевой подсистемы модема

| File       Edit       View       Favorites       Tools       Help         Image: Second Second S | h 🛧 Favorites 🧐 🙆 - 嫨 🗹 - 🗌 | . ** 11. **<br> |      |      |      | ▲ Go   |
|----------------------------------------------------------------------------------------------------|-----------------------------|-----------------|------|------|------|--------|
| C Back - O - R 2 6 P Search<br>Address Attp://10.0.8.23/                                                                                                    | h ☆ Favorites 🧐 🙆 • 嫨 🗹 • [ |                 |      |      |      | ¥ € 60 |
| Address Attp://10.0.8.23/                                                                                                    |                             |                 |      |      |      | ¥ 🗲 Go |
| ACCESS PLATFORM                                                                                                    |                             |                 |      |      |      |        |
| ACCESS PLATFORM                                                                                                    |                             |                 |      |      |      |        |
| ACCESS PLATFORM<br>FlexGain                                                                                                    |                             |                 |      |      |      |        |
| Flex Gain                                                                                                    |                             |                 |      |      |      |        |
| - Vain                                                                                                    |                             |                 |      |      |      |        |
|                                                                                                    |                             |                 |      |      |      |        |
|                                                                                                    |                             |                 |      |      |      |        |
| NTU                                                                                                    |                             | Net statisti    | ics  |      |      |        |
| FG-PAM-SA2N-2E1B/Eth                                                                                                    |                             | net oranon      |      |      |      |        |
| 1.1.4                                                                                                    |                             |                 |      |      |      | 1      |
| Alarms                                                                                                    |                             | LAN             | WAN1 | WAN2 | INT  |        |
|                                                                                                    | Bytes sent                  | 651k            | 0    | 0    | 651k |        |
| DSL Status                                                                                                    | Packets sent                | 1821            | 0    | 0    | 1822 |        |
| DSL statistics                                                                                                    | HP packets sent             |                 | 0    | 0    |      |        |
|                                                                                                    | LP packets sent             |                 | 0    | 0    |      |        |
| E1 statistics                                                                                                    | HP queue overloads          |                 | 0    | 0    |      |        |
| TCP/IP, ICMP statistics                                                                                                    | LP queue overloads          |                 | 0    | 0    |      |        |
|                                                                                                    | Transmitting errors         | 0               | 0    | 0    |      |        |
| Net statistics                                                                                                    | Bytes received              | 1594k           | 0    | 0    | 697k |        |
| Help on line                                                                                                    | Packets received            | 16782           | 0    | 0    | 6758 |        |
|                                                                                                    | Test packets rovd           |                 | 0    | 0    |      | _      |
|                                                                                                    | Receiving errors            | 0               | 0    | 0    |      |        |
|                                                                                                    | Available time              | 1946            |      |      |      |        |
|                                                                                                    | Unavailable time            | 1600            |      |      |      |        |

Рис. 1.36. WEB-интерфейс – Таблица статистики по интерфейсам LAN (Ethernet), WAN1 и WAN2

Подробно информация о параметрах статистики и аварийных состояний модуля описана в разделе 1.4.2 данного описания. Все отображаемые таблицы являются динамическими. Обновление параметров происходит раз в 5 секунд.

Переключение между отображаемыми таблицами осуществляется активизацией соответствующей ссылки в левой части окна WEB-браузера. Также в левой части указана версия программного обеспечения.

## 1.5.2.3. Управление модулями FlexDSL Orion2 через SNMP

Для мониторинга состояния, настройки и управления модулями FlexDSL Orion2 может использоваться система управления на основе протокола SNMP. Для этого на компьютере управления должна быть установлена одна из программ управления по SNMP.

Модули FlexDSL Orion2 поддерживают SNMP v1.

Поддерживаются MIB (Management Information Base):

- RFC1213-MIB стандартный MIB для всех устройств, поддерживающих MIB II, описанный в RFC-1213, поддерживается полностью;
- IF-MIB MIB-описания интерфейсов, описывается в RFC-2863, поддерживаются полностью;
- NATEKS-MIB MIB для оборудования Натекс, поддерживается полностью;
- DS1-MIB описывает потоки E1, RFC-2495, поддерживаются частично;
- HDSL2-SHDSL-LINE-MIB описывает xDSL-соединения, поддерживается частично.

Рассылку трапов модуль производит на два адреса. Поддерживаются трапы:

- coldStart (RFC1215);
- authenticationFailure (RFC1215);
- linkUp (RFC1213-MIB, IF-MIB);
- linkDown (RFC1213-MIB, IF-MIB);
- dsx1LineStatusChange (DS1-MIB).

Для работы с протоколом SNMP в программное обеспечение модулей встроен SNMPагент. Конфигурация SNMP-агента задается командами COMMUNITY (установка параметра community сообщений SNMP) и TRAPIP (установка адресов для рассылки трапов). IP-адрес и другие сетевые настройки SNMP-агента совпадают с сетевыми настройками устройства (см. команды SETIP, NETMASK, GATEWAY, подменю NET).

Натекс имеет зарегистрированный номер enterprise метки 4249.

Prefix: iso.org.dod.internet.private.enterprise (1.3.6.1.4.1) 4249 NATEKS Ltd. Alex Rousnak Alex@nateks.ru Содержание этой ветки описывается NATEKS-MIB. С помощью переменных, описанных в NATEKS-MIB, можно производить следующие действия:

- просматривать общую информацию о модуле;
- наблюдать общее состояние модуля (наличие аварий);
- перезагружать модуль;
- конфигурировать модуль, управлять конфигурациями (применять, подтверждать), создавать резервные копии конфигурации и восстанавливать из резервной копии;
- просматривать и сбрасывать G.826 статистики E1 и DSL.

Каждая переменная NATEKS-MIB, как и всех других MIB-файлов, снабжена подробным описанием в самом MIB-файле.

Получить NATEKS-MIB можно через WEB-интерфейс модема по адресу:

http://X.X.X.X/nateks.mib

Где X.X.X.X – IP адрес модуля.

| 🏼 commonInfo (Orion2) 🛛 🗖 🗙 |                      |  |  |  |  |
|-----------------------------|----------------------|--|--|--|--|
| < <u> ×</u> × ∎             | • 😰 🐴 🗠 🗞 🖬 🖇        |  |  |  |  |
| model                       | FG-PAM-SA2N-2E1B/Eth |  |  |  |  |
| id                          | NTU MASTER           |  |  |  |  |
| hardwareVersior             | 1.0                  |  |  |  |  |
| softwareVersion             | 1.1.4                |  |  |  |  |
| softwareDate                | 26.7.2006            |  |  |  |  |
| moduleType                  | standalone-small     |  |  |  |  |
| subrackAddress              | 0                    |  |  |  |  |
| errorCode                   | 0                    |  |  |  |  |

Рис. 1.37. SNMP – Просмотр информации о модуле

| 🔳 G820              | SEntry (Orion | 2)             |          |        |         |         |                   |                     | -ox           |
|---------------------|---------------|----------------|----------|--------|---------|---------|-------------------|---------------------|---------------|
| $\checkmark \times$ | Ш АВ 🛃 (      | <b>M</b> L N . | g]  10 ÷ | sec    |         |         |                   |                     |               |
| q826ld              | q826lfIndex   | q826Name       | q826EB   | q826ES | q826SES | q826BBE | g826AvailableTime | q826UnavailableTime | g826StatReset |
| 1                   | 5             | DSL1 CRC6      | 0        | 0      | 0       | 0       | 0                 | 24                  | readValue     |
| 2                   | 6             | E1-1 CRC4      | 0        | 0      | 0       | 0       | 0                 | 29                  | readValue     |
| 3                   | 6             | E1-1 E-Bit     | 0        | 0      | 0       | 0       | 0                 | 29                  | readValue     |
| 4                   | 7             | E1-2 CRC4      | 0        | 0      | 0       | 0       | 0                 | 29                  | readValue     |
| 5                   | 7             | E1-2 E-Bit     | 0        | 0      | 0       | 0       | 0                 | 29                  | readValue     |

Рис. 1.38. SNMP – Просмотр статистики G.826

| 🖩 AlarmEntry (Orion2) |              |           |            |             |                           |
|-----------------------|--------------|-----------|------------|-------------|---------------------------|
| XX                    | II AB 🔽 🊧    |           | 2 10 🕂 sec |             |                           |
| alarmId               | alarmlfindex | alarmName | alarmValue | alarmCutoff | alarmType                 |
| 1                     | 2            | LOS-E     | off        | on          | local-minor               |
| 2                     | 5            | LOS       | on         | off         | local-major, remote-major |
| 3                     | 5            | LOSW      | on         | off         | local-major               |
| 4                     | 5            | BER-H     | off        | off         | local-major               |
| 5                     | 5            | SEGD      | off        | off         | remote-major              |
| 6                     | 5            | SEGA      | off        | off         | remote-minor              |
| 7                     | 5            | L00P2     | off        | off         | local-minor               |
| 8                     | 5            | ALB       | off        | off         | local-minor, remote-major |
| 9                     | 6            | LOS-S     | on         | off         | local-minor               |
| 10                    | 6            | LFA-S     | on         | off         | local-minor               |
| 11                    | 6            | BER-S     | off        | off         | local-minor               |
| 12                    | 6            | AIS-S     | off        | off         | local-minor               |
| 13                    | 6            | AIS-R     | off        | off         | remote-minor              |
| 14                    | 6            | L00P1     | off        | off         | local-minor               |
| 15                    | 7            | LOS-S     | on         | off         | local-minor               |
| 16                    | 7            | LFA-S     | on         | off         | local-minor               |
| 17                    | 7            | BER-S     | off        | off         | local-minor               |
| 18                    | 7            | AIS-S     | off        | off         | local-minor               |
| 19                    | 7            | AIS-R     | off        | off         | remote-minor              |
| 20                    | 7            | LOOP1     | off        | off         | local-minor               |
| 21                    | 0            | S1-F      | off        | off         | local-major, maintenance  |
| 22                    | 0            | HW-F      | off        | off         | local-major, maintenance  |

Рис. 1.39. SNMP – Просмотр информации об авариях

| 🚰 http://10.0.8.23/nateks.mib - Microsoft Internet Explorer                                                                                                    |        |
|----------------------------------------------------------------------------------------------------|--------|
| File Edit View Favorites Tools Help                                                                                                    | At .   |
| 🕞 Back - 🕑 - 🖹 🗟 🎧 🔎 Search 👷 Favorites 🧐 🔗 - 🌺 📄 🛄 🎇 🆓                                                                                                    |        |
| Address 🗃 http://10.0.8.23/nateks.mib                                                                                                    | Ƴ 🔿 Go |
| NATEKS-MIB DEFINITIONS ::= BEGIN                                                                                                    | ^      |
| IMPORTS<br>mgmt, enterprises, NetworkAddress, IpAddress, Counter, Gauge,<br>TimeTicks<br>FROM RFC1155-SMI<br>DisplayString<br>FROM RFC1213-MIB<br>OBJECT-TYPE<br>FROM RFC-1212;                                                                                                    |        |
| <pre>Nateks OBJECT IDENTIFIER ::= { enterprises 4249 } NateksProducts OBJECT IDENTIFIER ::= { Nateks1 } Megatrans3C-LTU OBJECT IDENTIFIER ::= { NateksProducts 1 } CMU-V1 OBJECT IDENTIFIER ::= { NateksProducts 2 } FG-CMU-SR-V2 OBJECT IDENTIFIER ::= { NateksProducts 3 } FGV-QUADRO OBJECT IDENTIFIER ::= { NateksProducts 4 } DISCOVERY OBJECT IDENTIFIER ::= { NateksProducts 5 } FG-4XE-V2 OBJECT IDENTIFIER ::= { NateksProducts 6 } Orion2-LTU OBJECT IDENTIFIER ::= { NateksProducts 7 } Megatrans3C-RGN OBJECT IDENTIFIER ::= { NateksProducts 8 } ADSL_DSLAM-V1 OBJECT IDENTIFIER ::= { NateksProducts 100 } NateksMgmt OBJECT IDENTIFIER ::= { NateksProducts 100 } NateksMgmt OBJECT IDENTIFIER ::= { NateksMgmt 3 } config OBJECT IDENTIFIER ::= { NateksMgmt 4 } megatrans-config OBJECT IDENTIFIER ::= { config 100 } stats OBJECT IDENTIFIER ::= { stats 1 } alarms OBJECT IDENTIFIER ::= { stats 2 } NateksTraps OBJECT IDENTIFIER ::= { Nateks 3 } </pre>                                                                                                    |        |
| <pre>system&amp;larm OBJECT-TYPE<br/>SYNTAX INTEGER {</pre>                                                                                                    |        |
| )<br>ACCESS read-only<br>STATUS mandatory<br>DESCRIPTION<br>"Device alarm state"<br>                                                                                                    |        |
| Done     Singing 1 /     Singing 1 /      Singing 1 /     Singing 1 / | *      |

Рис. 1.40. SNMP – Загрузка NATEKS-MIB через WEB-интерфейс

## 1.6. Монтаж комплекта оборудования

#### 1.6.1. Монтаж модульной кассеты

Кассета укрепляется на стандартной 19" стойке при помощи винтов, прилагаемых к кассете в стандартном комплекте поставки, с использованием крепежных отверстий на стойке.

## 1.6.2. Подключение питания и заземления

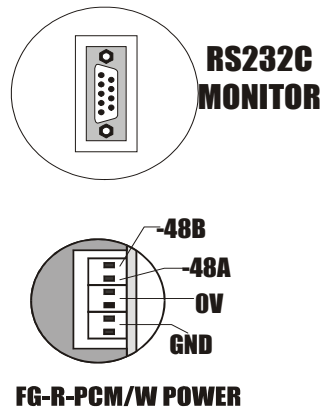

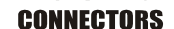

Подключение питания и заземления к кассете FG-R-W или FG-R-PCM/W осуществляется в соответствии с Рис. 1.41.

Рис. 1.41. Подключение кассеты

При подключении кассеты к клемме "-48А" подключается "-" основного источника питания; к клемме "-48В" подключается "-" резервного источника питания в случае необходимости обеспечения резервного питания кассеты или, если резервный источник не используется, клеммы «-48А» и «-48В» объединяются; к клемме "0V" подключается "+" источника питания (или обоих источников в случае резервирования питания).

Клемма "**GND**" объединена с болтом защитного заземления, который подключается к цепи защитного заземления проводом, сечением не менее 4 мм<sup>2</sup> (диаметр провода ≈2,3 мм).

Внимание! Клеммы "0V" и "GND" необходимо объединить.

Внимание! Эксплуатация оборудования без подключенного защитного заземления категорически запрещается!

Внимание! При использовании модульной кассеты нового образца (FG-R-W-E или FG-R-PCM/W-E) подключение осуществляется в соответствии с описанием модульной кассеты.

## 1.6.3. Установка модулей SubRack

Модули SubRack устанавливаются в слоты кассеты по направляющим так, чтобы разъем, находящийся на задней стороне платы, вошел в соответствующее гнездо на кассете.

## 1.6.4. Кабельные соединения

После установки модулей необходимо выполнить кабельные соединения.

Разъемы кабелей должны быть надежно подсоединены к соответствующим разъемам модулей.

Все разъемы кабелей, имеющие винтовые соединения, должны быть привинчены к соответствующим разъемам модулей.

Порядок подключения кабелей:

- подключить кабели E1;
- подключить кабели Ethernet;
- подключить линейные кабели;
- подключить общестоечную сигнализацию к модулю ACU, если необходимо.

## 1.6.5. Подключение линейных кабелей

Линейные кабели подключаются к разъемам "xDSL" модуля FlexDSL Orion2.

## 1.6.6. Подключение терминала

Терминал или управляющий компьютер должен быть обязательно подключен к общему контуру заземления.

Терминал может подключаться непосредственно к разъему типа **DB-9 female** на задней панели кассеты или модулю **ACU** для модулей SubRack или к разъему **Monitor** для модулей MiniRack и Stand Alone.

В случае если в кассету установлен модуль **ACU**, подключение к терминалу осуществляется через разъем на передней панели модуля **ACU**. Более подробно о модуле ACU можно прочитать в прилагаемом к нему "Руководстве пользователя".

## 1.6.7. Включение оборудования

Перед включением необходимо проверить правильность подключения электропитания и заземления к модульной кассете.

После этого проверить величину питающего напряжения и подать напряжение на модульную кассету или непосредственно на модули (для модулей Stand Alone или MiniRack). Проконтролировать состояние светодиодов.

## 1.6.8. Установление связи

Для контроля установления связи необходимо включить на модуле FlexDSL Orion2 режим трассировки аварийных сообщений (команда <ALARM T>). Признаком установления связи является изменение состояния индикатора <LOS> на «OFF». Полное установление связи определяется по индикатору <SEG-D>.

Если связь установлена устойчиво, то на модуле не будут светиться светодиоды DSL\*, а для модулей NTU светодиоды DSL 1 (DSL 2) будут светиться зеленым.

Признаком неустойчивой связи являются:

- частое изменение свечения светодиода с зеленого на красный цвет и наоборот;
- периодические изменения состояния аварийных индикаторов <BER-H>, <LOSW> в режиме трассировки аварийных сообщений.

Причиной неустойчивой связи могут являться:

- обрыв одного из проводников витой пары;
- критические параметры линии;
- большой уровень наводок в линии.

Если связь между модемами не устанавливается более чем в течение 5-ти минут, то наиболее вероятной причиной являются неправильные кабельные соединения, или неверные настройки модулей системы.

## 1.6.9. Контроль ошибок и линейных параметров организованного тракта

После запуска тракта необходимо произвести контроль ошибок и линейных параметров. Для этого необходимо произвести следующие действия:

- произвести контроль линейных параметров модулей Orion 2 командами <STATUS>;
- произвести сброс параметров G.826 командами <RESETG826>;
- произвести получасовые измерения параметров G.826.

На основании линейных параметров и данных получасовых измерений производится предварительная оценка качества и надежности работы организованного цифрового тракта.

При оценке используются следующие критерии:

- ES должен быть равен 0;
- параметр NMR всех модулей FlexDSL Orion2 не должен быть ниже +4 dB.

При невыполнении хотя бы одного из этих условий необходимо произвести повторное тестирование и при повторном неудовлетворительном результате принять меры по улучшению качества работы линии в соответствии с приведенной таблице 1.20.

| Габлица 1.20. Меры по улучшению качества работы лини | Таблица 1.2 | 20. Меры по улучшен | ию качества работь | и линии |
|------------------------------------------------------|-------------|---------------------|--------------------|---------|
|------------------------------------------------------|-------------|---------------------|--------------------|---------|

| Невыполненные<br>условия                                                          | Вероятные причины                                                                                                    | Действия                                                                                                    |
|-----------------------------------------------------------------------------------|----------------------------------------------------------------------------------------------------|----------------------------------------------------------------------------------------------------|
| 1. ES должен быть<br>равен 0.                                                     | <ol> <li>Плохой контакт в<br/>кабельных<br/>соединениях (как на<br/>боксах, так и во<br/>внутренних<br/>соединениях<br/>оборудования).</li> <li>Повышенный<br/>уровень импульсных<br/>помех и шумов в линии.</li> </ol> | Проверить подключение линейных<br>кабелей на боксах.<br>Проверить внутренние кабельные<br>соединения оборудования.<br>Проверить цепь заземления<br>оборудования.<br>Устранить источник помех. |
|                                                                                   | 3. Неисправен модуль.                                                                                                    | Заменить модуль.                                                                                                    |
| 2. Параметр NMR<br>всех модулей<br>FlexDSL Orion2 не<br>должен быть ниже<br>+4 dB | <ol> <li>Повышенное<br/>затухание в кабеле,<br/>вызванное<br/>неисправностью<br/>кабеля.</li> </ol>                                                                                                    | Проверить затухание в кабеле.<br>Устранить неисправность.                                                                                                    |
|                                                                                   | 2. Повышенное<br>рабочее затухание<br>пары.                                                                                                    | Применить дополнительную<br>экранировку линейных кабелей<br>оборудования.<br>Рекомендуется понижение линейной<br>скорости.                                                                    |
|                                                                                   | <ol> <li>Неисправность<br/>модуля.</li> </ol>                                                                                                    | Заменить модуль.                                                                                                    |
|                                                                                   | 4. Плохой контакт в<br>кабельных<br>соединениях (как на<br>боксах, так и во<br>внутренних<br>соединениях<br>оборудования).                                                                                              | Проверить подключение линейных<br>кабелей на боксах.<br>Проверить внутренние кабельные<br>соединения оборудования.                                                                            |
|                                                                                   | 5.<br>Неудовлетворительное<br>заземление<br>аппаратуры.                                                                                                    | Проверить цепь заземления<br>оборудования.                                                                                                    |

## 1.6.10. Программирование параметров сетевых стыков Е1

После запуска и проверки тракта необходимо произвести настройку сетевых стыков модулей FlexDSL Orion2.

При настройке модулей необходимо придерживаться следующих правил:

- если линейная скорость ниже, чем 2056 кбит/с, то обязательно должен быть установлен режим кадрирования по G.704;
- если линейная скорость выше, чем 2056 кбит/с, но ниже, чем 4104 кбит/с, то режим кадрирования по G.704 может быть выключен для любого, но только одного из интерфейсов E1;
- если используется режим кадрирования по G.704, то оконечное оборудование E1 должно поддерживать данный режим;
- если используется режим кадрирования по G.704, то настройки параметра CRC4 оконечного оборудования E1 и модулей линейного тракта должны совпадать;
- для упрощения настройки тракта рекомендуется включение режимов AISDET и AISGEN;
- должны быть соблюдены требования к построению системы с точки зрения синхронизации.

### 1.6.11. Измерение параметров организованного цифрового тракта

Измерение параметров цифрового тракта производится стандартным методом с использованием специальных тестеров потока Е1. При этом необходимо, чтобы тестер также был заземлен.

При тестировании необходимо, чтобы режимы работы у тестеров и модулей оборудования совпадали.

Если измеренные параметры неудовлетворительны, то необходимо произвести проверку регенерационных участков трассы и устранить неисправности.

# 1.6.12. Подключение оконечного оборудования и проверка функционирования

Подключение оконечного оборудования Е1 производится к разъемам "G.703" модулей.

Перед проверкой функционирования всей системы необходимо обратить внимание на соответствие режимов работы по сетевому стыку модулей тракта и оборудования E1,а также на выполнения требования к построению системы с точки зрения синхронизации.

## 1.6.12.1. Подключение Ethernet

Для подключения компьютера управления посредством сессии Telnet или локальной сети Ethernet используется разъем "Ethernet", находящийся на передней панели модуля. Данный разъем имеет тип "HUB", то есть для подключения модуля Orion 2 к Ethernetкоммутатору (SWITCH) используется "прямой" Ethernet кабель, а при подключении компьютера управления – "крещеный", разводка которого приведена ниже.

| Разъем к Orion 2 | Разъем к Switch |
|------------------|-----------------|
| 1                | 3               |
| 2                | 6               |
| 3                | 1               |
| 6                | 2               |

## 2. РУКОВОДСТВО ПО ПРОГРАММИРОВАНИЮ МОДУЛЕЙ

## 2.1. Структура системы команд

Структура системы команд соответствует рек. ITU-T М.3400 для сетей управления.

Таблица 2.1 Структура системы команд

| Название                         | Аббревиатура |
|----------------------------------|--------------|
| Performance management           | PM           |
| Fault and maintenance management | FMM          |
| Configuration management         | СМ           |

Main Menu

| Performance      | Fault and maitenanace | Configuration            |                     |
|------------------|-----------------------|--------------------------|---------------------|
| management (PM)  | management (FMM)      | management (CM)          |                     |
| H(FLP)           | H(ELP)                | H(ELP)                   |                     |
|                  |                       |                          |                     |
| TCPIP C          | NM                    | CONFIG                   |                     |
| TCPIP            | STATUS                | CONFIG IN/R/S/B1         |                     |
|                  |                       |                          |                     |
| ICMP C           | STATUS ETH            | MASTER [ON/OFF]          | M(AIN)              |
| ICMP             | MACTABLE              | POWER [ON/OFF]           | CONNECT [1:13,R]    |
| MAC C            | MACTABLE C            | ANNEX [A/B/AB]           | SNMPSET [ON/OFF]    |
| мас              | LOOP1 [ON/OFF]        | SETCLOCK [list]          | COMMUNITY           |
|                  |                       |                          |                     |
| G826             | LOOP2 N [ON/OFF]      | PAM [16/32]              | TRAPIP              |
| G826 C           | ALARM                 | BASERATE<br>[N=389/AUTO] | NETDEFAULT          |
| G826 E1          | ALARM T               | G704 [ON/OFF]            | GATEWAY             |
| G826 E1 C        | ACO [GROUP] [ON/OFF]  | CRC4 [ON/OFF]            | NETMASK             |
| DESETCOR         | STADIAL               |                          | eetid               |
| RESEIG626        | STARTAL               | AISGEN [ON/OFF]          | SETIP               |
| NETSTAT          | RESTART               | AISDET [ON/OFF]          | SETMAC              |
| RESETSTAT        | RESET                 | DSLTS [list/NONE]        | LPPACKING           |
| CONNECT [1:13,R] | SOFTUPDATE            | WANTS [list/NONE]        | ETHSD               |
| MAIND            | SOFTCONFIRM           |                          | VID                 |
| M(AIN)           | SOFICONFIRM           |                          | UIV                 |
|                  | SOFTINFO              | PAYLOAD [1/WAN/NONE]     | SPECADDR            |
|                  | APPLY [ALL/GROUP]     | PASSWORD [NAME]          | INTERFACE           |
|                  | CONFIRM               | SERNUM                   | NETCONFIG [N/R/S/B] |
|                  | BACKUP                | DEFAULT [05]             | H(ELP)              |
|                  | RESTORE               |                          |                     |
|                  |                       | NEI                      | NETCONFIG           |
|                  |                       | CONNECT [1:13,R]         |                     |
|                  | DUMP [N/R/S/B]        | M(AIN)                   |                     |
|                  | LOAD [N/R/S/B]        | M(AIN)                   |                     |
|                  | POWERMODE 1051        |                          |                     |
|                  | CONNECT [1:12 P]      |                          |                     |

Рис. 2.1. Структура команд модулей LTU, 1xDSL, 1xE1, 1xEth

M(AIN)

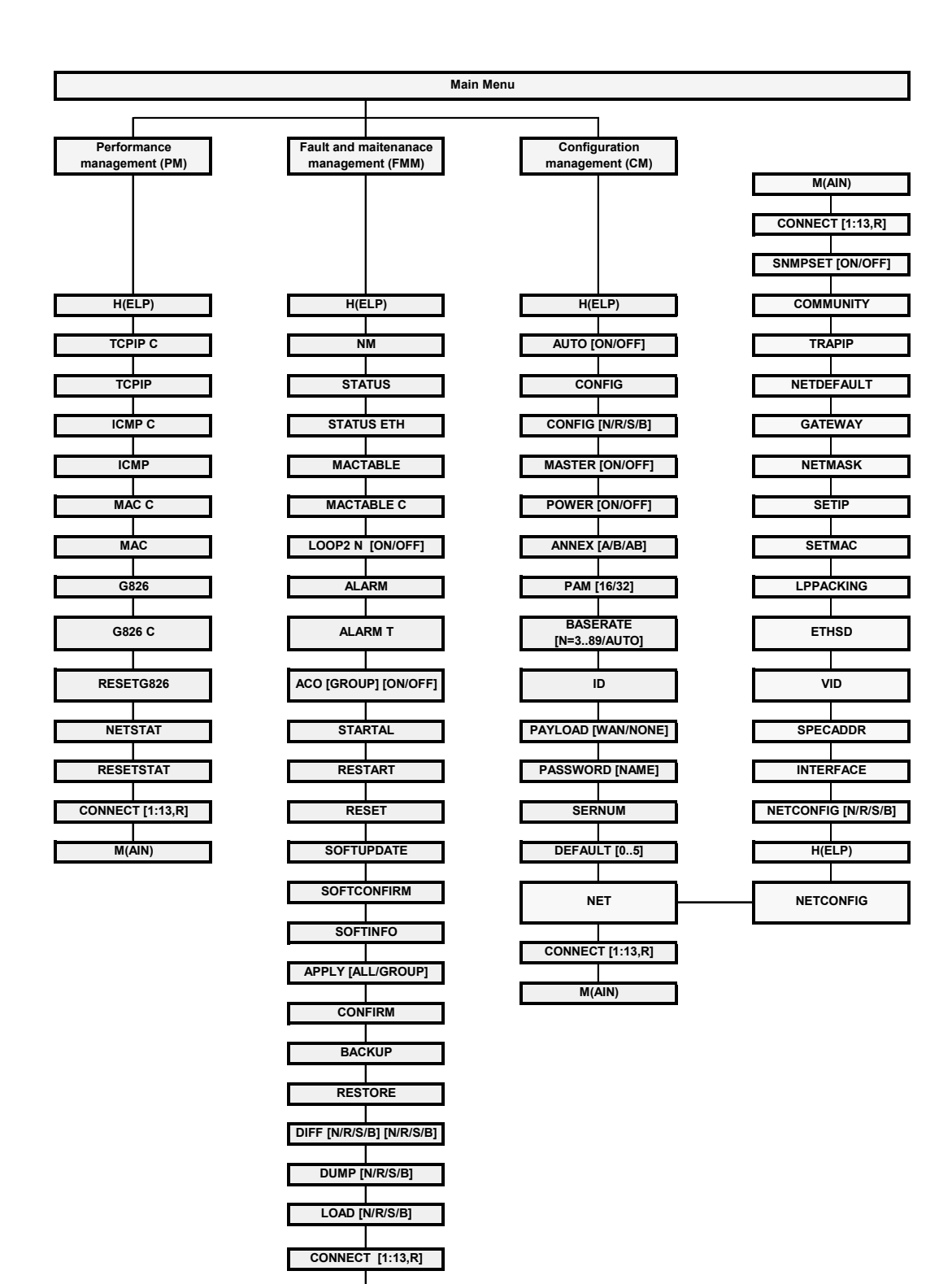

Рис. 2.2. Структура команд модулей LTU,1xDSL,NONExE1,NxEth

M(AIN)

|                                | Mai                                       | n Menu                           |                     |
|--------------------------------|-------------------------------------------|----------------------------------|---------------------|
|                                |                                           |                                  |                     |
| Performance<br>management (PM) | Fault and maitenanace<br>management (FMM) | Configuration<br>management (CM) |                     |
| H(ELP)                         | H(ELP)                                    | H(ELP)                           |                     |
| TCPIP C                        | NM                                        | AUTO [ON/OFF]                    |                     |
| ТСРІР                          | STATUS                                    | CONFIG                           |                     |
| ІСМР С                         | STATUS ETH                                | CONFIG [N/R/S/B]                 |                     |
| ICMP                           | MACTABLE                                  | MASTER [ON/OFF]                  | M(AIN)              |
| MAC C                          | MACTABLE C                                | POWER [ON/OFF]                   | CONNECT [1:13,R]    |
| мас                            | LOOP1 [ON/OFF] N                          | ANNEX [A/B/AB]                   | SNMPSET [ON/OFF]    |
| G826                           | LOOP2 N:A [ON/OFF]                        | SETCLOCK [list] N                | COMMUNITY           |
| G826 C                         | ALARM                                     | PAM [16/32]                      | TRAPIP              |
| G826 E1                        | ALARM T                                   | BASERATE<br>[N=389/AUTO]         | NETDEFAULT          |
| G826 E1 C                      | ACO [GROUP] [ON/OFF]                      | G704 [ON/OFF] N                  | GATEWAY             |
| RESETG826                      | STARTAL                                   | CRC4 [ON/OFF] N                  | NETMASK             |
| NETSTAT                        | RESTART                                   | AISGEN [ON/OFF] N                | SETIP               |
| RESETSTAT                      | RESET                                     | AISDET [ON/OFF] N                | SETMAC              |
| CONNECT [1:13,R]               | SOFTUPDATE                                | DSLTS [list/NONE]                | LPPACKING           |
| M(AIN)                         | SOFTCONFIRM                               | WANTS [list/NONE] N              | ETHSD               |
|                                | SOFTINFO                                  | ID                               | VID                 |
|                                | APPLY [ALL/GROUP]                         | PAYLOAD [N/WAN]                  | SPECADDR            |
|                                | CONFIRM                                   | PASSWORD [NAME]                  | INTERFACE           |
|                                | BACKUP                                    | SERNUM                           | NETCONFIG [N/R/S/B] |
|                                | RESTORE                                   | DEFAULT [05]                     | H(ELP)              |
|                                | DIFF [N/R/S/B] [N/R/S/B]                  | NET                              | NETCONFIG           |
|                                | DUMP [N/R/S/B]                            | CONNECT [1:13,R]                 |                     |
|                                | LOAD [N/R/S/B]                            | M(AIN)                           |                     |
|                                | CONNECT [1:13,R]                          |                                  |                     |
|                                | M(AIN)                                    |                                  |                     |

Рис. 2.3. Структура команд модулей LTU,1xDSL,NxE1,NxEth

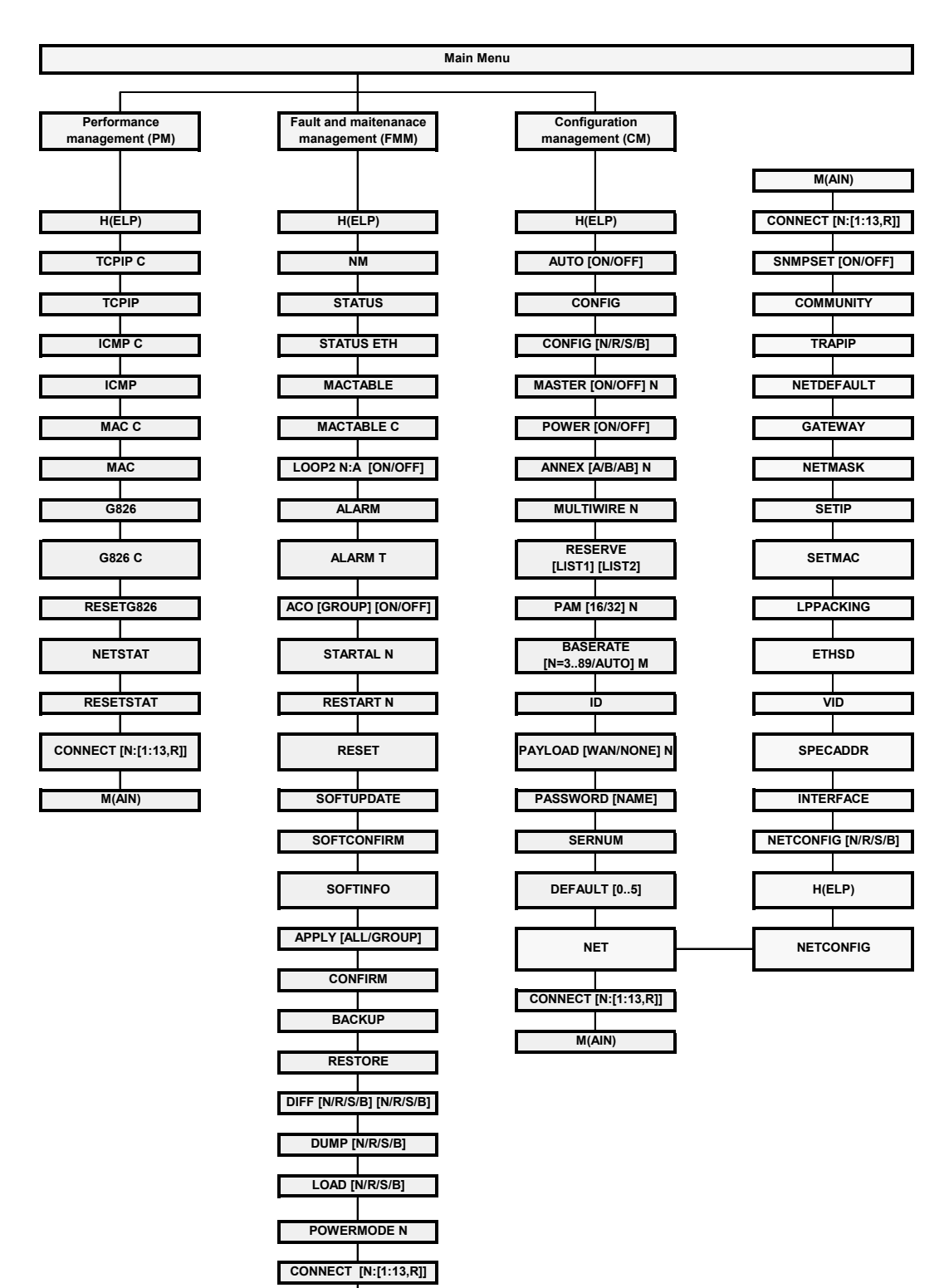

Puc. 2.4. Структура команд модулей LTU,NxDSL,NONExE1,NxEth

M(AIN)

## FlexDSL Orion 2

Main Menu

| Performance          | Fault and maitenanace |
|----------------------|-----------------------|
| management (PM)      | management (FMM)      |
| H(ELP)               | H(ELP)                |
|                      | NM                    |
|                      | NM                    |
| ТСРІР                | STATUS                |
| ICMP C               | STATUS ETH            |
| ICMP                 | MACTABLE              |
|                      |                       |
| MAC C                | MACTABLE C            |
| МАС                  | LOOP1 [ON/OFF] N      |
| G826                 | LOOP2 N:A [ON/OFF]    |
| G826 C               |                       |
| 6620 C               |                       |
| G826 E1              | ALARM T               |
| C926 E4 C            |                       |
| 0020 21 0            |                       |
| RESETG826            | STARTAL N             |
| NETOTAT              |                       |
| NEIGIAI              | REGIARTIN             |
| RESETSTAT            | RESET                 |
| CONNECT [N:[1:13,R]] | SOFTUPDATE            |
| M(AIN)               | SOFTCONFIRM           |
|                      | SOFTINFO              |
|                      | APPLY [ALL/GROUP]     |
|                      |                       |
|                      | CONFIRM               |
|                      | BACKUP                |
|                      | RESTORE               |

DIFF [N/R/S/B] [N/R/S/B]

DUMP [N/R/S/B]

POWERMODE N CONNECT [N:[1:13,R]] M(AIN)

| Configuration<br>management (C | (N   |          |              |
|--------------------------------|------|----------|--------------|
|                                | ,    |          |              |
| H(ELP)                         |      |          |              |
| AUTO [ON/OFF                   | ]    |          |              |
| CONFIG                         |      |          |              |
| CONFIG [N/R/S/                 | 3]   |          |              |
| MASTER [ON/OFF                 | ] N  |          |              |
| POWER [ON/OF                   | F]   |          |              |
| ANNEX [A/B/AB]                 | Ν    | M(A      | AIN)         |
| SETCLOCK [list]                | Ν    | CONNECT  | [N:[1:13,R]] |
| MULTIWIRE N                    |      | SNMPSET  | [ON/OFF]     |
| RESERVE                        | _    | COMM     |              |
| [LIST1] [LIST2]                |      | COMIN    | UNIT         |
| PAM [16/32] N                  |      | TRA      | PIP          |
| BASERATE                       |      | NETDE    | FAULT        |
| [N=389/AUTO]                   | м    |          | -            |
| G704 [ON/OFF]                  | Ν    | GATE     | WAY          |
| CRC4 [ON/OFF]                  | Ν    | NET      | IASK         |
| AISGEN [ON/OFF                 | ] N  | SE       | TIP          |
| AISDET [ON/OFF                 | ] N  | SET      | MAC          |
| DSLTS [ list/NONE              | ] N  | LPPA     | CKING        |
|                                |      |          |              |
| WANTS [IIST/NONE               | =] N | EIF      | 15D          |
| ID                             |      | V        | D            |
| PAYLOAD IN/WAN                 | 11 M | SPEC     | ADDR         |
|                                | ·    |          |              |
| PASSWORD [NAM                  | /E]  | INTER    | FACE         |
| SERNUM                         |      | NETCONFI | G [N/R/S/B]  |
| DEFAULT [05]                   |      | H(E      | LP)          |
| NET                            |      | NETO     |              |
| NEI                            |      | NETC     | JINFIG       |
| CONNECT [N:[1:13               | ,R]] |          |              |
| M(AIN)                         |      |          |              |

Рис. 2.5. Структура команд модулей LTU,NxDSL,NxE1,NxEth

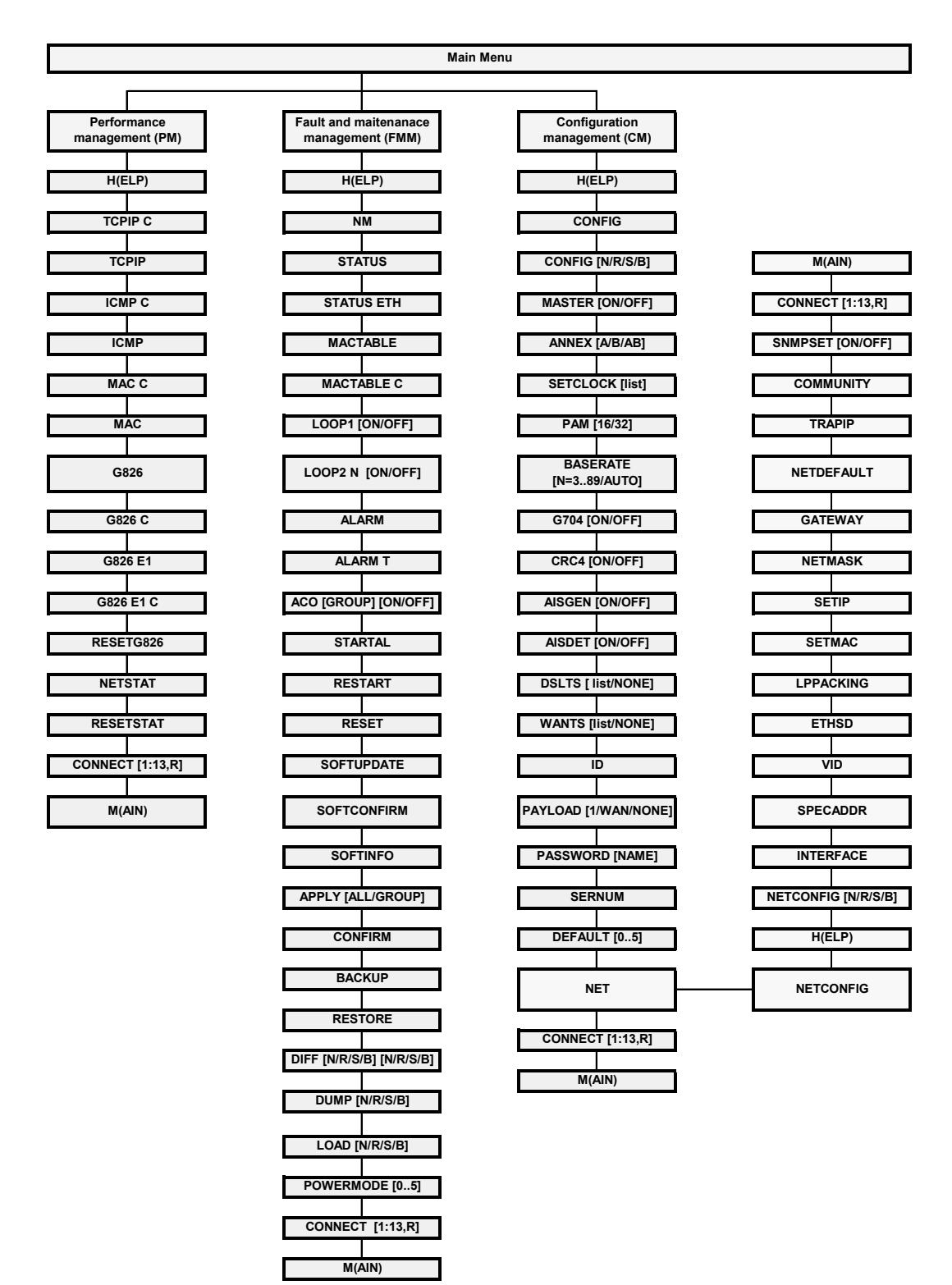

Рис. 2.6. Структура команд модулей NTU,1xDSL,1xE1,1xEth

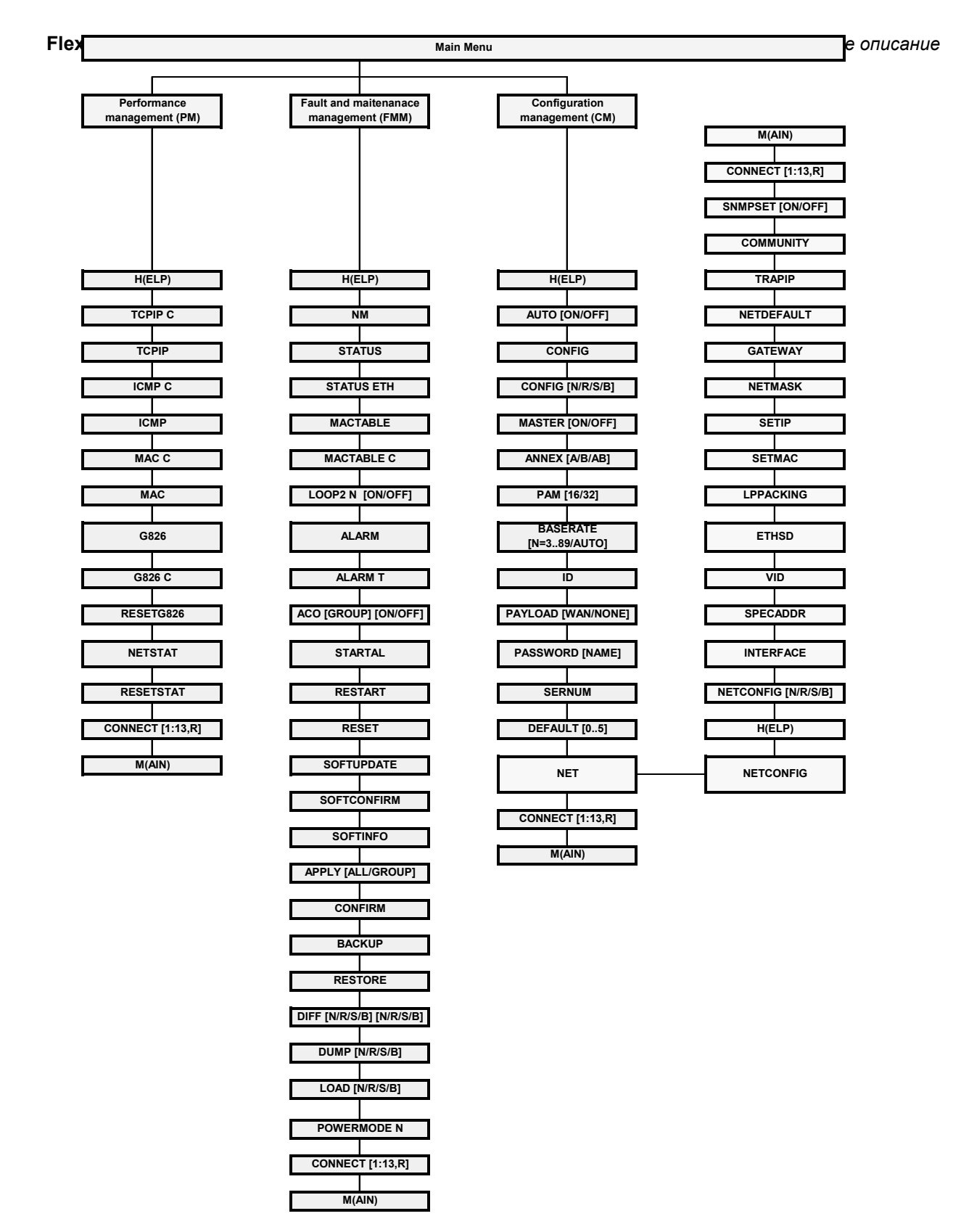

Рис. 2.7. Структура команд модулей NTU, 1xDSL, NONExE1, 1xEth

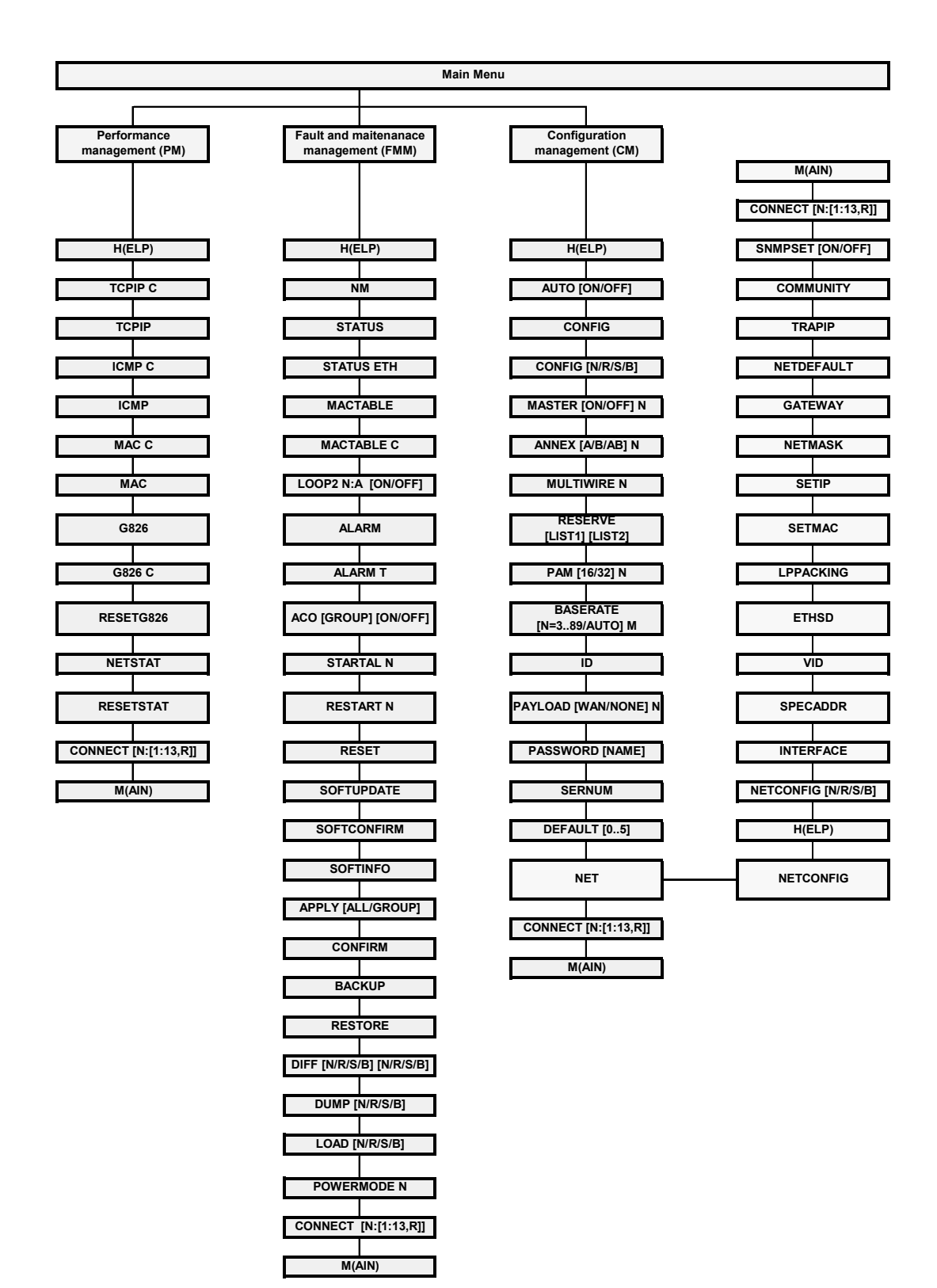

Рис. 2.8. Структура команд модулей NTU,NxDSL,NONExE1,1xEth

|                   |                    |                         | M                       | lain Menu |                                      |            |     |                    |
|-------------------|--------------------|-------------------------|-------------------------|-----------|--------------------------------------|------------|-----|--------------------|
|                   |                    |                         |                         |           |                                      |            |     |                    |
| Perfor<br>manager | mance<br>nent (PM) | Fault and m<br>manageme | aitenanace<br>ent (FMM) |           | Configurati<br>management            | on<br>(CM) |     |                    |
| H(E               | LP)                | H(El                    | LP)                     |           | H(ELP)                               |            |     |                    |
| TCP               | PIP C              | N                       | М                       |           | AUTO [ON/O                           | FF]        |     |                    |
| TC                | PIP                | STA                     | rus                     |           | CONFIG                               |            |     |                    |
| ICN               | IP C               | STATU                   | S ETH                   |           | CONFIG [N/R/                         | 'S/B]      |     |                    |
| IC                | MP                 | MACT                    | ABLE                    |           | MASTER [ON/C                         | DFF] N     |     |                    |
| МА                | сс                 | МАСТА                   | BLE C                   |           | ANNEX [A/B/A                         | B] N       |     | M(AIN)             |
| M                 | AC                 | L 00P1 [0               | N/OFF1 N                |           | SETCLOCK []                          | ist1 N     | CON | NECT [N:[1:13, R]] |
|                   |                    |                         |                         |           |                                      | N .        |     |                    |
| G                 | 326                | LOOP2 N:A               | [UN/UFF]                |           | MULTIWIRE                            | : N        | SN  |                    |
| G82               | 26 C               | ALA                     | RM                      |           | RESERVE<br>[LIST1] [LIS <sup>-</sup> | T2]        |     | COMMUNITY          |
| G82               | 6 E1               | ALAF                    | RM T                    |           | PAM [16/32]                          | N          |     | TRAPIP             |
| G826              | E1 C               | ACO [GROU               | P] [ON/OFF]             |           | BASERATI<br>[N=389/AUT(              | E<br>D] M  | I   | NETDEFAULT         |
| RESE              | TG826              | STAR                    | AL N                    |           | G704 [ON/OF                          | F] N       |     | GATEWAY            |
| NET               | STAT               | REST                    | ART N                   |           | CRC4 [ON/OF                          | F] N       |     | NETMASK            |
| RESE              | TSTAT              | RES                     | ET                      |           | AISGEN [ON/O                         | FF] N      |     | SETIP              |
| CONNECT           | [N:[1:13,R]]       | SOFTU                   | PDATE                   |           | AISDET [ON/O                         | FF] N      |     | SETMAC             |
| M(/               | AIN)               | SOFTCO                  | DNFIRM                  |           | DSLTS [ list/NO                      | DNE] N     |     | LPPACKING          |
|                   |                    | SOFT                    | INFO                    |           | WANTS [list/NC                       | DNE] N     |     | ETHSD              |
|                   |                    | APPLY [AL               | L/GROUP]                |           | ID                                   |            |     | VID                |
|                   |                    | CONF                    | IRM                     |           | PAYLOAD [N/W                         | AN] M      | -   | SPECADDR           |
|                   |                    | BACI                    | KUP                     |           | PASSWORD [N                          | IAME]      |     | INTERFACE          |
|                   |                    | REST                    | ORE                     |           | SERNUM                               |            | NET | CONFIG [N/R/S/B]   |
|                   |                    | DIFF [N/R/S/            | B] [N/R/S/B]            |           | DEFAULT [0                           | 5]         |     | H(ELP)             |
|                   |                    |                         | /R/S/B1                 |           |                                      |            |     |                    |
|                   |                    |                         |                         |           | NET                                  |            |     | NETCONFIG          |
|                   |                    | LOAD [N                 | I/R/S/B]                |           | CONNECT [N:[1                        | :13,R]]    |     |                    |
|                   |                    | POWER                   | MODE N                  |           | M(AIN)                               |            |     |                    |
|                   |                    | CONNECT                 | [N:[1:13,R]]            |           |                                      |            |     |                    |
|                   |                    | M(A                     | IN)                     |           |                                      |            |     |                    |

Рис. 2.9. Структура команд модулей NTU, NxDSL, NxE1, 1xEth

## 2.2. Программное обеспечение модуля Orion 2

Каждый модуль Orion 2 может содержать до двух версий программного обеспечения, хранящихся в энергонезависимой памяти: неизменяемое (ПО №1) и обновляемое (ПО №2). Хранение двух версий программного обеспечения необходимо для предотвращения выхода из строя модуля в результате загрузки неверного или поврежденного ПО или аппаратных сбоев во время загрузки нового ПО (отключение питания модуля и т. д.).

При загрузке новое программное обеспечение записывается на место обновляемого ПО. После успешной загрузки нового ПО через протокол X-modem, выдается сообщение о необходимости перезапустить модем для работы с новой прошивкой. После перезагрузки, т.е. при первом запуске новой версии обновляемого ПО, необходимо подтвердить загруженное ПО. После подтверждения ПО становится основным загружаемым. Если загрузка прервана или произошла ошибка передачи данных, выводится сообщение об ошибке. При этом если часть данных уже была загружена в модем, и обновляемое ПО, таким образом, испорчено, модем в дальнейшем будет запускаться с неизменяемого ПО (далее возможно повторить попытку загрузки ПО).

По умолчанию, основным загружаемым ПО является обновляемое, если оно было подтверждено. Если обновляемое ПО не подтверждено после первого запуска, или обновляемое ПО повреждено (неверный формат данных, не сходится контрольная сумма), производится загрузка неизменяемого ПО.

Более подробно о способах загрузке программного обеспечения можно прочесть в третьей части данного документа.

## 2.3. Организация хранения и применения конфигурации

В совокупности, система хранит четыре набора конфигурационных значений: текущую конфигурацию, стартовую конфигурацию, новую конфигурацию и резервную конфигурацию.

*Текущая конфигурация* содержит все конфигурационные значения, используемые для настройки устройства на его текущий режим функционирования. Два модема, имеющие одну версию программного обеспечения и одинаковые текущие конфигурации, должны функционировать одинаково. Текущая конфигурация хранится в оперативной памяти модуля. Текущие параметры определяют работу модуля в данный момент до следующей перезагрузки модуля или действий над текущей конфигурацией (сохранение и т. д.). При инициализации устройства начальные значения параметров текущей конфигурации копируются из стартовой конфигурации.

*Стартовая конфигурация* содержит все конфигурационные значения, которые будут использована для настройки устройства после перезапуска. Стартовая конфигурация хранится в энергонезависимой памяти и используется для инициализации текущей конфигурации при запуске системы.

*Новая конфигурация* хранит изменения конфигурационных параметров, объединенных в группы параметров с подтверждением применения (то есть, данная конфигурация хранит настройки, которые необходимо подтвердить после их изменения, например: IP-адрес модуля). Новая конфигурация хранится в оперативной памяти. После установки всех необходимых значений из группы, администратор системы дает команду применить изменения в группе, и значения, к ней принадлежащие, копируются из новой в текущую конфигурацию. При этом обеспечивается одновременность применения всех настроек в группе.

*Резервная конфигурация* является копией одной из удачных текущих конфигураций, созданной предварительно. Резервная конфигурация хранится в энергонезависимой памяти (EEPROM). При восстановлении конфигурации значения из резервной конфигурации копируются в стартовую конфигурацию.

Конфигурационные параметры делятся на три класса по тактике их применения:

- применяемые после перезагрузки;
- применяемые моментально;
- входящие в группу настроек с подтверждением.

Изменения настроек, применяемых после перезагрузки, записываются в стартовую конфигурацию, но модуль до перезагрузки продолжает функционировать в соответствии со старыми настройками. При перезагрузке устройства значения таких настроек копируются из стартовой конфигурации в рабочую и, таким образом, вступают в силу (см. Рис. 2.10).

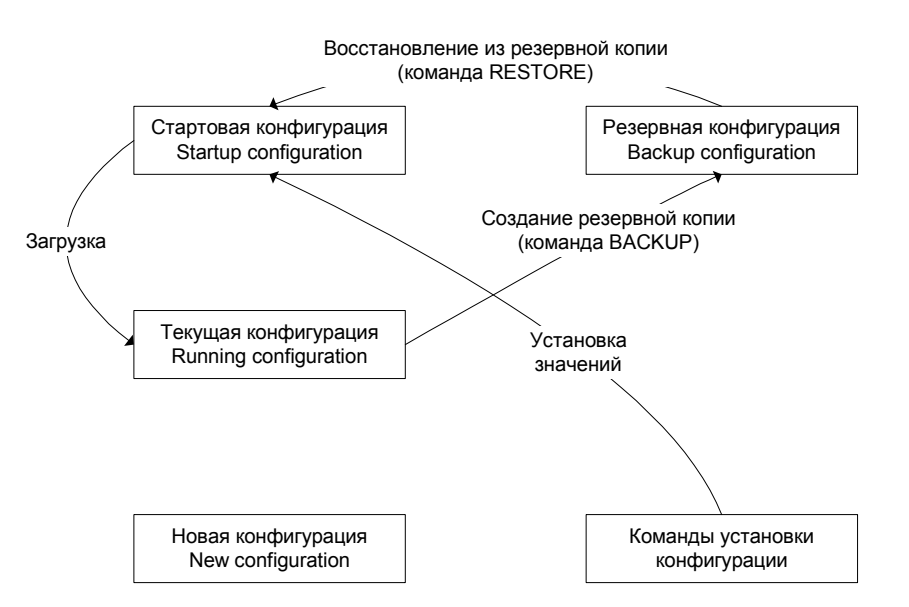

Рис. 2.10. Операции с конфигурационными параметрами с применением после перезагрузки

Изменения настроек, применяемых моментально, записываются в текущую, стартовую и новую конфигурации, и модуль уже функционирует в соответствии с этими настройками (см.Рис. 2.11).

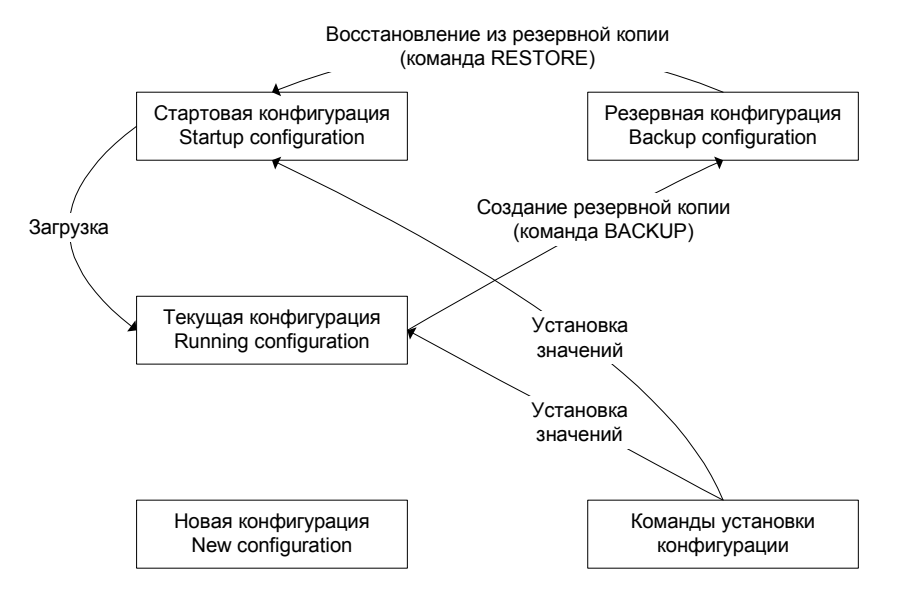

Рис. 2.11. Операции с конфигурационными параметрами с моментальным применением

Изменения настроек, входящих в группы настроек с подтверждением применения, изначально записываются в новую конфигурацию. При подаче администратором команды применения изменений в группе настроек соответствующая группа копируется из новой конфигурации в текущую, а модуль начинает функционировать уже в соответствии с этими настройками. Возможна также подача команды на применение изменений во всех группах. После проверки функционирования полученной текущей конфигурации администратор может дать команду подтверждения данной конфигурации, при этом изменения во все группах копируются из текущей конфигурации в стартовую (см. Рис. 2.12).

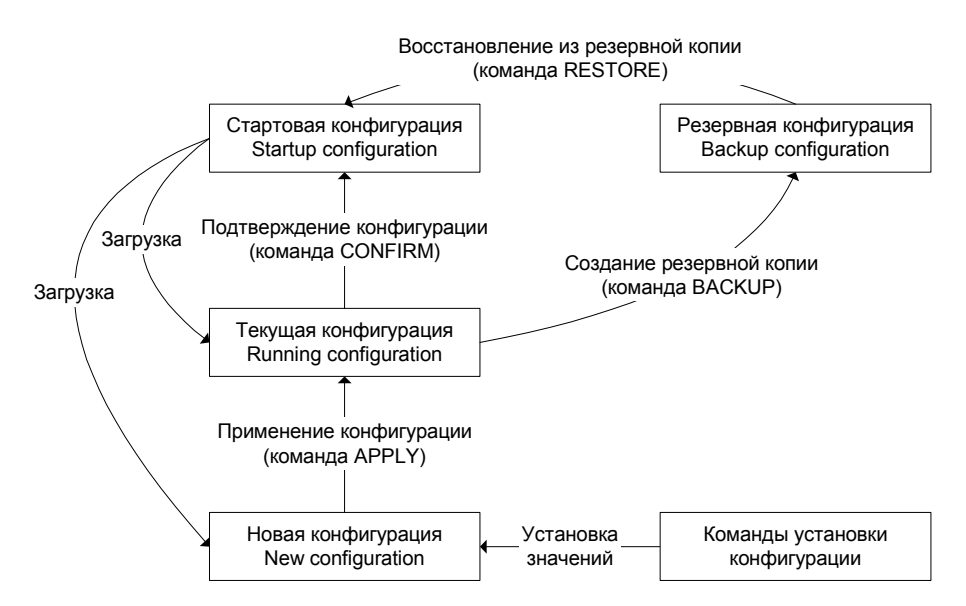

Рис. 2.12. Операции с конфигурационными параметрами с подтверждением применения

## 2.4. Группы команд с подтверждением применения

В конфигурации модулей Orion 2 выделено четыре группы параметров, нуждающихся в подтверждении: LINE, NET, VLAN и SNMP. Настройки каждой группы изменяются соответствующим набором команд (Рис. 2.13). Изменения конфигурации, произведенные в группе, применяются командой APPLY <имя группы>. После этого модуль применяет изменения в конфигурации. Если изменения в группах LINE, NET, VLAN были произведены не в локальной сессии управления через интерфейс RS-232 кассеты, а через TELNET сеанс управления разрывается, и модуль ожидает повторного подключения в течение 5 минут (для настроек группы LINE – 30 минут). Если изменения в группе LINE были произведены удаленно (посредством команды CONNECT), модуль ожидает повторного подключения в течение 30 минут. Если в течение этого времени не было входа в меню модема, то измененные параметры считываются из стартовой конфигурации модуля. Таким образом, можно вернуть управление неправильно настроенным модулем.

Удачная конфигурация может быть сделана стартовой с помощью команды CONFIRM.

Ниже приведены группы команд, требующие подтверждения:

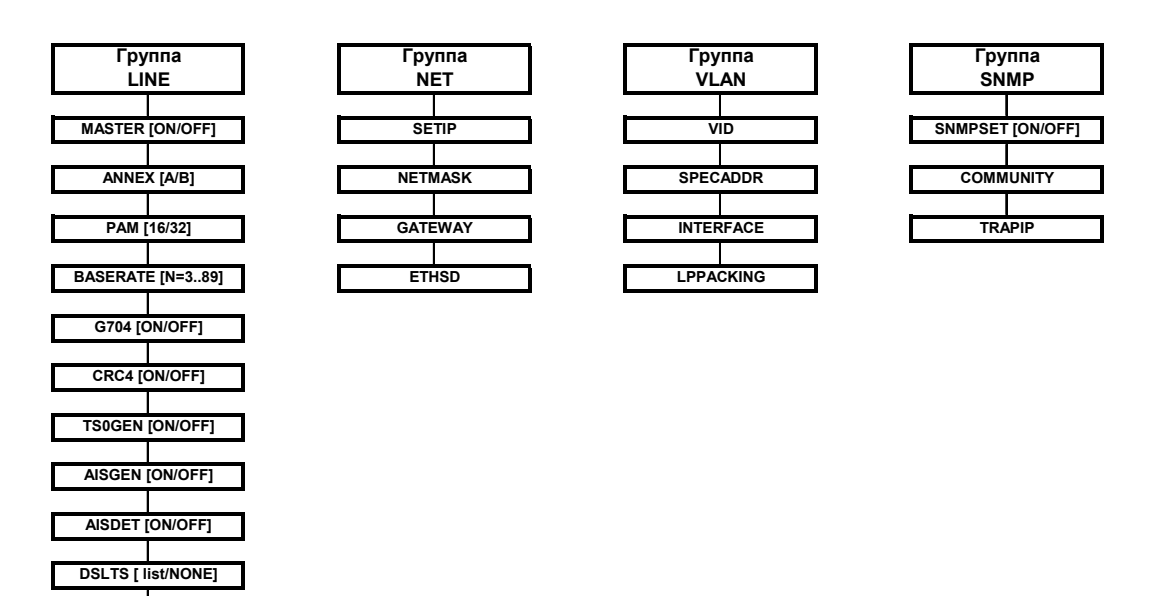

Рис. 2.13. Группы команд с подтверждением применения

WANTS [list/NONE]
PAYLOAD [list/NONE]
SETCLOCK [list]

### 2.5. Соглашение о синтаксисе команд

- обязательные части команды заключаются в угловые скобки < >;
- параметры, заключенные в прямые скобки [], не обязательны;
- символ "дробь" (/) между параметрами требует ввода только одного из перечисленных параметров;
- в реальных командах скобки и вертикальная черта не вводятся, они служат лишь для описания;
- каждая команда должна заканчиваться нажатием клавиши «ENTER».

#### 2.6. Описание команд

## 2.6.1. Главное меню (Main Menu)

## 2.6.1.1. Вид главного меню

#### Ниже приведено главное меню.

```
MODEL FG-PAM-SAN-E1B/Ethernet
HW 1.4
SW 1.1.4
DATE 29-4-2005
ID
RUNS 0d 00:01:39
ALARM URGENT
STATUS LINK UP
MODEL DESC Standalone xDSL/E1/Ethernet 120 Ohm
IP 10.0.8.151
Copyright (C) 2005 by Nateks Ltd.
                 ----- Main Menu -----
                 1. Performance management (PM)
                 2. Fault and maintenance management (FMM)
                 3. Configuration management (CM)
                 5. Exit
                 _____
Select [1..5]
CO MM>
Чтобы выбрать необходимый раздел, нажмите клавиши от «1» до «5».
```

Примечание: Каждая команда должна заканчиваться нажатием клавиши «...».

## 2.6.1.2. Системное приглашение

Во всех меню система выводит системное приглашение следующего формата:

<cc>\_<addr>\_<sf>>,

где **сс**: - режим модуля (RR – регенератор, CO – Master; CP – Slave; CX – модем с обоими типами интерфейсов, CA – модуль с автоматическим подбором параметров линии DSL (<MASTER>, <BASERATE>, <PAM> и <ANNEX>));

**addr**: - адрес регенератора в системе (только для регенераторов), либо адрес модуля в кассете (только для модулей SubRack);

**sf**: - краткая форма обозначения текущего меню (MM – Main Menu; PM – Performance Management; FMM – Fault and Maintenance Management; CM – Configuration Management).

Примеры:

CO\_PM> - модуль в режиме Master в меню Performance Management.

## 2.6.2. Меню контроля эксплуатационных параметров (Performance management)

После ввода в главном меню комбинации «1» «, )» на экране появится сообщение:

Performance management activated Enter <M> to return to MAIN, or <H> for HELP information

#### 2.6.2.1. Команда вывода справочной информации <H>

Наберите < Н> для вывода списка возможных команд:

```
Performance management activated
Enter <M> to return to MAIN, or <H> for HELP information
CO PM>
  _____
Type 'H <command>' to get additional help on <command>
TCPIP
        Show TCP/IP statistics
TCPIP C Show TCP/IP statistics continuously
ICMP Show ICMP statistics
ICMP C Show ICMP statistics continuously
MAC Show MAC Rx/Tx statistics
MAC C
       Show MAC Rx/Tx statistics continuously
G826 Display xDSL G.826 statistics
G826 C
       Display xDSL G.826 statistics continuously
G826 E1 Display E1 G.826 statistics
G826 E1 C Display E1 G.826 statistics continuously
RESETG826 Reset G.826 statistics
NETSTAT Show network interfaces statistics
RESETNETSTAT Reset network interfaces statistics
CONNECT [1:13,R] Establish connection to remote unit
  Return to Main Menu
М
Н
   Show available commands
```

```
CO PM>
```

#### Для регенератора справка имеет вид:

RR 01 PM>H

```
_____
Type 'H <command>' to get additional help on <command>
TCPIP Show TCP/IP statistics
TCPIP C Show TCP/IP statistics continuously
ICMP Show ICMP statistics
ICMP C Show ICMP statistics continuously
MAC Show MAC Rx/Tx statistics
MAC C Show MAC Rx/Tx statistics continuously
G826 Display xDSL G.826 statistics
G826 C Display xDSL G.826 statistics continuously
RESETG826 Reset G.826 statistics
NETSTAT Show network interfaces statistics
RESETNETSTAT Reset network interfaces statistics
CONNECT [1:13, R] Establish connection to remote unit
М
  Return to Main Menu
   Show available commands
Н
_____
```

RR\_01\_PM>

## 2.6.2.2. Команда просмотра статистики протоколов ICMP, IP и TCP <TCPIP>

Команда <тСРIP> выводит сводную таблицу статистики протоколов ICMP, IP и TCP внутренней сетевой подсистемы модема, т.е. пакетов, обработанных внутренним сетевым интерфейсом INT.

| CO 09 PM>TCPIP         |      |      |         |     |  |
|------------------------|------|------|---------|-----|--|
| TCP/IP Statistics      | ICMP | IP   | IP Frag | TCP |  |
| Transmitted packets:   | 4    | 631  | 0       | 376 |  |
| Retransmitted packets: |      |      |         | 0   |  |
| Received packets:      | 4    | 1160 | 0       | 625 |  |
| Forwarded packets:     | 0    | 0    | 0       |     |  |
| Dropped packets:       | 0    | 0    | 0       | 0   |  |
| Checksum error:        | 0    | 0    | 0       | 0   |  |
| Invalid length error:  | 0    | 0    | 0       | 0   |  |
| Out of memory error:   |      | 0    | 0       | 0   |  |
| Routing error:         |      | 0    | 0       |     |  |
| Protocol error:        | 0    | 0    | 0       | 0   |  |
| Error in options:      |      | 0    | 0       |     |  |
| Misc error:            | 0    | 0    | 0       | 0   |  |
|                        |      |      |         |     |  |

CO 09 PM>

Колонка ICMP относится к работе ICMP, IP относится к работе протокола IP, IP frag отображает работу с фрагментированными IP-пакетами, TCP отображает статистику протокола TCP.

Transmitted packets – количество отправленных пакетов.

Retransmitted packets – количество повторно отправленных пакетов. Неприменимо к IP и IP Frag.

Received packets – количество принятых пакетов.

Forwarded packets – количество перенаправленных пакетов. Неприменимо к TCP.

Dropped packets – количество отброшенных пакетов.

Checksum error – количество пакетов с неверной контрольной суммой.

Invalid length error – количество пакетов с неверным полем длины.

Out of memory error – количество пакетов, для которых не хватило памяти TCP/IP-стека устройства.

Routing error – количество ошибок маршрутизации при отправке пакетов.

Protocol error – количество пакетов с нарушением протокола и ограничений, накладываемых протоколом.

Error in options – количество IP-пакетов с неверным полем options.

Misc error – количество всех прочих ошибок.

Параметр: С - Обновлять таблицу каждую секунду.

**Примечание:** Система не производит подсчета статистики по всем IP-пакетам, проходящим через сетевые интерфейсы модема. Подсчет ведется только по пакетам, направленным во внутренний сетевой интерфейс модема: широковещательным запросам broadcast и multicast, пакетам, используемым при работе telnet, SNMP, WEB.

## 2.6.2.3. Команда просмотра статистики Ethernet-интерфейса <MAC>

Команда <мас> выводит таблицу статистики Ethernet-интерфейсов модема.

| CO_PM>MAC            |    |     |           |          |   |      |            |          |   |
|----------------------|----|-----|-----------|----------|---|------|------------|----------|---|
|                      |    | LAN | interface | <br>ETH1 |   | ETH2 | <br>ETH3 - | <br>ETH4 | - |
| Tx bytes             | :  |     | 899M      | 641      | c | 0    | 17M        | 0        |   |
| Tx packets           | :  |     | 1400k     | 112      |   | 0    | 25k        | 0        |   |
| Tx packets good      | :  |     | 24k       | 112      |   | 0    | 25k        | 0        |   |
| Tx PAUSE frames      | :  |     | 0         | 0        |   | 0    | 0          | 0        |   |
| Tx errors            | :  |     | 0         | 0        |   | 0    | 0          | 0        |   |
| Tx excess. collision | s: |     | 0         | 0        |   | 0    | 0          | 0        |   |
| Tx late collisions   | :  |     | 0         | 0        |   | 0    | 0          | 0        |   |
| Tx deferred          | :  |     | 0         | 0        |   | 0    | 0          | 0        |   |
| Rx bytes             | :  |     | 16M       | 1411}    | ζ | 0    | 900M       | 0        |   |
| Rx packets           | :  |     | 24k       | 956      |   | 0    | 1401k      | 0        |   |
| Rx packets good      | :  |     | 24 k      | 956      |   | 0    | 1401k      | 0        |   |
| Rx MAC control frame | s: |     | 0         | 0        |   | 0    | 0          | 0        |   |
| Rx errors            | :  |     | 0         | 0        |   | 0    | 0          | 0        |   |
| Rx alignment errors  | :  |     | 0         | 0        |   | 0    | 0          | 0        |   |
| Rx CRC errors        | :  |     | 0         | 0        |   | 0    | 0          | 0        |   |
| Rx frames too long   | :  |     | 0         | 0        |   | 0    | 0          | 0        |   |
| Available time       | :  |     | 9221      | 9232     |   | 0    | 9221       | 0        |   |
| Unavailable time     | :  |     | 11        | <br>0    |   | 9232 | <br>11     | <br>9232 | _ |
|                      |    |     |           | <br>     |   |      | <br>       | <br>     | - |

CO PM>

Параметр: С - Обновлять таблицу каждую секунду.

Tx/Rx bytes - Количество байт в успешно переданных/принятых пакетах.

Tx/Rx packets - Количество всех переданных/принятых Ethernet-пакетов (включая пакеты с ошибками).

Tx/Rx packets good - Количество успешно переданных/принятых Ethernet-пакетов.

Tx PAUSE frames – Количество переданных PAUSE пакетов.

Rx MAC control frames – Количество принятых пакетов управления Ethernet-соединением (MAC control frame).

Tx/Rx errors - Количество переданных/принятых Ethernet-пакетов с ошибками.

Tx excess. collisions (Tx excessive collisions) – Количество пакетов не переданных из-за возникновения 16 или более коллизий во время его передачи.

Tx late collisions – Количество поздних коллизий.

Tx deferred – Количество отклоненных пакетов из-за большой задержки при передаче.

Rx alignment errors – Количество Ethernet-фреймов с количеством бит, не кратным 8.

Rx CRC Errors – Количество Ethernet-фреймов в которых обнаружены CRC ошибки.

Rx frames too long – Количество принятых фреймов с превышением максимального размера.

Available time - доступное время интервала измерений, т.е. число секунд в интервале измерений, в течение которых связь была установлена.

Unavailable time - недоступное время интервала измерений, т.е. число секунд в интервале измерений, в течение которых связь отсутствовала.

В таблице ETH1 - ETH4 соответствуют физическим портам на передней панели устройства, LAN interface соответствует внутреннему сетевому порту устройства (порт LAN). Устройства с одним физическим Ethernet портом показывают в таблице только порт LAN.

**Примечание:** Команда <MAC> показывает статистику по пакетам, прошедшим через реальный физический Ethernet-интерфейс. Статистика по Ethernet-пакетам, переданным по другим сетевым интерфейсам, показывается командой <NETSTAT>.

## 2.6.2.4. Команда просмотра эксплуатационных параметров по стыку E1 <G826 E1>

Команда <G826 E1> выводит на экран таблицу статистики параметров ошибок по стыку E1 согласно ITU-T G.826.

Если режим CRC4 включен, то будут выведены следующие параметры:

```
CO PM>G826 E1
G.826 Error Performance : 1-CRC4
                               1-E-Bit
Errored blocks: 00000000 00000000
Errored seconds : 00000000 00000000
Severely errored seconds : 00000000 0000000
Background block errors : 00000000 00000000
ESR [%] : 0.00 0.00

        SESR [%]
        0.00
        0.00

        BBER [%]
        0.00
        0.00

Available time: 00000145 00000145
Unavailable time : 00000000 00000000
CO PM>
Если режим CRC4 выключен для интерфейса E1, то будут выведены следующие
параметры:
CO PM>G826 E1
G.826 Error Performance : 1-FAS
Errored blocks: 00000000
Errored seconds : 00000000
Severely errored seconds : 0000000
Background block errors : 0000000
ESR [%] : 0.00
SESR [%] : 0.00
BBER [%] : 0.00
Available time: 00002341
Unavailable time : 00000000
CO PM>
Если выключен режим кадрирования по ITU-T G.704, то будут выведены следующие
параметры:
```

CO PM>G826 E1 G.826 Error Performance : 1 Errored blocks: Errored seconds : Severely errored seconds : Background block errors : ESR [%] : SESR [%] : BBER [%] : Available time: 00002341 Unavailable time : 00000000 CO PM>

## Параметр: С - Обновлять таблицу каждую секунду.

Цифры 1, 2, 3 или 4 в заголовках таблиц указывают на принадлежность параметра к первому, второму, третьему и четвертому стыку Е1 соответственно.

#### Определения:

CRC4: Параметры потока E1, принимаемого модулем.

E-bit: Параметры потока E1, принимаемого устройством, подключенным к сетевому стыку модуля.

FAS: Параметры ошибок кадровой синхронизации потока E1, принимаемого модулем.

Errored blocks (EB): Число ошибочных блоков.

Errored seconds (ES): Число ошибочных секунд, т.е. секунд, в которых был принят хотя бы один ошибочный блок.

Severely errored second (SES): Число особо пораженных секунд, т.е. секунд, в которых число ошибок CRC4 за секунду превышает 805 (если опции CRC4 включены), или число ошибок кадровой синхронизации за секунду превышает 28.

Background block errors (BBE): Число принятых ошибочных блоков за вычетом ошибочных блоков, принятых в течение особо пораженных секунд.

Errored second ratio (ESR): Отношение ES к Available time.

Severely errored second ratio (SESR): Отношение SES к Available time.

Background block error ratio (BBER): Отношение BBE к Available time.

Available time: доступное время интервала измерений, т.е. число секунд в интервале измерений, в течение которых сетевым интерфейсом принимался структурированный поток E1.

Unavailable time: недоступное время интервала измерений, т.е. число секунд в интервале измерений, в течение которых вычисление параметров по потоку E1 не представлялось возможным.

## 2.6.2.5. Команда обнуления эксплуатационных параметров <RESETG826>

Команда <RESETG826> обнуляет счетчики ошибок и времени ITU-T G.826.

## 2.6.2.6. Команда просмотра эксплуатационных параметров xDSL<G826>

Команда <G826> выводит на экран таблицу статистики параметров ошибок в линии согласно ITU-T G.826.

В зависимости от количества каналов DSL системы выводится таблица с 1, 2 или 4-мя столбцами данных.

```
CO_PM>G826

G.826 Error Performance: CRC6 1

Errored blocks: 00000000

Errored seconds : 00000000

Severely errored seconds : 00000000

Background block errors: 00000000

ESR [%] : 0.00

SESR [%] : 0.00

BBER [%] : 0.00

BBER [%] : 0.00

Available time: 00000123

Unavailable time : 0000012
```

```
CO PM>
```

Параметр: С - Обновлять таблицу каждую секунду.

#### Определения:

CRC6: параметры принимаемого потока из линии локальным устройством (параметры по приему локального устройства).

Errored block (EB): число принятых ошибочных блоков, т.е. имеющих хотя бы один искаженный бит. Длительность передачи одного блока - 6 мс.

Errored seconds (ES): число ошибочных секунд, т.е. секунд, в которых был принят хотя бы один ошибочный блок.

Severely errored seconds (SES): число особо пораженных секунд, т.е. секунд, в которых число ошибочных блоков превышает 30% от числа всех принятых блоков.

Background block errors (BBE): число принятых ошибочных блоков за вычетом ошибочных блоков, принятых в течение особо пораженных секунд.

Errored second ratio (ESR): отношение ES к Available time.

Severely errored second ratio (SESR): отношение SES к Available time.

Background block error ratio (BBER): отношение BBE к Available time.

Available time: доступное время интервала измерений, т.е. число секунд в интервале измерений, в течение которых связь была установлена.

Unavailable time: недоступное время интервала измерений, т.е. число секунд в интервале измерений, в течение которых связь отсутствовала.
# 2.6.2.7. Команда просмотра статистики по интерфейсам LAN и WAN </br><NETSTAT>

Команда <NETSTAT> выводит на экран статистику по интерфейсам LAN (Ethernet), WAN1-WAN4 и INT (внутренний порт управления).

CO PM>STATS LAN

| ~~~~~~~~~~~~~~~~~~~~~~~~~~~~~~~~~~~~~~~ | ~~~~~ | $\sim$ $\sim$ $\sim$ $\sim$ | ~~~~~ | ~~~~~ | ~~~~~~~~~~~~~~~~~~~~~~~~~~~~~~~~~~~~~~~ |
|-----------------------------------------|-------|-----------------------------|-------|-------|-----------------------------------------|
| Statistics :                            | LAN   | WAN1                        | WAN2  | Int   |                                         |
| ~~~~~~~~~~~~~~~~~~~~~~~~~~~~~~~~~~~~~~~ | ~~~~~ | ~~~~~                       | ~~~~  | ~~~~~ | ~~~~~~~~~~~~~~~~~~~~~~~~~~~~~~~~~~~~~~~ |
| Bytes sent :                            | 120   | 1230                        | 1680  | 120   |                                         |
| Packets sent :                          | 5     | 10                          | 10    | 2     |                                         |
| HP packets sent                         | :     | 5                           | 6     |       |                                         |
| LP packets sent                         | :     | 5                           | 4     |       |                                         |
| HP queue overload                       | s :   | 0                           | 0     |       |                                         |
| LP queue overload                       | s :   | 0                           | 0     |       |                                         |
| Transmitting erro                       | rs    | :                           | 1     | 1     | 1                                       |
| Bytes received:                         | 2310  | 110                         | 110   | 110   |                                         |
| Packets received                        | :     | 20                          | 2     | 2     | 2                                       |
| Test packets rcvd                       | :     | 0                           | 0     |       |                                         |
| Receiving errors                        | :     | 0                           | 0     | 0     |                                         |
| Available time:                         | 101   |                             |       |       |                                         |
| Unavailable time                        | :     | 11                          |       |       |                                         |
| ~~~~~~~~~~~~~~~~~~~~~~~~~~~~~~~~~~~~~~~ | ~~~~~ | ~ ~ ~ ~ ~                   | ~~~~  | ~~~~  | ~~~~~~~~~~~~~~~~~~~~~~~~~~~~~~~~~~~~~~~ |

CO PM>

LAN – порт Ethernet.

WAN1 – WAN4 – порты WAN1, WAN2, WAN3 и WAN4 соответственно.

Int – внутренний порт управления и мониторинга (telnet, web, snmp, ping).

Bytes sent – количество переданных пакетов.

Packets sent – количество переданных пакетов.

HP packets sent – количество пакетов, переданных с высоким приоритетом.

HP queue overloads – количество переполнений очереди пакетов с высоким приоритетом.

LP packets sent – количество пакетов, переданных с низким приоритетом.

LP queue overloads – количество переполнений очереди пакетов с низким приоритетом.

Transmitting errors – количество ошибок передачи. Возможные причины ошибок передачи: 1) количество коллизий на интерфейсе Ethernet, возникших при передаче пакета, превысило 16 (Excessive collisions error); 2) Вышло время ожидания отправки пакета из-за занятости сети Ethernet (Excessive deferral error); 3) Произошел сбой из-за нехватки полосы пропускания памяти (Transmit FIFO underrun).

Bytes received – количество принятых байт.

Packets received – количество принятых пакетов.

Test packets rcvd (received) – количество принятых тестовых пакетов.

Receiving errors – количество ошибок приема. Возможные причины ошибок приема: 1) Количество бит в принятом пакете не кратно 8 (Frame Alignment Error); 2) Неправильный CRC (CRC Error); 3) Произошел сбой из-за нехватки полосы пропускания памяти (Receive FIFO overrun).

Available time - доступное время интервала измерений, т.е. число секунд в интервале измерений, в течение которых связь была установлена.

Unavailable time - недоступное время интервала измерений, т.е. число секунд в интервале измерений, в течение которых связь отсутствовала.

# 2.6.2.8. Команда обнуления статистики по интерфейсам LAN и WAN <RESETNETSTAT>

Команда <RESETNETSTAT> обнуляет счетчики, используемые для отображения статистики по интерфейсам передачи данных.

## 2.6.2.9. Команда просмотра эксплуатационных параметров xDSL линии связи <ALLG826 [N=1..4]>

Команда <ALLG826 [N=1..4] > выводит на экран таблицу статистики параметров ошибок в линии согласно ITU-T G.826 для локального модуля, удаленного модуля и регенераторов.

Статистика выводится для xDSL соединения N. В одноканальных системах этот параметр может отсутствовать.

В зависимости от количества регенераторов (0-13) в системе таблица выводится в 1, 2 или 3 блока с 1-6 столбцами данных. Ввиду того, что каждый блок таблицы требует значительного количества экранных строчек, вывод команды разбивается на несколько экранов.

CO\_01\_PM>ALLG826

| G.826 Performance                                                     | :                | HTU-C                                        | RR 1                                         | RR 2                                         | RR 3                                         | RR 4                                         | RR 5                                         |
|-----------------------------------------------------------------------|------------------|----------------------------------------------|----------------------------------------------|----------------------------------------------|----------------------------------------------|----------------------------------------------|----------------------------------------------|
| Errored blocks<br>Errored seconds<br>SES<br>BBE                       | ::               | 00000000<br>00000000<br>00000000<br>00000000 | 00000000<br>00000000<br>00000000<br>00000000 | 00000000<br>00000000<br>00000000<br>00000000 | 00000000<br>00000000<br>00000000<br>00000000 | 00000000<br>00000000<br>00000000<br>00000000 | 00000000<br>00000000<br>00000000<br>00000000 |
| ESR [%]<br>SESR [%]<br>BBER [%]<br>Available time<br>Unavailable time | ::               | 0.00<br>0.00<br>0.00<br>00000123<br>00000012 | 0.00<br>0.00<br>0.00<br>00000123<br>00000012 | 0.00<br>0.00<br>0.00<br>00000123<br>00000012 | 0.00<br>0.00<br>0.00<br>00000123<br>00000012 | 0.00<br>0.00<br>0.00<br>00000123<br>00000012 | 0.00<br>0.00<br>0.00<br>00000123<br>00000012 |
| Press any key to a                                                    | 201              | ntinue                                       |                                              |                                              |                                              |                                              |                                              |
| G.826 Performance                                                     | :                | RR 6                                         | <br>RR 7                                     | RR 8                                         | RR 9                                         | RR 10                                        | HTU-R                                        |
| Errored blocks<br>Errored seconds<br>SES<br>BBE                       | ::               | 00000000<br>00000000<br>00000000<br>00000000 |                                              |                                              |                                              |                                              | 00000000<br>00000000<br>00000000<br>00000000 |
| ESR [%]<br>SESR [%]<br>BBER [%]<br>Available time<br>Unavailable time | :<br>:<br>:<br>: | 0.00<br>0.00<br>0.00<br>00000123<br>00000012 | 0.00<br>0.00<br>0.00<br>00000123<br>00000012 | 0.00<br>0.00<br>0.00<br>00000123<br>00000012 | 0.00<br>0.00<br>0.00<br>00000123<br>00000012 | 0.00<br>0.00<br>0.00<br>00000123<br>00000012 | 0.00<br>0.00<br>0.00<br>00000123<br>00000012 |
| CO_01_PM>                                                             |                  |                                              |                                              |                                              |                                              |                                              |                                              |

\_\_\_\_

### Определения:

Errored block (EB) - число принятых ошибочных блоков, т.е. имеющих хотя бы один искаженный бит. Длительность передачи одного блока - 6 мс.

Errored seconds (ES) - число ошибочных секунд, т.е. секунд, в которых был принят хотя бы один ошибочный блок.

Severely errored seconds (SES) - число особо пораженных секунд, т.е. секунд, в которых число ошибочных блоков превышает 30% от числа всех принятых блоков.

Background block errors (BBE) - число принятых ошибочных блоков за вычетом ошибочных блоков, принятых в течение особо пораженных секунд.

Errored second ratio (ESR) - отношение ES к Available time.

Severely errored second ratio (SESR) - отношение SES к Available time.

Background block error ratio (BBER) - отношение BBE к Available time.

Available time (AT) - доступное время интервала измерений, т.е. число секунд в интервале измерений, в течение которых связь была установлена.

Unavailable time (UAT) - недоступное время интервала измерений, т.е. число секунд в интервале измерений, в течение которых связь отсутствовала.

# 2.6.2.10. Команда обнуления эксплуатационных параметров <RESETALLG826 [N=1..4]>

Команда <RESETALLG826 [N=1..4]> обнуляет счетчики ошибок и времени ITU-T G.826 на N-м интерфейсе xDSL локального модуля и подсоединенных к нему регенераторах и на удаленном модуле.

В одноканальных системах параметр N может отсутствовать.

# 2.6.2.11. Команда инициализации управления удаленным модулем <CONNECT N:1..13/R>

Команда < CONNECT N:1..13/R> инициализирует управление удаленным модулем.

Параметр N задает номер xDSL канала, по которому инициализируется соединение, и у одноканальных моделей может отсутствовать.

**Примечания:** Команда <CONNECT R> в режиме Slave доступна только в случае, если модуль «Master» не конфигурируется в данный момент локально. Команда <CONNECT N> (N=1..13) инициализирует управление удаленным регенератором. Команда <CONNECT N> доступна только в режиме Master. Данная команда отсутствует у модулей регенераторов.

В случае блокировки канала удаленного управления (например, неполного вывода какого-либо сообщения или таблицы) просто нажмите клавишу Enter.

### 2.6.2.12. Команда возврата в главное меню <M>

После ввода команды <М> модуль выводит на экран главное меню.

### 2.6.3. Меню контроля состояния и обслуживания (Fault and maintenance management)

После ввода в главном меню комбинации «2» «...)» на экране появится сообщение:

Fault and maintenance management activated Enter <M> to return to MAIN, or <H> for HELP information

### 2.6.3.1. Команда вывода справочной информации <H>

Наберите < *Н*> для вывода списка возможных команд:

#### Для модулей Stand Alone справка имеет вид:

CO FMM> \_\_\_\_\_ Type 'H <command>' to get additional help on <command> NM Trace xDSL noise margin STATUS Show current work parameters DSL line STATUS ETH Show Ethernet status MACTABLE Print MAC table MACTABLE C Clear MAC table LOOP2 [1:13,R] [ON/OFF] Starts/stops the remote loopback at the xDSL interface ALARM Display alarms ALARM T Display alarms continuously LOOP1 [ON/OFF] Start/stop local loopback at the E1 interface ACO Show alarm cutoff configuration ACO [GROUP] [ON/OFF] Change alarm indication for alarm group GROUP STARTAL Toggles the analog loopback on and off RESTART Restart xDSL channel RESET Reset modem SOFTUPDATE Update software SOFTCONFIRM Confirm uploaded software SOFTINFO List loaded software APPLY [ALL/GROUP] Apply changes to running configuration CONFIRM Confirm running configuration BACKUP Backup running configuration RESTORE Restore startup configuration from backup DIFF [N/R/S/B] [N/R/S/B] Show differencies between configurations DUMP [N/R/S/B] Dump selected configuration LOAD Load configuration via XModem POWERMODE [0..5] Set device power consumption mode CONNECT [1:13, R] Establish connection to remote unit М Return to Main Menu H Show available commands \_\_\_\_\_

### Для регенераторов справка имеет вид:

```
RR_FMM>H
         _____
Type 'H [command]' to get additional help on [command]
NM Trace xDSL noise margin
STATUS Show current work parameters DSL line
       Display alarms
ALARM
ALARM T Display alarms continuously
ACO Show alarm cutoff configuration
ACO [GROUP] [ON/OFF] Change alarm indication for alarm group GROUP
STARTAL [N] Toggles Nth xDSL channel the analog loopback on and off
RESTART [N] Restart Nth xDSL channel
RESET Reset modem
SOFTUPDATE Update software
SOFTCONFIRM Confirm uploaded software
SOFTINFO List loaded software
APPLY [ALL/GROUP] Apply changes to running configuration
CONFIRM Confirm running configuration
       Backup running configuration
BACKUP
RESTORE Restore startup configuration from backup
DIFF [N/R/S/B] [N/R/S/B] Show differences between configurations
DUMP [N/R/S/B] Dump selected configuration
LOAD Load configuration via XModem
POWERMODE [0..5] Set device power consumption mode
М
   Return to Main Menu
Н
   Show available commands
_____
```

#### RR FMM>

### 2.6.3.2. Команда контроля соотношения "сигнал/шум" <NM>

Ввод данной команды вызывает трассировку параметра Noise margin по ITU-T G.991.2 (Максимально возможное увеличение мощности шума, при котором ожидается BER менее 10<sup>-7</sup>).

Команда <NM> прекращает работу по вводу любой команды, либо по нажатию на Enter (,-) без ввода команды.

CO FMM>NM Channel: DSL1 DSL2 DSL3 DSL4 xDSL NM: 10.5 11.5 10.5 10.0 dB xDSL NM: 10.5 11.5 10.5 10.0 dB xDSL NM: 10.5 11.5 10.5 10.0 dB \_ CO FMM>

Количество столбцов равно числу каналов xDSL модуля.

Безошибочная передача данных возможна при NM ≥ 4 dB.

## 2.6.3.3. Команда контроля параметров приемопередатчика xDSL <STATUS>

Команда <status> показывает параметры работы приемопередатчиков xDSL:

CO\_04\_FMM>STATUS

| Status                 | :                 | DSL1       | DSL2            | DSL3          | DSL4       |                    |      |     |
|------------------------|-------------------|------------|-----------------|---------------|------------|--------------------|------|-----|
| I/F mode<br>SYNC :     | :<br>1            | CP<br>1    | CO<br>1         | CP<br>1       | СО         |                    |      |     |
| Power bac<br>Far end p | ı<br>koff<br>ower | :<br>backo | 1<br>0.0<br>off | 1<br>0.0<br>: | 0.0        | 0.0 dbm<br>1.0 1.0 | 1.0  | dbm |
| Loop atte              | nuati<br>11.5     | on<br>11.5 | : 11.5          | 14.0<br>11.5  | 14.0<br>dB | 14.0 14.0          | dB   |     |
| Bitrate<br>SRU #       | :                 | 4104<br>0  | 4104<br>0       | 4104<br>0     | 4104<br>0  | kbit/s             |      |     |
| Active sy              | nc. S             | ource      | e<br>           | :             | E1-1       | E1-2 E1-3          | E1-4 |     |
| Temperatu              | re<br>            | :          | 37.3            | 75 C          |            |                    |      |     |

CO\_04\_FMM>

Для модулей регенератора параметры выводится для двух каналов DSL.

| Параметр              | Значение | Расшифровка                                                                                              |
|-----------------------|----------|----------------------------------------------------------------------------------------------------|
| I/F mode              | СО       | Интерфейс в режиме Master                                                                                |
|                       | СР       | Интерфейс в режиме Slave                                                                                 |
| SYNC                  | 1        | Синхронизация в xDSL-линии установлена                                                                   |
|                       | - (0)    | Отсутствие синхронизации в xDSL-линии                                                                    |
| SEGD                  | 1        | Данные, передаваемые по xDSL-линии, верны                                                                |
|                       | 0        | Данные, передаваемые по xDSL-линии, не верны                                                             |
|                       | -        | Данные из линии не принимаются                                                                           |
| Power backoff         | Ν        | Мощность выходного сигнала [дБм].                                                                        |
| Far end power backoff | Ν        | Усиление приемника [дБм] (в текущей версии показывает неверные значения)                                 |
| Loop attn             | Ν        | Затухание в линии [дБ]                                                                                   |
| NMR                   | Ν        | Максимально возможное увеличение мощности<br>шума, при котором ожидается BER менее 10 <sup>-7</sup> [дБ] |
| Bitrate               | Ν        | Скорость передачи данных в xDSL-линии [кбит/с]                                                           |
| SRU                   | N        | Количество регенераторов в системе                                                                       |
| Active sync.          |          | Активный источник синхронизации                                                                          |
| source                | External | внешний вход синхронизации                                                                               |
|                       | E1-1     | сетевой интерфейс Е1-1                                                                                   |
|                       | E1-2     | сетевой интерфейс Е1-2                                                                                   |
|                       | E1-3     | сетевой интерфейс Е1-3                                                                                   |
|                       | E1-4     | сетевой интерфейс Е1-4                                                                                   |
|                       | Internal | внутренний источник                                                                                      |
| Temperature           | Ν        | Температура модуля [град. С] (Только для модулей<br>SubRack)                                             |
| Powermode             | 0        | Подробнее см. 2.6.3.24                                                                                   |
|                       | 1        |                                                                                                    |
|                       | 2        |                                                                                                    |
|                       | 3        |                                                                                                    |
|                       | 4        |                                                                                                    |
|                       | 5        |                                                                                                    |

Таблица 2.2. «<STATUS> - определения»

## 2.6.3.4. Команда контроля параметров Ethernet-порта LAN <STATUS ETH>

Команда <status> показывает параметры установившехся физических соединений для Ethernet-портов ETH1 – ETH4, а именно скорость и режим работы:

```
CO_09_FMM>STATUS ETH
Ethernet port 1 speed/duplex: 100 FULL
Ethernet port 2 speed/duplex: 10 FULL
Ethernet port 3 speed/duplex: 10 HALF
Ethernet port 4 speed/duplex: ---
CO 09 FMM>
```

## 2.6.3.5. Команда отображения динамической таблицы МАС-адресов <MACTABLE>

Команда <mactable> отображает динамическую таблицу МАС-адресов

```
CO FMM>MACTABLE
I/F VID MAC I/F VID MAC
LAN 1 00:0c:6e:ea:ee:4a LAN 1 00:c0:26:a3:6e:a2
LAN 1 00:c0:26:31:66:3e LAN 1 00:0c:f1:6e:19:8c
LAN 1 00:0f:24:b5:65:d0 LAN 1 00:1f:00:00:01:eb
LAN 1 02:01:00:00:00 LAN 1 00:c0:df:0e:b5:40
LAN 1 00:80:48:15:72:0b LAN 1 00:05:5d:c7:e6:8f
LAN 1 00:c0:26:a3:65:32 LAN 1 00:c0:26:a7:cd:13
LAN 1 00:c0:26:31:5d:61 LAN 1 00:80:48:15:d3:06
LAN 1 00:c0:26:31:65:07 LAN 1 00:08:0d:b1:e9:fa
LAN 1 00:c0:26:a6:d2:25 LAN 1 00:c0:26:a9:b2:0a
LAN 1 00:0d:61:b0:9d:57 LAN 1 00:0d:88:4f:b5:0e
LAN 1 00:0b:6a:f2:2f:93 LAN 1 00:c0:26:2c:fb:2b
INT 1 00:19:45:df:33:ae LAN 1 00:0a:48:07:86:a2
LAN 1 00:a0:c9:42:17:0e LAN 1 00:30:48:10:7f:46
LAN 1 00:60:52:0b:fd:97
CO FMM>
```

Параметр: С – Очистить динамическую таблицу МАС-адресов.

I/F – название порта, с которого пришел Ethernet-пакет во внутренний коммутатор;

VID – VLAN ID (номер VLAN), пришедшего во внутренний коммутатор Ethernet-пакета;

MAC – MAC-адрес отправителя Ethernet–пакета;

Размер динамической таблицы МАС-адресов составляет 32768 ячеек. Таблица МАСадресов автоматически удаляет самые старые записи через определенный интервал "старения" данных. В случае нехватки ячеек в таблице, интервал "старения" уменьшается, и устаревшие данные удаляются, и так может происходить несколько раз. Поэтому переполнения таблицы не может произойти даже в сетях с несколькими десятками тысяч устройств.

# 2.6.3.6. Команда просмотра таблицы индикаторов аварийных состояний <ALARM>

Выводит на экран таблицу индикаторов аварийных состояний локального модуля.

Для систем с различным количеством каналов E1 и xDSL выводится различное количество столбцов в таблице, основная же структура таблицы сохраняется.

Для одноканальных модулей таблица индикаторов аварийных состояний выглядит следующим образом:

| CP_FMM>ALARM                                       |                                                   |                                                                                                |
|----------------------------------------------------|---------------------------------------------------|------------------------------------------------------------------------------------------------|
| Alarm status                                       | : E1-1                                            | xDSL : DSL1                                                                                    |
| LOS-S<br>LFA-S<br>AIS-S<br>AIS-R<br>LOOP1<br>BER-S | : on<br>: off<br>: off<br>: off<br>: off<br>: off | LOS : off<br>LOSW : off<br>SEGD : off<br>BER-H : off<br>ALB : off<br>SEGA : off<br>LOOP2 : off |
| Ethernet                                           |                                                   | Maintenance                                                                                    |
| LOS-E                                              | : off                                             | HW-F : off<br>DSL-F : off                                                                      |
|                                                    |                                                   |                                                                                                |

CP FMM>

Для модулей регенератора таблица индикаторов аварийных состояний выглядит следующим образом:

RR 01 FMM>ALARM

| Alarm status                                         | :                     | DSL1                                          | DSL2                                  |                           |
|------------------------------------------------------|-----------------------|-----------------------------------------------|---------------------------------------|---------------------------|
| LOS<br>LOSW<br>SEGD<br>BER-H<br>ALB<br>SEGA<br>LOOP2 | :<br>:<br>:<br>:<br>: | off<br>off<br>off<br>off<br>off<br>off<br>off | on<br>off<br>off<br>off<br>off<br>off |                           |
| Ethernet                                             |                       |                                               |                                       | Maintenance               |
| LOS-E                                                | :                     | off                                           |                                       | HW-F : off<br>DSL-F : off |

RR\_01\_FMM>

Таблица 2.3. «<ALARM> - определения»

|                     | Определения (Е1-1, Е1-2):                                                                                                    |  |  |  |  |
|---------------------|----------------------------------------------------------------------------------------------------|--|--|--|--|
| LOS-S               | Потеря сигнала на сетевом стыке Е1                                                                                                    |  |  |  |  |
| LFA-S               | Потеря цикловой синхронизации на сетевом стыке Е1                                                                                                    |  |  |  |  |
| AIS-S               | На сетевом стыке E1 принят сигнал AIS                                                                                                    |  |  |  |  |
| AIS-R               | Удаленный модуль принимает сигнал AIS на сетевом стыке E1                                                                                                    |  |  |  |  |
| BER-S               | Коэффициент ошибок на сетевом стыке Е1 превысил допустимое значение                                                                                                    |  |  |  |  |
| LOOP1               | Установлен шлейф на сетевом стыке в сторону оборудования Е1                                                                                                    |  |  |  |  |
| Определения (       | Ethernet):                                                                                                    |  |  |  |  |
| LOS-E               | Потеря сигнала на интерфейсе Ethernet                                                                                                    |  |  |  |  |
| Определения (xDSL): |                                                                                                    |  |  |  |  |
| LOS                 | Потеря связи в xDSL                                                                                                    |  |  |  |  |
| LOSW                | Потеря сигнала или цикловой синхронизации в линии xDSL                                                                                                    |  |  |  |  |
| SEGD                | Сбой на линии                                                                                                    |  |  |  |  |
| BER-H               | Коэффициент блоковых ошибок в линии согласно G.826 ≥ 30%                                                                                                    |  |  |  |  |
| LOOP2               | Установлен шлейф на линейном стыке удаленного модуля в<br>сторону локального модуля                                                                                                    |  |  |  |  |
| SEGA                | Ошибки данных или цикловой синхронизации                                                                                                    |  |  |  |  |
| ALB                 | Активирован режим аналогового шлейфа                                                                                                    |  |  |  |  |
| Определения (       | Maintenance):                                                                                                    |  |  |  |  |
| HW-F                | Наличия аппаратной неисправности                                                                                                    |  |  |  |  |
| S1-F                | Отсутствие карты линейного окончания                                                                                                    |  |  |  |  |
| RCONF               | Конфигурация удаленного модуля не совместима с<br>конфигурацией локального модуля (например, локальный модуль<br>настроен на передачу Ethernet, а удаленный – на передачу 2<br>потоков E1). |  |  |  |  |

Параметр: Т – Включить режим непрерывного обновления таблицы индикаторов аварийных сообщений.

# 2.6.3.7. Команда установки шлейфа на сетевом стыке <LOOP1 ON/OFF [N=1..4]>

Команда <LOOP1 ON/OFF [N=1..4]> устанавливает/снимает шлейф на сетевом стыке (интерфейсе E1).

```
CO_FMM>LOOP1 ON
Local loopback on E1-1 interface has been set
CO_FMM>LOOP1 OFF
Local loopback on E1-1 interface has been cleared
CO_FMM>
```

## 2.6.3.8. Команда установки шлейфа на удаленном линейном стыке <LOOP2 N:ADDR ON/OFF>

Команда <LOOP2 N:ADDR ON/OFF> устанавливает/снимает шлейф на линейном стыке удаленного модуля.

Параметр N:ADDR задает номер DSL-интерфейса (N) и адрес модуля (как в команде CONNECT). В одноканальных системах N можно не указывать.

Ввод команды <LOOP2> с параметром N=1...13 активизирует технологический шлейф на регенераторе, номер которого задается значением N. Регенераторы нумеруются от Master-модема.

Ввод команды <LOOP2> с параметром N=R активизирует технологический шлейф на удаленном оконечном модеме.

CO\_FMM>LOOP2 R ON LOOP2 activated CO\_FMM>LOOP2 R OFF LOOP2 deactivated

## 2.6.3.9. Команда установки аналогового шлейфа линейного интерфейса <STARTAL ON/OFF N>

Команда <startal on/off N> устанавливает локальный шлейф на линейном стыке модуля с номером N (<STARTAL ON 1> устанавливает шлейф на интерфейсе DSL1). Ввод команды <startal off N> снимает данный шлейф.

Для одноканальных модемов команда *«STARTAL*» применяется без параметра N.

```
CO_FMM>STARTAL
Analog loopback started
CO_FMM>STARTAL
Analog loopback stopped
CO_FMM>
CO_09_FMM>STARTAL ON 1
Analog loopback started
CO_09_FMM>STARTAL OFF 1
Analog loopback stopped
CO_09_FMM>
```

**Примечание:** Команда активна только в режиме Master. Перед активизацией команды необходимо отсоединить кабель от разъема xDSL.

## 2.6.3.10. Команда перезапуска канала xDSL <RESTART [N=1..4]>

Ввод команды <RESTART [N=1..4]> вызывает программный перезапуск соответствующего канала xDSL.

После ввода команды происходит срыв синхронизации между модемами, а затем заново запускается процедура установления синхронизации.

Для одноканальных модулей команда используется без параметров.

```
CP_FMM>RESTART
CP_FMM>
RR_FMM>RESTART 1
Restarting channel 1
RR FMM>
```

### 2.6.3.11. Команда перезапуска модуля <RESET>

Ввод команды <RESET> вызывает программный перезапуск модуля:

CP FMM>RESET

# 2.6.3.12. Команда блокирования индикаторов аварийного состояния <ACO [GROUP ON/OFF])>

Команда АСО без параметров выводит на экран список заблокированных аварийных индикаторов:

CO\_FMM>ACO E1-1, ETHERNET CO\_FMM> Команда <aco [GROUP ON/OFF]> блокирует/разблокирует аварийный индикатор GROUP,

Доступные группы аварийных индикаторов:

| GROUP              | Описание           |
|--------------------|--------------------|
| Е1-1 или Е11       | 1-й канал Е1       |
| Е1-2 или Е12       | 2-й канал Е1       |
| Е1-3 или Е13       | 3-й канал Е1       |
| Е1-4 или Е14       | 4-й канал Е1       |
| E1                 | Все каналы Е1      |
| ETH1 или ETHERNET1 | 1-й порт Ethernet  |
| ETH2 или ETHERNET2 | 2-й порт Ethernet  |
| ETH3 или ETHERNET3 | 3-й порт Ethernet  |
| ETH4 или ETHERNET4 | 4-й порт Ethernet  |
| ETH или ETHERNET   | Все порты Ethernet |
| DSL1 или XDSL1     | 1-й канал DSL      |
| DSL2 или XDSL2     | 2-й канал DSL      |
| DSL3 или XDSL3     | 3-й канал DSL      |
| DSL4 или XDSL4     | 4-й канал DSL      |
| DSL или XDSL       | Все каналы DSL     |
| RCONF              | Авария RCONF       |

CO\_01\_FMM>ACO E1-1 OFF ETHERNET CO\_FMM>

Заблокированный индикатор аварийного состояния не участвует в генерации срочной или несрочной аварии (т.е. не влияет на цвет светодиодов на передней панели и состояние реле аварий).

Для регенераторов могут быть заблокированы аварийные индикаторы DSL и Ethernet.

**Примечание:** Во всех конфигурациях по умолчанию индикатор аварии по Ethernet заблокирован. При вводе команды параметр GROUP не может содержать несколько групп аварийных состояний.

Например: при необходимости заблокировать аварийные состояния группы E1-1 и DSL необходимо дать команду ALCUTOFF дважды: первый раз с параметром E1-1, второй - с параметром DSL

```
CP_FMM>ACO E1-1 ON
E1-1, ETHERNET
CP_FMM>ACO DSL ON
E1-1, xDSL, ETHERNET
CP_FMM>
```

## 2.6.3.13. Команда загрузки нового ПО в модем <SOFTUPDATE>

Команда <softupdate> позволяет загрузить новое программное обеспечение (ПО) в модем с использованием протокола XMODEM или 1K XMODEM. С помощью команды SOFTUPDATE загружается только вторая версия ПО во flash. Во время загрузки нового ПО анализ символов % не производится.

```
CP_FMM>SOFTUPDATE
Flash manufacturer: Spansion
Flash device: S29AL016D(02)
Start address: 0x1000000
Flash size: 2048 KB
Now upload program via XModem or 1K XModem
CCC
```

После успешной загрузки нового ПО выдается сообщение о необходимости перезапустить модем для работы с новой прошивкой.

Если загрузка завершилась ошибкой – выводится сообщение об ошибке, и модем возвращается в обычный режим работы (возможно повторить попытку загрузки ПО). Если загрузка была прервана, то ПО скорее всего повреждено. Перезапуск в таком случае может привести к загрузке первой версии ПО.

### 2.6.3.14. Команда подтверждения нового ПО <SOFTCONFIRM>

Команда <softconfirm> позволяет подтвердить новую, прошитую версию ПО. После загрузки нового ПО включается счетчик количества запусков текущей версии ПО. Если после перезапуска не подтвердить данную копию ПО с помощью команды <softconfirm>, то после очередного перезапуска эта копия запускаться не будет.

```
CO_FMM>SOFTCONFIRM
Software confirmed
CO_FMM>SOFTCONFIRM
Software already confirmed
CO_FMM>
```

# 2.6.3.15. Команда вывода информации о версиях программного обеспечения, загруженного в модем <SOFTINFO>

Команда <SOFTINFO> выводит информацию о содержащихся в модуле копиях ПО

В модуле может содержаться две копии (возможно разных версий) программного обеспечения. Одна из них запускается после включения питания, другая является резервной.

```
CP_FMM>SOFTINFO
CP_FMM>SOFTINFO
1: ver.: 1.1.3, date: 2.6.2006, length: 328k, CRC OK, fixed
2: * ver.: 1.1.4, date: 3.7.2006, length: 330k, CRC OK, confirmed
CP_FMM>
```

Звездочкой отмечается текущая загруженная копия.

ver – номер версии ПО.

date – дата создания ПО.

length – размер в байтах.

CRC OK/FAIL – отметка о целости ПО.

Статус ПО указывается в конце соответствующей строчки:

fixed – статус ПО: первое, основное ПО, не может быть загружено с консоли, не требует подтверждения.

just loaded – статус ПО: только что загружено второе ПО.

not confirmed – статус ПО: не подтверждено второе ПО.

confirmed – статус ПО: подтверждено второе ПО.

## 2.6.3.16. Команда применения изменений в конфигурации <APPLY ALL/NET/VLAN/LINE/SNMP>

Команда *«APPLY ALL/NET/VLAN/LINE/SNMP»* используется для применения изменений групп NET, VLAN или применения изменений одной из этих групп.

В результате исполнения команды изменения в указанной группе копируются из новой конфигурации в текущую.

Например:

CO\_FMM>APPLY VLAN Applying configuration changes in group VLAN to running configuration Hanpumep:

CO\_FMM>APPLY ALL Applying all configuration changes to running configuration

### 2.6.3.17. Команда подтверждения текущей конфигурации <CONFIRM>

Команда <CONFIRM> используется для подтверждения текущей конфигурации и записи ее в качестве стартовой.

В результате исполнения команды изменения во всех группах конфигурационных переменных с подтверждением изменений будут перенесены из текущей конфигурации в стартовую.

Например:

```
CO_FMM>CONFIRM
Current running configuration is confirmed and written to
startup configuration in EEPROM
```

## 2.6.3.18. Команда создания резервной копии конфигурации модема <BACKUP>

Команда <BACKUP> используется для создания резервной копии текущей конфигурации модуля в электронно-перепрограммируемую постоянная память.

В результате исполнения команды текущая конфигурация копируется в резервную конфигурацию.

Например:

```
CO_FMM>BACKUP
Current running configuration is written to
backup configuration in EEPROM
CO FMM>
```

# 2.6.3.19. Команда восстановления конфигурации из резервной копии <RESTORE>

Команда *<*RESTORE> используется для восстановления стартовой конфигурации из резервной копии, записанной в электронно-перепрограммируемой постоянной памяти.

В результате исполнения команды в стартовую конфигурацию копируются значения из резервной конфигурации.

Например:

CO\_FMM>RESTORE Restored startup configuration from backup configuration. Reset modem for all changes to take effect CO\_FMM>

Для того чтобы восстановленные значения вступили в силу, необходима перезагрузка модема.

# 2.6.3.20. Команда просмотра различий между конфигурациями <DIFF N/R/S/B N/R/S/B>

Команда <DIFF N/R/S/B N/R/S/B> используется для просмотра различий в конфигурациях. Показывает различие между четырьмя конфигурациями: текущей (Running), новой (New), стартовой (Startup), или резервной (Backup). (см. раздел Организация хранения и применения конфигурации ).

### Например:

| CO_FMM>DIFF R B          |                      |
|--------------------------|----------------------|
| Running configuration    | Backup configuration |
| VLAN.VLANMASK.3<br>00 01 | 00 07                |
|                          |                      |

CO\_FMM>

Команда показывает имя различающегося параметра и данные из двух конфигураций. В данном случае, видим, что параметр VLANMASK интерфейса 3 (WAN2) группы VLAN в текущей конфигурации отличается от резервной.

Если различий нет, то результат работы команды выглядит так:

# 2.6.3.21. Команда вывод конфигурации в текстовом виде <DUMP N/R/S/B>

Команда <DUMP N/R/S/B> выводит содержимое соответствующей конфигурации: текущей (Running), новой (New), стартовой (Startup) или резервной (Backup). Текстовый формат, используемый командой, может быть использован как для считывания пользователем, так и для последующей загрузки конфигурации в модем командой LOAD (см. ниже).

### Пример выполнения команды:

```
CO FMM>DUMP R
—
Dump of running configuration
_____
NET.MAC ADDRESS
00 OF D9 00 10 03
M.DEVICE_ID
00 00 00 00 00 00 00 00 43 4F 4D 4D 4F 4E 00\
0.0
NET.MAC SPEED
5A
SNMP.TRAPIP.0
00 00 00 00
SNMP.TRAPIP.1
00 00 00 00
SNMP.COMMUNITY
43 4F 4D 4D 4F 4E 00 20 60 00 00 13 00 02 B2 3C\
00 18 65 44 00 05 5E 2C FF FF FF FF 00 17 59 F8\
00
M.ALARM CUTOFF
02
NET.IP
CO A8 5A 14
NET.NETMASK
00 33 37 33
NET.GATEWAY
CO A8 5A 64
NET. PPPREMIP
CO A8 5A 5A
PE1.G704.0
01
SE1.G704.1
01
PE1.CRC4DET.0
00
SE1.CRC4DET.1
00
       _____
```

CO FMM>

Результаты выполнения команды между линейками являются закодированной конфигурацией модуля и могут быть скопированы из окна терминала в текстовый редактор (например, Блокнот из стандартной поставки Windows) и сохранены как обычный текстовый файл на любом носителе информации. Этот текстовый файл может быть загружен в любое аналогичное устройство командой LOAD по протоколу X-Modem или 1K X-Modem.

### 2.6.3.22. Команда загрузки конфигурации через X-Modem <LOAD>

Команда <LOAD> позволяет загружать файл конфигурации, полученный с помощью команды DUMP, в устройство по протоколу X-Modem или 1K X-Modem.

Для систем Windows 95 или выше данную операцию можно выполнить с помощью программы HyperTerminal. После подачи команды LOAD в окне терминала появится следующий текст:

```
CO_FMM>LOAD
Now upload configuration via XModem or 1K XModem
C
```

Далее необходимо из меню Transfer выбрать подменю Send File. В появившемся окне указать протокол: X-Modem или 1K X-Modem, выбрать загружаемый файл конфигурации и нажать на экранную кнопку Send.

После успешной загрузки будет выведено сообщение с предложением перезагрузить модем:

```
Configuration was loaded successfully.
For all configuration options to apply, type RESET to reset modem.
CO FMM>
```

Если файл конфигурации содержал ошибки, будет выведено сообщение об ошибке с номером строки, в которой она обнаружена. Конфигурация устройства в этом случае не изменится.

# 2.6.3.23. Команда инициализации управления удаленным модулем <CONNECT N:1..13/R>

Команда < CONNECT N:1..13/R> инициализирует управление удаленным модулем.

См. описание команды <CONNECT> в меню Performance Management.

# 2.6.3.24. Команда установки режима питания модулей серии V8 <POWERMODE [0..5]>

Команда <POWERMODE [0..5]> устанавливает один из 6 возможных режимов питания модулей серии V8.

Описание режимов:

0 – Нормальный режим питания модуля. Энергосберегающие функции отключены.

1 — Нормальный режим питания модуля. Потребляемая мощность увеличивается постепенно в течение загрузки модуля (функция «soft start»). Рекомендуется для использования в модулях, питаемых дистанционно.

2 – Частота работы процессора понижается до 25 МГц. Низкая потребляемая мощность. Включена функция «soft start».

3 - Частота работы процессора понижается до 10 МГц. Скорость работы Ethernet-порта ограничивается 10 Мбит/с. Низкая потребляемая мощность. Включена функция «soft start».

4 - Частота работы процессора понижается до 5 МГц. Ethernet-порт отключается. Низкая потребляемая мощность. Включена функция «soft start».

5 – Частота работы процессора подстраивается под Ethernet-интерфейс. Если Ethernetпорт функционирует на скорости 100 Мбит/с, то частота процессора составляет 50/25 МГц (в зависимости от загрузки Ethernet-порта). Если Ethernet-порт функционирует на скорости 10 Мбит/с, то частота процессора составляет 50..10 МГц (в зависимости от загрузки Ethernet-порта). Если Ethernet-порт отключен, частота процессора ограничивается 5,5 МГц. Потребляемая модулем мощность зависит от частоты работы процессора. Функция «soft start» включена.

Пример выполнения команды:

RR\_FMM>POWERMODE 3 RR FMM>

## 2.6.4. Меню конфигурирования (Configuration Management)

После ввода в главном меню комбинации «3» « ... » на экране появится сообщение:

Configuration management activated

Enter <M> to return to MAIN, or <H> for HELP information

Состав меню Configuration Management в значительной степени зависит от режима функционирования модуля. Всего модуль может находиться в четырех режимах:

СО – все каналы в режиме Master, полностью ручное конфигурирование.

СР – все каналы в режиме Slave, полностью ручное конфигурирование.

СА – все каналы в режиме Slave, автоматическое конфигурирование.

СХ – часть каналов в режиме Master, часть в Slave, полностью ручное конфигурирование.

В режиме СА конфигурация потоков E1 и WAN принимается из линии (с модуля CO или регенератора), и ее невозможно изменить с модуля в режиме CA. В режиме CA нельзя настроить резервирование, нельзя произвольно назначать потоки E1 каналам DSL, нельзя произвольно задавать источники тактовой синхронизации. Тем не менее, режим CA удовлетворит потребности 90% потребителей с почти нулевым усилием по настройке модуля.

В режиме CA принимаемые из линии настройки показываются по команде <CONFIG> с пометкой AUTO.

### 2.6.4.1. Команда вывода справочной информации <H>

Наберите < н> для вывода списка возможных команд.

#### Для модулей Stand Alone:

```
CP CM>H
—
Type 'H [command]' to get additional help on [command]
CONFIG Display local configuration
CONFIG [N/R/S/B] Display new/running/startup/backup configuration
MASTER [ON/OFF] Select DSL channel master/slave
BASERATE [N/AUTO] Set DSL channel baserate to Nx64k + 8k, N=[3..89]
PAM [16/32] Set DSL channel line coding: PAM16, PAM32
PAYLOAD [list] Set DSL channel payload
ANNEX [A,B,AB] Set DSL channel Annex A or Annex B or Annex A/B
SETCLOCK [list] Set DSL channel clock source priorities
G704 [ON/OFF] Set E1 framer G704 mode
CRC4 [ON/OFF] Set E1 framer CRC4 mode
AISDET [ON/OFF] Set E1 framer AIS detection mode
AISGEN [ON/OFF] Set E1 framer AIS generation mode
TSOGEN [ON/OFF] Set E1 channel TSO generation mode
DSLTS [list] Select E1 channel timeslots, transmitted via DSL
WANTS [list] Select E1 channel timeslots for WAN payload
PASSWORD [USER/ADMIN] Set user/administrator password
ID string Set device ID
DEFAULT [0..3] Set default configuration
DEFAULT EVERYTHING Set everything to default configuration
SERNUM Show serial number
APPLY [ALL/GROUP] Apply changes to running configuration
CONNECT [1:13, R] Establish connection to remote unit
NET Network configuration menu
М
  Return to Main Menu
H Show available commands
_____
```

#### CP CM>

#### Для модулей регенераторов:

RR CM>H

```
Type 'H [command]' to get additional help on [command]
CONFIG Display local configuration
CONFIG [N/R/S/B] Display new/running/startup/backup configuration
MASTER [1/2/AUTO] Select master side or auto mode of DSL pair
BASERATE [N/AUTO] Set DSL channel baserate to Nx64k + 8k, N=[3..89]
PAM [16/32] Set DSL channel line coding: PAM16, PAM32
ANNEX [A,B,A/B] Set DSL channel Annex A or Annex B or Annex A/B
ID string Set device ID
DEFAULT [0..3] Set default configuration
DEFAULT EVERYTHING Set everything to default configuration
SERNUM Show serial number
APPLY [ALL/GROUP] Apply changes to running configuration
М
   Return to Main Menu
  Show available commands
Н
_____
```

RR CM>

### Для многоканальных модемов:

CO CM>H \_\_\_\_\_ Type 'H [command]' to get additional help on [command] AUTO [ON/OFF] Set CA mode Display local configuration CONFIG CONFIG [N/R/S/B] Display new/running/startup/backup configuration MASTER [ON/OFF] [N] Select Nth DSL channel master/slave BASERATE [N/AUTO] [M] Set Mth DSL channel baserate to Nx64k + 8k, N=[3..89] PAM [16/32] [N] Set Nth DSL channel line coding: PAM16, PAM32 PAYLOAD [list] [N] Set Nth DSL channel payload ANNEX [A,B,A/B] [N] Set Nth DSL channel Annex A or Annex B or Annex A/B SETCLOCK [list] [N] Set Nth DSL channel clock source priorities MULTIWIRE [N] Set N wire for multiwire, or 2+2 RESERVE [list1] {list2} Set list1/list2 wires for first/second reserve groupe G704 [ON/OFF] [N] Set Nth E1 framer G704 mode CRC4 [ON/OFF] [N] Set Nth E1 framer CRC4 mode AISDET [ON/OFF] [N] Set Nth E1 framer AIS detection mode AISGEN [ON/OFF] [N] Set Nth E1 framer AIS generation mode DSLTS [list] [N] Select Nth E1 channel timeslots, transmitted via DSL WANTS [list] [N] Select Nth E1 channel timeslots for WAN payload PASSWORD [USER/ADMIN] Set user/administrator password ID string Set device ID DEFAULT [0..3] Set default configuration DEFAULT EVERYTHING Set everything to default configuration SERNUM Show serial number APPLY [ALL/GROUP] Apply changes to running configuration CONNECT [N: [1:13, R]] Establish connection to remote unit NET Network configuration menu Return to Main Menu М Η Show available commands \_\_\_\_\_ CO CM>

## 2.6.4.2. Команда установления режима СА <AUTO [ON/OFF]>

Команда *«*AUTO ON*»* переводит модуль в режим функционирования CA: все каналы в режиме Slave, автоматическое конфигурирование.

При этом все DSL интерфейсы переводятся в режим Slave. Большинство настроек принимается из линии. Режим MULTIPAIR остается без изменений.

Команда <AUTO OFF> переводит модуль в режим ручной настройки. Если команда дается из режима, отличного от CA, она ничего не делает. Если команда дается из режима CA, текущие настройки линии копируются в конфигурацию.

# 2.6.4.3. Команда просмотра установленной конфигурации модуля <CONFIG>

Команда < CONFIG> выводит на экран информацию о режиме работы модуля

Для модулей в режимах CO, CP, CX:

CX\_09\_CM>CONFIG

| Running Line Con                                                                            | nfi                                     | guration                                                             |                                                         |                                                              |                                                                      |
|---------------------------------------------------------------------------------------------|-----------------------------------------|----------------------------------------------------------------------|---------------------------------------------------------|--------------------------------------------------------------|----------------------------------------------------------------------|
| xDSL<br>Mode<br>Line coding<br>Baserate<br>Annex<br>Payload<br>Clock source<br>Reserve      | ::::::::::::::::::::::::::::::::::::::: | DSL1<br>Master(HTU-C)<br>PAM32<br>64<br>A<br>E1-1,2,WAN<br>E1-2,E1-1 | DSL2<br>Master(HTU-C)<br>PAM32<br>89<br>A<br>WAN<br>Int | DSL3<br>Slave(HTU-R)<br>PAM16<br>32<br>A<br>E1-3,WAN<br>E1-3 | DSL4<br>Master(HTU-C)<br>PAM32<br>Auto<br>AB<br>E1-4,WAN<br>Ext,E1-4 |
| E1<br>G.704 framing<br>CRC4<br>AIS Detection<br>AIS Generation<br>TS into DSL<br>TS for WAN | :<br>:<br>:<br>:<br>:                   | E1-1<br>ON<br>ON<br>OFF<br>0-16<br>17-31                             | E1-2<br>ON<br>ON<br>ON<br>1-31<br>NONE                  | E1-3<br>ON<br>ON<br>ON<br>0-31<br>NONE                       | E1-4<br>ON<br>ON<br>ON<br>0-31<br>NONE                               |

CX\_09\_CM>

### Для модулей в режиме СА:

CA\_09\_CM>CONFIG

Running Line Configuration

| xDSL AUTO<br>Mode |   | DSL1       | DSL2<br>- All slave, A | DSL3     | DSL4     |
|-------------------|---|------------|------------------------|----------|----------|
| Line coding       | : | PAM32      | PAM32                  | PAM32    | PAM32    |
| Baserate          | : | 89         | 89                     | 89       | 89       |
| Annex             | : | A          | A                      | A        | A        |
| Payload           | : | E1-1,2,WAN | WAN                    | E1-3,WAN | E1-4,WAN |
| Clock source      | : | E1-1,2     | Int                    | E1-3     | E1-4     |
| E1 AUTO           | _ | E1-1       | E1-2                   | E1-3     | E1-4     |
| CRC4              | : | ON         | ON                     | ON       | ON       |
| TS into DSL       | : | 0-31       | 1-31                   | 0-31     | 0-29     |
| E1 MANUAL         |   |            |                        |          |          |
| AIS Detection     | : | ON         | ON                     | ON       | ON       |
| AIS Generation    | : | ON         | ON                     | ON       | ON       |
| TS for WAN        | : | NONE       | NONE                   | NONE     | 30-31    |
|                   |   |            |                        |          |          |

\_\_\_\_\_

CA 09 CM>

## Обозначения:

### Группа параметров xDSL

|              | -                                                                                                    |
|--------------|----------------------------------------------------------------------------------------------------|
| Mode         | Режим раооты:                                                                                            |
|              | Master - ведущий                                                                                         |
|              | Slave – ведомый                                                                                          |
|              | Multipair – многопарный                                                                                  |
|              | All slave, configured by master – ведомый, конфигурируется с ведущего                                    |
|              | All slave, MULTIPAIR xx, configured by master – ведомый в многопарном режиме, конфигурируется с ведущего |
| Line coding  | Тип линейного кодирования (РАМ32, РАМ16, РАМ8)                                                           |
| Baserate     | Скорость передачи данных по линейному стыку. Auto – режим адаптации                                      |
| Annex        | Стандарт передачи (ANNEX A, ANNEX B, ANNEX AB)                                                           |
| Payload      | Данные, передаваемые по интерфейсу: список потоков E1, передаваемых по данному интерфейсу и/или WAN.     |
| Clock source | Список приоритетных источников синхронизации.                                                            |
| Reserve      | Группа резервирования, к которой относится канал DSL.                                                    |

### Группа параметров Е1

| G.704 framing     | режим кадрирования                                                              |
|-------------------|---------------------------------------------------------------------------------|
| CRC4              | режим контроля и подсчета CRC4                                                  |
| AIS Detection     | режим детектирования сигнала AIS                                                |
| AIS<br>Generation | режим генерации сигнала AIS                                                     |
| TS into DSL       | список канальных интервалов E1, передаваемых/принимаемых по DSL                 |
| TS for WAN        | список канальных интервалов E1, используемых для данных WAN (Ethernet через E1) |

**Примечание:** После каждого изменения конфигурации информация о новой конфигурации выводится на экран автоматически.

Основными режимами функционирования модуля являются:

- Независимые каналы (СО, СР, СХ, СА).
- Независимые каналы с резервированием (СО, СР, СХ).
- Многопарный режим (СО, СР, СХ, СА).
- Двухпарный режим с резервированием (доступен только в 4-канальной версии) (СО, СР, СХ).

Выше приведен вид таблицы CONFIG для режима с независимыми каналами. В этой таблице показано все разнообразие настроек каналов. Далее приводятся типичные конфигурации для остальных режимов.

Вид таблицы в режиме "независимые каналы с резервированием". В приведенной конфигурации каналы 1,2,3 объединены для резервирования. (СО, СР, СХ)

| CO_09_CM>CONFIG                                                                             |               |                                                                             |                                                                                  |                                                                                                    |                                                               |
|---------------------------------------------------------------------------------------------|---------------|-----------------------------------------------------------------------------|----------------------------------------------------------------------------------|----------------------------------------------------------------------------------------------------|---------------------------------------------------------------|
| Running Line Cor                                                                            | nfiq          | guration                                                                    |                                                                                  |                                                                                                    |                                                               |
| xDSL<br>Mode<br>Line coding<br>Baserate<br>Annex<br>Payload<br>Clock source<br>Reserve      | ::            | DSL1<br>Master(HTU-C)<br>PAM32<br>89<br>A<br>E1-1,WAN<br>E1-1<br>{========= | DSL2<br>Master(HTU-C)<br>PAM32<br>89<br>A<br>E1-2,WAN<br>E1-2<br>Reserve group 2 | DSL3<br>Master(HTU-R)<br>PAM32<br>89<br>A<br>E1-3,WAN<br>E1-3<br>A ==================================== | DSL4<br>Master(HTU-C)<br>PAM32<br>89<br>A<br>E1-4,WAN<br>E1-4 |
| E1<br>G.704 framing<br>CRC4<br>AIS Detection<br>AIS Generation<br>TS into DSL<br>TS for WAN | : : : : : : : | E1-1<br>ON<br>ON<br>OFF<br>0-31<br>NONE                                     | E1-2<br>ON<br>ON<br>ON<br>0-31<br>NONE                                           | E1-3<br>ON<br>ON<br>ON<br>0-31<br>NONE                                                                  | E1-4<br>ON<br>ON<br>ON<br>ON<br>0-31<br>NONE                  |

CO 09 CM>

Вид таблицы в режиме "независимые каналы с резервированием". В приведенной конфигурации каналы 1,2 и 3,4 объединены для резервирования. (СО, СР, СХ)

```
CO_09_CM>CONFIG
```

| Running Line Cor                                                                            | nfiq             | guration                                                                       |                                                                                |                                                                                |                                                                                |
|---------------------------------------------------------------------------------------------|------------------|--------------------------------------------------------------------------------|--------------------------------------------------------------------------------|--------------------------------------------------------------------------------|--------------------------------------------------------------------------------|
| xDSL<br>Mode<br>Line coding<br>Baserate<br>Annex<br>Payload<br>Clock source<br>Reserve      | :                | DSL1<br>Master(HTU-C)<br>PAM32<br>89<br>A<br>E1-1,WAN<br>E1-1<br>{==== Reserve | DSL2<br>Master(HTU-C)<br>PAM32<br>89<br>A<br>E1-2,WAN<br>E1-2<br>group A ====} | DSL3<br>Master(HTU-R)<br>PAM32<br>89<br>A<br>E1-3,WAN<br>E1-3<br>{==== Reserve | DSL4<br>Master(HTU-C)<br>PAM32<br>89<br>A<br>E1-4,WAN<br>E1-4<br>group B ====} |
| E1<br>G.704 framing<br>CRC4<br>AIS Detection<br>AIS Generation<br>TS into DSL<br>TS for WAN | :<br>:<br>:<br>: | E1-1<br>ON<br>ON<br>OFF<br>0-31<br>NONE                                        | E1-2<br>ON<br>ON<br>ON<br>0-31<br>NONE                                         | E1-3<br>ON<br>ON<br>ON<br>0-31<br>NONE                                         | E1-4<br>ON<br>ON<br>ON<br>0-31<br>NONE                                         |

CO\_09\_CM>

#### Вид таблицы в многопарном режиме СО.

CO 09 CM>CONFIG

```
____
```

Running Line Configuration

| xDSL        |   | DSL1          | DSL2      | DSL3          | DSL4      |
|-------------|---|---------------|-----------|---------------|-----------|
| Mode        | : | Master(HTU-C) | Multipair | Master(HTU-R) | Multipair |
| Line coding | : | PAM32         |           | PAM32         |           |
| Baserate    | : | 64            |           | 64            |           |
| Annex       | : | A             |           | A             |           |

| Payload<br>Clock source<br>Reserve                                            | :<br>:<br>: | E1-1,2,WAN<br>E1-1,2            |                                | E1-3,4,WAN<br>E1-3,4                 |                                |
|-------------------------------------------------------------------------------|-------------|---------------------------------|--------------------------------|--------------------------------------|--------------------------------|
| E1<br>G.704 framing<br>CRC4<br>AIS Detection<br>AIS Generation<br>TS into DSL | ::          | E1-1<br>ON<br>ON<br>OFF<br>0-31 | E1-2<br>ON<br>ON<br>ON<br>0-31 | E1-3<br>ON<br>ON<br>ON<br>ON<br>0-31 | E1-4<br>ON<br>ON<br>ON<br>0-31 |
| TS for WAN                                                                    | :           | NONE                            | NONE                           | NONE                                 | NONE                           |

CO\_09\_CM>

#### Вид таблицы в многопарном режиме СА.

```
CA_09_CM>CONFIG
```

| Running Line Con                                                                 | Cunning Line Configuration |                                                           |                                      |                                                                     |                          |  |  |
|----------------------------------------------------------------------------------|----------------------------|-----------------------------------------------------------|--------------------------------------|---------------------------------------------------------------------|--------------------------|--|--|
| xDSL AUTO<br>Mode<br>Line coding<br>Baserate<br>Annex<br>Payload<br>Clock source | :                          | DSL1<br>All =<br>PAM32<br>64<br>A<br>E1-1,2,WAN<br>E1-1,2 | DSL2<br>slave, AUTO ON,<br>Multipair | DSL3<br>, MULTIPAIR 2+2<br>PAM32<br>64<br>A<br>E1-3,4,WAN<br>E1-3,4 | DSL4<br>2<br>Multipair   |  |  |
| E1 AUTO<br>G.704 framing<br>CRC4<br>TS into DSL                                  | ::                         | E1-1<br>ON<br>ON<br>0-31                                  | E1-2<br>ON<br>ON<br>1-31             | E1-3<br>ON<br>ON<br>0-31                                            | E1-4<br>ON<br>ON<br>0-29 |  |  |
| E1 MANUAL<br>AIS Detection<br>AIS Generation<br>TS for WAN                       | :                          | ON<br>ON<br>NONE                                          | ON<br>ON<br>NONE                     | ON<br>ON<br>NONE                                                    | ON<br>ON<br>30-31        |  |  |

CA 09 CM>

#### Вид таблицы в двухпарном режиме с резервированием.

CO\_09\_CM>CONFIG

| Running Line Con                                                                            | nfiq                  | guration                                                          |                                              |                                                                   |                                              |
|---------------------------------------------------------------------------------------------|-----------------------|-------------------------------------------------------------------|----------------------------------------------|-------------------------------------------------------------------|----------------------------------------------|
| xDSL<br>Mode<br>Line coding<br>Baserate<br>Annex<br>Payload<br>Clock source<br>Posoryo      | :                     | DSL1<br>Master(HTU-C)<br>PAM32<br>89<br>A<br>E1-1,2,WAN<br>E1-1,2 | DSL2<br>Multipair                            | DSL3<br>Master(HTU-R)<br>PAM32<br>89<br>A<br>E1-3,4,WAN<br>E1-3,4 | DSL4<br>Multipair                            |
| E1<br>G.704 framing<br>CRC4<br>AIS Detection<br>AIS Generation<br>TS into DSL<br>TS for WAN | :<br>:<br>:<br>:<br>: | E1-1<br>ON<br>ON<br>OFF<br>0-31<br>NONE                           | E1-2<br>ON<br>ON<br>ON<br>ON<br>0-31<br>NONE | E1-3<br>ON<br>ON<br>ON<br>0-31<br>NONE                            | E1-4<br>ON<br>ON<br>ON<br>ON<br>0-31<br>NONE |

CO\_09\_CM>

Команда CONFIG всегда показывает текущую конфигурацию. Если новая конфигурация устройства отличается от текущей, то по команде CONFIG показывается текущая конфигурация и выводится предупреждение:

| xDSL          |    | DSL1         |
|---------------|----|--------------|
| Mode          | :  | Slave(HTU-R) |
| Line coding   | :  | PAM32        |
| Baserate      | :  | 89           |
| Annex         | :  | A            |
| Payload       | :  | E1-1,WAN     |
| Clock source  | :  | E1-1         |
| E1            |    | E1-1         |
| G.704 framing | :  | ON           |
| CRC4          | :  | ON           |
| TSO Generatio | n: | OFF          |
| AIS Detection | :  | ON           |
| AIS Generatio | n: | ON           |
| TS into DSL   | :  | 0-31         |
| TS into WAN   | :  | NONE         |

To apply changes in configuration, type 'APPLY LINE' or 'APPLY ALL'. Do not forget to 'CONFIRM' a good working configuration.

CP\_CM>

# 2.6.4.4. Команда просмотра одной из конфигураций модуля <CONFIG R/N/S/B>

Команда CONFIG R/N/S/B отображает одну из двух конфигураций модуля - текущую, для параметров R,N,S, или резервную для параметра B.

При подаче устройству команд изменения конфигурации интерфейсов передачи данных, например, BASERATE или CRC4, после успешного исполнения команд печатается новая конфигурация, как по команде CONFIG N. Это обусловлено тем, что настройки, входящие в группу с подтверждением LINE, не будут сразу отображены в текущей конфигурации, а будут изменяться только в новой конфигурации, для предотвращения недоразумений выводится предупреждение:

| CP_CM>BASERATE 70                                                                                                    |                                                                          |                                                                                                    |
|----------------------------------------------------------------------------------------------------|--------------------------------------------------------------------------|----------------------------------------------------------------------------------------------------|
| New Line Configura                                                                                                    | tion                                                                     |                                                                                                    |
| xDSL<br>Mode :<br>Line coding :<br>Baserate :<br>Annex :<br>Payload :<br>Clock source :                                    | DSL1<br>Slave(HTU-R)<br>PAM32<br>70<br>A<br>E1-1,WAN<br>E1-1             |                                                                                                    |
| E1<br>G.704 framing :<br>CRC4 :<br>TSO Generation:<br>AIS Detection :<br>AIS Generation:<br>TS into DSL :<br>TS into WAN : | E1-1<br>ON<br>ON<br>OFF<br>ON<br>ON<br>0-31<br>NONE                      | E1-2<br>ON<br>ON<br>OFF<br>ON<br>ON<br>0-31<br>NONE                                                                                                    |
| Warning: New line<br>To view n<br>To apply<br>Do not fo                                                                    | configuration :<br>ew/running ling<br>changes in con:<br>rget to 'CONFII | is shown, because it differs from running.<br>e configuration, type 'CONFIG N'/'CONFIG R'.<br>figuration, type 'APPLY LINE' or 'APPLY ALL'.<br>RM' a good working configuration. |

CP CM>

## 

Команда <master on/off N> включает/выключает режим «MASTER» на интерфейсе с номером N.

Команда <master on> включает режим «MASTER» (ведущий). Команда <MASTER OFF> включает режим «SLAVE» (ведомый).

Для одноканальных модемов команда используется без номера канала xDSL.

**Примечание:** В системе передачи данных обязательно один модуль должен быть ведущим, а другой ведомым.

Для модулей регенераторов команда имеет параметр N для выбора интерфейса DSL1/DSL2 (параметр ON/OFF не вводится).

Команда <MASTER AUTO> включает режим автоподстройки режима ведущий/ведомый (активна только для модулей регенераторов).

Пример:

```
RR_CM>MASTER 1
RR_CM>MASTER AUTO
CO_CM>MASTER ON
```

### 2.6.4.6. Команда выбора стандарта передачи <ANNEX A/B/AB [N=1..4]>

Команда <annex a/в [n=1..4]> выбирает стандарт передачи: G.991.2 ANNEX A или G.991.2 ANNEX B для интерфейса N.

Команда <аnnex ав> выбирает режим автоподстройки стандарта передачи.

**Примечание:** При задании разных стандартов передачи для соединенного оборудования синхронизация не будет установлена.

# 2.6.4.7. Команды задания групп резервирования <RESERVE [list]>, <RESERVE [list]>

Команда <RESERVE> позволяет объединять каналы xDSL в группы для резервирования. Всего в системе с 4 DSL каналами может быть не более 2 групп.

Группы резервирования названы А и В. Параметр задает список номеров каналов, через запятую. Для упрощения конфигурирования и обслуживания устройства, возможно задавать для резервирования только группы из последовательно идущих каналов. Для того чтобы задать группу резервирования, нужно дать команду следующего вида:

CO\_01\_CM>RESERVE 1,2

Для того чтобы задать обе группы резервирования, нужно дать команду с двумя списками причем, одна группа не должна пересекаться с другой:

CO\_01\_CM>RESERVE 1,2 3,4

Параметр NONE отключает резервирование:

CO\_01\_CM>RESERVE NONE

### 2.6.4.8. Команда включения многопарного режима <MULTIPAIR [MODE]>

Команда <multipair> позволяет объединять каналы DSL в многопарный режим.

В многопарный режим могут объединяться группы из 2, 3 и 4 каналов. Соответственно, возможны следующие варианты:

```
CO_01_CM>MULTIPAIR 2
CO_01_CM>MULTIPAIR 3
CO_01_CM>MULTIPAIR 4
```

Двухпарный режим можно одновременно включить на двух парах каналов: 1-2 и 3-4. Соответственно, доступен также режим 2+2:

CO 01 CM>MULTIPAIR 2+2

### 2.6.4.9. Команда переключения режима кадрирования <G704 ON/OFF [N]>

Команда <g704 ON/OFF [N] > включает/выключает режим кадрирования по ITU-T G.704 для E1-интерфейса с номером N.

Команда <g704 ON> включает режим кадрирования по ITU-T G.704. Команда <g704 OFF> отключает режим кадрирования по ITU-T G.704, т.е. модуль переходит в т.н. "прозрачный" режим.

Для модемов с одним каналом E1 команда используется без номера канала E1.

Пример:

CO CM>G704 ON

### 2.6.4.10. Команда переключения режима контроля и подсчета CRC4 <CRC4 ON/OFF [N]>

Команда <crc4 on/off [N] > включает/выключает режим контроля и подсчета CRC4 для канала E1 с номером N.

Для модемов с одним каналом E1 команда используется без номера канала E1.

Пример:

CO CM>CRC4 ON

Примечание: Команда доступна только в режиме кадрирования по G.704.

## 2.6.4.11. Команды управления режимами AIS <AISGEN ON/OFF [N]>, <AISDET ON/OFF [N]>

Команда <aisgen on> включает режим AIS Generation для E1-интерфейса. Команда <aisgen off> отключает режим AIS Generation.

Команда <AISDET ON> включает режим AIS Detection для E1-интерфейса. Команда <AISDET OFF> отключает режим AIS Detection.

Для модемов с одним каналом E1 команда используется без номера канала E1.

Пример:

CO\_CM>AISGEN ON CO\_CM>AISDET ON

## 2.6.4.12. Команда установки вида линейного кодирования <PAM 16/32 [N]>

Устанавливает количество уровней в линейном коде. Возможные опции – 16, 32.

Для модемов с одним каналом xDSL команда используется без номера канала xDSL.

CO\_CM>PAM 16

Совместимость с модемом Orion достигается установкой BASERATE от 3 до 32 и линейного кодирования PAM 16.

На Slave-модеме в режиме <BASERATE AUTO> автоматически включается автоопределение PAM и Annex.

## 2.6.4.13. Команда выбора скорости передачи по линейному стыку xDSL <BASERATE K/AUTO [N=1..4]>

Команда <br/>
«BASERATE к [N=1..4]» устанавливает скорость передачи К по линейному стыку xDSL N.

Для РАМ16 допустимы значения 3..60, для РАМ32 – 12..89.

| Тип<br>кодирования | Параметр | Значения | Расшифровка                               | Помехозащищенность,<br>среди<br>данных типов кодирования |
|--------------------|----------|----------|-------------------------------------------|----------------------------------------------------------|
| PAM16              | Ν        | 3 60     | Скорость передачи                         | Средняя                                                  |
| PAM32              |          | 12 89    | по<br>линейному стыку<br>(К*64+8) кбит/с. | Низкая                                                   |

Таблица 2.4. Допустимы BASERATE для разных типов кодирования

Внимание! Для низких скоростей рекомендуется использовать код с меньшим количеством уровней (РАМ16).

На Slave команда <BASERATE AUTO> устанавливает режим адаптации Slave под Master. При этом начинают автоматически определяться также PAM и Annex (напротив Annex в настройке <CONFIG> появляется AB, напротив PAM – Auto). Команда не изменяет режим Annex и PAM в конфигурации. В режиме Slave команда <BASERATE AUTO> устанавливается автоопределение всех настроек.

На Master команда *«BASERATE AUTO»* устанавливает режим адаптации к качеству линии. На Slave при этом также должен быть включен режим *«BASERATE AUTO»*.

Для модемов с одним каналом xDSL команда используется без номера канала xDSL.

# 2.6.4.14. Команда выбора передаваемых по DSL канальных интервалов E1 SLTS list/NONE [N=1..4]>

Команда <DSLTS list/NONE [N=1..4]> задает передаваемые/принимаемые канальные интервалы указанного канала E1 для передачи по каналу xDSL N.

List (список) состоит из перечисления через запятую номеров отдельных канальных интервалов и диапазонов канальных интервалов.

Например: 1,5,14-19.

Пустой список задается словом NONE. Пробелы в списке не разрешены. Для задания диапазона можно использовать как знак "минус", так и две подряд точки "..".

Для модемов с одним каналом xDSL команда используется без номера канала xDSL.

Пример:

```
CO_CM>DSLTS 0-31
CO_CM>DSLTS 0-12,16
CO CM>DSLTS 1..31
```

# 2.6.4.15. Команда выбора канальных интервалов E1, используемых для передачи данных WAN <WANTS [list] [N=1..4]> (Ethernet через E1)

Команда <wants [list] [N=1..4]> задает список канальных интервалов для передачи данных WAN через N-й интерфейс E1. List (список) состоит из перечисления через запятую номеров отдельных канальных интервалов и диапазонов канальных интервалов.

Например: 1,5,14-19.

Пустой список задается словом NONE. Пробелы в списке не разрешены. Для задания диапазона можно использовать как знак "минус", так и две подряд точки "..".

Для модемов с одним каналом xDSL команда используется без номера канала xDSL.

Пример:

```
CO_CM>WAN2TS 0-31
CO_CM>WAN2TS 12-18,19
CO_CM>WAN2TS 0-21,24
CO_CM>WAN2TS 1..21
```

Множество канальных интервалов, выделенных для данных WAN2 командой WANTS, не должно пересекаться с множеством канальных интервалов канала E1, выделенных командой DSLTS через линейный стык xDSL.

# 2.6.4.16. Команда задания списка потоков данных, передаваемых по каналу xDSL <PAYLOAD list/NONE [N=1..4]>

Команда <payload list/NONE [N=1..4]> задает список потоков, передаваемых по каналу xDSL с номером N.

Параметр list – список E1 интерфейсов и WAN (Ethernet), через запятую. E1 интерфейс обозначается как аббревиатурами (например, E1-1, E11), так и номерами (например, 1). Пробелы в списке не допускаются. Значение NONE отключает передачу E1 и WAN по данному xDSL интерфейсу.

Если для передачи по xDSL выбраны два потока E1 и WAN, то количество интервалов канала xDSL, используемых для передачи данных Ethernet подсчитывается как BASERATE минус число канальных интервалов потока E1, передаваемого по xDSL. Например, если BASERATE равен 89 и по xDSL передаются канальные интервалы 0-31 (<DSLTS 0-31>) интерфейса E1, то по команде <PAYLOAD E1-1, WAN> под передачу данных WAN (Ethernet) будет выделено 57 канальных интервалов потока xDSL (57\*64 = 3648 kbit/sec).

Для модемов с одним каналом xDSL команда используется без номера канала xDSL.

### Например:

CO\_CM>PAYLOAD WAN CO\_CM>PAYLOAD 1,WAN CO\_CM>PAYLOAD NONE

# 2.6.4.17. Команда указания приоритетного источника синхронизации <SETCLOCK list [N=1..4]>

Команда <setclock list [N=1..4]> задает список приоритетов при выборе источника синхронизации для xDSL канала N. Возможными источниками являются:

- внешний источник синхронизации. Обозначается: EXT, EXTERNAL (только для модемов в исполнении Sub-Rack);
- первый канал Е1. Обозначается: 1, Е11, Е1-1, Е1\_1;
- второй канал E2. Обозначается: 1, E12, E1-2, E1\_2;
- третий канал ЕЗ. Обозначается: 1, Е13, Е1-3, Е1\_3;
- четвертый канал Е4. Обозначается: 1, Е14, Е1-4, Е1\_4;
- внутренний источник синхронизации. Обозначается: INT, INTERNAL.

Внешний источник синхронизации должен либо стоять первым в списке приоритетов, либо не использоваться вовсе. После источника внешней синхронизации в списке должны стоять каналы E1. Внутренний источник должен всегда стоять в конце списка, его указывать в команде не обязательно.

У одноканальных модемов параметр N может отсутствовать.

В списке приоритетных источников синхронизации могут стоять только те каналы E1, которые заданы для передачи по данному каналу xDSL.

Если канал xDSL не используется для передачи потоков E1, возможно задать любой из каналов E1 в качестве опорного, или использовать внешнюю (EXTERNAL) тактовую частоту.

**Примечание:** Если список каналов E1, передаваемых по DSL, изменяется командой PAYLOAD, эта команда может изменить список приоритетов так, чтобы он соответствовал предыдущим двум критериям.

Пример:

```
CO_09_CM>SETCLOCK EXT,E1-1,E1-2
CO_CM>SETCLOCK INT
```

## 2.6.4.18. Команда задания пароля < PASSWORD USER/ADMIN>

Команды <password user/admin> задает пароли для пользователя и администратора.

```
CO_CM>PASSWORD USER
Enter password:
Confirm password:
Ok
```

Эта команда доступна только администратору. Длина пароля не более 11 символов. Пароль может содержать буквы латинского алфавита и цифры.

**Примечание:** Возможно задание пустых паролей (в этом случае при открытии сессии telnet пароль не запрашивается). Команда задает пароль только на доступ к модулю по протоколу telnet. При управлении модулями по интерфейсу RS232 пароль не запрашивается.

### 2.6.4.19. Команда просмотра серийного номера <SERNUM>

Команда <sernum>, без параметра, выдает на экран заводской серийный номер устройства.

```
CO_CM>SERNUM
00AL00229
CO_CM>
```

### 2.6.4.20. Команда ввода идентификатора модуля <ID N>

Команда <ID N> вводит идентификатор модуля (N -текст - не более 12 символов), который будет отображаться вверху главного меню. При вводе команды без параметра устанавливается пустой идентификатор модуля.

# 2.6.4.21. Команда инициализации управления удаленным модулем <CONNECT N:1...13/R>

Команда < CONNECT N:1..13/R> инициализирует управление удаленным модулем.

См. описание команды <CONNECT> в меню Performance Management.

# 2.6.4.22. Команда перехода к подменю конфигурирования сетевой подсистемы и интерфейсов <NET>

Команда <NET> осуществляет вход в подменю конфигурирования сетевой подсистемы и интерфейсов NET. Выход из меню NET осуществляется командой <M>.

## 2.6.4.23. Команда вывода справочной информации <H>

Наберите < н> для вывода списка возможных команд:

| CO_NET>H                    |                                                       |
|-----------------------------|-------------------------------------------------------|
| Type 'H <command/> ' to get | additional help on <command/>                         |
| NETCONFIG                   | Show network configuration                            |
| NETCONFIG [N/R/S/B]         | Show new/running/startup/backup network configuration |
| INTERFACE NAME CMD PARAM    | Set network interfaces parameters                     |
| SPECADDR MAC VLAN QOS       | Add special MAC address                               |
| SPECADDR DEL MAC            | Delete special MAC address                            |
| ETHSD [10/100] [H/F]        | Set ethernet speed                                    |
| ETHSD AUTO                  | Set ethernet speed auto negotiation                   |
| LPPACKING WAN[1/2] SIZE     | Set WAN1/WAN2 LPQ packing size                        |
| SETIP x.x.x.x               | Set modem IP address                                  |
| GATEWAY x.x.x.x             | Set gateway IP address                                |
| NETMASK x.x.x.x             | Set netmask                                           |
| VID [18] ID                 | Assign VID to the VLAN specified                      |
| TRAPIP [ADD/DEL] x.x.x.x    | Set/delete IP address for SNMP trap messages          |
| COMMUNITY NAME              | Set SNMP community name                               |
| NETDEFAULT                  | Set default network configuration                     |
| APPLY [ALL/GROUP]           | Apply changes to running configuration                |
| CONNECT [1:13, R]           | Establish connection to remote unit                   |
| M                           | Return to Configuration Management Menu               |
| Н                           | Show available commands                               |
| CO_NET>                     |                                                       |

# 2.6.4.24. Команда просмотра текущей конфигурации сетевой подсистемы и интерфейсов <NETCONFIG [R/N/S/B]>

Без параметров команда *«NETCONFIG»* отображает текущую конфигурацию сетевой подсистемы и интерфейсов:

| Running Network ( | Conf | igurati | on       |       |       |       |        |  |
|-------------------|------|---------|----------|-------|-------|-------|--------|--|
| VLANs & QoS       |      |         |          |       |       |       |        |  |
| Interfaces        | :    | LAN     | WAN1     | WAN2  | WAN3  | WAN4  | Int    |  |
| Mode              | :    | access  | trunk    | trunk | trunk | trunk | access |  |
| QoS               | :    | 2       |          |       |       |       | 7      |  |
| VLAN ID           | :    | 1       |          |       |       |       | 1      |  |
| VLAN1 VID=1       | :    |         | +        | +     | +     | +     |        |  |
| VLAN2 VID=2       | :    |         | +        | -     | -     | -     |        |  |
| VLAN3 VID=3       | :    |         | +        | -     | -     | -     |        |  |
| VLAN4 VID=4       | :    |         | +        | -     | -     | -     |        |  |
| VLAN5 VID=5       | :    |         | +        | +     | +     | +     |        |  |
| VLAN6 VID=6       | :    |         | +        | +     | +     | +     |        |  |
| VLAN7 VID=7       | :    |         | +        | +     | +     | +     |        |  |
| VLAN8 VID=8       | :    |         | +        | +     | +     | +     |        |  |
| OTHER VLANS       | :    |         | +        | -     | -     | -     |        |  |
| QoS for HPQ       | :    |         | 3        | 3     | 3     | 3     |        |  |
| Slicing for LP    | Q:   |         | 512      | 512   | 512   | 512   |        |  |
| Ethernet:         |      |         |          |       |       |       |        |  |
| Port              | :    | ETH1    | ETH2     | ETH3  | ETH4  |       |        |  |
| Speed/Duplex      | :    | auto    | 100F     | 100H  | 10H   |       |        |  |
| System:           |      |         |          |       |       |       |        |  |
| MAC address       | :    | 00:0f:  | d9:00:a0 | :89   |       |       |        |  |
| IP address        | :    | 10.0.8  | .100     |       |       |       |        |  |
| Subnet mask       | :    | 255.0.  | 0.0      |       |       |       |        |  |
| Default gatewa    | у:   | 10.0.0  | .101     |       |       |       |        |  |
| SNMP:             |      |         |          |       |       |       |        |  |
| Send traps to     | IP:  |         |          |       |       |       |        |  |
| Community         | :    | COMMON  |          |       |       |       |        |  |
| SET command       | :    | Blocke  | d        |       |       |       |        |  |

CO\_09\_NET>

### Обозначения:

## Настройки VLAN (VLANs & QoS)

| Interfaces                                                                                                    | Идентификатор порта внутреннего Ethernet-коммутатора                                                                                                    |
|----------------------------------------------------------------------------------------------------|----------------------------------------------------------------------------------------------------|
| Mode                                                                                                    | Тип порта (trunk или access)                                                                                                    |
| QoS                                                                                                    | Приоритет для каждого из access-портов                                                                                                    |
| VLAN ID                                                                                                    | Идентификатор VLAN для каждого из access-портов                                                                                                    |
| VLAN1 VID=xx<br>VLAN2 VID=xx<br>VLAN3 VID=xx<br>VLAN4 VID=xx<br>VLAN5 VID=xx<br>VLAN6 VID=xx<br>VLAN7 VID=xx<br>VLAN8 VID=xx | Настройки и идентификаторы (xx=14094) для каждого из<br>8-ми VLAN, настраиваемых отдельно.<br>Плюсами и минусами отмечается<br>пропускание/блокирование VLAN на каждом из<br>интерфейсов. |
| OTHER VLANS                                                                                                    | Настройки для остальных (не настраиваемых отдельно)<br>VLAN.<br>Плюсами и минусами отмечается<br>пропускание/блокирование на каждом из интерфейсов.                                       |
| QoS for HPQ                                                                                                    | Минимальный приоритет, который должен иметь пакет для передачи его через очередь высокого приоритета                                                                                      |
| Slicing for LPQ                                                                                                    | Размер разбивки пакетов низкого приоритета                                                                                                    |
| Spec. addresses                                                                                                    | Таблица специальных МАС-адресов                                                                                                    |

### Настройки портов Ethernet

| Port         | Идентификатор порта Ethernet |
|--------------|------------------------------|
| Speed/Duplex | Режим работы стыка Ethernet  |

## Настройки IP-подсистемы (System)

| MAC address     | МАС-адрес модуля  |
|-----------------|-------------------|
| IP address      | IP-адрес модуля   |
| Subnet mask     | Маска подсети     |
| Default gateway | Шлюз по умолчанию |

## Настройки SNMP

| Send traps to IP | Список IP-адресов, по которым будут рассылаться пакеты SNMP-trap. |
|------------------|-------------------------------------------------------------------|
| Community        | Параметр SNMP community                                           |
| SET command      | Команды SNMP SET разрешены (Enabled) или запрещены (Blocked)      |
**Примечание:** Все строчки, выводимые по команде <NETCONFIG>, не помещаются на экране, поэтому вывод производится частями.

**Примечание:** У модемов FG-PAM-SR2L-4E1B/4Eth-RP, V9 и FG-PAM-SR4L-4E1B/4Eth-RP, V9 имеются WAN1 – WAN4, у остальных типов модемов имеются только WAN1 и WAN2.

Команда NETCONFIG всегда показывает текущую конфигурацию. Если новая конфигурация устройства отличается от текущей, то по команде NETCONFIG показывается текущая конфигурация и выводится предупреждение:

```
CO 09 NET>NETCONFIG
```

```
_____
                _____
Running Network Configuration
_____
                      _____
VLANs & QoS
 Interfaces : LAN WAN1 WAN2 Int
Mode : access trunk trunk access
OoS : 2
 QoS : 2
VLAN ID : 1
                                     1
 . . .
 MAC address : 00:0f:d9:00:a0:89
IP address : 10.0.8.100
Subnet mask : 255.0.0.0
 Default gateway : 10.0.0.101
SNMP:
 Send traps to IP:
 Community : COMMON
SET command : Blocked
_____
CO 09 NET>
Warning: New line configuration differs from running line configuration!
```

To view new/running line configuration, type 'CONFIG N'/'CONFIG R'. To apply changes in configuration, type 'APPLY LINE' or 'APPLY ALL'. Do not forget to 'CONFIRM' a good working configuration.

CO\_09\_CM>

Команда с параметрами <NETCONFIG [R/N/S/B]> выводит на экран одну из четырех конфигураций: текущую (Running), новую (New), стартовую (Startup), или резервную (Backup), в зависимости от параметра. Например, при подаче команды NETCONFIG В показывается резервная конфигурация:

CO 09 NET>NETCONFIG B

\_\_\_\_\_ \_\_\_\_\_ Running Network Configuration \_\_\_\_\_ VLANs & QoS Interfaces : LAN WAN1 WAN2 Int Mode : access trunk trunk access OoS · ? : 2 : 1 OoS 7 VLAN ID 1 . . . System: MAC address : 00:0f:d9:00:a0:89 IP address : 10.0.8.58 Subnet mask : 255.0.0.0 Default gateway : 10.0.0.101 SNMP: Send traps to IP: Community : COMMON SET command : Blocked \_\_\_\_\_ \_\_\_\_\_

CO\_09\_NET>

При подаче устройству команд, изменяющих конфигурацию VLAN или сети, например, INTERFACE, VID, SETIP, NETMASK, после успешного исполнения команд печатается новая конфигурация, как по команде NETCONFIG N. Это обусловлено тем, что настройки, входящие в группы с подтверждением VLAN, SNMP или NET, не будут сразу отображены в текущей конфигурации, а будут изменяться только в новой конфигурации, для предотвращения недоразумений выводится предупреждение:

```
CO 02 NET>INTERFACE WAN2 ALLOW 1,2,3
     _____
New Network Configuration
_____
VLANs & OoS
 Interfaces : LAN WAN1 WAN2 Int
Mode : access trunk trunk access
 Mode
               : 2
1
                                         7
 QoS
 VLAN ID : 1
VLAN1 VID=1 :
VLAN2 VID=2 :
VLAN3 VID=3 :
 VLAN ID
                                          1
                           +
_
                                  +
                                   +
  . . .
 Subnet mask : 255.0.0.0
Default gateway : 10.0.0.101
SNMP:
 Send traps to IP:
 Community : COMMON
SET command : Blocked
               : Blocked
 _____
Warning: New network configuration differs from running network configuration!
        To view new network configuration, type 'NETCONFIG N'
        To view running network configuration, type 'NETCONFIG R'
        To apply changes in configuration, type 'APPLY NET' or 'APPLY ALL'.
        Do not forget to 'CONFIRM' a good working configuration.
CO 09 NET>
```

#### 2.6.4.25. Команда настройки интерфейса <INTERFACE NAME COMMAND PARAM >

Команда <INTERFACE NAME COMMAND PARAM> задает режим работы портов внутреннего Ethernet SWITCH, где NAME – имя порта (LAN, WAN1, WAN2, WAN3, WAN4, Int), COMMAND – действие, производимое с интерфейсом, PARAM – один или несколько параметров.

Команды для задания режимов работы портов внутреннего Ethernet SWITCH:

<INTERFACE NAME MODE ACCESS/TRUNK>.

Режим работы интерфейса <INTERFACE NAME MODE ACCESS/TRUNK>. Задает режим работы порта Trunk или Access.

В режиме ACCESS информация о VLAN и о QoS по интерфейсу не передается. Соответственно все пакеты, принимаемые интерфейсом, считаются относящимися к VLAN, номер которого связан с ним, и имеют соответствующий QoS. В режиме TRUNK пакеты, принимаемые портом, содержат номер VLAN и QoS. В этом случае VLAN ID и QoS, назначенные интерфейсу игнорируются. Команда доступна только для порта LAN.

<INTERFACE NAME VLAN [1..8]>

Задает номер VLAN по умолчанию для портов, работающих в режиме ACCESS.

<INTERFACE NAME QOS [0..7]>.

Задает QoS порта в режиме ACCESS.

#### <INTERFACE NAME ALLOW VLAN-LIST>

Задает список VLAN, разрешенных на порт <INTERFACE NAME ALLOW VLAN- VLAN-LIST>. Всего модули поддерживают 8 VLAN. Соответствие имени VLAN с его номером задается командой VID. Список VLAN-ов, разрешенных на интерфейсе, проверяется только в режиме TRUNK. В режиме ACCESS для интерфейса разрешен только один VLAN – его VLAN по умолчанию (могут быть добавлены специальные MAC-адреса, для которых назначен другой VLAN).

<u>Пример:</u> "INTERFACE LAN ALLOW 1,4,8". Это означает, что на интерфейсе LAN разрешены прием и передача для VLAN-ов с именами VLAN1, VLAN4, VLAN8.

<INTERFACE NAME QOSTHRESHOLD [0..7]>

Задает пороговое значение QoS для интерфейсов WAN1 и WAN2 <INTERFACE NAME QOSTHRESHOLD [0..7]>. Например "INTERFACE WAN1 QOSTHRESHOLD 4". Все пакеты, чей QoS больше или равен установленному, попадают в очередь с высоким приоритетом (HP). В противном случае – в очередь с низким приоритетом (LP). Приоритетные очереди имеются только у интерфейсов WAN1 – WAN4. Если в очереди HP имеется хотя бы один пакет, будет передаваться именно он вне зависимости от количества пакетов в очереди LP. Групповые пакеты (MULTICAST) и широковещательные (BROADCAST) подчиняются тому же правилу, что и обычные пакеты. 0<=N<=7.

Параметры сетевых интерфейсов, задаваемые этой командой, входят в группу конфигурационных параметров VLAN с подтверждением применения. Поэтому, после изменения параметров этой командой они не изменяются сразу. Для применения изменений необходимо зайти в Fault and Maintenance Menu (FMM) и дать команду <APPLY VLAN>, в результате чего будут применены все изменения в группе настроек VLAN. После применения настроек следует из Fault and Maintenance Menu (FMM) дать команду <CONFIRM>. Если этого сделать не удалось, после перезагрузки модуля будут использоваться предыдущие настройки, которые работали до ввода команды <APPLY>. Если команда <APPLY VLAN> давалась из Telnet-сессии, и в результате изменения настроек Telnet. В случае, если этого не происходит, система возвращает настройки группы VLAN в состояние, записанное в стартовой конфигурации.

## 2.6.4.26. Команда добавления или удаления специальных MAC-адресов <SPECADDR>

Команда <specAddr MACAddr VLAN QoS> создает таблицу специальных MAC-адресов для порта LAN в режиме Ethernet. Данная таблица необходима для того, чтобы изменить приоритет трафика или используемый VLAN какого-либо устройства, подключенного к порту LAN в режиме ACCESS с нужным значением QoS, который может отличаться от QoS по умолчанию порта. Синтаксис команды добавления специального адреса <SPECADDR MACADDR VLAN QoS>, удаления спец. адреса - <SPECADDR DEL MACADDR>, MACADDR – MAC-адрес устройства, VID – идентификатор VLAN, QoS – число, задающее качество обслуживания (диапазон от 0 до 7-ми, где 7 – наивысший приоритет). Всего может быть не более 8-ми специальных MAC-адресов. Т.е. для пакетов, пришедших с интерфейса LAN в режиме ACCESS, проверяется, есть ли адрес источника пакета в таблице специальных MAC-адресов, и если данный MAC-адрес там присутствует, пакету присваивается VID и QoS, взятые из соответствующей записи этой таблицы. Для остальных пакетов порта LAN присваивается VID и QoS по умолчанию.

#### 2.6.4.27. Команда установки соответствия VID и VLAN <VID>

Команда *«VID* [1..8] ID» устанавливает для VLAN с номером 1..8 VID, равный параметру ID. ID=1..4094.

Всего устройство поддерживает работу с 8 VLAN, а доступные номера VID, присвоенные VLAN, находятся в диапазоне от 1 до 4094. VID является таким же атрибутом VLAN пакета, как и QoS.

### 2.6.4.28. Команда настройки порта Ethernet <ETHSD 10/100/AUTO H/F [N=1..4]>

Команда < ETHSD [10H/10F/100H/100F/AUTO] [N=1..4]> устанавливает режим работы N-го порта Ethernet. 10/100 – скорость 10 или 100 Мбит/с. F – полный дуплекс, H – полудуплекс. Для включения режима автоопределения скорости и дуплекса следует ввести команду < ETHSD AUTO>.

Для моделей с одним интерфейсом Ethernet команда вводится без номера физического порта.

CO\_09\_CM>ETHSD 10H 1 CO\_09\_CM>ETHSD AUTO 2

### 2.6.4.29. Команда установки максимального размера пакета с низким приоритетом <LPPACKING WAN1/WAN2/WAN3/WAN4 SIZE>

Команда <LPPACKING WAN1/WAN2/WAN3/WAN4 SIZE> задает размер фрагментации пакетов с низким приоритетом. Передача пакета максимального (для Ethernet) размера по низкоскоростному интерфейсу (WAN1 – WAN4) может занимать значительное время. Это может вызвать слишком большие задержки передачи пакетов с высоким приоритетом. Для решения этой проблемы необходимо при передаче длинных низкоприоритетных пакетов через интерфейсы WAN1 - WAN4 делить их на более мелкие фрагменты. Команда <LPPACKING> задает максимальный размер этих фрагментов в байтах для указанного интерфейса. Параметр SIZE может принимать значения 64/96/128/256/512/1024/1536.

#### 2.6.4.30. Команда установки IP-адреса модема <SETIP X.X.X.X>

Команда <SETIP A.B.C.D> устанавливает IP-адрес модема. Параметр A,B,C и D могут принимать значения от 0 до 255 (но следует помнить, что ни адрес сети, ни адрес узла, на которые делит IP-адрес маска подсети, не может быть равен ни 0, ни 255).

#### 2.6.4.31. Команда установки маски подсети модема <NETMASK X.X.X.>

Команда <NETMASK A.B.C.D> устанавливает маску подсети модема.

### 2.6.4.32. Команда установки адреса шлюза по умолчанию <GATEWAY X.X.X>

Команда < GATEWAY X.X.X.X> устанавливает IP-адрес маршрутизатора по умолчанию.

#### 2.6.4.33. Команда установки IP-адресов для отсылки SNMP trap (оповещений) <TRAPIP ADD/DEL X.X.X.X>

Команда <TRAPIP ADD X.X.X.X> добавляет IP-адрес X.X.X.X к списку рассылки SNMPtrap'ов.

Команда <TRAPIP DEL X.X.X.> удаляет IP-адрес X.X.X.X из списка рассылки SNMPtrap'ов.

Всего в списке рассылки может быть не более двух IP-адресов.

#### 2.6.4.34. Команда установки SNMP community <COMMUNITY>

Команда <соммиліту> устанавливает параметр SNMP community, используемый для аутентификации входящих и исходящих SNMP сообщений: входящих запросов на запись и чтение, исходящих ответов на запросы и исходящих trap.

После ввода команды появляется приглашение к вводу собственно community. SNMP community чувствительно к регистру символов.

#### 2.6.4.35. Команда разрешения управления устройством через SNMP <SNMPSET ON/OFF>

Команда *SNMPSET ON* paspemaet системе обрабатывать запросы SNMP SET, что позволяет конфигурировать устройство и управлять им, однако делает его уязвимым к сетевым атакам по SNMP в незащищенных компьютерных сетях.

Команда *SNMPSET* OFF> запрещает системе обрабатывать запросы SNMP SET, что делает устройство защищенным от сетевым атак, но не позволяет управлять устройством и конфигурировать его.

Рекомендуется включать обработку SNMP SET запросов только в защищенных сетях, а в незащищенных – только на момент конфигурирования / администрирования.

### 2.6.4.36. Команда установки сетевой конфигурации по умолчанию **NETDEFAULT**>

Команда <NETDEFAULT> устанавливает следующую конфигурацию:

CO 09 NET>NETCONFIG

\_\_\_\_\_ Running Network Configuration \_\_\_\_\_ VLANS & OoS Interfaces : LAN WAN1 WAN2 WAN3 WAN4 Int Mode : access trunk trunk trunk trunk access : 2 : 1 : 7 OoS VLAN ID 

 VLAN ID
 :
 1

 VLAN1 VID=1
 :
 +
 +
 +

 VLAN2 VID=2
 :
 +
 +
 +

 VLAN3 VID=3
 :
 +
 +
 +

 VLAN4 VID=4
 :
 +
 +
 +

 VLAN5 VID=5
 :
 +
 +
 +

 VLAN6 VID=6
 :
 +
 +
 +

 VLAN7 VID=7
 :
 +
 +
 +

 VLAN8 VID=8
 :
 +
 +
 +

 QOS for HPQ
 :
 3
 3
 3
 3

 Slicing for LPQ
 :
 512
 512
 512
 512

 1 Ethernet: thernet: Port : ETH1 ETH2 ETH3 ETH4 Speed/Duplex : auto auto auto auto System: MAC address : <заводской адрес> IP address : <не изменяется> Subnet mask : <не изменяется> Default gateway : <не изменяется> SNMP: Send traps to IP: Community : COMMON SET command : Blocked \_\_\_\_\_ \_\_\_\_\_

CO 09 NET>

МАС-адрес модема устанавливается в значение, установленное на заводе. IP-адрес, маска подсети, адрес шлюза по умолчанию не изменяются.

#### 2.6.4.37. Команда установки параметров по умолчанию <DEFAULT>

#### Для оконечных модулей:

Команда <DEFAULT N> выбирает один из режимов работы по умолчанию, где N номер режима (всего существует четыре режима работы по умолчанию)

Режим DEFAULT 0 устанавливает режим: PAM 32, BASERATE 89, ANNEX A, передача всех канальных интервалов канала E1, и данных Ethernet по xDSL.

Режим DEFAULT 1 устанавливает режим: PAM 32, BASERATE 72, ANNEX A, передача по xDSL только потока E1 (без Ethernet).

Режим DEFAULT 2 устанавливает режим: PAM 32, BASERATE 72, ANNEX A, PAYLOAD 72.

Режим DEFAULT 3 устанавливает режим: PAM 16, BASERATE 32, ANNEX A, передача всех канальных интервалов первого канала E1 (без Ethernet).

### 2.6.4.38. Команда установки всех параметров по умолчанию <DEFAULT EVERYTHING>

Команда <DEFAULT EVERYTHING> устанавливает режимов работы по умолчанию как для линейных параметров (см. команда DEFAULT), так и для сетевых параметров (см. команду NETDEFAULT)

Действие данной команды эквивалентно действию двух команд:

DEFAULT O NETDEFAULT

#### 2.6.4.39. Команда возврата в главное меню <M>

После ввода команды <M> в подменю NET модуль выводит на экран меню Configuration Management.

### 3. РУКОВОДСТВО ПО ЗАГРУЗКЕ ПРОГРАММНОГО ОБЕСПЕЧЕНИЯ

Аппаратная реализация устройства позволяет вводить новые возможности и функции путем обновления программного обеспечения (ПО).

Загрузка программного обеспечения может быть осуществлена тремя способами:

- загрузка программного обеспечения через последовательный порт RS232, с использованием программы Flash Loader;
- через последовательный порт RS232 по протоколу X-modem;
- по сети Ethernet (протокол X-modem).

### 3.1. Загрузка программного обеспечения через последовательный порт RS232, с использованием программы Flash Loader

Для загрузки программного обеспечения необходимо выполнить следующие действия:

- 1. Отключить питание загружаемого модуля. Проверить величину напряжения в электросети (~ 220 Вольт +/- 10% при питании от сети переменного тока; 38..72 Вольт при питании от источника постоянного напряжения).
- 2. Соединить разъем модуля Monitor с портом RS232 компьютера.
- 3. Запустить программу загрузчика "flashloader.exe".
- 4. Выбрать «Set Loader Communication» в меню «Setting». Выбрать установки в соответствии с рисунком и нажать Ok.

| 🖁 Flash Loader      |                                                                                                    |   |
|---------------------|----------------------------------------------------------------------------------------------------|---|
| Action Setting Help | Flash Loader: Load COM Settings         ©OM Options:         Port:       OMI         Baud Rate:       38400         Data Bits:       8         Parity:       None         Stop Bits:       1         Flow:       DTR/DSR         RTS/CTS       X0N/XDFF |   |
|                     |                                                                                                    | ~ |

5. Выбрать «Select Device» в меню «Setting», выбрать «FG-PAM» и нажать «Ok».

| Flash Loader        |                               |      |
|---------------------|-------------------------------|------|
| Action Setting Help | Flash Loader: Device Settings | -    |
|                     | Select Device:                | 0k   |
|                     | FG-PAM                        | ncel |
|                     |                               |      |
|                     |                               |      |
|                     |                               |      |
|                     |                               |      |
|                     |                               |      |

6. Выбрать соответствующий файл с расширением «SSS» и нажать Open.

| Open Program                                                     | File                                                                                                    |                                                                                                    |                                  |                                                                      |                                     |
|------------------------------------------------------------------|----------------------------------------------------------------------------------------------------|----------------------------------------------------------------------------------------------------|----------------------------------|----------------------------------------------------------------------|-------------------------------------|
| Look in:                                                         | c soft                                                                                                    |                                                                                                    | •                                | ( <del>-</del>                                                       |                                     |
| My Recent<br>Documents<br>Desktop<br>My Documents<br>My Computer | Pam_CROSS<br>Pam_CROSS<br>Pam_MGS_FI<br>Pam_SRU_FI<br>Pam_SRU_FI<br>Pam_SRU_FI<br>Pam_STU_FI<br>Pam_STU_FI<br>Pam_STU_FI<br>Pam_STU_FI<br>Pam_STU_FI<br>Pam_STU_FI<br>Pam_STU_FI<br>Pam_STU_FI | _Flash_17V2C4.sss<br>_Flash_110V3C4.sss<br>ash_17484.sss<br>ash_17484.sss<br>ash_17V2A1_k30_TLM.sss<br>ash_17V2A18_k30_TLM.sss<br>ash_16624_k30.sss<br>ash_1682.sss<br>ash_1683.sss<br>ash_16832_k10.sss<br>ash_16833_k10_tlm.sss<br>ash_16834_k30.sss<br>ash_16834_k30.sss<br>ash_17512_TLM.sss<br>ash_20015_I2C_EE.sss | Pam_S<br>Pam_S<br>Pam_S<br>Pam32 | TU_Flash_1747:<br>TU_Flash_Test.<br>TU_Flash_TestB<br>_1_10_v3:5.0.5 | 12.sss<br>sss<br>i.R.sss<br>i.R.sss |
| My Network<br>Places                                             | File name:                                                                                                    | Pam32_1_10_v3.5.0.5.8                                                                                                    |                                  | •                                                                    | Op                                  |
| 1 10003                                                          | Files of type:                                                                                                    | SBEC files (* SSS)                                                                                                    |                                  | -                                                                    | Car                                 |

7. Выбрать «Connect COM» в меню «Action».

| 🕈 Flash Loader      |              |                                                   | < |
|---------------------|--------------|---------------------------------------------------|---|
| Action Setting Help |              |                                                   |   |
| Connect COM         |              |                                                   | ^ |
| Disconnect COM      |              | \ronic\Deskton\soft\Pam32 1 10 v3.5.0.5.8.sss     |   |
| Start send (manual) | Shift+Ctrl+S | 100100 (bebroop (boro), 10002_1_10_00101010101000 |   |
| Clear screen        | Shift+Ctrl+C |                                                   |   |
| Exit                |              |                                                   |   |
|                     |              |                                                   |   |
|                     |              |                                                   |   |
|                     |              |                                                   |   |
|                     |              |                                                   |   |
|                     |              |                                                   |   |
|                     |              |                                                   |   |
|                     |              |                                                   |   |
|                     |              |                                                   |   |
|                     |              |                                                   |   |
|                     |              |                                                   | ~ |

- 8. Включить питание активируемого модуля.
- 9. После появления запроса нажать «Yes».

| 🚼 Flash Loader                                              |                                                                                  |                    |
|-------------------------------------------------------------|----------------------------------------------------------------------------------|--------------------|
| Action Setting Help                                         |                                                                                  |                    |
| re-allocate memory                                          |                                                                                  | -                  |
| file: C:\Documents an<br>COM1 connected<br>COM disconnected | nd Settings\ronic\Desktop\soft\Pam_STU_Flas                                      | h_1683.sss         |
| re-allocate memory                                          | FlashLoader                                                                      |                    |
| file: C:\Documents am<br>COM2 connected                     | nd s HW: Undefined. U_Flas<br>SW: Rev 1.7.4.7.10<br>Erase Application?<br>Yes No | h_1683. <i>sss</i> |
|                                                             |                                                                                  | 2                  |

#### 10. В окне Windows будет выводиться трассировка загрузки.

| 🚼 Flash Loader                                                                                                    |               |
|----------------------------------------------------------------------------------------------------|---------------|
| Action Setting Help                                                                                                    | 122           |
| re-allocate memory                                                                                                    | $\sim$        |
| file: C:\Documents and Settings\ronic\Desktop\soft\Pam_STU_Fla                                                                           | sh_174712.sss |
| COM2 conner<br>COM discor Flash Loader: Send Panel                                                                                       |               |
| re-allocat<br>file: C:\D<br>COM2 conne<br>Erasing Ar<br><start rec<br="">re-allocat<br/>read 13495<br/>Stop Disconnect COM Pause</start> | 2.333         |
|                                                                                                    |               |

11. Если загрузка завершена удачно, на экране появится следующее сообщение:

| 🚼 Flash Loader 📃 🗖                                                                                                    | × |
|----------------------------------------------------------------------------------------------------|---|
| Action Setting Help                                                                                                    |   |
| re-allocate memory                                                                                                    | ~ |
| file: C:\Documents and Settings\ronic\Desktop\soft\Pam_STU_Flash_174712.sss<br>COM2 connected<br>COM disconnected<br>re-allocate memory                                                                                                    |   |
| file: C:\Documents and Sett<br>COM2 connected<br>Erasing Application<br><start request=""> received<br/>re-allocate memory<br/>read 1349326 bytes from fil<br/>OK<br/>Message from remote devi<br/>disconnect COM after successful Load<br/>COM disconnected!</start> | , |
|                                                                                                    | × |

- 12. Нажать «Ok».
- 13. Выбрать «Disconnect COM» в меню «Action».
- 14. Отключить питание загруженного модуля и отсоединить его от компьютера.
- 15. Повторить пункты 1, 2, 7-15 для последующих модулей.

### 3.2. Загрузка программного обеспечения по последовательному интерфейсу (протокол X-modem).

Для загрузки программного обеспечения необходимо выполнить следующие действия:

- 1. Включить питание загружаемого модуля. Проверить величину напряжения в электросети (~ 220 В +/- 10% при питании от сети переменного тока; 38 ... 72 В при питании от источника постоянного напряжения).
- 2. Соединить разъем модуля Monitor с портом RS232 компьютера.
- 3. Загрузить терминальную программу Hyper Terminal (hypertrm.exe).

4. В появившемся запросе Connection Description создать новое соединение. В поле Name ввести произвольное имя соединения. Нажать кнопку ОК.

| Connection Description                              | ?×    |
|-----------------------------------------------------|-------|
| New Connection                                      |       |
| Enter a name and choose an icon for the connection: |       |
| Name:                                               |       |
| Orion2                                              |       |
| lcon:                                               |       |
| 冬 🧓 🗞 🎼                                             | 2     |
|                                                     | >     |
|                                                     |       |
| OK Ca                                               | incel |

5. Далее Hyper Terminal делает запрос Connect To. В списке Connect Using выбрать СОМ-порт, подключенный к конструктиву. Нажать кнопку ОК.

| Connect To        | ? 🔀                                     |
|-------------------|-----------------------------------------|
| Nion2             |                                         |
| Enter details for | the phone number that you want to dial: |
| Country/region:   | Russia (7) 💌                            |
| Area code:        | 095                                     |
| Phone number:     |                                         |
| Connect using:    | СОМ2 🖌                                  |
|                   | OK Cancel                               |

- 6. Затем необходимо настроить параметры СОМ-порта. (COM Properties).
  - скорость 9600;
  - длина посылки 8 бит;
  - без четности;
  - 1 стоповый бит;
  - без управления потоком.

Нажать кнопку ОК.

| COM2 Properties       |
|-----------------------|
| Port Settings         |
|                       |
| Bits per second: 9600 |
| Data bits: 8          |
| Parity: None          |
| Stop bits: 1          |
| Flow control: None    |
| Restore Defaults      |
| OK Cancel Apply       |

7. В главном меню File программы HyperTerminal выбрать пункт Properties.

- 8. В закладке Settings в списке Emulation выбрать эмуляцию VT100. Нажать кнопку OK.
- 9. В главном меню Call выбрать пункт Call. (Если меню не доступно, значит соединение

| Orion2 Properties                     | ?×  |
|---------------------------------------|-----|
| Connect To Settings                   |     |
| Function, arrow, and ctrl keys act as |     |
| 💿 Terminal keys 🛛 🔿 Windows keys      |     |
| Backspace key sends                   |     |
| Octrl+H ○ Del ○ Ctrl+H, Space, Ctrl+H |     |
| Emulation:                            |     |
| VT100 🛛 VT100                         |     |
| ANSI                                  |     |
| ANSIW<br>Auto detect                  |     |
| Minitel                               |     |
| Viewdata                              |     |
| VT100                                 |     |
| VT1000                                |     |
| Input Translation ASCII Setup         |     |
|                                       |     |
|                                       |     |
| OK Can                                | cel |

установлено автоматически. Перейти к пункту 10.).

10. Ввести %XX, где XX номер платоместа в конструктиве. По этой команде вызывается главное меню модуля.

| 🌯 Orion2 - HyperTerminal 📃 🗖 🗙                                                                                                    |
|----------------------------------------------------------------------------------------------------|
| File Edit View Call Transfer Help                                                                                                    |
| D 🚔 🍘 🐉 🗈 💾 😭                                                                                                    |
| MODEL FG-PAM-SRL-2E1B/Ethernet<br>HW 2.1<br>SW 0.5.9/5.0<br>DATE 29-4-2005<br>ID<br>RUNS 0d 00:01:00<br>ALARM URGENT<br>STATUS LINK DOWN<br>MODEL_DESC Subrack Dual E1/Ethernet 120 Ohm<br>IP 10.0.8.151<br>Copyright (C) 2004 by Nateks Ltd.<br> |
|                                                                                                    |

11. Выбрать пункт Меню Конфигурирования «Fault an maintenance manager».

12. Ввести команду <SOFTUPDATE>.

```
CO_09_FMM>SOFTUPDATE
Flash manufacturer: Silicon Storage Technology(SST)
Flash device: SST39LF/VF016
Start address: 0x1000000
Flash size: 2048 KB
Now upload program via XModem or 1K XModem
C
```

После ввода команды SOFTUPDATE модуль ожидает соединения по протоколу X-modem примерно 60 секунд.

13. Запускается счетчик времени. Пока работает счетчик надо выбрать в главном меню Transfer пункт Send File.

| 📲 Send File      |                    |                  | ? ×     |
|------------------|--------------------|------------------|---------|
| Folder: C:\Docum | ents and Settings' | \nerenelkinsn\M  | U       |
| Filename:        | onto ana oottingo  | poroponanioi na  | ,       |
| C:\Documents an  | d Settings\perens  | elkinsn\Mu Doc   | Browse  |
| Le. Pocamenta an | a octangs (perept  | alcinariany bloc | 5101100 |
| Protocol:        |                    |                  |         |
| Xmodem           |                    |                  | -       |
|                  |                    |                  |         |
|                  | Send               | Close            | Cancel  |
|                  |                    |                  |         |

14. В выпавшем окне Send File в списке Protocol выбрать X-Modem. В поле Filename задать путь к файлу app.bin (имя может меняться в соответствии с версией ПО). Нажать кнопку Send. HyperTerminal начнет загрузку файла (начинается передача информации и высвечивается окно Xmodem file send for ...). После завершения загрузки устройство само запишет загруженный файл в память.

| Xmodem      | file send for Orion2                                        |
|-------------|-------------------------------------------------------------|
| Sending:    | T:\PR0JECTS\010_FG-MGS\71_MGS4\PR0Gs\Soft\3.5.0.5.8\app.bin |
| Packet:     | 405 Error checking: CRC                                     |
| Retries:    | 0 Total retries: 0                                          |
| Last error: |                                                             |
|             | 51K of 506K                                                 |
| Elapsed:    | 00:00:15 Remaining: 00:02:16 Throughput: 3421 cps           |
|             | Cancel cps/bps                                              |

Окно содержит статистику загрузки ПО (имя файла, количество переданных пакетов, метод проверки ошибок, последняя ошибка, индикатор выполнения загрузки и время и т.п.). Для того, чтобы прервать процесс загрузки нажмите кнопку Cancel.

- 15. После загрузки ПО в модуль, окно Xmodem file send автоматически закроется.
- 16. После завершения загрузки ПО необходимо дать команду <RESET> в меню Конфигурирования «Fault and maintenance management». После чего снова ввести %XX, где XX номер платоместа в конструктиве, в котором установлен загружаемый модуль. По этой команде вызывается главное меню модуля.
- 17. Войти в меню «Fault an maintenance management» и дать команду <SOFTCONFIRM>.
- 18. Загрузка программного обеспечения завершена.

### 3.3. Загрузка программного обеспечения по сети Ethernet (X-modem и TELNET).

Последовательность аналогична загрузке по x-modem п.п. 3.2. Исключение состоит в том, что в пункте 5 нужно выбрать не номер последовательного порта, а TCP/IP Socket. Номер порта назначить 23 (TELNET). Преимущество данного вида загрузки – высокая скорость.

### 4. ИНСТРУКЦИЯ ПО ЭКСПЛУАТАЦИИ

#### 4.1. Основные требования по эксплуатации

При получении товара на складе Поставщика (от грузоперевозчика) необходимо проверить количество и комплектность товара (в соответствии со спецификацией).

Перед началом эксплуатации изделия необходимо внимательно ознакомиться с настоящим техническим описанием и инструкцией по эксплуатации. При этом следует помнить, что изделие снимается с гарантии, и бесплатный ремонт не производится в следующих случаях:

- 1 если изделие или любая его часть вышли из строя в результате ошибок, допущенных при проектировании, неправильных монтаже, испытании или эксплуатации изделия;
- 19. ущерба в результате:
- неправильной установки и эксплуатации, включая, но, не ограничиваясь этим, следующее:
  - использование изделия не по назначению или не в соответствии с руководством по эксплуатации и обслуживанию,
  - установка или эксплуатация изделия в условиях, не соответствующих техническим стандартам и нормам безопасности, а также подключение к несоответствующему техническим условиям напряжению питания;
- техобслуживания или ремонта, произведенного неуполномоченными на то сервисными центрами или дилерами;
- эксплуатирования изделия с не устраненными недостатками;
- несчастных случаев, удара молнии, затопления, пожара, неправильной вентиляции, перепада напряжения питания, попадания внутрь изделия посторонних предметов (жидкостей) и насекомых, а также иных причин, условий, электромагнитных влияний и прочих мешающих воздействий, находящихся вне контроля Поставщика и не в соответствии с техническими условиями;
- транспортировки, за исключение случаев, когда она производится Авторизованным дилером или Сервисным центром;
- повреждения, вызванные несоответствием Государственным стандартам, отраслевому стандарту ОСТ.45.02-97 параметров питающих, телекоммуникационных, кабельных сетей и других подобных внешних факторов;
- дефектов системы, в составе которой использовалось данное изделие.

Питание оборудования осуществляется от первичного источника постоянного тока с номинальным напряжением 38 ... 72 В постоянного напряжения с заземленным плюсом.

Станционное оборудование предназначено для эксплуатации в помещениях в условиях:

- температуры окружающего воздуха от -5 ... +45°C;
- относительной влажности воздуха от 5% до 85% при +25°С.

Запрещается:

- удалять или стирать серийный номер изделия;
- производить любые адаптации и изменения с целью совершенствования и расширения обычной сферы применения изделия, указанной в руководстве по эксплуатации, без предварительного письменного согласия Поставщика;

• переделывать или регулировать изделие без согласования с Поставщиком.

#### 4.2. Проверка качества цифрового тракта и эксплуатационных параметров.

Качество цифрового тракта оценивается по двум основным характеристикам:

- контроль ошибок по ITU-T G.826 для оценки работы линейного тракта. Контроль ошибок по ITU-T G.826 качества организованного цифрового DSL-канала осуществляется в соответствии с рекомендацией MCЭ-T G.704. Контроль ошибок по G.826 основан на методе проверки избыточным циклическим кодом. В xDSL-интерфейсе шесть тестовых (CRC6) битов генерируются для каждого xDSL-кадра. CRC6-ошибки используются программным обеспечением для подсчета блоковых ошибок xDSL-канала и различных коэффициентов в соответствии с рекомендациями ITU-T G.826.Для просмотра статистики G.826 линейных стыков используется команда G826;
- контроль качества соединения по параметру NM (Noise margin запас помехоустойчивости).

Контроль качества соединения по параметру NM осуществляется путем контролирования параметров, возвращаемых командой NM. Данный параметр вычисляется согласно G.991.2 и является эффективным инструментом определения устойчивости xDSLсоединения. Рекомендуемое значение NM не меньше 4 dB. Значение NM 4 dB обеспечивает необходимый запас по соотношению сигнал/шум.

Рекомендуется регулярно проверять качество цифрового тракта путем контроля ошибок по ITU-T G.826.

Контролировать качество соединения по параметру NM рекомендуется при установке системы, а также в случае нестабильной работы для выявления поврежденного участка кабеля.

Кроме того рекомендуется регулярно проверять качество передачи данных сетевых стыков Е1. Для интерфейсов Е1 имеется возможность проверки достоверности передачи данных избыточным циклическим кодом. Четыре тестовых (CRC4) бита генерируются в каждом подсверхцикле и сравниваются с соответствующими битами последующего подсверхцикла. Если они не совпадают, то счетчик CRC4-ошибок увеличивает свое значение.

Для просмотра статистики G.826 сетевых стыков используется команда G826 E1.

Проверку работоспособности и корректности настроек сетевых стыков оконечных модулей можно осуществить путем установки технологического шлейфа LOOP1 и контроля G826-статистики E1-ых интерфейсов. Если после установки LOOP1 на данном сетевом стыке G826-статистика показывает наличие ошибок, то можно сделать вывод либо о неправильных настройках сетевого стыка, или о неисправности сетевых стыков E1 оборудования системы FlexDSL Orion2 и/или подключаемого оборудования.

#### 4.3. Установка и снятие технологических шлейфов.

Установка и снятие технологических шлейфов производится с управляющего компьютера командами <LOOP1 ON(OFF)> и <LOOP2 R ON(OFF)> в соответствии с разделом «Система команд».

Функция аналогового шлейфа (команда <STARTAL>) используется только при автономной диагностике модулей системы.

### 5. ПРИЛОЖЕНИЯ

#### 5.1. Пример настроек модулей Orion 2

Ниже представлен пример построения системы передачи данных с использованием модулей Orion 2:

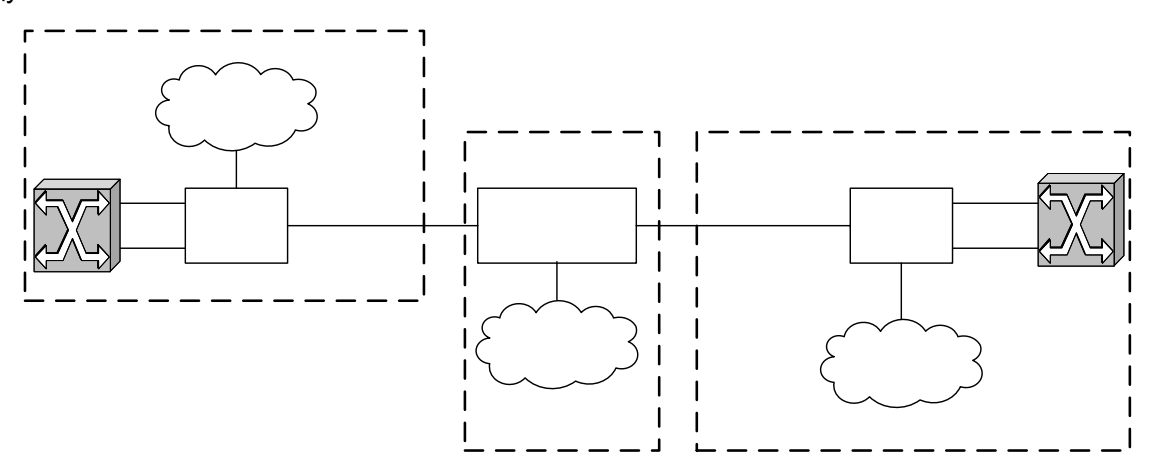

**Примечание:** АТС поддерживает режим контроля CRC4, и данный режим активен. Перед установкой IP-адресов модулей системы необходимо убедиться в отсутствии таких адресов у устройств, подключаемых к системе. (Дать команду PING с предполагаемым IP-адресом во всех сетях, подключаемых к оборудованию FlexDSL Orion2).

Ниже приводятся настройки модулей. При установке данных настроек пользователь получает полностью работоспособную систему передачи данных. Идея заключается в следующем: на всех модулях сбрасываются настройки на настройки по умолчанию, затем настраивается ведущий/ведомый модем (MASTER/SLAVE), производится сетевая настройка (IP-адрес, маска подсети и шлюз по умолчанию) и, окончательно, стерать узе настройки, а затем сохраняются в EEPROM.

### 5.1.1. Настройка модуля FlexDSL Orion 2, находящегося в Central Office

Сеть Etherne

#### 5.1.1.1. Настройка системы (меню Configuration Management)

| 5.1.1.2. Настройки линейного стыка (меню Configuration Management) |                                                                                            |      |
|--------------------------------------------------------------------|--------------------------------------------------------------------------------------------|------|
| <power on=""></power>                                              | включить генерацию дистанционного питания (режимы задаются перемычками на основной плате). | ETH1 |
| <default everything=""></default>                                  | установка настроек по умолчанию                                                            |      |

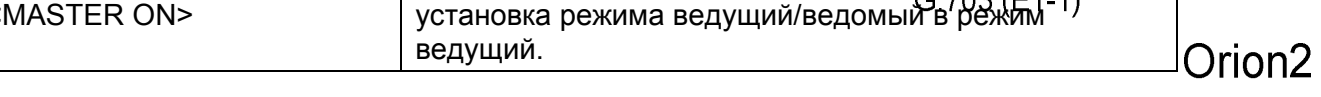

G.703 (E1-2)

FG-PAM-SRL-2E1B/4E1

LTU

| <setip 10.0.2.200=""></setip>     | установка IP-адреса модуля (в зависимости от настройки подключаемой сети);                         |
|-----------------------------------|----------------------------------------------------------------------------------------------------|
| <netmask 255.0.0.0=""></netmask>  | установка маски подсети (данное значение задается такое же, как в подключаемой сети Ethernet);     |
| <gateway 10.0.0.101=""></gateway> | установка шлюза по умолчанию (данное значение задается такое же, как в подключаемой сети Ethernet) |

### 5.1.1.3. Настройки внутреннего Ethernet-коммутатора (подменю Network Management)

### 5.1.1.4. Применение всех настроек (меню Fault And Maintenance Management)

| <apply all=""> npr</apply> | рименить все настройки (запись в | з running configuration). |
|----------------------------|----------------------------------|---------------------------|
|----------------------------|----------------------------------|---------------------------|

### 5.1.1.5. Подтверждение всех настроек (меню Fault And Maintenance Management)

| <confirm></confirm> | подтверждение всех настроек (запись в стартовую |
|---------------------|-------------------------------------------------|
|                     | конфигурацию)                                   |

## 5.1.2. Настройка модуля FlexDSL Orion 2, находящегося в Customer Premises Equipment

#### 5.1.2.1. Настройка системы (меню Configuration Management)

| <default< th=""><th>установка настроек по умолчанию</th></default<> | установка настроек по умолчанию |
|---------------------------------------------------------------------|---------------------------------|
| EVERYTHING>                                                         |                                 |

#### 5.1.2.2. Настройки линейного стыка (меню Configuration Management)

| <master off=""></master> | установка режима ведущий/ведомый в режим ведомый |
|--------------------------|--------------------------------------------------|
|                          |                                                  |

### 5.1.2.3. Настройки внутреннего Ethernet-коммутатора (подменю Network Management)

| <setip 10.0.2.201=""></setip>     | установка IP-адреса модуля (в зависимости от настройки подключаемой сети);                          |
|-----------------------------------|----------------------------------------------------------------------------------------------------|
| <netmask 255.0.0.0=""></netmask>  | установка маски подсети (данное значение задается такое же, как в подключаемой сети Ethernet);      |
| <gateway 10.0.0.101=""></gateway> | установка шлюза по умолчанию (данное значение задается такое же, как в подключаемой сети Ethernet). |

### 5.1.2.4. Применение всех настроек (меню Fault And Maintenance Management)

| <apply all=""></apply> | применить все настройки (запись в running configuration). |
|------------------------|-----------------------------------------------------------|
|                        |                                                           |

## 5.1.2.5. Подтверждение всех настроек (меню Fault And Maintenance Management)

| <confirm> под</confirm> | тверждение всех настроек (запись в стартовую |
|-------------------------|----------------------------------------------|
|-------------------------|----------------------------------------------|

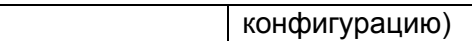

## 5.1.3. Настройка регенератора FlexDSL Orion 2, находящегося на Regenerator Point

#### 5.1.3.1. Настройка системы (меню Configuration Management)

| <default everything=""></default> | установка настроек по умолчанию |
|-----------------------------------|---------------------------------|
|-----------------------------------|---------------------------------|

#### 5.1.3.2. Настройки линейного стыка (меню Configuration Management)

| <master auto=""></master>     | установка режима ведущий/ведомый в режим автоматического определения;  |
|-------------------------------|------------------------------------------------------------------------|
| <baserate auto=""></baserate> | установка выбора линейной скорости в режим автоматического определения |

## 5.1.3.3. Настройки внутреннего Ethernet-коммутатора (подменю Network Management)

| <setip 10.0.2.202=""></setip>     | установка IP-адреса модуля (в зависимости от настройки подключаемой сети);                          |
|-----------------------------------|----------------------------------------------------------------------------------------------------|
| <netmask 255.0.0.0=""></netmask>  | установка маски подсети (данное значение задается такое же, как в подключаемой сети Ethernet);      |
| <gateway 10.0.0.101=""></gateway> | установка шлюза по умолчанию (данное значение задается такое же, как в подключаемой сети Ethernet). |

## 5.1.3.4. Применение всех настроек (меню Fault And Maintenance Management)

| <apply all=""></apply> | применить все настройки (запись в running |
|------------------------|-------------------------------------------|
|                        | configuration).                           |

## 5.1.3.5. Подтверждение всех настроек (меню Fault And Maintenance Management)

| <confirm></confirm> | подтверждение всех настроек (запись в стартовую |
|---------------------|-------------------------------------------------|
|                     | конфигурацию)                                   |

### 5.2. Пример настроек модулей Orion 2 с конфигурированием VLAN

Ниже представлен более сложный пример построения системы передачи данных с использованием модулей Orion 2:

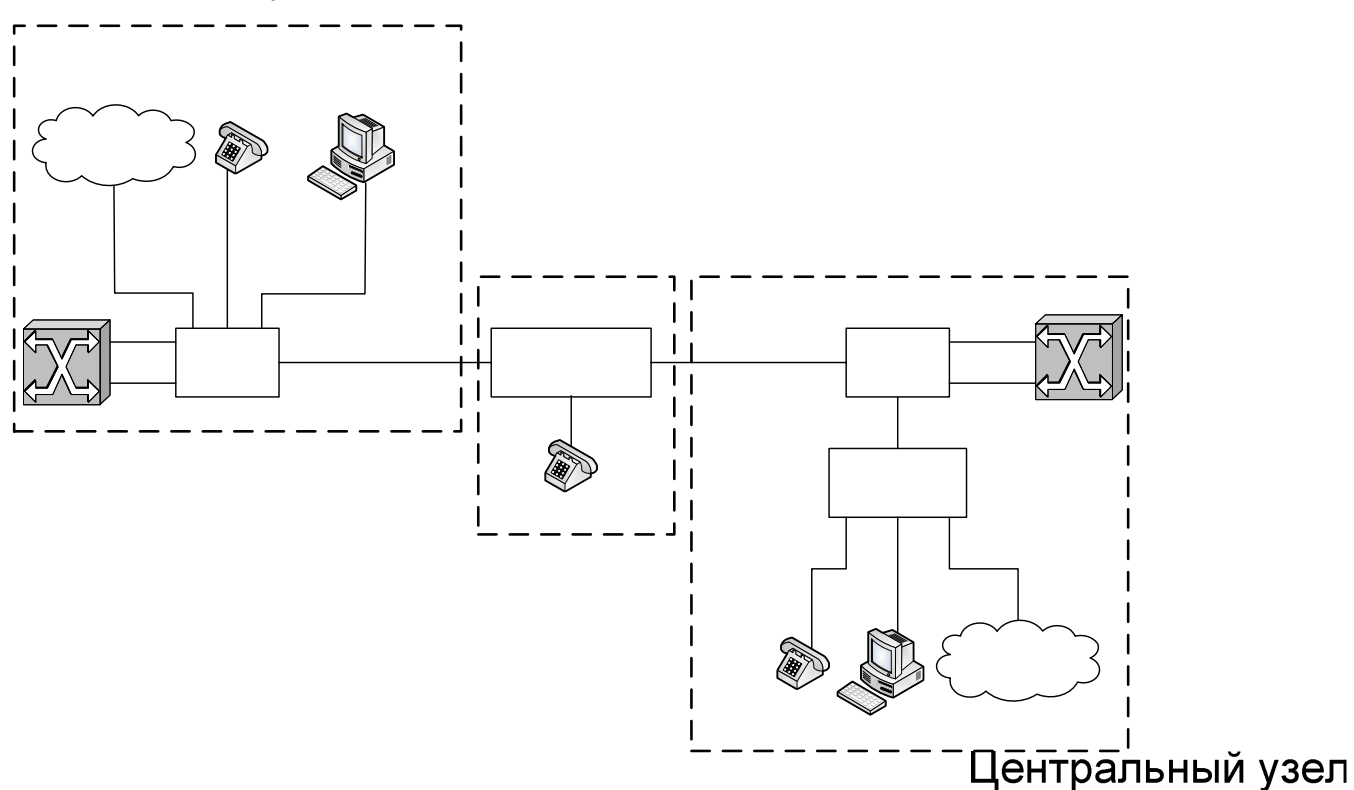

**Примечание:** Обе АТС поддерживают режим контроля CRC4, и данный режим активен.

VolP

Перед установкой IP-адресов модулей системы необходимо убедиться МАО #08/0926001:8А:0 адресов у устройств, подключаемых к системе. (Дать команду PING с предполагаемым IPадресом во всех, подключаемых к оборудованию FlexDSL Orion2 сетях).

Ниже приводятся настройки модулей.

### Сеть Ethernet

### 5.2.1. Настройка модуля FlexDSL Orion 2, находящегося в Central Office

### 5.2.1.1. Настройка системы (меню Configuration Management)

| <default everything=""></default> | установка настроек по умолчанию;                                                          |
|-----------------------------------|-------------------------------------------------------------------------------------------|
| <power on=""></power>             | включить генерацию дистанционного питания (режимы задаются перемычками на основной плате) |

### 5.2.1.2. Настройки линейного стыка (меню Configuration Management) <sub>ETH2</sub>

| <master on=""></master> | установка режима ведущий/ведомый в режим ведущий. |
|-------------------------|---------------------------------------------------|
|                         |                                                   |

G.703 (E1-1)

SH

G.703 (E1-2)

Версия 2.5

FG-PAM-SRL-2E1B/4Eth-RP, V9

Orion2

LTU

Стр. 167 из 176

| <setip 10.0.2.200=""></setip>                        | установка IP-адреса модуля (в зависимости от настройки подключаемой сети);                                |
|------------------------------------------------------|----------------------------------------------------------------------------------------------------|
| <netmask 255.0.0.0=""></netmask>                     | установка маски подсети (данное значение<br>задается такое же, как в подключаемой сети<br>Ethernet);      |
| <gateway 10.0.0.101=""></gateway>                    | установка шлюза по умолчанию (данное значение<br>задается такое же, как в подключаемой сети<br>Ethernet); |
| <specadrr 00:09:26:01:8a:03="" 2=""></specadrr>      | VoIP прописываются в виртуальную сеть №2 с<br>приоритетом 2;                                              |
| <specadrr 00:09:26:01:8a:04="" 2=""></specadrr>      | VoIP прописываются в виртуальную сеть №2 с<br>приоритетом 2;                                              |
| <specadrr 00:09:26:01:8a:05="" 2="" 3=""></specadrr> | ПК управления прописывается в виртуальную<br>сеть №3 с приоритетом 2;                                     |
| <specadrr 00:09:26:01:8a:06="" 2="" 3=""></specadrr> | ПК управления прописывается в виртуальную<br>сеть №3 с приоритетом 2;                                     |
| <interface 1="" lan="" qos=""></interface>           | пакетам порта LAN присваивается приоритет 1;                                                              |
| <interface wan1<br="">QOSTHRESHOLD 2&gt;</interface> | пакеты виртуальных сетей с QoS 2 или выше назначаются высокоприоритетными;                                |
| <interface 3="" int="" vlan=""></interface>          | пакеты внутреннего порта управления<br>назначаются в виртуальную сеть №3;                                 |
| <interface 2="" int="" qos=""></interface>           | пакетам порта LAN присваивается приоритет 0;                                                              |
| <interface 1,2,3="" allow="" wan1=""></interface>    | для порта WAN1 необходимо пропускать пакеты виртуальных сетей 1,2,3.                                      |

## 5.2.1.3. Настройки внутреннего Ethernet-коммутатора (подменю Network Management)

## 5.2.1.4. Применение всех настроек (меню Fault And Maintenance Management)

| <apply all=""></apply> | применить все настройки (запись в running |
|------------------------|-------------------------------------------|
|                        |                                           |

# 5.2.1.5. Подтверждение всех настроек (меню Fault And Maintenance Management)

| <confirm></confirm> | подтверждение всех настроек (запись в |
|---------------------|---------------------------------------|
|                     | стартовую конфигурацию)               |
|                     |                                       |

## 5.2.2. Настройка модуля FlexDSL Orion 2, находящегося в Customer Premises Equipment

#### 5.2.2.1. Настройка системы (меню Configuration Management)

| <default everything=""></default> | установка настроек по умолчанию |
|-----------------------------------|---------------------------------|
|-----------------------------------|---------------------------------|

#### 5.2.2.2. Настройки линейного стыка (меню Configuration Management)

| <master off=""></master> | установка режима ведущий/ведомый в режим |
|--------------------------|------------------------------------------|
|                          | ведомый                                  |

## 5.2.2.3. Настройки внутреннего Ethernet-коммутатора (подменю Network Management)

| <setip 10.0.2.201=""></setip>                        | установка IP-адреса модуля (в зависимости от настройки подключаемой сети);                                |
|------------------------------------------------------|----------------------------------------------------------------------------------------------------|
| <netmask 255.0.0.0=""></netmask>                     | установка маски подсети (данное значение<br>задается такое же, как в подключаемой сети<br>Ethernet);      |
| <gateway 10.0.0.101=""></gateway>                    | установка шлюза по умолчанию (данное<br>значение задается такое же, как в подключаемой<br>сети Ethernet); |
| <specadrr 00:09:26:01:8a:03="" 2=""></specadrr>      | VoIP прописываются в виртуальную сеть №2 с<br>приоритетом 2;                                              |
| <specadrr 00:09:26:01:8a:04="" 2=""></specadrr>      | VoIP прописываются в виртуальную сеть №2 с<br>приоритетом 2                                               |
| <specadrr 00:09:26:01:8a:05="" 2="" 3=""></specadrr> | ПК управления прописывается в виртуальную<br>сеть №3 с приоритетом 2;                                     |
| <specadrr 00:09:26:01:8a:06="" 2="" 3=""></specadrr> | ПК управления прописывается в виртуальную<br>сеть №3 с приоритетом 2;                                     |
| <interface 1="" lan="" qos=""></interface>           | пакетам порта LAN присваивается приоритет 1;                                                              |
| <interface wan1<br="">QOSTHRESHOLD 2&gt;</interface> | пакеты виртуальных сетей с QoS 2 или выше назначаются высокоприоритетными;                                |
| <interface 3="" int="" vlan=""></interface>          | пакеты внутреннего порта управления<br>назначаются в виртуальную сеть №3;                                 |
| <interface 2="" int="" qos=""></interface>           | пакетам порта LAN присваивается приоритет 0;                                                              |
| <interface 1,2,3="" allow="" wan1=""></interface>    | для порта WAN1 необходимо пропускать пакеты виртуальных сетей 1,2,3.                                      |

## 5.2.2.4. Применение всех настроек (меню Fault And Maintenance Management)

| <apply all=""></apply> | применить все настройки (запись в running |
|------------------------|-------------------------------------------|
|                        | configuration).                           |

## 5.2.2.5. Подтверждение всех настроек (меню Fault And Maintenance Management)

| <confirm></confirm> | подтверждение всех настроек (запись в |
|---------------------|---------------------------------------|
|                     |                                       |

стартовую конфигурацию).

## 5.2.3. Настройка регенератора FlexDSL Orion 2, находящегося на Regenerator Point

#### 5.2.3.1. Настройка системы (меню Configuration Management)

| <default everything=""></default> | установка настроек по умолчанию |
|-----------------------------------|---------------------------------|
|-----------------------------------|---------------------------------|

#### 5.2.3.2. Настройки линейного стыка (меню Configuration Management)

| <master auto=""></master>     | установка режима ведущий/ведомый в режим автоматического определения;     |
|-------------------------------|---------------------------------------------------------------------------|
| <baserate auto=""></baserate> | установка выбора линейной скорости в режим<br>автоматического определения |

## 5.2.3.3. Настройки внутреннего Ethernet-коммутатора (подменю Network Management)

| <setip 10.0.2.202=""></setip>                           | установка IP-адреса модуля (в зависимости от настройки подключаемой сети).                                |
|---------------------------------------------------------|----------------------------------------------------------------------------------------------------|
| <netmask 255.0.0.0=""></netmask>                        | установка маски подсети (данное значение<br>задается такое же, как в подключаемой сети<br>Ethernet);      |
| <gateway 10.0.0.101=""></gateway>                       | установка шлюза по умолчанию (данное значение<br>задается такое же, как в подключаемой сети<br>Ethernet); |
| <specadrr 00:09:26:01:8a:03="" 2=""></specadrr>         | VoIP прописываются в виртуальную сеть №2 с<br>приоритетом 2;                                              |
| <specadrr 00:09:26:01:8a:04="" 2=""></specadrr>         | VoIP прописываются в виртуальную сеть №2 с приоритетом 2;                                                 |
| <specadrr 00:09:26:01:8a:05="" 2="" 3=""></specadrr>    | ПК управления прописывается в виртуальную сеть<br>№3 с приоритетом 2;                                     |
| <specadrr 00:09:26:01:8a:06="" 2="" 3=""></specadrr>    | ПК управления прописывается в виртуальную сеть<br>№3 с приоритетом 2;                                     |
| <interface 1="" lan="" qos=""></interface>              | пакетам порта LAN присваивается приоритет 1;                                                              |
| <interface qosthreshold<br="" wan1="">2&gt;</interface> | пакеты виртуальных сетей с QoS 2 или выше назначаются высокоприоритетными;                                |
| <interface 3="" int="" vlan=""></interface>             | пакеты внутреннего порта управления назначаются<br>в виртуальную сеть №3;                                 |
| <interface 2="" int="" qos=""></interface>              | пакетам порта LAN присваивается приоритет 0;                                                              |
| <interface 1,2,3="" allow="" wan1=""></interface>       | для порта WAN1 необходимо пропускать пакеты виртуальных сетей 1,2,3.                                      |

## 5.2.3.4. Применение всех настроек (меню Fault And Maintenance Management)

| <apply all=""></apply> | применить все настройки (запись в running configuration). |
|------------------------|-----------------------------------------------------------|
|                        |                                                           |

### 5.2.3.5. Подтверждение всех настроек (меню Fault And Maintenance **Management**)

| <confirm></confirm> | подтверждение всех настроек (запись в стартовую |
|---------------------|-------------------------------------------------|
|                     | конфигурацию)                                   |

#### 5.3. Описание разъемов

### 5.3.1. Разъем "Ethernet"

Тип разъема – счетверенный RJ-45 (розетка), четыре разъема по 8 контактов.

Таблица 5.1. Разъем "Ethernet"

| N₂ | Назначение (разъем типа РС) |
|----|-----------------------------|
| 1  | Tx+ (передача из модуля)    |
| 2  | Тх- (передача из модуля)    |
| 3  | Rx+ (прием модулем)         |
| 4  | NC                          |
| 5  | NC                          |
| 6  | Rx- (прием модулем)         |
| 7  | NC                          |
| 8  | NC                          |

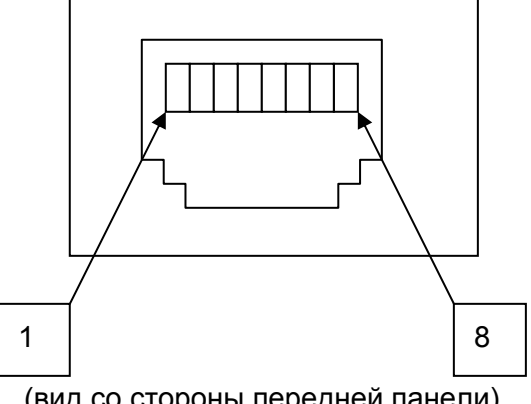

(вид со стороны передней панели)

### 5.3.2. Разъем "xDSL" (линейный стык)

Тип разъема – RJ-45 (розетка), 8 контактов.

### Таблица 5.2. Разъем "xDSL"

| N₂ | Назначение (разъем типа РС) |
|----|-----------------------------|
| 1  | NC                          |
| 2  | NC                          |
| 3  | xDSL интерфейс B            |
| 4  | xDSL интерфейс A            |
| 5  | xDSL интерфейс A            |
| 6  | xDSL интерфейс B            |
| 7  | NC                          |
| 8  | NC                          |

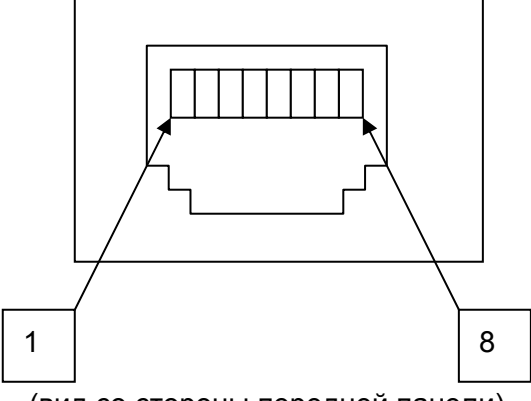

(вид со стороны передней панели)

### 5.3.3. Разъем "G703" (сетевые стыки E1 для модулей SubRack)

Тип: Sub-D15, вилка

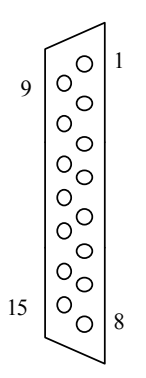

#### (вид со стороны передней панели)

#### Таблица 5.3. Разъем "G703"

| N₽ | Сигнал | Назначение                                                              |
|----|--------|-------------------------------------------------------------------------|
| 1  | RX1a   | Первый или Второй Е1-интерфейс модема, выход 120 $\Omega$ , провод А    |
| 2  | FPE    | Земля                                                                   |
| 3  | TX1a   | Первый или Второй Е1-интерфейс модема, вход 120Ω, провод А              |
| 4  | FPE    | Земля                                                                   |
| 5  | FPE    | Земля                                                                   |
| 6  | RX2a   | Третий или Четвертый Е1-интерфейс модема, выход 120 $\Omega$ , провод А |
| 7  | FPE    | Земля                                                                   |
| 8  | TX2a   | Третий или Четвертый Е1-интерфейс модема, вход 120 $\Omega$ , провод А  |
| 9  | RX1b   | Первый или Второй Е1-интерфейс модема, выход 120 $\Omega$ , провод Б    |
| 10 | NC     | Не используется                                                         |
| 11 | TX1b   | Первый или Второй Е1-интерфейс модема, вход 120 $\Omega$ , провод Б     |
| 12 | NC     | Не используется                                                         |
| 13 | RX2b   | Третий или Четвертый Е1-интерфейс модема, выход 120 $\Omega$ , провод Б |
| 14 | NC     | Не используется                                                         |
| 15 | TX2b   | Третий или Четвертый Е1-интерфейс модема, вход 120 $\Omega$ , провод Б  |

# 5.3.4. Разъем "G703" (сетевой стык E1 для модулей Stand Alone и MiniRack)

Таблица 5.4. Разъем "G703"

| N₂ | Сигнал | Назначение (разъем типа РС)                               |
|----|--------|-----------------------------------------------------------|
| 1  | RX1a   | Первый Е1-интерфейс модема, выход 120 $\Omega$ , провод А |
| 2  | RX1b   | Первый Е1-интерфейс модема, выход 120 $\Omega$ , провод Б |
| 3  | NC     | Не используется                                           |
| 4  | TX1a   | Первый Е1-интерфейс модема, вход 120 $\Omega$ , провод А  |
| 5  | TX1b   | Первый Е1-интерфейс модема, вход 120 $\Omega$ , провод Б  |
| 6  | NC     | Не используется                                           |
| 7  | NC     | Не используется                                           |
| 8  | NC     | Не используется                                           |

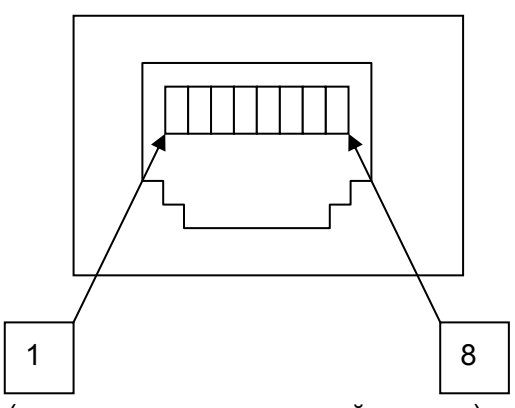

(вид со стороны передней панели)

### 5.3.5. Разъем "Monitor" (модуль MiniRack и Stand Alone)

Тип: Sub-D9, розетка

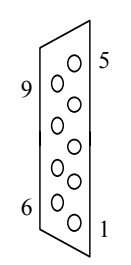

Таблица 5.5. Разъем "Monitor"

| N₽ | Сигнал          | Назначение (*- для модулей типа Stand Alone)    |
|----|-----------------|-------------------------------------------------|
| 1  | DA_COM/FG*      | Общий контакт срочной аварии / защитная земля*  |
| 2  | TXD             | Передаваемые данные (к модему)                  |
| 3  | RXD             | Принимаемые данные (от модема)                  |
| 4  | ND_COM/CO<br>M* | Общий контакт несрочной аварии / общий контакт* |
| 5  | SGND            | Сигнальная земля                                |
| 6  | DA_NC           | Нормально замкнутый контакт срочной аварии      |
| 7  | DA_NO           | Нормально разомкнутый контакт срочной аварии    |
| 8  | ND_NC           | Нормально замкнутый контакт несрочной аварии    |
| 9  | ND_NO           | Нормально разомкнутый контакт несрочной аварии  |

#### 5.3.6. Разъем "-48VDC"

### Таблица 5.6. Разъем "-48VDC"

Тип: MiniFit, 4 pin

| N₽ | Сигнал | Назначение            |
|----|--------|-----------------------|
| 1  | -PWR   | «-» источника питания |
| 2  | NC     | -                     |
| 3  | PGND   | Защитная земля        |
| 4  | +PWR   | «+» источника питания |

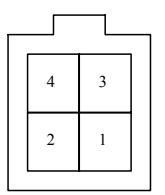

### 5.3.7. Разъем "Monitor/TLM" (для модулей регенераторов IP и PL)

Таблица 5.7. Разъем "Monitor/TLM"

| N₂ | Сигнал | Назначение (разъем типа РС)                              |
|----|--------|----------------------------------------------------------|
| 1  | TLM1   | Контакт для подключения первого датчика сухих контактов  |
| 2  | TLM2   | Контакт для подключения второго датчика сухих контактов  |
| 3  | RXD    | Принимаемые данные (от модема)                           |
| 4  | SGND   | Сигнальная земля                                         |
| 5  | SGND   | Сигнальная земля                                         |
| 6  | TXD    | Передаваемые данные (к модему)                           |
| 7  | TLM3   | Контакт для подключения третьего датчика сухих контактов |
| 8  | SGND   | Сигнальная земля                                         |

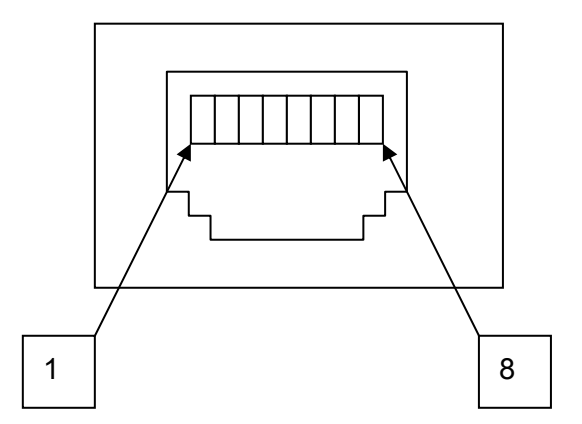

(вид со стороны передней панели)

### 5.4. Информация для заказа

Для получения более подробной информации, информации о комплектности и новых моделях обращайтесь к представителю фирмы производителя.

Таблица 5.8. Информация для заказа

| Модель                   | Описание                                                                                                    |
|--------------------------|----------------------------------------------------------------------------------------------------|
| FG-PAM-MRN-E1B/Eth, V8   | Модуль FlexDSL, MiniRack,1*SHDSL, 1 пара, 5704<br>кбит/с, NTU, M/S, 1*E1 120 Ом, 1*10/100BaseT, ЛП<br>(48 В)/прием ДП, в комплекте с разъемом питания,<br>разъемом для G.703, кабелями DSL, Ethernet                            |
| FG-PAM-RG2N-Eth-IP, V8   | Сдвоенный регенератор SHDSL, в защищенном<br>корпусе IP-67 (силумин), 2*1-пара/1*2-пары, 5704<br>кбит/с по каждой паре, 1*10/100BaseT, 3 датчика<br>сухих контактов, прием ДП (до 6 регенераторов в<br>полусекции)              |
| FG-PAM-RG2N-Eth-PL, V8   | Сдвоенный регенератор SHDSL, в защищенном<br>корпусе IP-67 (пластик), 2*1-пара/1*2-пары, 5704<br>кбит/с по каждой паре, 1*10/100BaseT, 3 датчика<br>сухих контактов, прием ДП (до 6 регенераторов в<br>полусекции)              |
| FG-PAM-RG2N-Eth-XCVR, V8 | Сдвоенный регенератор SHDSL, для установки в<br>MGS-4-CASE-ST, 2*1-пара/1*2-пары, 5704 кбит/с<br>по каждой паре, 1*10/100Base-T, 3 датчика сухих<br>контактов, прием ДП (до 6-ти регенераторов в<br>полусекции)                 |
| FG-PAM-RGN-Eth-IP, V8    | Регенератор SHDSL, в защищенном корпусе IP-67<br>(силумин), 1 пара, 5704 кбит/с, 1*10/100BaseT, 3<br>датчика сухих контактов, прием ДП (до 5<br>регенераторов в полусекции)                                                     |
| FG-PAM-RGN-Eth-PL, V8    | Регенератор SHDSL, в защищенном корпусе IP-67<br>(пластик), 1 пара, 5704 кбит/с, 1*10/100BaseT, 3<br>датчика сухих контактов, прием ДП (до 5<br>регенераторов в полусекции)                                                     |
| FG-PAM-RGN-Eth-XCVR, V8  | Регенератор SHDSL, для установки в MGS-4-<br>CASE-ST, 1 пара, 5704 кбит/с, 1*10/100BaseT, 3<br>датчика сухих контактов, прием ДП (до 5<br>регенераторов в полусекции)                                                           |
| FG-PAM-SA2N-2E1B/Eth, V8 | Модуль FlexDSL, Stand Alone,2*SHDSL, 1/2 пары,<br>5704 кбит/с по каждой паре, NTU,<br>2*Master/2*Slave, 2*E1 120 Ом, 1*10/100BaseT,<br>ЛП/прием ДП, в комплекте с блоком питания,<br>разъемом для G.703, кабелями DSL, Ethernet |
| FG-PAM-SA2N-Eth, V8      | Модуль FlexDSL, Stand Alone,2*SHDSL, 1/2 пары,<br>5704 кбит/с по каждой паре, NTU,<br>2*Master/2*Slave, 1*10/100BaseT, ЛП/прием ДП, в<br>комплекте с блоком питания, кабелями DSL,<br>Ethernet                                  |
| FG-PAM-SA4N-Eth, V8      | Модуль FlexDSL, Stand Alone,4*SHDSL, 1/2 пары,<br>5704 кбит/с по каждой паре, NTU,                                                                                                    |

|                              | 2*Master/2*Slave, 1*10/100BaseT, ЛП/прием ДП, в<br>комплекте с блоком питания, кабелями DSL,<br>Ethernet                                                                                          |
|------------------------------|----------------------------------------------------------------------------------------------------|
| FG-PAM-SAN-E1B/Eth, V8       | Модуль FlexDSL, Stand Alone,1*SHDSL, 1 пара,<br>5704 кбит/с, NTU, M/S, 1*E1 120 Ом,<br>1*10/100BaseT, ЛП/прием ДП, в комплекте с<br>блоком питания, разъемом для G.703, кабелями<br>DSL, Ethernet |
| FG-PAM-SAN-Eth, V8           | Модуль FlexDSL, Stand Alone,1*SHDSL, 1 пара,<br>5704 кбит/с, NTU, M/S, 1*10/100BaseT, ЛП/прием<br>ДП, в комплекте с блоком питания, кабелями DSL,<br>Ethernet                                     |
| FG-PAM-SR2L-2E1B/4Eth-RP, V9 | Модуль FlexDSL, SubRack,2*SHDSL, 1/2 пары,<br>5704 кбит/с по каждой паре, LTU, 2*Master/2*Slave,<br>2*E1 120 Ом, 4*10/100BaseT, 2*WAN, ДП,<br>разъемом для G.703, кабелями DSL, Ethernet          |
| FG-PAM-SR2L-4E1B/4Eth-RP, V9 | Модуль FlexDSL, SubRack,2*SHDSL, 1/2 пары,<br>5704 кбит/с по каждой паре, LTU, 2*Master/2*Slave,<br>4*E1 120 Ом, 4*10/100BaseT, 4*WAN, ДП,<br>разъемом для G.703, кабелями DSL, Ethernet          |
| FG-PAM-SR2L-4Eth-RP, V9      | Модуль FlexDSL, SubRack,2*SHDSL, 1/2 пары,<br>5704 кбит/с по каждой паре, LTU, 2*Master/2*Slave,<br>4*10/100BaseT, 4*WAN, ДП, кабелями DSL,<br>Ethernet                                           |
| FG-PAM-SR4L-4E1B/4Eth-RP, V9 | Модуль FlexDSL, SubRack,4*SHDSL, 1/2/4 пары,<br>5704 кбит/с по каждой паре, LTU, 4*Master/4*Slave,<br>4*E1 120 Ом, 4*10/100BaseT, 4*WAN, ДП,<br>разъемом для G.703, кабелями DSL, Ethernet        |
| FG-PAM-SRL-2E1B/4Eth-RP, V9  | Модуль FlexDSL, SubRack,1*SHDSL, 1 пара, 5704<br>кбит/с, LTU, M/S, 2*E1 120 Ом, 4*10/100BaseT,<br>2*WAN, ДП, разъемом для G.703, кабелями DSL,<br>Ethernet                                        |
| FG-PAM-SRL-4Eth-RP, V9       | Модуль FlexDSL, SubRack,1*SHDSL, 1 пара, 5704<br>кбит/с, LTU, M/S, 4*10/100Base-T, 2*WAN, ДП,<br>кабелями DSL, Ethernet                                                                           |
| FG-PAM-SRL-E1B/4Eth-RP, V9   | Модуль FlexDSL, SubRack,1*SHDSL, 1 пара, 5704<br>кбит/с, LTU, M/S, 1*E1 120 Ом, 4*10/100Base-T,<br>2*WAN, ДП, разъемом для G.703, кабелями DSL,<br>Ethernet                                       |